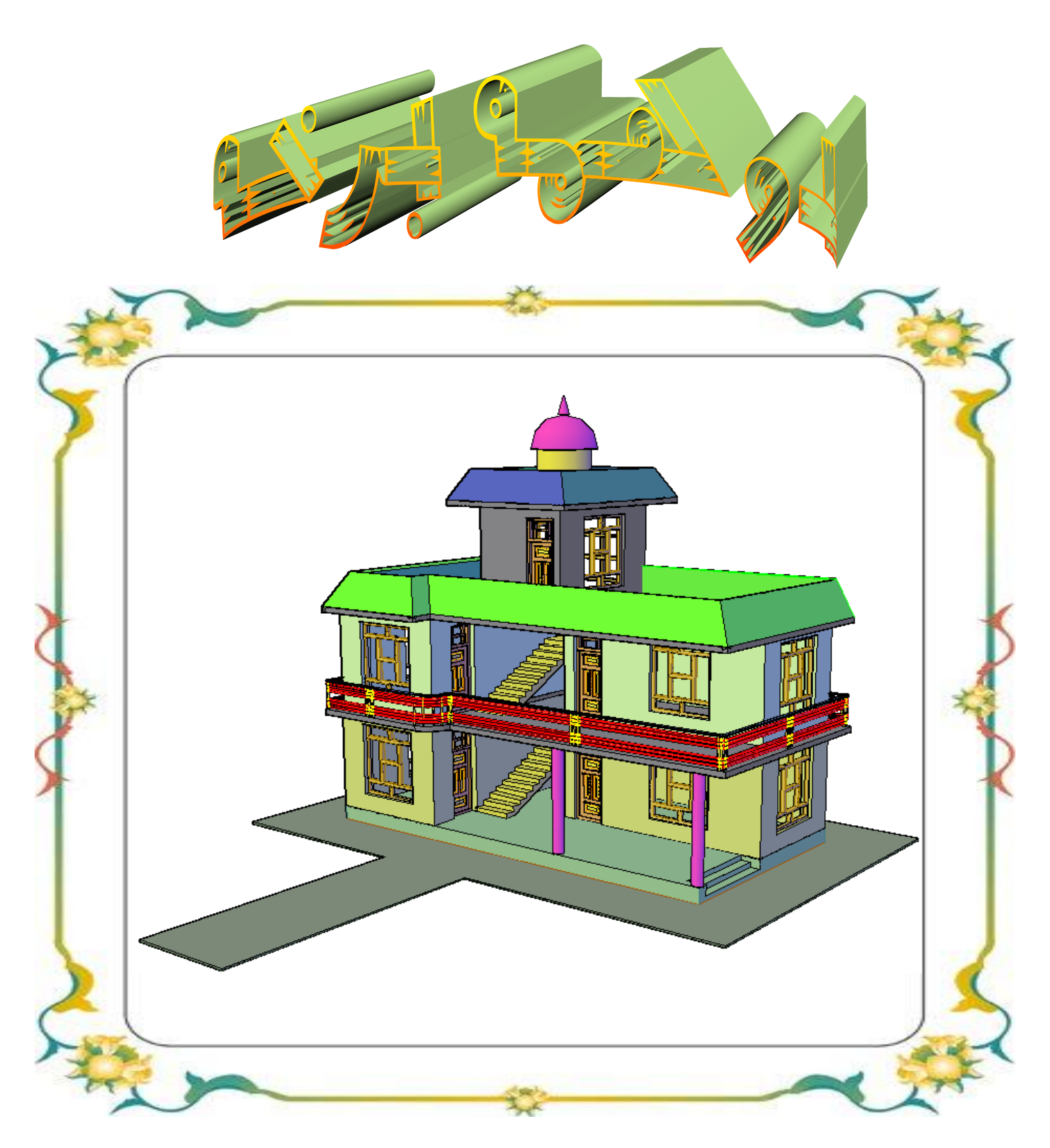

په فضاکي د اجــسامو جوړ ول

لومړي فصل

**په فيضا کيي د اجسامو جوړول اوځاي پرځاي کول** مخکي له د ي چه په فيضاکي د اجسامو جوړول اوځاي پرځاي کول پيل کړوبايد په فيضاکي د اوټوکيد د کار کولو اوځني اصطلاحاتو سره بلد سو .

څرنګ ډ چه فيضا يوه بي سره اوبي پايه ساحه ده چه د شروع او ختم نقطه ئي نا معلومه ده. نود دي لپاره چه په دي بي سره اوبي پايه فيضاکي د يوه شي موقيعت تعين کړونوبا يد يوه مبد ا (شروع) نقطه ولروچه د همدي مبد ا (شروع) نقطه څخه د اجسامو موقيعت په فيضا کي ټاکلاي او تعينولاي سو.

که چيري فضا موږ په فرضي توګه د د رو لايتناهي يوپر بل عمودمستويانو په واسطه قطع کړود د روواړو مستويانو ګډ ه نقطه ده د همد ي سيسټم د شروع د نقطه څخه عبارت ده او د نوموړو مستويانو د تقاطع خطونه د (X,Y,Z) د محوراتو څخه عبارت دي. د غه د ري يو پربل عمود مستوياني فضا پر اتو(۸) برخوجلا کوي چه و هري برخي ته ئي

حجره ويل كيږي. چه څلور حجري پورته او څلور حجري كښته يود بل د پاسه پرتي دي. په او ټو كيد كي په څلور پورتنيو حجرو كي د اجسامو ځاي پرځاي كول تر سره كيږي. (۱-۱) شكل.

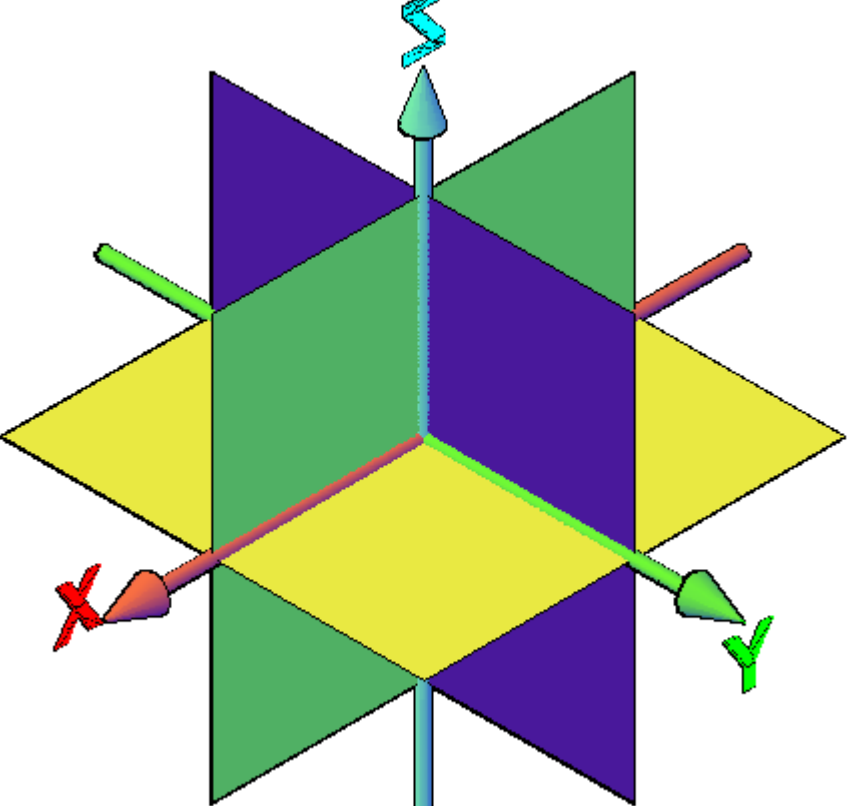

څرنګه چه ټول اجسام که څه هم ډير مغلق جوړښت ولري د ډيروساد ه اجسامو ديوځاي کيد و څخه جوړسوي دي نو په همدي خاطر بايد لو مړي د سآد ه منظمو اجسامو په جوړښت او پرهغوي با نـدي د ځني نوروکارونو لـکه د څنډ و ګولول ، ديوه ځايه څخه وبل ځاي ته انتقالول ، نظر ويوي نقطي ته څرخول او د اسي نور . چه د ضرورت په وخت کي ترسره کيږي. مخکي لـه دي چه د اجسامو په جوړولو شروع وکړو نو بايد په لانـدي منيوکي د موجود وڅلورو حجرو څخه يوه حجره انتخا ب کړو.

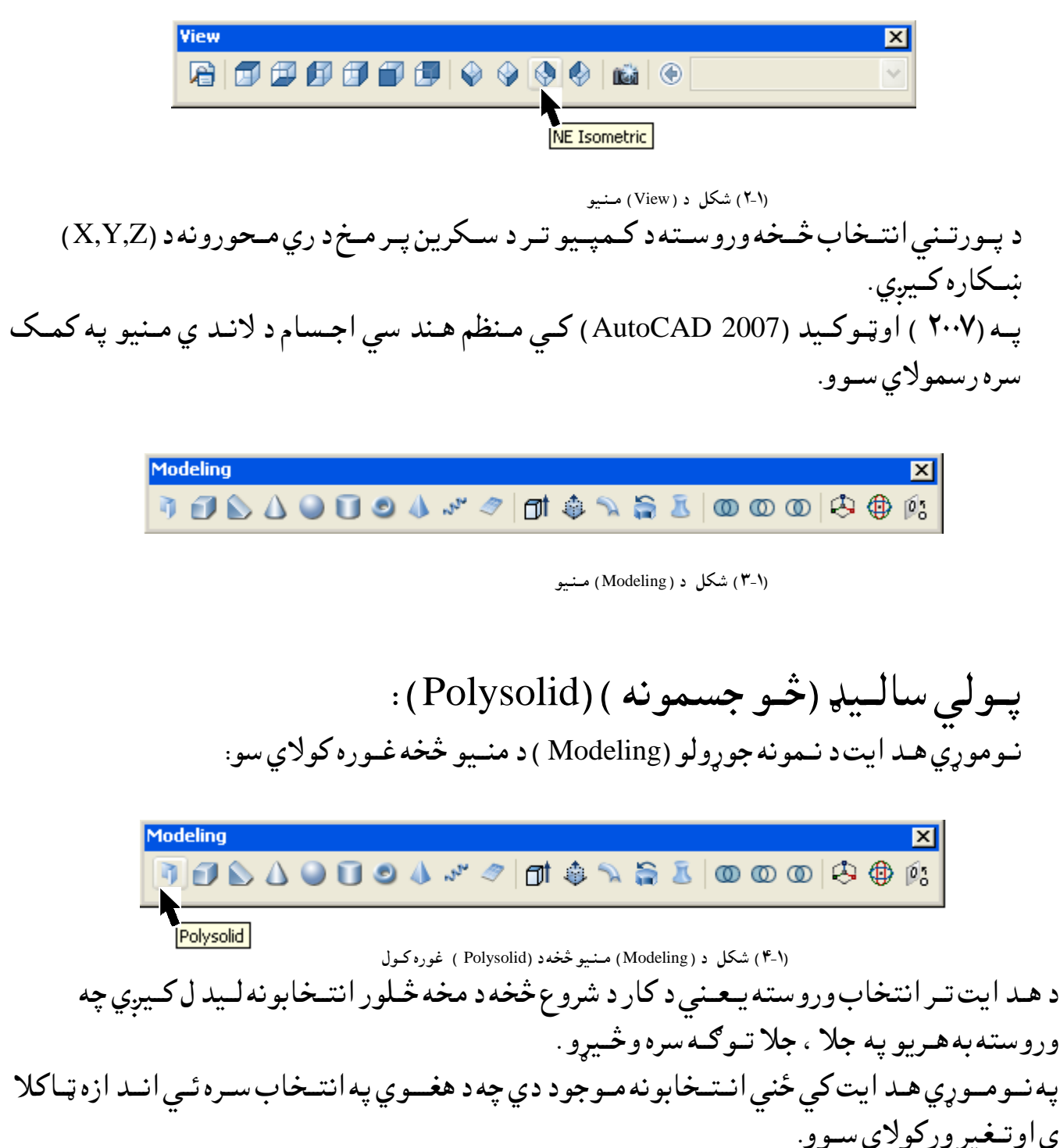

Polysolid Specify start point or [Object/Height/Width/Justify]: o (Enter) (وروسته اوټو کيد غوښتنه کوي چه شيي راته وښياست)

Select object:

د شي ترښود لووروسته اوټوکيد ډير ژرکړنه تـرسـره کـوي.

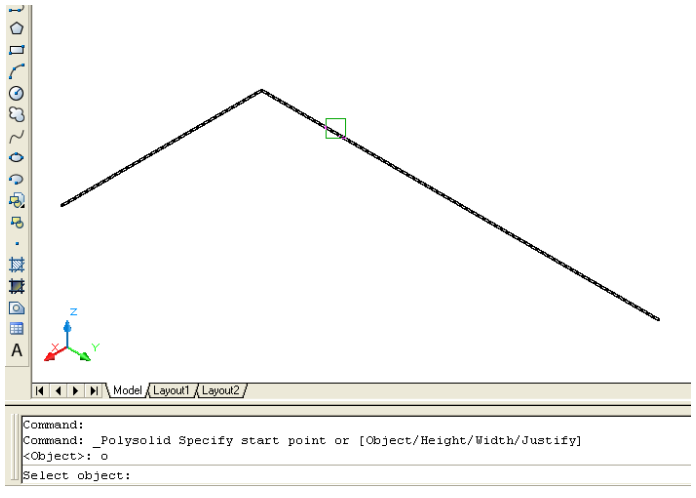

(۵-۱) شکل د (Polysolid ) په همد ايت کي د شي ( Object ) د انـتخاب غوره کول

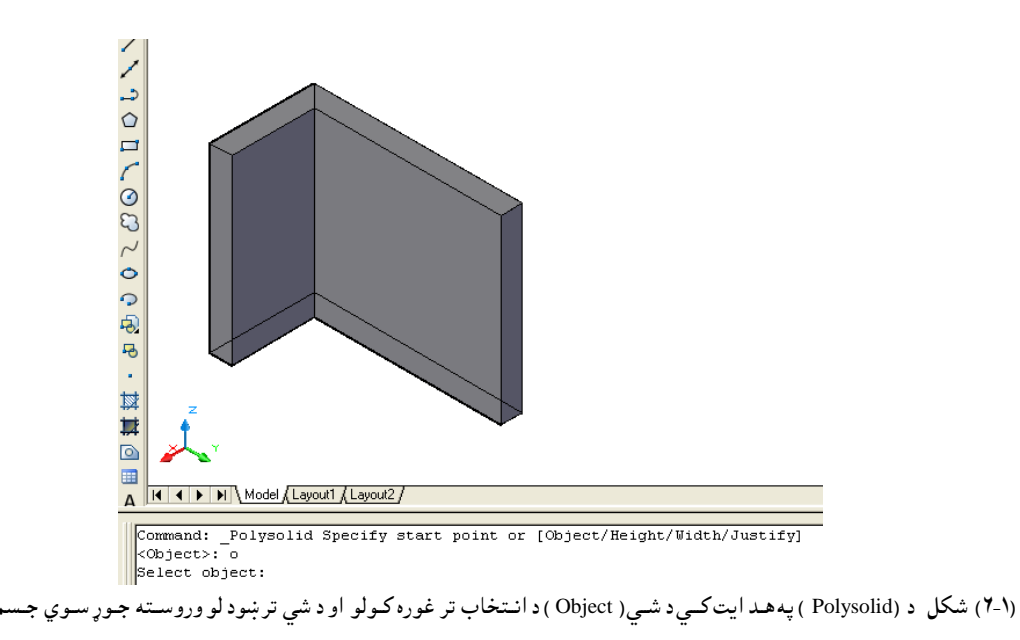

د لوړوالي (Height) انتخاب:

Command: Polysolid (Enter)

Polysolid Specify start point or [Object/Height/Width/Justify] : h (Enter) (Enter) اوټوکيد مخکني لوړوالي ستاسو د معلومات لپاره ليکي اود نوي لوړ والي د ټاکلو غوښتنه کوي چهبايد د امرپه کړکي وليکل سي.وروسته له هغه اوټوکيد په نوي تعين سوي لوړوالي کړنه ترسره کوي.

Specify height <300.0000>: د پسبور(Width) انتخاب: د نومووړي انتخاب د ټاکلولپاره مخکي له د ي چه په کار شروع و کړود امر په کړکي د (w) توري ليکو او اينټر(Enter) و هوو.

Command: Polysolid (Enter)

Polysolid Specify start point or [Object/Height/Width/Justify] : w (Enter) (Enter) اوټوکيد مخکني پسورستاسو د معلومات لپاره ليکي اود نوي پسورد ټاکلو غوښتنه کوي چهبايد د امرپه کړکي وليکل سي.وروسته له هغه اوټوکيد په نوي تعين سوي پسور کړنه ترسره کوي.

د سمولو(Justify) انتخاب: د نومووړي انتخاب د ټاکلولپاره مخکي له دي چه په کار شروع وکړود امر په کړکي د (J) توري ليکو او اينټر(Enter ) وهوو.

Command: Polysolid (Enter)

Specify width <35.0000>:

\_Polysolid Specify start point or [Object/Height/Width/Justify] : j (Enter)

Enter justification [Left/Center/Right] <Right>: پهنوموړي انتخاب کي د ري نور انتخابونه موجود د ي لکه :راسته (Right) ، مابين (Center) او چـپه (Left).

د راسته(Right) انتخاب:

د نومووړي انتخاب د ټاکلولپاره مخکي له دي چه په کار شروع وکړو د سمولو (Justify) ترانتخاب وروسته، (مخکني انتخاب ستاسو د معلومات لپاره ښود لکيږي.) که چيري وغواړو د راسته (Right ) انتخاب، غوره کړو نود امر په کړکي د (R) توري ليکو اواينټر (Enter ) وهوو. د پورتني انتخاب ترټاکلو وروسته اوټوکيد د شروع د نقطي غوښتنه کيوي که چير د شروع نقطه وټاکوو ، د جسم پسوربه د شروع د نقطه وراسته خواته قرارولري. د مثال په توګه لاندي کړنه تر سره کوو:

Command: \_Polysolid Specify start point or [Object/Height/Width/Justify]

<Object>: j (Enter) د سمولو ترانتخاب وروسته او ټوکيد مخکني انتخاب ليکي او د نوي انتخاب غوښتنه کوي.

Enter justification [Left/Center/Right] <Left>: r (Enter)

Specify start point or [Object/Height/Width/Justify] < Object>:

Specify next point or [Arc/Undo]:

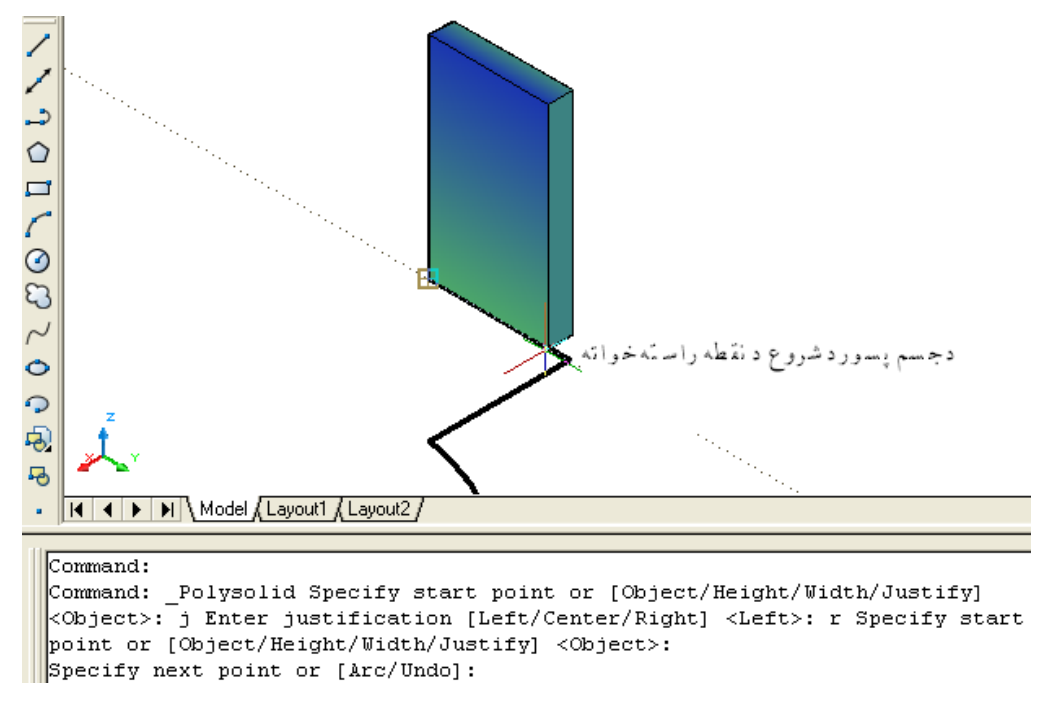

(۷-۱)) شکل د (Polysolid ) په هد ایت کمی د شمی( Justify ) د انتخاب تر غوره کولووروسته د راسته (Right ) انتخاب څخهوروسته جوړ سوي جسم

Command: \_Polysolid Specify start point or [Object/Height/Width/Justify]

<Object>: j (Enter) د سمولو تر انتخاب وروسته او ټوکيد مخکني انتخاب ليکي اود نوي انتخاب غوښتنه کوي.

Enter justification [Left/Center/Right] <Right>: 1 (Enter)

Specify start point or [Object/Height/Width/Justify] < Object>:

Specify next point or [Arc/Undo]:

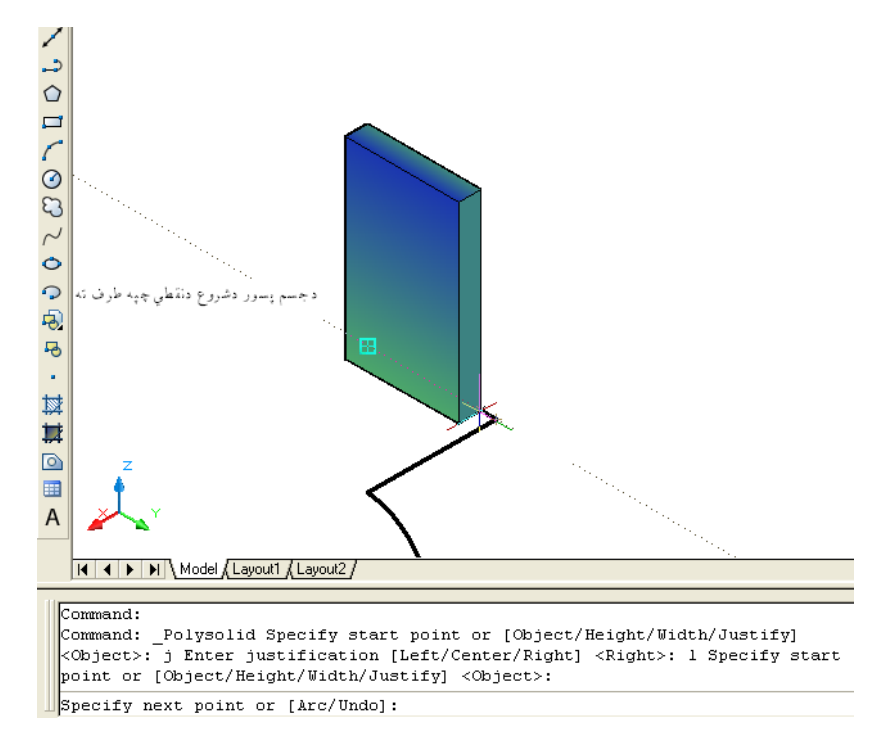

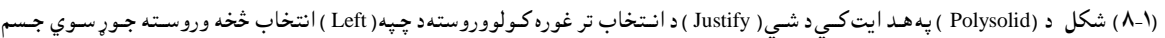

د منځني (Center) انتخاب: د نومووړي انتخاب د ټاکلولپاره مخکي له دي چه په کار شروع و کړو د سمولو (Justify) ترانتخاب وروسته، (مخکني انتخاب ستاسو د معلومات لپاره ښود ل کيږي.) که چيري وغو اړود راسته (Conter) انتخاب، غوره کړو نود امر په کړکي د (C) توري ليکو او اينټر (Enter) ) وهوو. د پورتني انتخاب ترټاکلو وروسته او ټوکيد د شروع د نقطي غوښتنه کوي. که چير د شروع نقطه و ټاکوو، د شروع نقطه به د جسم د پسور په منځني برخه کي قرارولري. د مثال په توګه لاندي کړنه تر سره کوو:

Command: \_Polysolid Specify start point or [Object/Height/Width/Justify]

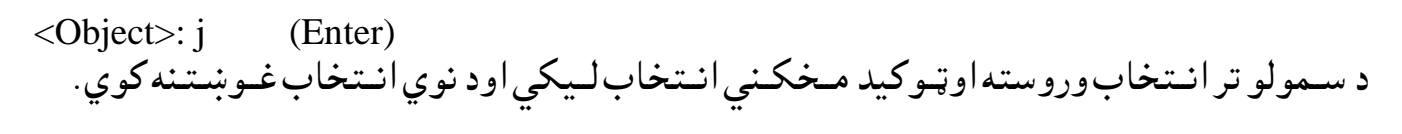

Enter justification [Left/Center/Right] <Left>: c (Enter)

Specify start point or [Object/Height/Width/Justify] <Object>:

Specify next point or [Arc/Undo]:

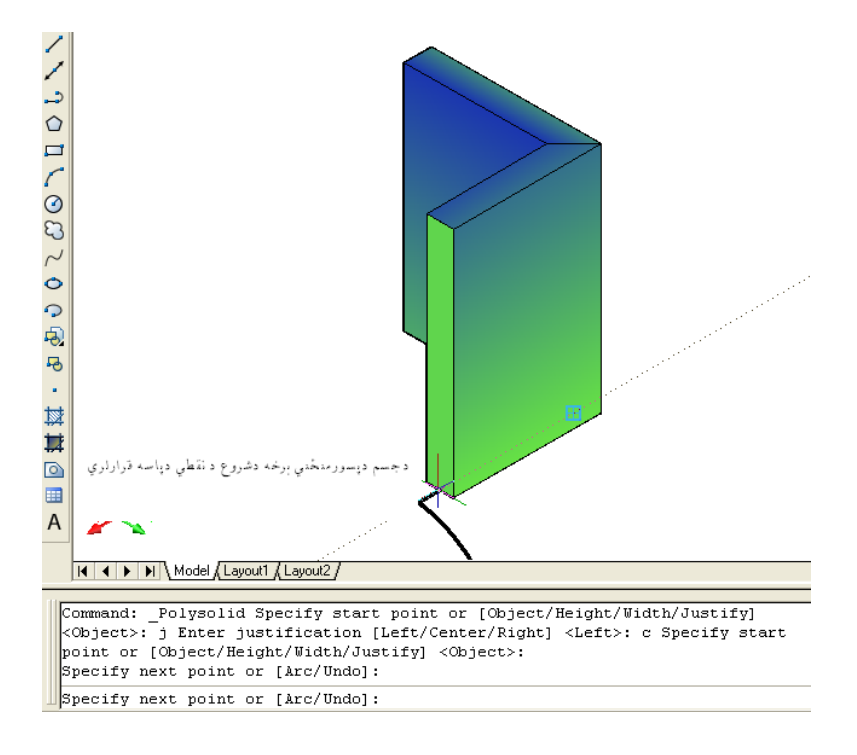

<sup>(</sup>۱-۹) شکل د (Polysolid ) په هد ايت کي د شي ( Justify ) د انتخاب تر غوره کولووروسته د منځ ( Center ) انتخاب څخه وروسته جوړ سوي جسم

د پورتنيو انتخابونو ترټاکلووروسته د شروع د نقطي په اسا سلاند ي کړنه تر سره کوو:

Command: Polysolid (Enter)

\_Polysolid Specify start point or [Object/Height/Width/Justify] د نمونه جوړولو (Modeling ) د منيو څخه د څو جسمو (Polysolid ) ترټاکلو وروسيته د شرو ع د نقطه غوښتنه کوي.د نقطه ترانتخاب وروسته په مخکني اند ازوسره نوموړي شي جوړيږي اود اد امه له پاره د بلی نقطه غوښتنه کوي ، د بلی نقطه غوښتنه کوي ..... د شروعد نقطه تر ټاکلووروسته نور انتخابو نه ښکاره کيږي. Specify next point or [Arc/Undo] : (د د وهمي نقطي انتخاب) (د د ریمی نقطی انتخاب ) Specify next point or [Arc/ Close /Undo] : كه چيري و پورتنيوانتخابو نوته وكتل سي د د ريمي نقطي ترانتخاب وروسته د تړولو ( Close ) انتخاب ليدل كيرى. څرنګه چه د (Polysolid ) او (Pline ) منځني انتخابونه يو ډول د ي چه د همد ي کتاب د لومړي برخي په ( ۲۸ ) صفحه کې په مفصل ډ ول تشريح سوي دي. د لته ئي هم په لنډ ډ ول بيانوو. \10 Ortho: 734.2903 < 180° Ð Ъ . ₩ 譿 IN A P N Model (Layout1 (Layout2 / Command: Command: Command: \_Polysolid Specify start point or [Object/Height/Width/Justify] <Object>: Specify next point or [Arc/Undo]:

Specify next point or [Arc/Close/Undo]:

Specify next point or [Arc/Undo]:

(۱۰-۱۱) شکل د (Polysolid ) په هد ايت کي د شي جوړول د شروع د نـقطي په اساس

د كمانه (Arc ) منځني انتخاب د (Polysolid ) په هد ايت كي : د هري نقطي تر انتخاب وروسته كه چيري موږ وغواړو د قوس په ډول (Polysolid ) جوړ كړو نو د امر په كړكي د (A) توري ليكو او اينتر وهوو:

Command: \_Polysolid Specify start point or [Object/Height/Width/Justify] <Object>

(د شروع تر نـقطى وروسته بله نـقطه ټـاكـو) . . . . . Specify next point or [Arc/Undo]

Specify next point or [Arc/Undo]: (ترد وهمي نقطي وروسته بله نقطه ټاکو) (ترد وهمي نقطي وروسته بله نقطه ټاکو) د پورته نقطو تر ټاکلو وروسته غواړو چه د کمانه په شان (Polysolid) جوړ کړونو (a) توري ليکواينتر وهوو:

Specify next point or [Arc/Close/Undo]: a Specify endpoint of arc or

[Close/Direction/Line/Second point/Undo]:

د كمانەوروسىتنى نىقطە تپاكوو:

Specify next point or [Arc/Close/Undo]: Specify endpoint of arc or

[Close/Direction/Line/Second point/Undo]: (Enter)

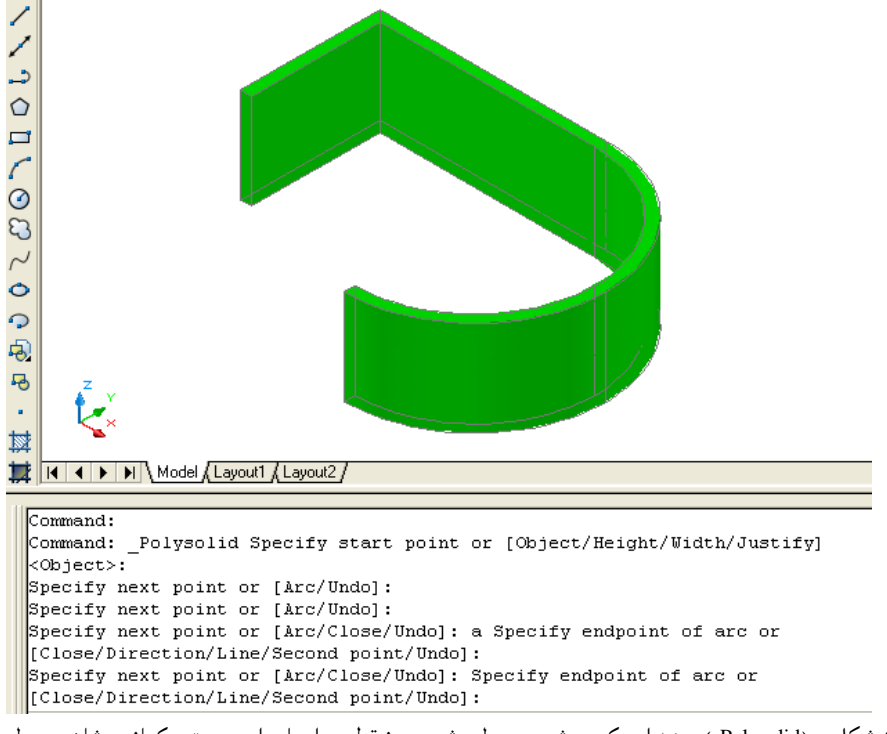

(۱۱-۱۱) شکل د (Polysolid ) په هد ايت کي د شي جوړول د شروعد نقطي په اساس او وروسته د کمانه په شان جوړ ول

كه چيري پورته كړني ته ښه ځير سو د كمانه (Arc) په منځني انتخاب كي نور منځني انتخابونه موجود دي لكه: [Close/Direction/Line/Second point/Undo] د تړلو (Close) انتخاب: د نوموړي انتخاب په غوره كولو سره د ايت پاي ته رسيږي او كمانه د شروع د نقطي سره وصليږي. د كمانه (Arc) په منځني انتخاب كي د تړلو (Close) انتخاب په لاند ني كړنه او په (۱-۱۲) شكل كي ښودل سوي دي.

Command: \_Polysolid Specify start point or [Object/Height/Width/Justify] :<Object>

Specify next point or [Arc/Undo]: 400

Specify next point or [Arc/Undo]: 200

Specify next point or [Arc/Close/Undo]: a Specify endpoint of arc or

[Close/Direction/Line/Second point/Undo]: c

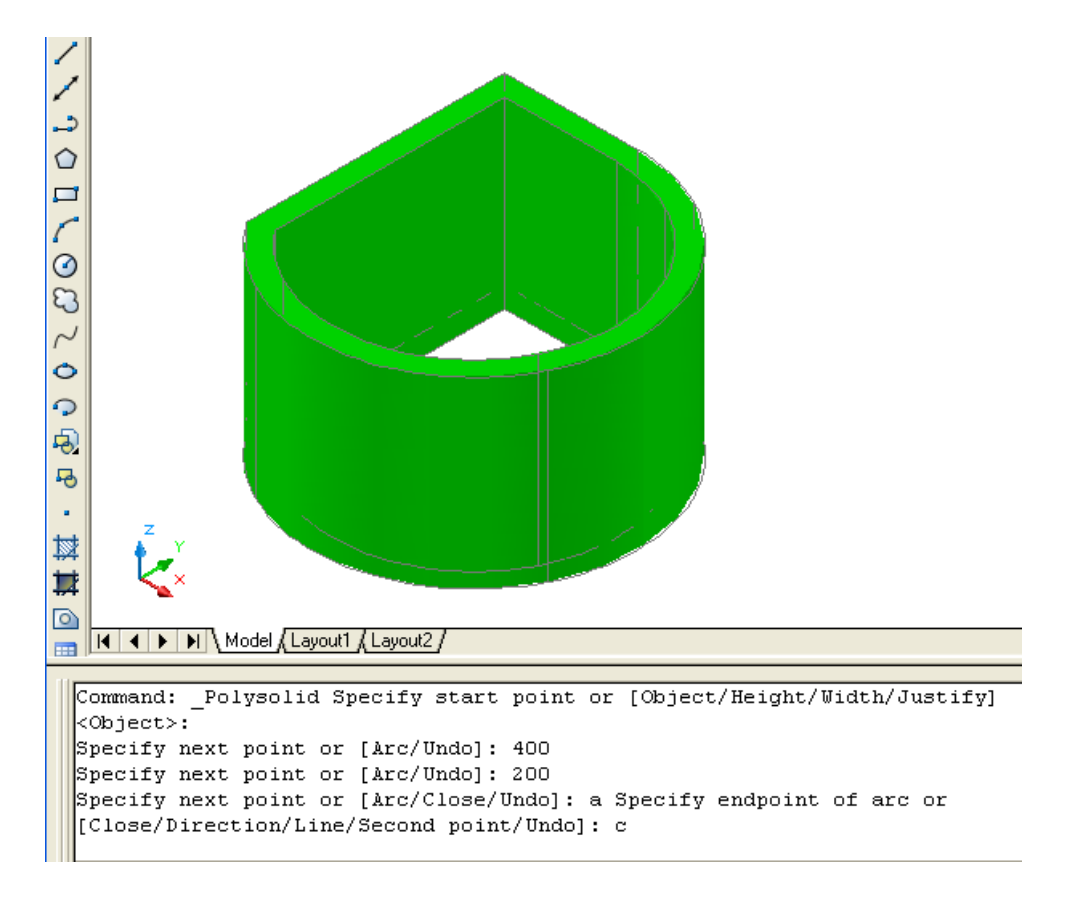

<sup>(</sup>۱۲-۱) شکل د (Polysolid ) په هد ایت کی د شی جوړول د شروع د نقطی په اساس او وروسته د کمانه انتخاب اوبیا د تړلو انمخاب

Command: \_Polysolid Specify start point or [Object/Height/Width/Justify] <Object>:

Specify next point or [Arc/Undo]: 300

Specify next point or [Arc/Undo]: 400 (د کـمانه په شاند جسمد جوړولو لپاره د (a) تـوري لـيکوا و اينتروهوو.)

Specify next point or [Arc/Close/Undo]: a Specify endpoint of arc or (د کـمانـهد جـهت د تـغـيرولولـپاره د (d) تـوري لـيکو او اينتر وهوو.)

[Close/Direction/Line/Second point/Undo]: d (د کیمانیه دجیهت سره میماس نقطه انتخابوو.) (د کیمانیه دخیتم نقطه انتخابوو.)

Specify the tangent direction for the start point of arc: Specify endpoint of

arc or [Close/Direction/Line/Second point/Undo]:

(ددوهم قوسد ختمنقطه انتخابوو.)

Specify next point or [Arc/Close/Undo]: Specify endpoint of arc or

[Close/Direction/Line/Second point/Undo]:

Specify next point or [Arc/Close/Undo]: Specify endpoint of arc or

[Close/Direction/Line/Second point/Undo]:

پورتني کړني په د وامد اره ډ ول اد امه پيد اکوي. د هـد ايت د پاي ته رسيد و لـپاره ايـنـتر (Enter) و هـوو.

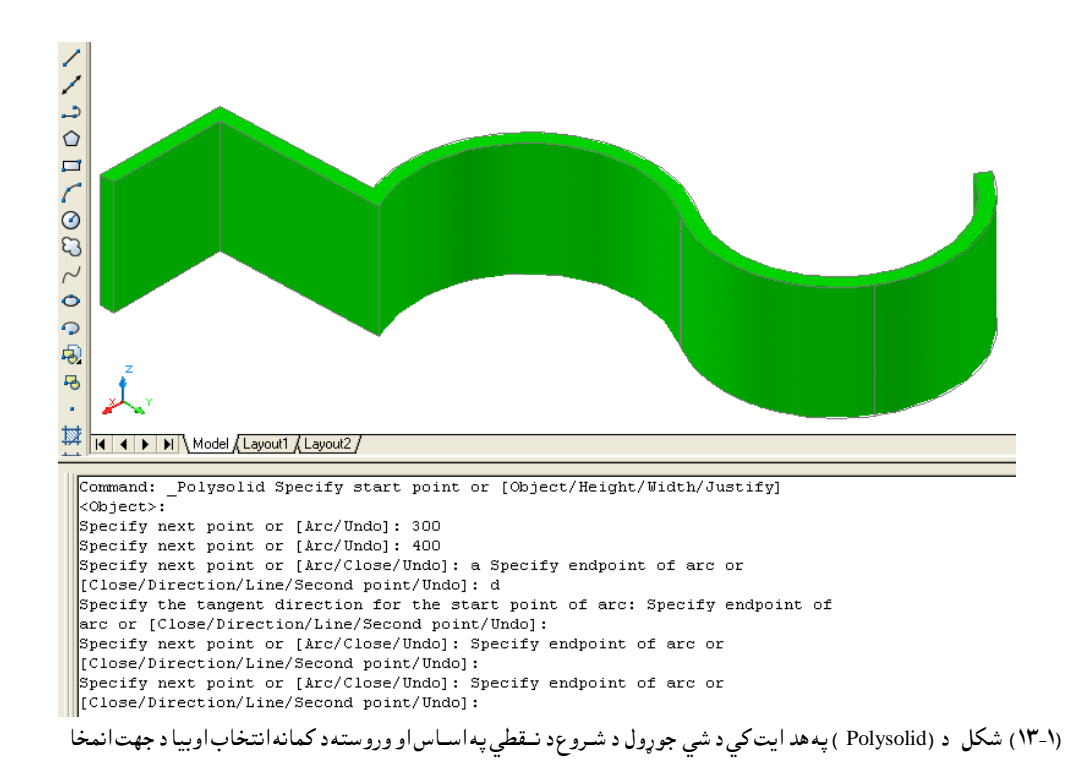

د خط (Line) انتخاب: كەچيري د څو جسمونو(Polysolid) پەھىدايت كي د كىمانە(Arc) پەمىنځني انتخاب كي وغواړو چەد كىمانەتىر جوړيىد وورستەوغىواړو چەبىرتەد جىسم بنە(شكل) د خط پەډ ول سي نىو د امىر پەكركي د (L) تىوري لىيكوواو ايىنتر وھىوو. د مىثال پەتىوىكەلانىدى كىرنەتىر سىرەكوو:

Command: \_Polysolid Specify start point or [Object/Height/Width/Justify] :<Object>

Specify next point or [Arc/Undo]: 400

Specify next point or [Arc/Undo]: 200

(ترپورتني نقطي ترټاكلو وروسته د جسم بڼه د كمانه په ډول غوره كوو.)

Specify next point or [Arc/Close/Undo]: a Specify endpoint of arc or

[Close/Direction/Line/Second point/Undo]:

Specify next point or [Arc/Close/Undo]: Specify endpoint of arc or

Close/Direction/Line/Second point/Undo]: 1

Specify next point or [Arc/Close/Undo]: 300

Specify next point or [Arc/Close/Undo]:

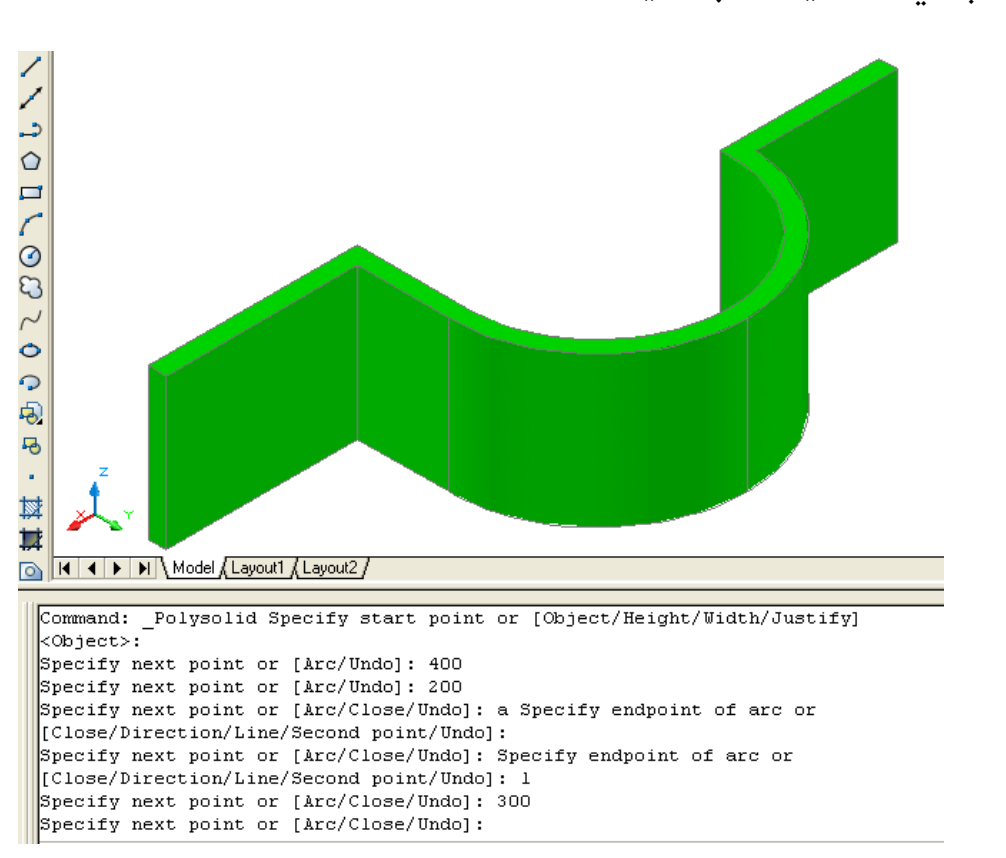

د هـد ايت د ياى ته رسيد و لـپاره اينتر (Enter) و هـوو.

(۱۴-۱۱) شکل د (Polysolid ) په هد ايت کې د شي جوړول د شروعد نـقطي په اساس او وروسته د کمانه انتخاب اوبيا د خط انمخاب

**د د و هـمي نـقطه (Second point ) انتخاب:** د نوموړي انتخاب څخه ه غه وخت کار اخيستل کيږي ،که چيري موږ د د رونقطو د انتخاب په طريقه سره ،وغواړو چه يوه کـمانـه رسم کړونو د نوموړي انتخاب څخه استفاد ه کوو.

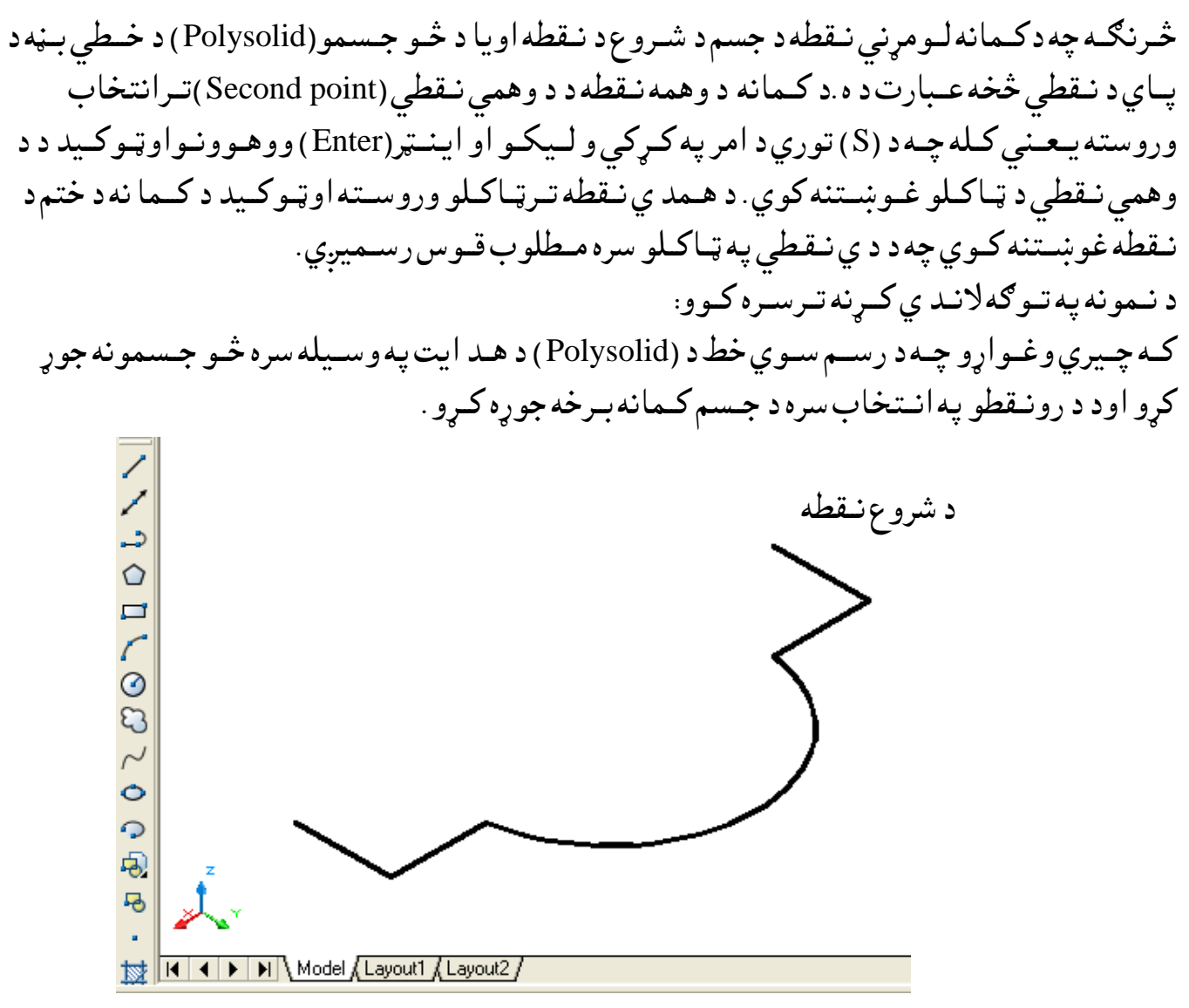

(۱۵-۱۱) شکل د رسم سوي خط د پاسه د (Polysolid ) په هد ايت سره د شي جوړول

Command: \_Polysolid Specify start point or [Object/Height/Width/Justify] <Object>

Specify next point or [Arc/Undo]:

Specify next point or [Arc/Undo]:

(د کمانه انتخاب غوره کوو.)

(1 - ۱۲) شکل

Specify next point or [Arc/Close/Undo]: a Specify endpoint of arc or په دي حالت کې د جسم بڼه په کمانه سره اوړي او د شروع نقطه ئې د خط اخيرني نقطه د ه.

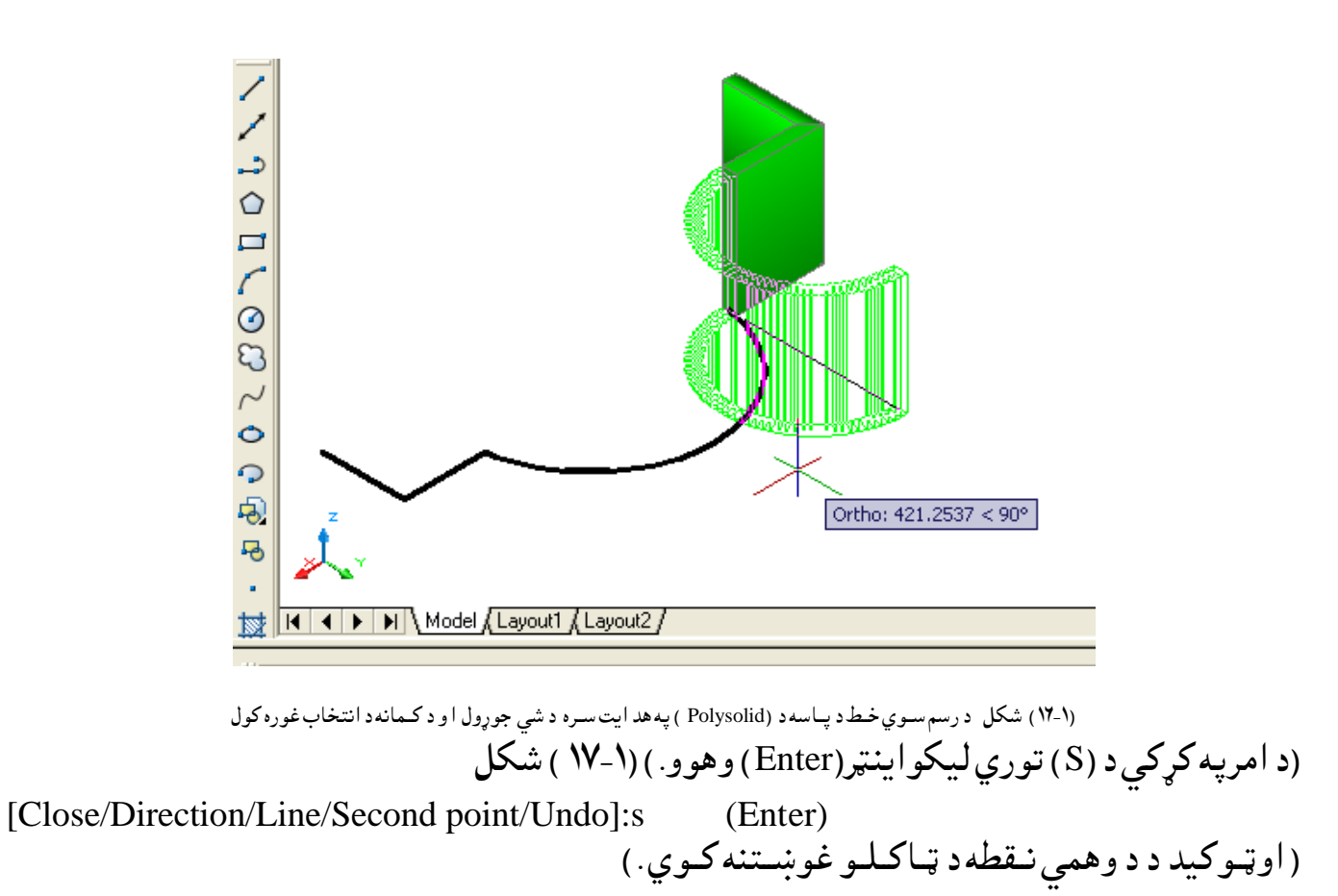

Specify second point on arc:

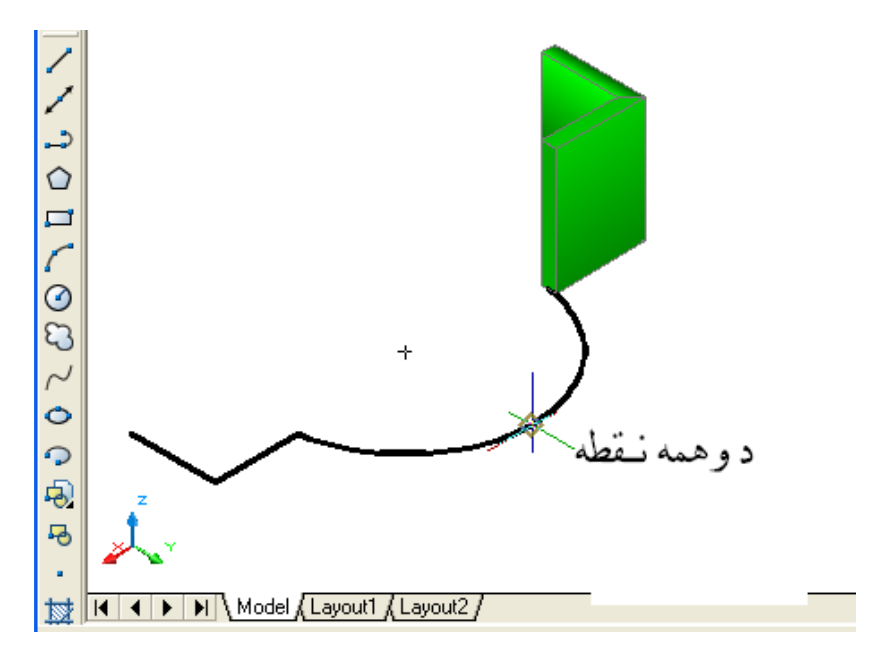

(۱۷-۱۱) شکل درسم سوي خط د پاسه د (Polysolid ) په هد ايت سره د شي جوړول ، د کمانه د انتخاب غوره کول او د د وهمي نقطي انتخاب

د د وهمي نقطي ترانتخاب وروسته او ټوکيد د ختم د نقطي غوښتنه کوي (۱- ۱۸) شکل.

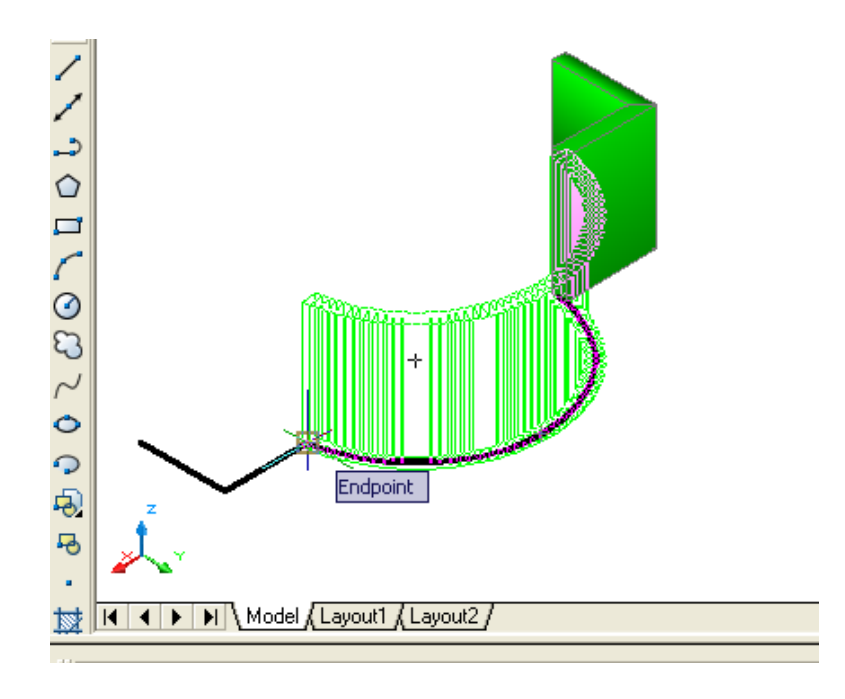

(۱۸-۱) شکل درسم سوي خط د پاسه ( Polysolid ) په هد ايت سره د شي جوړول ، د کمانه د انتخاب غوره کول او د ختم د نقطي انتخاب

د خـتم د نـقطي ترانـتخاب وروسته د امـرپه کـړکي د (L) تـوري ليـکو او اينټر (Enter) وهوو.په د ي صورت کي د جـسم بـڼه د خط په ډ ول کـيږي.

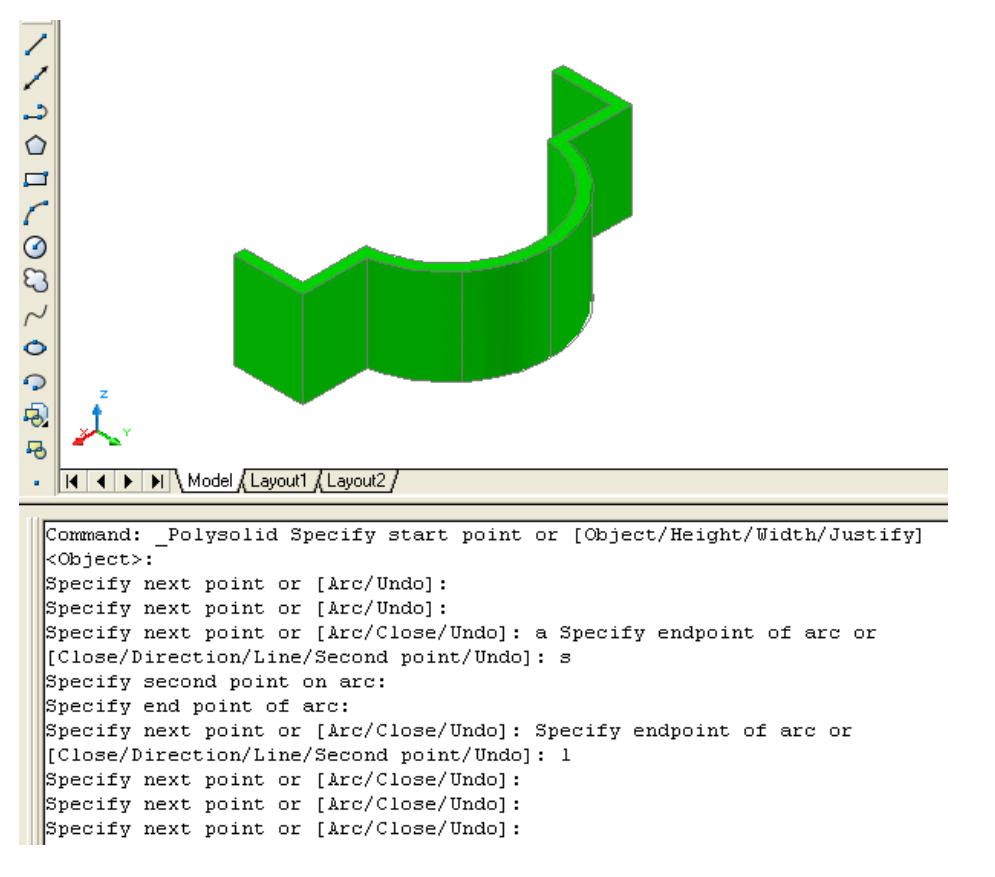

(۱۹-۱)) شکل درسم سوي خط د پاسه ( Polysolid ) په هد ايت سره د شي جوړول ،د کمانه د انتخاب غوره کول ،د د و همي نقطي انتخاب ،د ختم د نقطي انتخاب او د خط انتخاب د لغوه (Undo) انتخاب: نوموړي انتخاب د خط(Line ) او يوه ټو ټه خط (Polyline ) په شان کار کوي. که چيري موږ د څو جسمو (Polysolid ) د هد ايت په کمک سره کارو کړو او وغو اړو د ټاکل سوونقطو وځاي ته تغير ورکړو د (Undo ) د انتخاب په واسطه کړنه تر سره کوو .

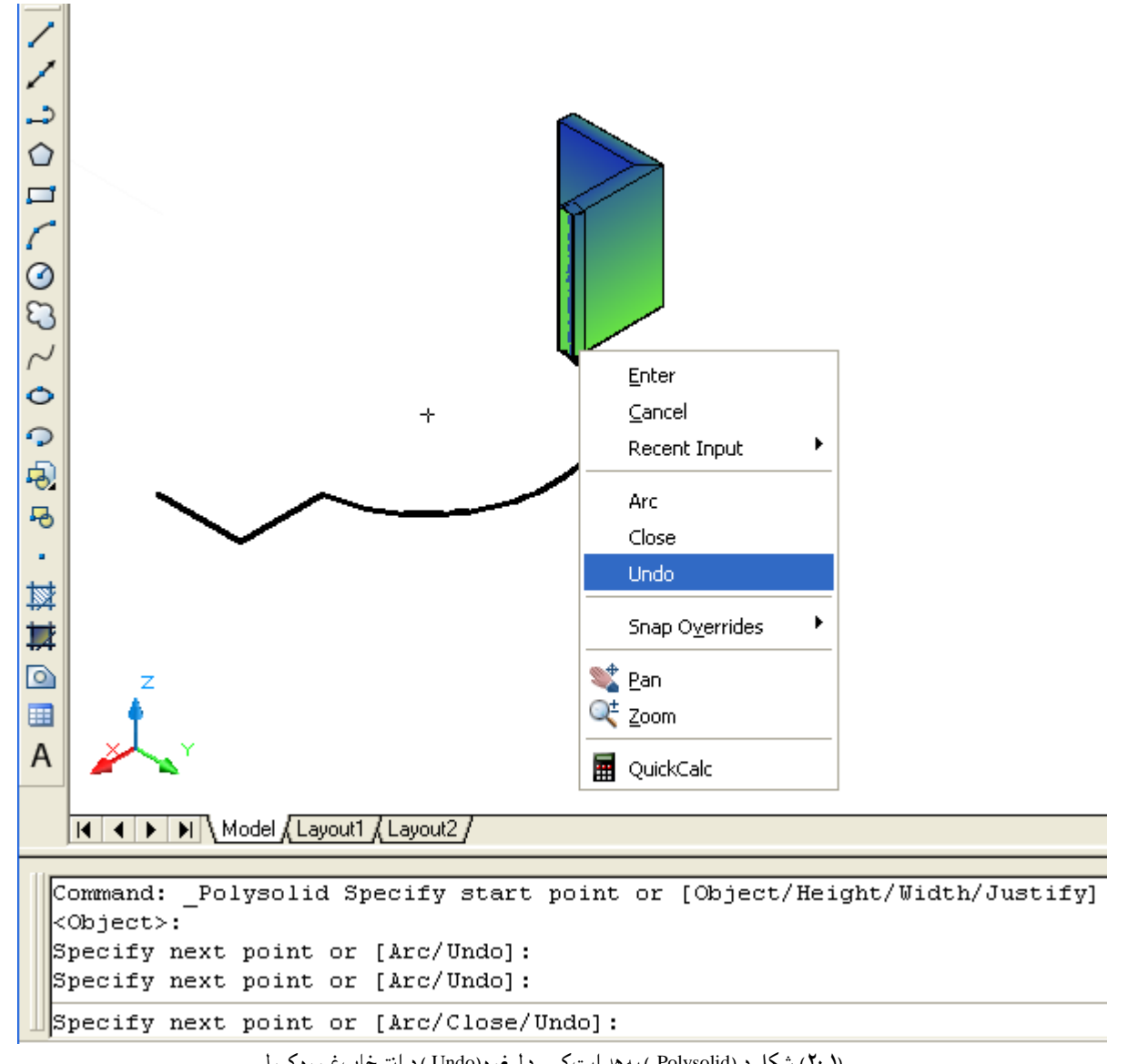

(۲۰-۱) شکل د (Polysolid ) په هد ايت کي د لغوه (Undo ) د انتـخابغـوره کـول

صند وق(Box):

نوموړي هـد ايت د نـمونه جوړولو (Modeling) د منيو څخه غـوره کولای سو.

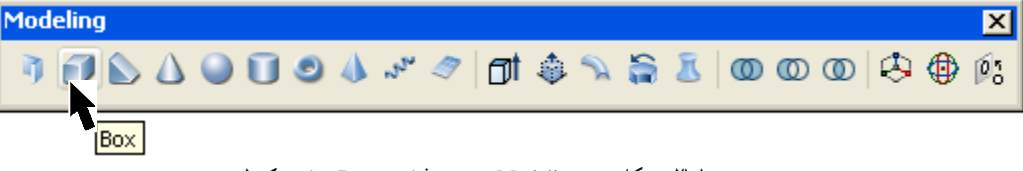

همد ارنګه کولاي سو چه د امرپه کړکي (Command Line) کي (Box) وليکو او اينتر(Enter)ووهو،نوموړي هدايت انتخابولاي سو.

| Command: box                      |                                    |
|-----------------------------------|------------------------------------|
| Specify first corner or [Center]: |                                    |
| 2613.9677, -9628.7095 , 0.0000    | SNAP GRID ORTHO POLAR OSNAP OTRACK |

(۱۳-۱) شكل دامر په كړكي (Command Line) كيد (Box) غور ، كول د نوموړي هـد ايت په وسيله كـولاي سـوچـه يـو څلـور وجـهي (څلـورمـخي )مـنشور جوړكړو. نـوموړي جـسم ټـول شـپږ سطه لـري چه څلور سـطـحي ئـي مـخونه اود وي سطـحي ئـي قـاعـدي بـلل كـيږي. د صند وق (Box) د هد ايت تـرانتخاب وروسته او ټـوكـيد د جسم د قـاعدي د لـومړني كُـنج (Corner) د ټـاكلوغـوښتـنه كـوي او يوبـل مـنځـني انتـخاب د مـركز (Center) هم لـيد ل كـيږي.

د كُنبج (Corner) د ټاكلوله لاري د صندوق جوړيدل: كه چيري وغواړو د لومړني كُنج (Corner) د ټاكلوله لاري كار وكړو نوبايد لومړني كُنج (corner) وټاكل سي.وروسته له هغه او ټوكيد د د و هم كُنج (corner) د ټاكلوغو ښتنه كوي او د وه نور منځني انتخابو نه هم ليد لكيږي لكه: ( مكعب (cube) او او ږدوالي (Length) چه هريو به ئي په جلا، جلا توګه بيان سي.) د د و هم كُنج (corner) تر ټاكلو وروسته د جسم لاند ني سطحه جوړي ږي وروسته او ټوكيد د جګوالي د ټاكلو غوښتنه كوي او يو منځني انتخاب د د و نقطو (2p) هم ليد لكيږي. د جګوالي ت ټاكلو ورسته جسم جوړي ږي. كه چيري د د و نقطو (2p) منځني انتخاب غوره كړو نو په د ي حالت كي او ټوكيد د جګوالي د ټاكلو لپار د د و نقطو د تعينولو غوښتنه كوي.

Command: \_box

Specify first corner or [Center]:

Specify other corner or [Cube/Length]:

د د وهم کُنج ترټاکلو وروسته بايد ج ګوالي وټاکل سي.

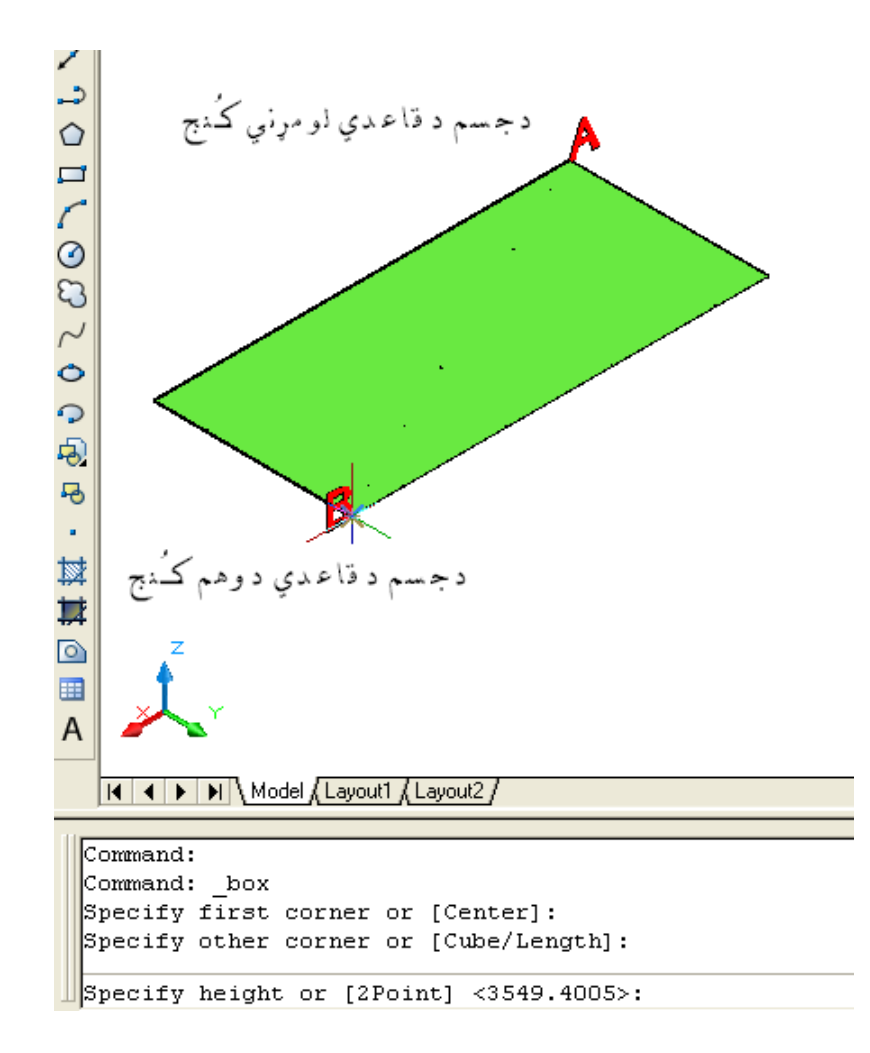

(۲۳-۱) شکل د (Modeling) منیو څخه د (Box) غوره کول او د جسم د کنجانو ټاکل

د جګوالي ترټاکلو ورستنه جسم جوړيږي. Specify height or [2Point] <3549.4005>: که چيري وغواړو د د و نقطو له رويه جګوالي وټاکو نو د د د ونقطو (2p) منځني انتخاب غووره کو:

Specify height or [2Point] <27.3227>: 2p (Enter)

Specify first point:

Specify second point:

د د و نقطو تر انتخاب وروسته د جسم جګوالي ټاکل کيږي اوجسم جوړيږي.

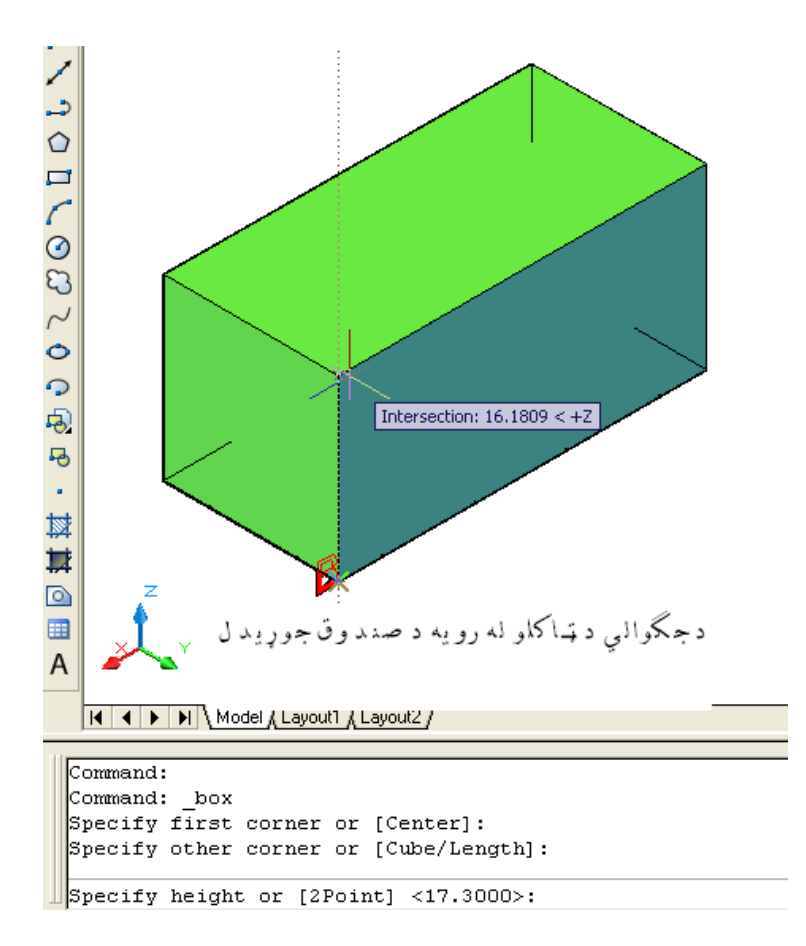

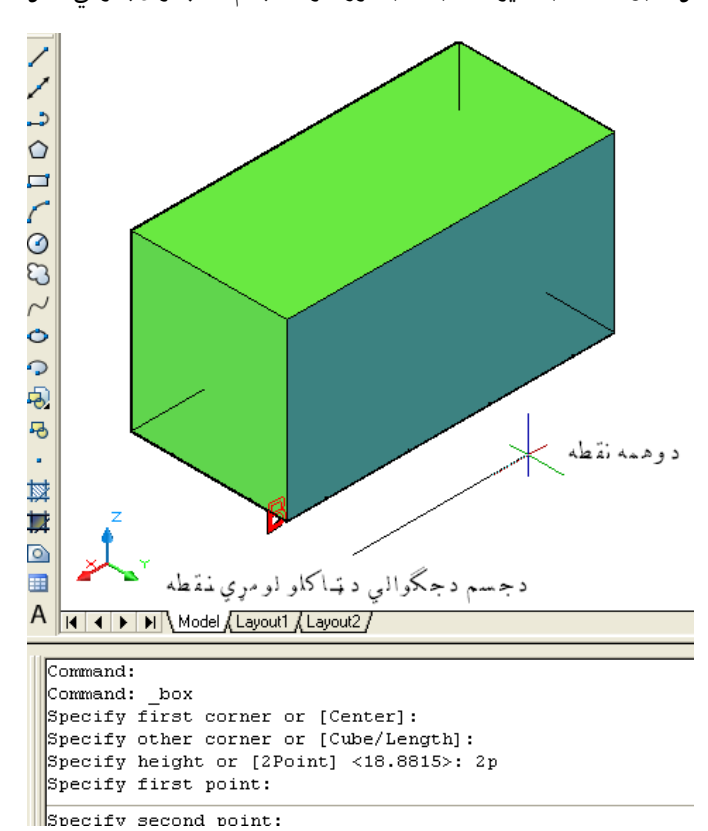

(۲۴-۱) شکل د (Modeling) منیو څخه د (Box) غوره کول، د جسم د کُنجانو او جګوالۍ ټاکل

(۲۵-۱) شکل د (Modeling) منیو څخه د (Box) غوره کول ، دکنجانو او د و نقطو له رویه د جګوالۍ ټاکل

د مرکز (Center) د ټاکلول ډلاري د صندوق جوړيدل: د صندوق(Box) د هدايت ترانتخابوروسته دامر په کړکي د مرکز(Center) منځني انتخاب هم ليدلکيږي. که چيري وغواړو چه د نوموړي منځني انتخاب له لاري صندوق جوړ کړونو د امر په کړکي د (C) توري ليکو او اينتر(Enter) و هو.او ټوکيد غوښتنه کوي:

Command: BOX

Specify first corner or [Center]: c

(Enter)

(مركزبايدوټاكلسي)

Specify center: د مركز(Center) ترټاكلووروسته اوټوكيد د كننج د ټاكلو غوښتنه كوي چه په دي حالت كي د جسم يوه سطحه د تعين سوي نقطي و د واړو خواؤ ته جوړيږي. (يو كنج ټاكوو.) د كنج ترټاكلو وروسته اوټوكيد د جګوالي غوښتنه كوي.

Specify height or [2Point]: جـګوالي هـم د ټـاکل سـوي مـرکز(Center ) و د واړو خـواؤته ټـاکل کـيږي. دمـثال په ډ ول که چيري د جـسم جـګوالي (۱۰ ) وا حـده په انـد ازه و ټـاکل سي ،نو د (۵ ) وا حـد ه په انـد ازه د ټـاکل ســوي مـرکز(Center ) څخه يـوي خواته او د (۵ ) وا حـد ه په انـد ازه و بـلي خواته ټـاکل کـيږي.

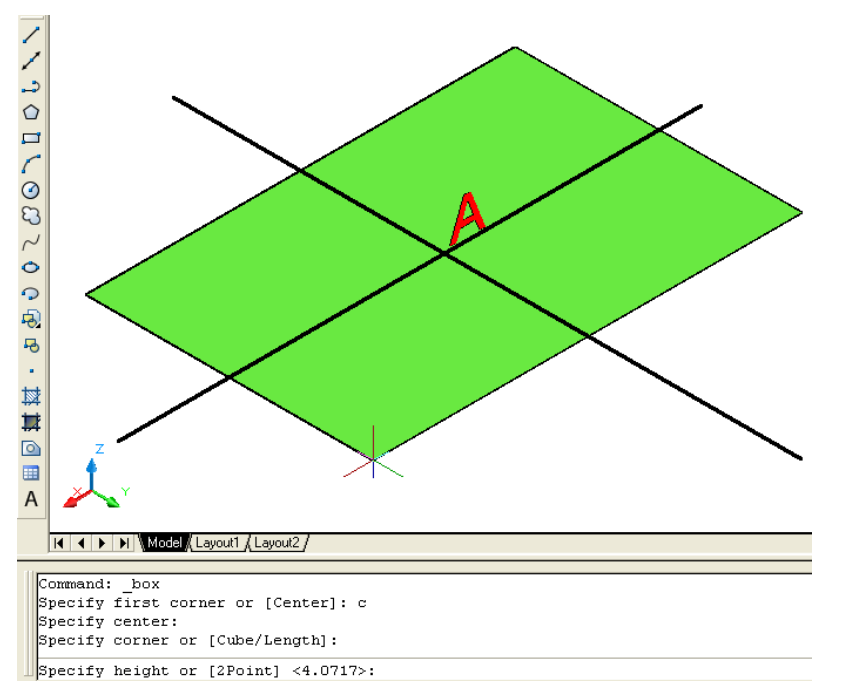

(۲۲-۱) شکل د (Modeling) منیو څخه د (Box) غوره کول او د مرکز (Center) انتخاب

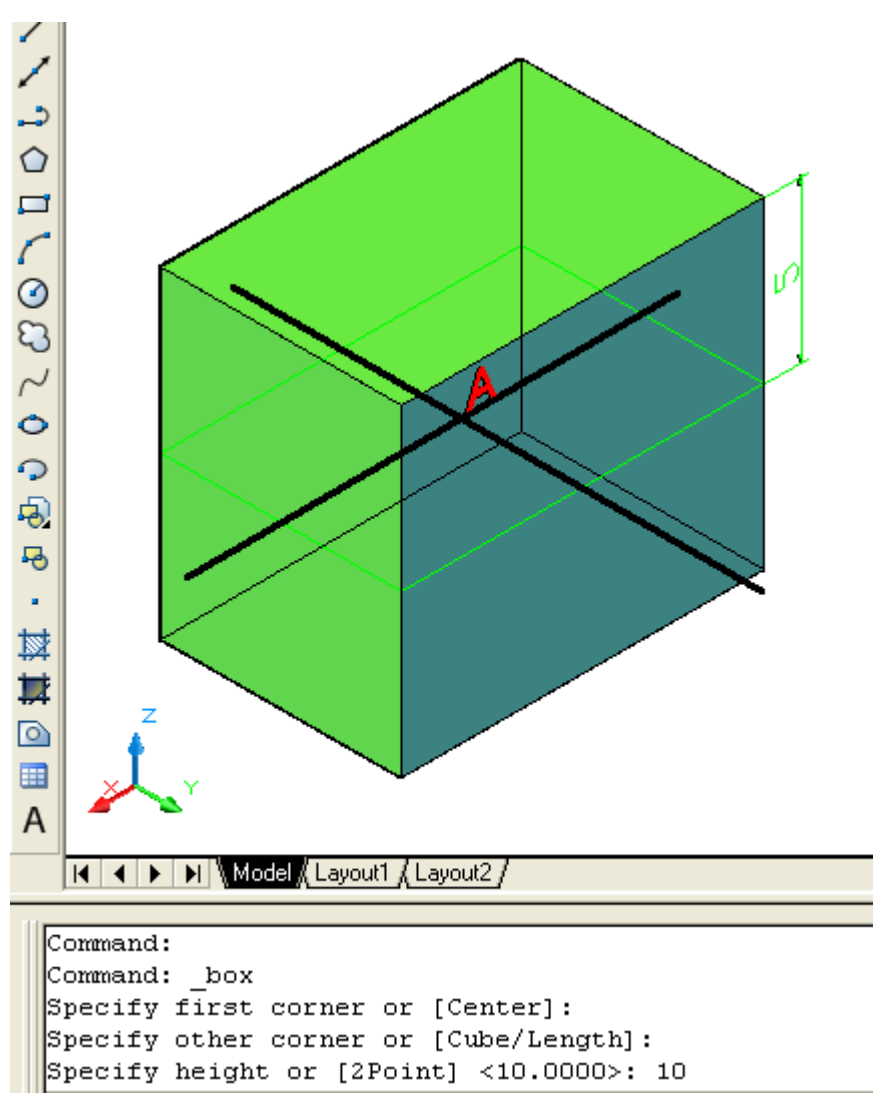

(۱۷-۱) شکل د ( Modeling) منيو څخهد( Box) غوره کول او د مرکز (Center) انتخاب له لاري د جسم جوړيد ل

پـه (۱–۲۷) شکل کـي د (A) نـقـطه مـرکـز ټـاکـل سـوي دي ، کــُنـجونه هــــم د نـوموړي نـقطي د واړو خـواؤ تـه پـراته دي اوجـګوالي هم د (A) د نـقـطي و د واړو خـــواؤ تــه ټـاکل کـيږي.

د مكعب(Cube) منځني انتخاب: د صند وق(BOX) د هد ايت تر غوره كولوورو سته ،د كُنج(Corner) اويامركز (Center) ترټاكلو وروسته د وه نور منځني انتخابونه لكه: مكعب(Cube) او اوږد والي ( Length ) ليد لكيږي. كه چيري د (C) توري د امر په كړكي كي وليكو او اينټر (Enter) ووهو نو او ټوكيد د اوږد والي (Length) غوښتنه كوي .نوموړي اوږد والي د جسم د پسور ،اوږد والي اوج ګوالي څخه عبارت دي. د مثال په ډ ول كه د اسي يو مكعب جوړ كړو چه پسور ،اوږد والي او ج ګوالي ئي د ( ۸ ) وا حد ه په انـد ازه سره وي.

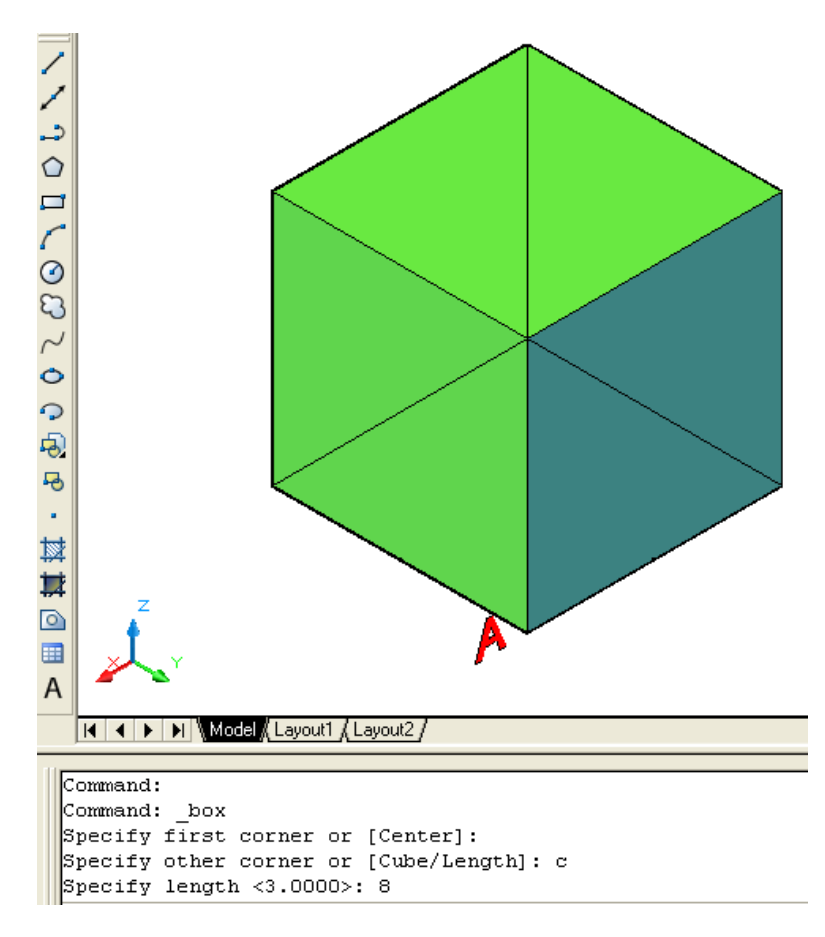

(۲۸-۱) شکل د (Modeling) منیو څخهد( Box) غوره کول ،دکنج تر ټاکلو وروسته د مکعب(Cube) د منځني انتخاب غوره کول

Command: \_box (Enter)

Specify first corner or [Center]:

Specify other corner or [Cube/Length]: 1 (د اوږد والي(Length) اند ازه (۵) واحد ه ټاکو ځکه چه اولني اند ازه بايد د (X) د مـحور هم جـهته وټاکل سـي )

(د پـسور (Width ) انـد ازه (۱۰ ) واحـد ه ټـاکو ځکـه چهدوهمه اند ازه بـايد د (۲ ) د مـحور هم جـهته وټـاکل سـي )

Specify height or [2Point]: 15 د پورتني کړني څخه د اسي مـعلومـيږي چـه او ټـو کـيد پـورتـني انـد ازي د کـورد يـناتو (X,Y,Z) په شـان قـبلوي.

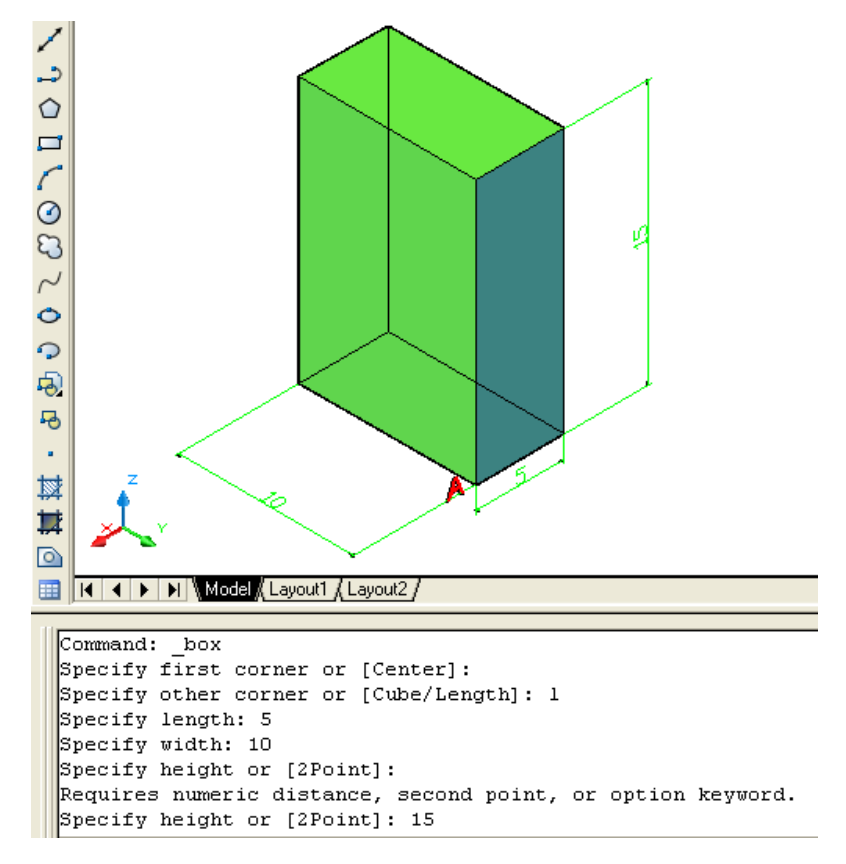

(۱-۹۹) شکل د (Modeling) منيو څخهد( Box) غوره کول ،دکنج تر ټاکلو وروسته د مکعب(Length) د منځني انتخاب غوره کول

یانہ(Wedge): نومړي جسم د د ري مخي منشور په شان د ي چه پر يوه مخ پروت وي. نوموړي همد ايت د نمونه جوړولو (Modeling ) د منيو څخه غوره کولاي سو:

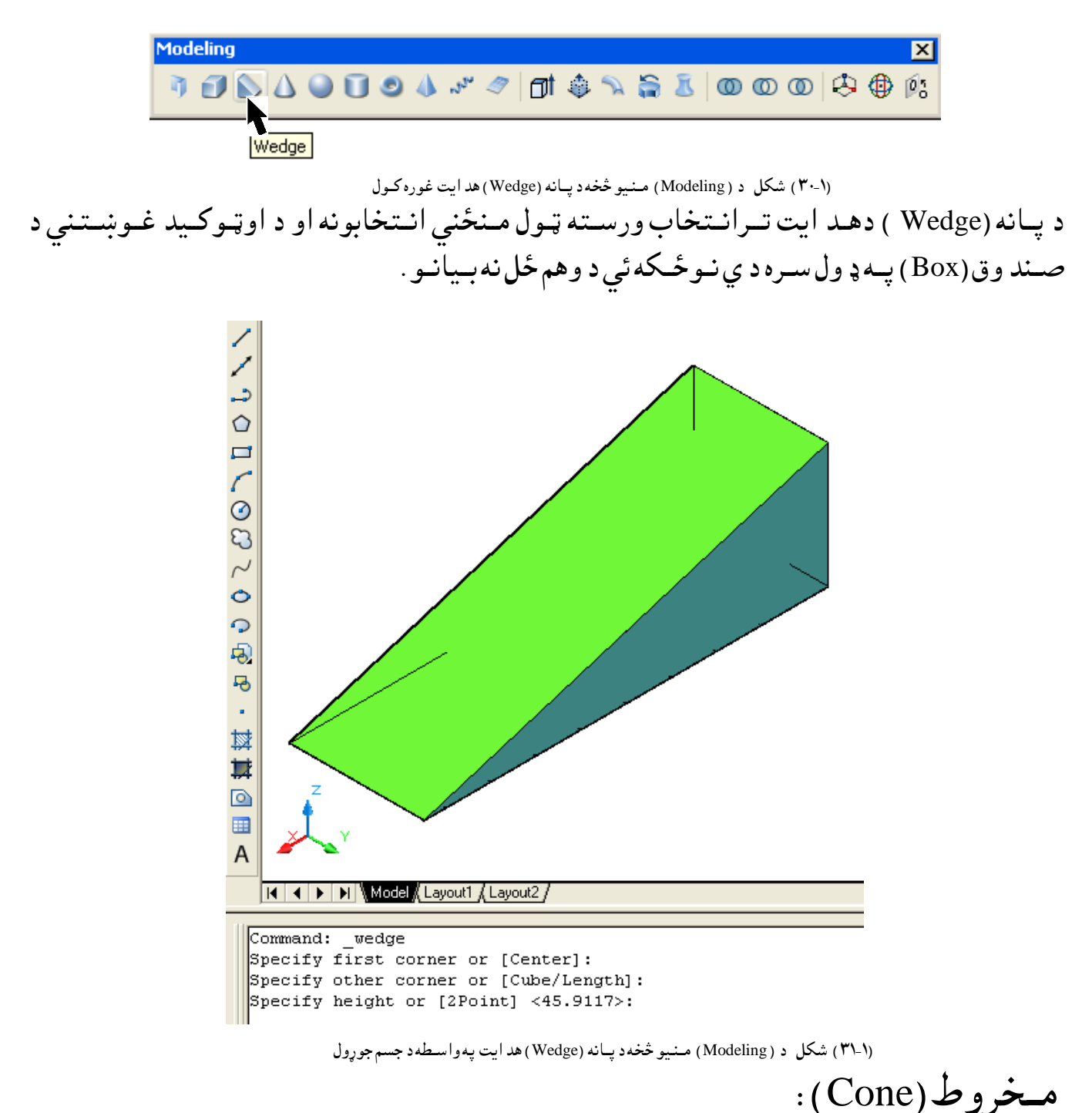

مخروط (Cone) هغه د وراني جسم دي چه د هرمي قانون په اساس جوړ دي .د مخروط لاند ني سطحه د ايره او د يوه رائس د رلود ونکي دي. نوموړي هد ايت د نمونه جوړولو (Modeling ) د منيو څخه غوره کولاي سو:

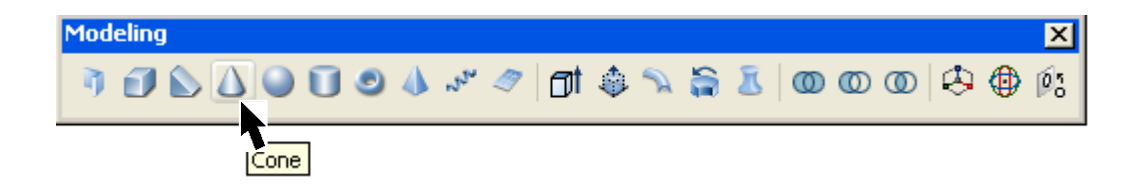

(۲۲-۱) شکل د ( Modeling) منیو څخهد مخروط (Cone) هد ايت غوره کول د مخروط (Cone) د هد ایت ترانتخاب وروسته او د کار د شروع د مخه څو منځنی انتخابونه ليد لكيږي لكه: د ري نقطي (3P) ، د وي نقطي (2P) ، (تماس ، تماس او شعاع ) (Ttr) او ايلي پس (Elliptical) يەورستەبەر خىرل سى. د نومړي هد ايت تر غوره کولو وروسته او توکيد خبر د رکوي: Command: \_cone (Enter) (دم.خروط د قاعد ي مركز وټاكى ) Specify center point of base or [3P/2P/Ttr/Elliptical]: (د د ايري د شعاع اند ازه وټاکي) Specify base radius or [Diameter] <23>: او که چیري د قبطر (Diameter) منځنی انتخاب غوره کړود (D) توري د امر په کړکی کی لیکو او اينټر (Enter) وهو. Specify base radius or [Diameter] <23>:d (Enter) (د د ايري د قبطر اند ازه وټاکي) Specify diameter <83>: (د مخروط جکوالی و ټاکی ) Specify height or [2Point/Axis endpoint/Top radius]: که چيري و غواړو د پورتنيو منځنيوانتخابوله رويه د جګوالي اند ازه وټاکونو د (A) ، (A) او(T) توري د امر په کړکې کې ليکو او اينټر (Enter) و هو. د د ونقطو (2Point) منځني انتخاب: د مخروط د لاند نی سطحی د مرکز اوشعاع تر ټاکلو وروسته د نوموړي انتخاب د غوره

Command: \_cone (Enter) (د لانـد ني سـطحه مـركـز انـتخابكـړي. ) Specify center point of base or [3P/2P/Ttr/Elliptical]:

کولولپاره د امر په کړکی کې د (2P) توري ليکواو اينټر (Enter) و هو:

Specify first point:

(د جګوالي د اند ازي د وهمه نقطه انتخا بکړي.)

Specify second point:

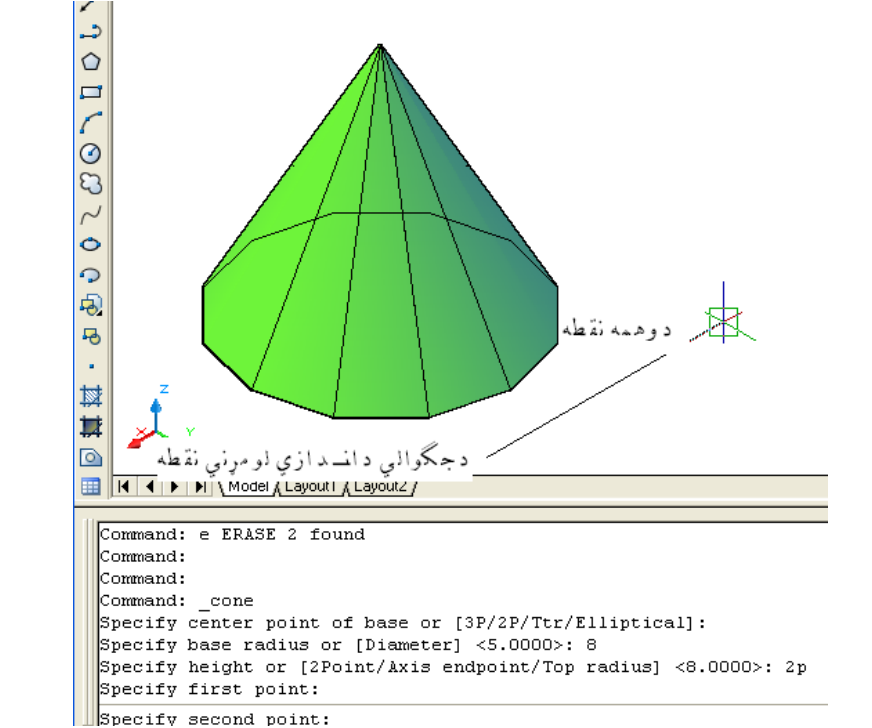

(۱-۳۳) شکل د (Modeling) منيو څخهد مخروط (Cone) په هد ايت کي د د ونقطو د منځني انتخاب په واسطه د جسم جوړول

Specify base radius or [Diameter] <5.0000>: 8

(د ج ګوالي د جهت او اند ازي د ټاکلو لپاره د محور اخرني نقطه منځني انتخاب غوره کوو.) Specify height or [2Point/Axis endpoint/Top radius] <8.0000>: a

د كراسيرد حركت په وسيله د خپلي خوښي جهت ټاكو. (د ج ګوالي د اند ازي اخرني نقطه انتخاب کړي.)

Specify axis endpoint:

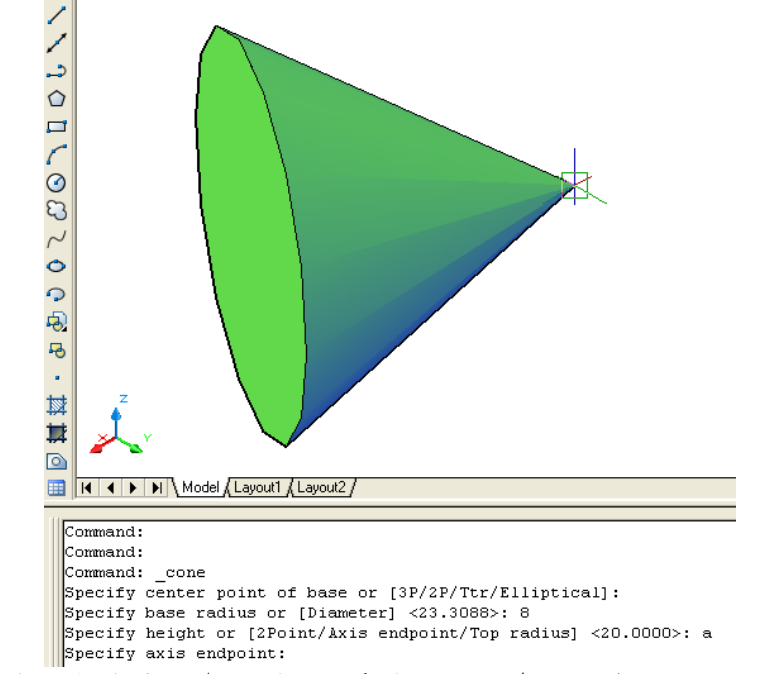

(Modeling) شکل د (Modeling) منيو څخهد مخروط (Cone) په هد ايت کې د محوراخرني نقطي د منځني انتخاب په واسطه د جسم جوړول

د سرد شعاع(Top radius) منځنی انتخاب: که چيري وغواړوچه يونا قص مخروط جوړ کړونو د پورتني سطحه د شعاع اند ازه بايد وټاکل سی ، چه د اکړنه د سرد شعاع (Top radius) منځنی انتخاب په غوره کولوسره تر سره كولاي سو. د مخروط د لاند ني سطحي د مركز اوشعاع تر ټاكلو وروسته د نوموړي انتخاب دغوره کولو لپاره د امر په کړکې د (T) توري ليکو اينټر (Enter) و هوو: (Enter)

Command: cone

Specify center point of base or [3P/2P/Ttr/Elliptical]: (د لاند نې سطحه د شعاءاند ازه و ټاکې.)

Specify top radius: 4

# د مخروط د سر د سطحه د شعاع د انـد ازه تـرټـاکلو وروسـته د وه نور منځني انتخابونه لـيد کـيږي چه نوموړي انـتخابونه مخکي تـشريح سول.

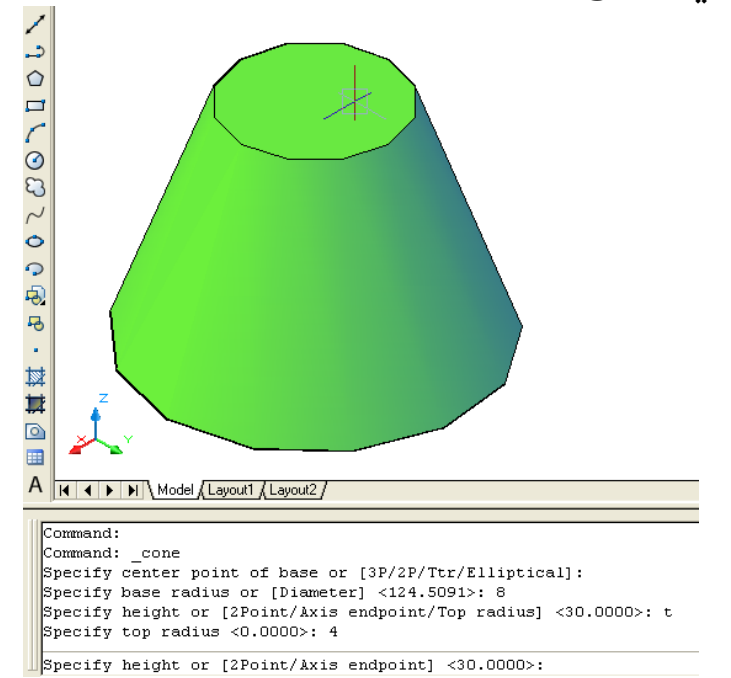

(۱-۵۵) شکل د (Modeling) منيو څخهد مخروط (Cone) په هد ايت کي د سرد شعاع د منځني انتخاب په واسطه د جسم جوړول

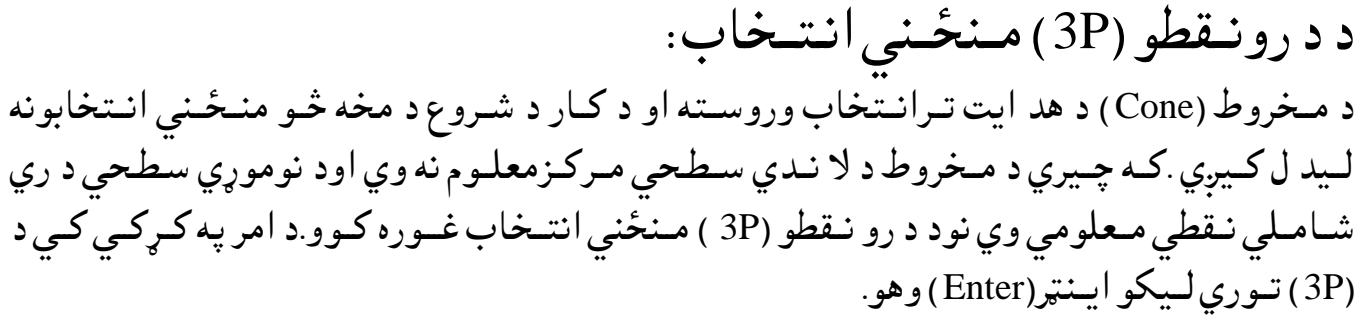

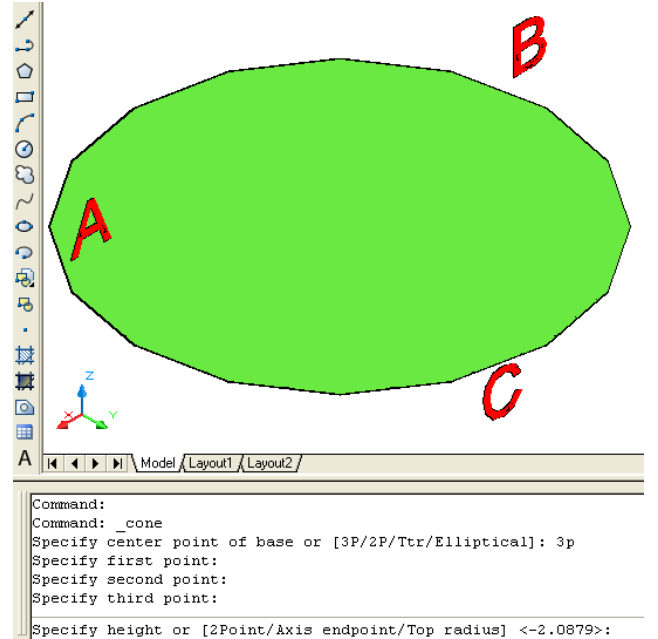

(۲۰-۱) شکل د ( Modeling) منیو څخهد مخروط (Cone) په هد ایت کې دکار د شروعد مخهد لاند ني سطحه رسمول د د رونقطو له رویه

د دوونقطو (2P) منځني انتخاب وروسته او د کار د شروع د مخه که چيري د مخروط د لا د مخروط (Cone) د هد ايت ترانتخاب وروسته او د کار د شروع د مخه که چيري د مخروط د لا ندي سطحي مرکزمعلوم نه وي اود نوموړي سطحي د وي شاملي نقطي معلومي وي نود د و نقطو (2P) منځني انتخاب غوره کوو.د امر په کړکي کي د (2P) توري ليکو اينټر (Enter) وهو. اوټوکيد د د ونقطو د ټاکلوغو ښتنه کوي ،د نقطو ترتعين وروسته د پخوا په شان کړنه تر سره کوو.

نوموړي انتخابونه (2P,3P او Ttr ) د دي کتاب د د ايري د رسمولو په هد ايت په بشپړه توګه بيان سويـدي. د مخروط (Cone) د هد ايت ترانتخاب وروسته او د کار د شروع د مخه که چيري د مخروط د لاندي سطحي مرکز معلوم نه وي او د نوموړي سطحي شعاع او د د ونورو شيانو سره ئي د تماس نقطي معلومي وي نو د (Ttr ) منځني انتخاب غوره کوو. د امر په کړکي کي د (Ttr) تو ري ليکو اينټر (Enter) و هو.

Command: \_cone (Enter)

Specify center point of base or [3P/2P/Ttr/Elliptical]: ttr (Enter)

Specify point on object for first tangent:

Specify point on object for second tangent:

Specify radius of circle <1.5472>: Specify second point:

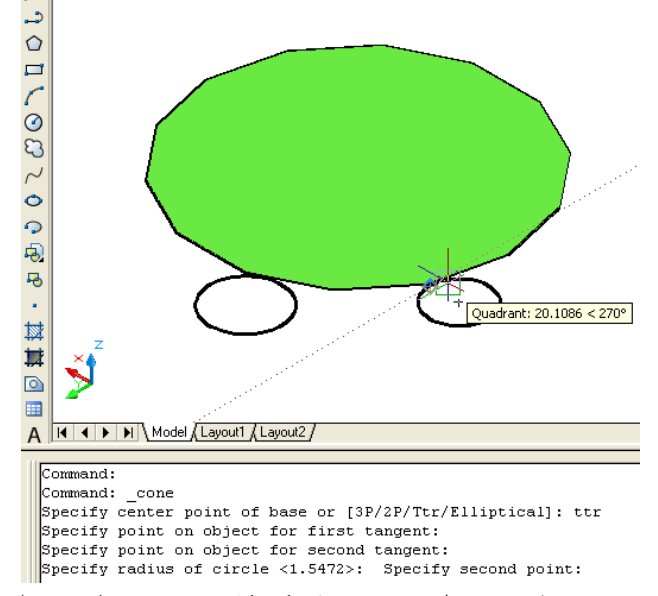

(۲۷-۱) شکل د (Modeling) منيو څخهد مخروط (Cone) په هد ايت کې دکار د شروع د مخه د لاند ني سطحه رسمول د (Ttr ) له رو يه

د ايليپس (Elliptical ) منځني انتخاب: كه چيري وغواړود اسي د اسي يو مخروط جوړ كړو چهلاند ني سطحه ئي د ايليپس (Elliptical ) په شان وي نود امر په كړكي كي (E) توري ليكو اينټر (Enter ) وهو.

Command: cone (Enter) (دامر په کړکې کې (E) توري ليکو اينټر (Enter) و هو.) Specify center point of base or [3P/2P/Ttr/Elliptical]: e (د لومړي مـحور آخيرني نـقطه ټـاکو.) Specify endpoint of first axis or [Center]: (بله اخيرني نقطه د لومړي محور ټاكو.) Specify other endpoint of first axis: (د د وهم محور اخيرني نقطه ټاكو.) Specify endpoint of second axis: (د مخروط ج ګوالي ټاکواوياد منځنيو انتخابونو په وسيله چه مخکي بيان سوي دي کړنه ترسره کوو.) Specify height or [2Point/Axis endpoint/Top radius] <13>: د مرکز (Center) منځنی انتخاب: که چيري و غواړو چه د اليپس مرکز وټاکونو د (C) توري د امر په کړکې کې ليکو اينټر (Enter) و هو . Command: \_cone (Enter) Specify center point of base or [3P/2P/Ttr/Elliptical]: e (د مرکز د انتخاب لیاره د (C) توری لیکو اینټر (Enter) و هو.)

Specify endpoint of first axis or [Center]: c

Specify center point:

Specify distance to first axis:

Specify endpoint of second axis:

Specify height or [2Point/Axis endpoint/Top radius] <10>:

(مركز ټاكو.)

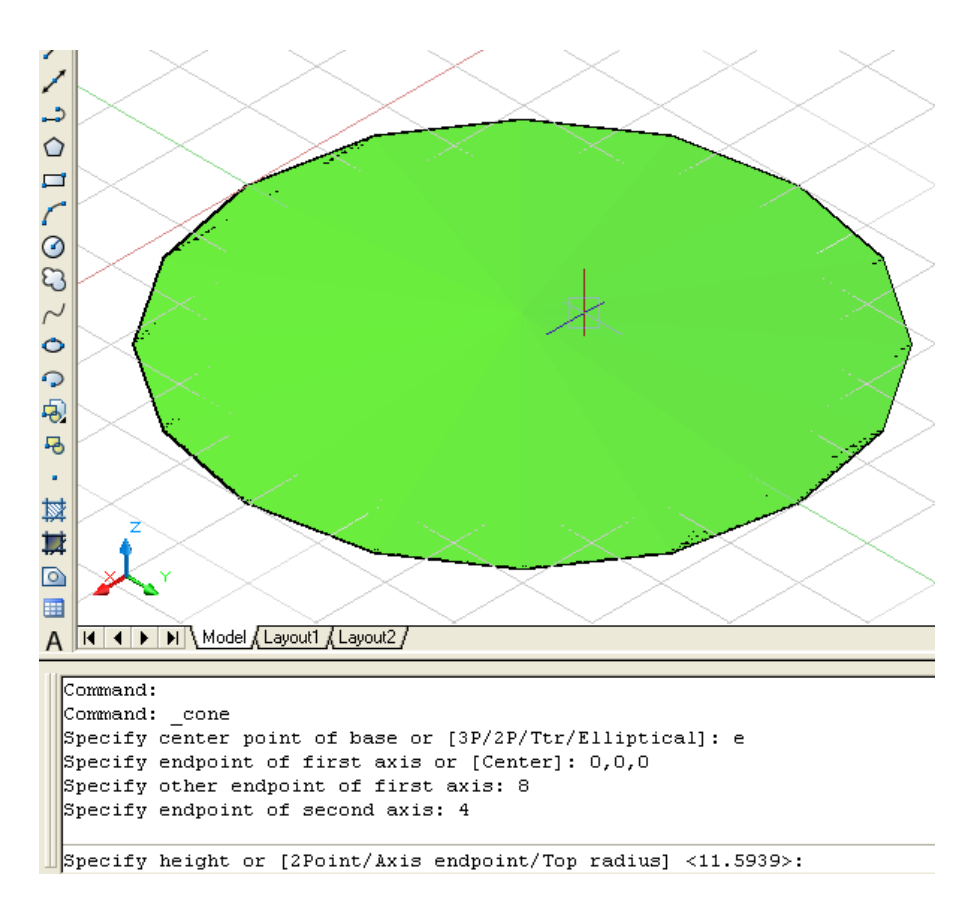

(۳۸-۱) شکل د (Modeling) منیو څخه د مخروط (Cone) په هد ایت کې دکار د شروع د مخه د لاند ني سطحه رسمول د (E) له رویه او د محوروان تخاب

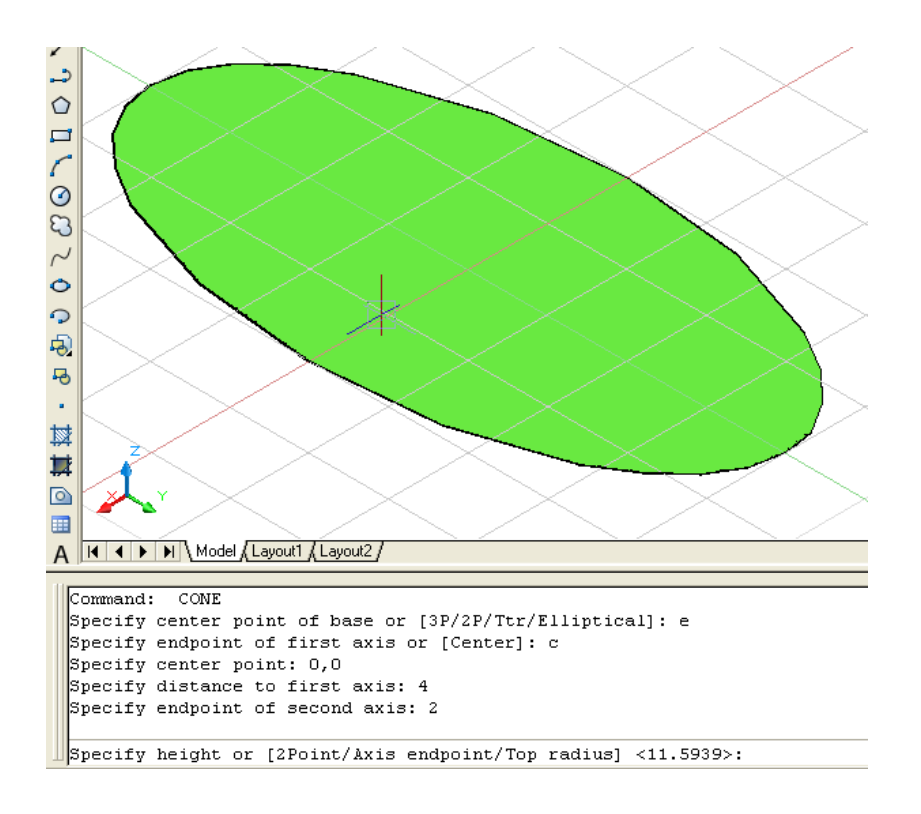

(۱۹۹-۱) شکل د (Modeling) منيو څخهد مخروط (Cone) په هد ايت کي دکار د شروعد مخهد لاند ني سطحه رسمول د (E) له رويه او د مرکز انتخاب

کُرُه (Sphere) : که چيري يوه د ايره د خپل محور پرشاوخواوڅرخيږي کُره جوړيږي يعني کُره هم د دوراني اجسامو د ډ له څخه ده. نوموړي هـد ايت د نـمونه جوړولو (Modeling ) د منـيو څخه غـوره کـولای سو:

Modeling
Modeling
Modeling
Modeling
Modeling
Modeling
Modeling
Modeling
Modeling
Modeling
Modeling
Modeling
Modeling
Modeling
Modeling
Modeling
Modeling
Modeling
Modeling
Modeling
Modeling
Modeling
Modeling
Modeling
Modeling
Modeling
Modeling
Modeling
Modeling
Modeling
Modeling
Modeling
Modeling
Modeling
Modeling
Modeling
Modeling
Modeling
Modeling
Modeling
Modeling
Modeling
Modeling
Modeling
Modeling
Modeling
Modeling
Modeling
Modeling
Modeling
Modeling
Modeling
Modeling
Modeling
Modeling
Modeling
Modeling
Modeling
Modeling
Modeling
Modeling
Modeling
Modeling
Modeling
Modeling
Modeling
Modeling
Modeling
Modeling
Modeling
Modeling
Modeling
Modeling
Modeling
Modeling
Modeling
Modeling
Modeling
Modeling
Modeling
Modeling
Modeling
Modeling
Modeling
Modeling
Modeling
Modeling
Modeling
Modeling
Modeling
Modeling
Modeling
Modeling
Modeling
Modeling
Modeling
Modeling
Modeling
Modeling
Modeling
Modeling
Modeling
Modeling
Modeling
Modeling
Modeling
Modeling
Modeling
Modeling
Modeling
Modeling
Modeling
Modeling
Modeling
Modeling
Modeling
Modeling
Modeling
Modeling
Modeling
Modeling
Modeling
Modeling
Modeling
Modeling
Modeling
Modeling
Modeling</

Command: \_sphere (Enter)

Specify center point or [3P/2P/Ttr]:

Specify radius or [Diameter] <30>:

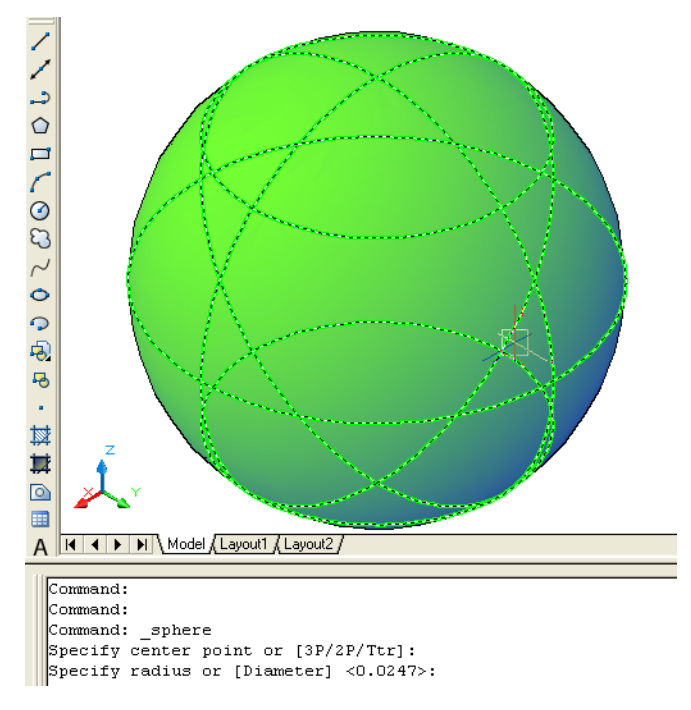

(۱-۱) شکل د (Modeling) منیو څخهد کره (Sphere) په هد ایت سره د کره جوړول

Command: \_cylinder

Specify center point of base or [3P/2P/Ttr/Elliptical]: Specify base radius or [Diameter] <9.2465>: 20 Specify height or [2Point/Axis endpoint] <22>: 40

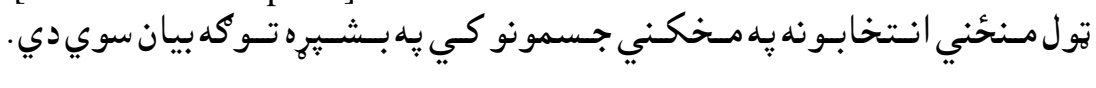

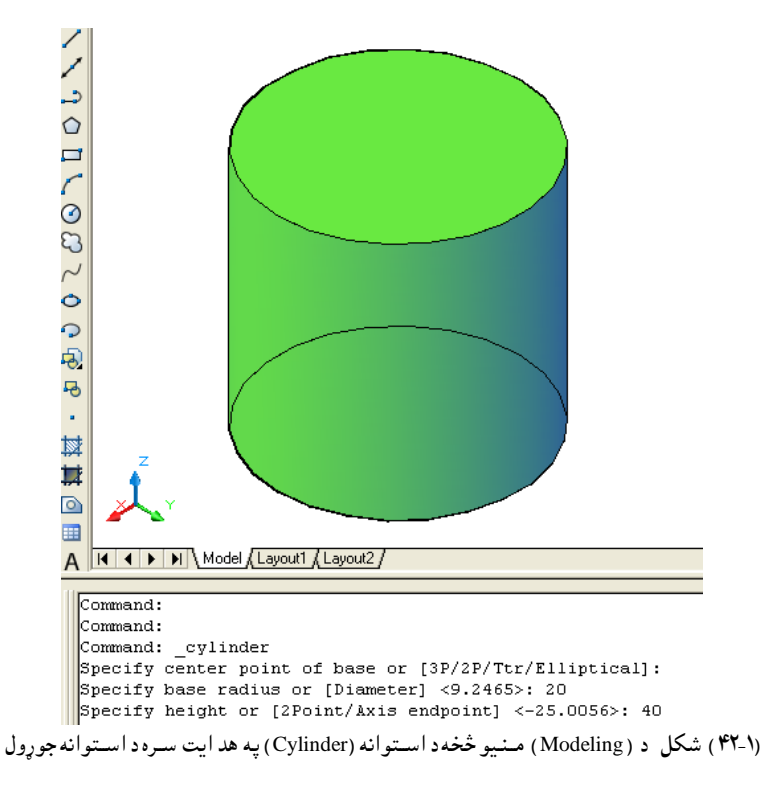

## تور (Torus):

تور (Toru) هم د د وراني اجسامو د ډ له څخه دي ،كه چيري يوه د ايره د د اسي يوه محور پر شاوخوا وڅرخيږي چهنوموړي محورد د ايري د مركزڅخه د باند ي قرارولري.كه چيري د وران محورد د ايري د ميط په د ننه كي قرارولري تړلي (بسته )تور په نامه سره ياديږي. كه چيري د د وران محور د د ايري د محيط څخه د باند ي قرار ولري خلاص (باز) تور جوړ يږي لكه ه د بايسكل ټوپ ،د موټر ټوپ اود اسي نور.

نوموړي همد ايت د نمونه جوړولو (Modeling ) د منيو څخه غوره کولاي سو:

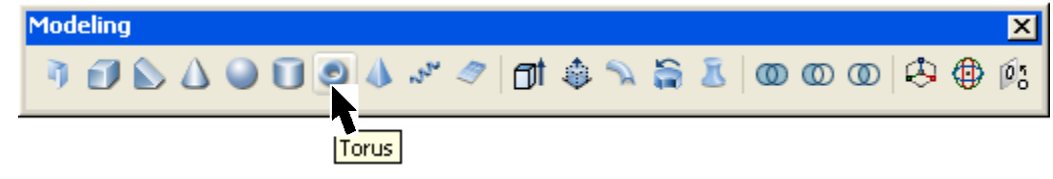

<sup>(۳–۱)</sup> <sup>(۴–۱)</sup> <sup>(۴–۱)</sup> <sup>(۴–۱)</sup> <sup>(۳–1)</sup> (<sup>۲</sup> (Tour) ) (<sup>۲</sup> (۲۰۰۰) (<sup>۲</sup> (۲۰۰۰) ) (<sup>1</sup> (۲۰۰۰) (<sup>1</sup> (۲۰۰۰) (<sup>1</sup> (۲۰۰)) (<sup>1</sup> (۲۰۰) (<sup>1</sup> (۲۰۰)) (<sup>1</sup> (۲۰۰) (<sup>1</sup> (۲۰۰)) (<sup>1</sup> (۲۰۰) (<sup>1</sup> (۲۰۰)) (<sup>1</sup> (۲۰۰) (<sup>1</sup> (۲۰۰)) (<sup>1</sup> (۲۰۰)) (<sup>1</sup> (۲۰۰)) (<sup>1</sup> (۲۰۰) (<sup>1</sup> (۲۰۰)) (<sup>1</sup> (۲۰۰)) (<sup>1</sup> (۲۰۰)) (<sup>1</sup> (۲۰۰) (<sup>1</sup> (۲۰۰)) (<sup>1</sup> (۲۰۰)) (<sup>1</sup> (۲۰۰)) (<sup>1</sup> (۲۰۰) (<sup>1</sup> (۲۰۰)) (<sup>1</sup> (۲۰۰)) (<sup>1</sup>

Command: \_torus (Enter) Specify center point or [3P/2P/Ttr]: Specify radius or [Diameter] <1079.6760>: Specify tube radius or [2Point/Diameter] <411.9974>:

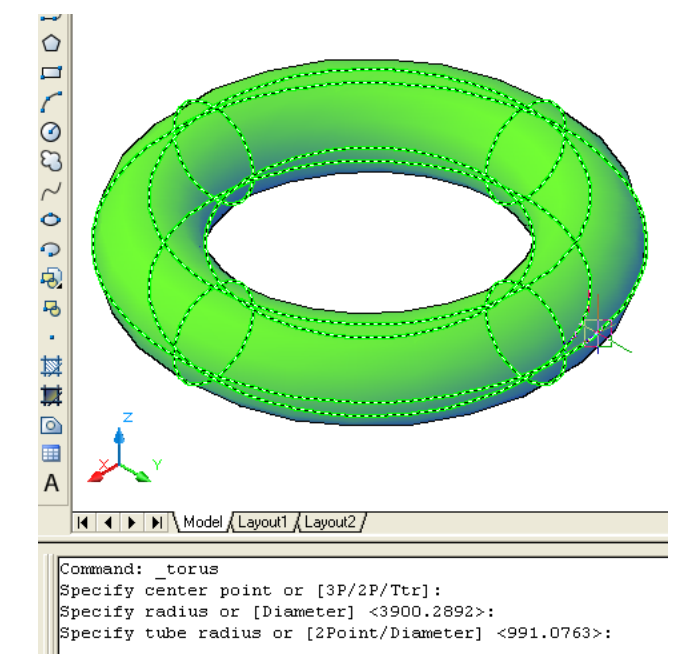

(۱-۴۴) شکل د (Modeling) منيو څخهد تور ( Tours) د هد ايت په غوره کولو سره دتور جوړول
هرم(Pyramid): هرم هغه جسم دي چه يوه لاند ني سطحه ، څو مخونه (وجه) او د يوه سر (راءس) د رلود ونکي دي. د هرم مخونه (وجهـي) د هـرمي قوانينو په اساس جـوړي وي. نوموړي هد ايت د نمونه جوړولو (Modeling ) د منيو څخه غوره کولای سو: Modeling ) 🗊 🖒 🛆 🔘 🗊 🧶 🖉 🗇 🗊 🧔 🖄 🚔 🔘 🔘 🖉 🤅 **Pyramid** (۱-۴۳) شکل د ( Modeling ) منیو څخهد هرم ( Pyramid ) د هد ایت غوره کول که چيري د امر په کړ کې کې (Pyramid) وليکو اواينټر (Enter) وو هو ، هم نوموړي هد ايت انتخابولاي د هرم(Pyramid) د هد ایت ترانتخاب وروسته او د کار د شروع د مخه څو منځنی انتخابونه لید ل کیږيلکه: ضلع (Edge) او خواوي (Sides) او همد ارنګه مخکنی انتخابونه لکه دضلعو تعد اد چه د کار په شروع کې د څلورو ضلعو (4Sides ) او د د اخلي محيطي د ايري (هغه د ايره چه د څو ضلعي د ضلعو سره مماس وي ) (Circumscribed). د دي انتخابونو څخه د ضلعو تعد اد ته د کار د شروع څخه د مخه تغير ورکولاي سو. د نومړي هد ايت تر غوره کولو وروسته اوتوکيد خبر د ر کـوي: Command: \_pyramid (Enter)

4sides Circumscribed

Specify center point of base or [Edge/Sides]:

Specify base radius or [Inscribed] <9>:

Specify height or [2Point/Axis endpoint/Top radius] <16>:

**د خواؤ (Sides) مـنځـني انـتخاب:** د هـرم(Pyramid) د هـد ايت تـرانـتخاب وروسـته اود کارد شـروع څخه مخـکي ،کـه چـيري وغواړو د مـخکـني انـتخاب د خـواؤ(Sides) شـمير ته تـغير ورکـړو ،نو د امـرپه کـړ کي کي د (S) تـوري لـيکو او ايـنټر (Enter) و هـو.

Command: \_pyramid 4 sides Circumscribed (د خواؤد شمير د ټاکلولپاره د (S) توري د امرپه کړکي کي ليکواو اينټر (Enter ) وهو: Specify center point of base or [Edge/Sides]: s

(Enter)

Enter number of sides <4>:

(د هرم(Pyramid) د لاند ني سطحه مرکز ټاکو )

Specify center point of base or [Edge/Sides]:

رد هرم(Pyramid) د لاند ني سطحه شعاع ټاکو )

Specify base radius or [Inscribed] <default>:

(د هـرم(Pyramid) جـ ګـوالي ټـاکـو)

(د خواؤ (Sides)شمبر ټاکو)

Specify height or [2Point/Axis endpoint/Top radius] <default>:

د جګوالي په ټاکلو د ري مـنځني انـتخابونه لـيدل کَيږي چه مُخکي په بـشپړه تـوګه وڅيړل سول. د نـمونه په توګـهلانـدي کـړنه تر سـره کـوو:

Command: \_pyramid

sides Circumscribed 4

Specify center point of base or [Edge/Sides]: s

Enter number of sides <4>: 7

Specify center point of base or [Edge/Sides]:

Specify base radius or [Inscribed] <14.1421>: 8

Specify height or [2Point/Axis endpoint/Top radius] <15.0000>: 10

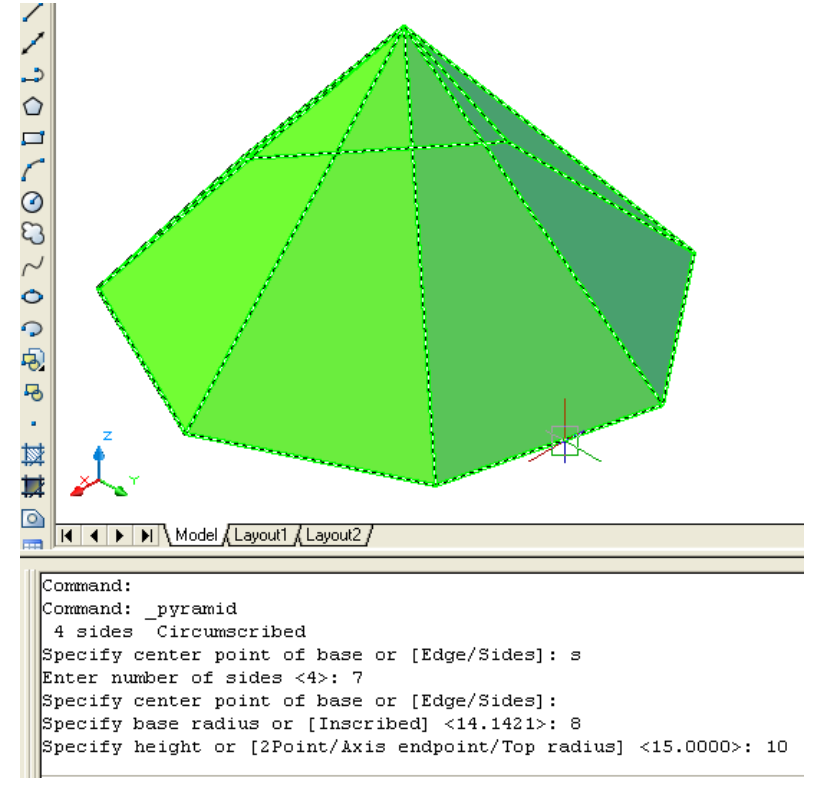

(۱-۵۰) شکل د (Modeling) منيو څخهد هرم (Pyramid) په هد ايت کي د خواؤ(Side) د منځني انتخاب په غوره کولو سره د هرم جوړول

د ضلع (Edge) منځنی انتخاب: که چيري د يوه هرم د جوړولول پاره د ضلعي اوږد والي ولرونو د هرم (Pyramid ) د همد ايت ترغوره کولوورسته اود کار د شروع څخه مـخکي د امرپه کړکي کي د (E) توري ليکو اواينټر (Enter)وهو. Command: pyramid (Enter) (د مـخكـنى انـتخاب لـه رويه د خواؤتعد اد ټاكل سويدي) 7sides Circumscribed (د ضلع منځنی انتخاب غوره کوو.) Specify center point of base or [Edge/Sides]: e (د ضلع لومړنی انجام انتخابو.) Specify first endpoint of edge: (د ضلع د وهم انجام انتخابو.) Specify second endpoint of edge: د پورتنيو انتخابونوڅخه وروسته د هرم لاند ني سطحه جوړيږي او ورسته بيا اوټوکيد د جګوالي د ټاکلوغوښتنه کوي. ټولنورمنځنی انتخابونه مخکی په بشپړه توګه بیا ن سویدي. ے Ъ ☆ 慧 د ضلَّع لو مړني انجام د ضلع د وهم انجام A I I I I I Model / Layout1 / Layout2 / Command: Command: \_pyramid 7 sides Circumscribed Specify center point of base or [Edge/Sides]: e Specify first endpoint of edge: Specify second endpoint of edge: (۴۲-۱) شکل د ( Modeling) منیو څخه د هرم (Pyramid) یه هد ایت کی دضـلم(Edge) د منځنی انتخاب یه غوره کولو سره د هرم جوړول

(۴۷-۱) شکل د (Modeling) منيو څخه د پيچلي خط ( Helix) د هدايت غوره کول که چيري د امر په کړکي کي (Helix) وليکو او اينټر (Enter) ووهو ،هم نوموړي هد ايت انتخابولاي سو.

د پيچلي خط(Helix) د هد ايت ترانتخاب وروسته او د كار د شروع د مخه څو مخكني انتخابونه ليد ل كيږي لكه: د پيچلو جهت(Twist) چه د ساعت د عقرب ه هم جهته (Clock Wise) چه په (CW) سره ښود ل كيږي او د ساعت د عقرب ه مخالف الجهته ( Counter Clock Wise ) چه په (CCW) سره ښو د ل كيږي . همد ارن ګه د حلقو شمير ( Number of turns = 25.00) ليد ل كيږي . د نومړي هد ايت تر غوره كولو وروسته او توكيد خبر د ركوي :

Command: \_Helix (Enter) نوموړي انـتخاب کـړو: Number of turns = 3.0000 Twist=CCW

Specify center point of base:

Specify base radius or [Diameter] <default>:

Specify top radius or [Diameter] <default>:

(د پيچلي خط جګوالي ټاکو.)

(د پیچلی خط مرکز ټاکو.)

(د لاند ني برخي شعاع ټاکو.)

(د پورتنی برخی شعاع ټاکو.)

Specify helix height or [Axis endpoint/Turns/turn Height/tWist] <default>: (Axis endpoint) د جګوالي د ټاکلو په وخت کي څلور منځني انتخابو نه سته چه د محوراخرني نقطه (Axis endpoint) منځ ني انتخاب مخکي په بشپړه توګه بيا ن سويـدي. د پورتنيو منځني انتخابو نو د ليکني په منځ کي ځني توري غټ ليکل سوي د ي. چه د نوموړي منځني انتخاب د غوره کولو په وخت بايد د اغټ توري د امر په کړکي کي وليکل سي .په ځني انتخابونو کي د شروع اويا په منځ کي څوتوري غټ ليکل سوي وي چه د انتخاب لپاره ئي د اغټ توري د امر په کړکي کي ليکل کيږي .لکه د اوږد والي (lengthen) ود اسي نورو ماولي ايت کي چه (percent,Total,Dynamic ، Delta) ود اسي نورو منځني انتخابونو کي. د حلقو د شمير (Turns) منځني انتخاب: د پيچلي خط (Helix) دهد ايت ترغوره کولو وروسته اود مرکز، لاند ني شعاع اوپورتني شعاع ترټاکلو وروسته ،د نوموړي منځني انتخاب د غوره کولو لپاره ، د جکوالي د ټاکلو څخه مخکي د امرپه کړکي کي د (T) توري ليکواو اينټر (Enter) وهو. د نمونه په توګهلاندي کړنه ترسره کوو:

Command: \_Helix (Enter)

Number of turns = 8.0000 Twist=CCW

(د پیچلی خط مرکز ټاکو.)

Specify center point of base:

Specify base radius or [Diameter] <10.0000>: 15

Specify top radius or [Diameter] <15.0000>: 10

Specify helix height or [Axis endpoint/Turns/turn Height/tWist] <160.0000>: t

Enter number of turns <8.0000>: 5

Specify helix height or [Axis endpoint/Turns/turn Height/tWist] <160.0000>: 50

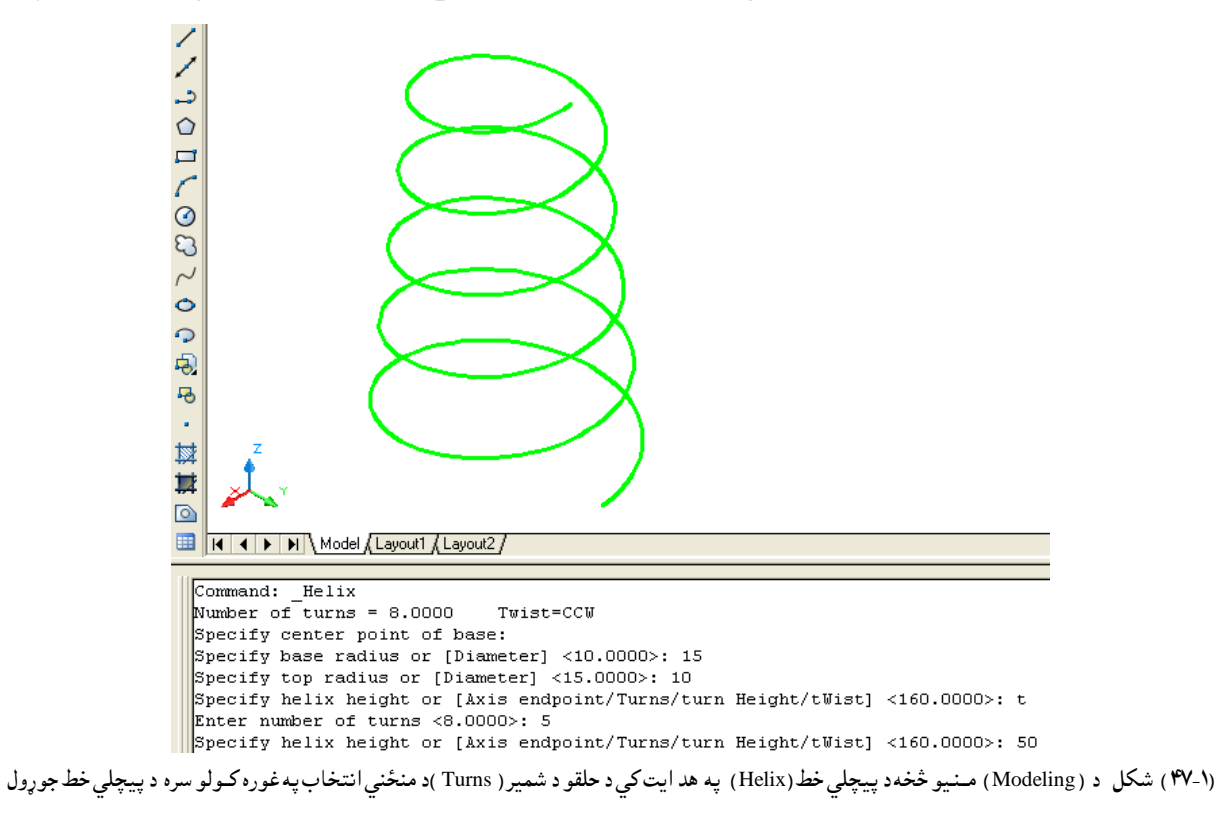

د حلقو ترمنځ د جګوالي (turns Height) منځني انتخاب: د پيچلي خط (Helix)دهد ايت ترغوره کولو وروسته اود مرکز،لاند ني شعاع اوپورتني شعاع ترټاکلو وروسته ،د نوموړي منځني انتخاب د غوره کولو لپاره ، د جکوالي د ټاکلوڅخه مخکي د امرپه کړکي کي د (H) توري ليکواو اينټر (Enter) وهو. د نمونه په توګهلاندي کړنه ترسره کوو:

Command: \_Helix (Enter) Number of turns = 5.0000 Twist=CCW Specify center point of base: 0,0,0 Specify base radius or [Diameter] <15.0000>: 20 Specify top radius or [Diameter] <20.0000>: 15

(د حلقو شميرټاکو.)

Specify helix height or [Axis endpoint/Turns/turn Height/tWist] <50.0000>: t Enter number of turns <5.0000>: 8

(د حلقوترمنځ جګوالي ټاکو.)

Specify helix height or [Axis endpoint/Turns/turn Height/tWist] <50.0000>: h Specify distance between turns <10.0000>: 5

> > 101<02<0<0</p> . ₩ 蓴 I I I I Model (Layout1 (Layout2) Command: Helix Number of turns = 5.0000Twist=CCW Specify center point of base: 0,0,0 Specify base radius or [Diameter] <15.0000>: 20 Specify top radius or [Diameter] <20.0000>: 15 Specify helix height or [Axis endpoint/Turns/turn Height/tWist] <50.0000>: t Enter number of turns <5.0000>: 8 Specify helix height or [Axis endpoint/Turns/turn Height/tWist] <50.0000>: h Specify distance between turns <10.0000>: 5

(۱-۴۸) شکل د (Modeling) مـنيو څخهد پيچلي خط(Helix) په هد ايت کي د حلقو ترمنځ د جګوالي د منځني انتخاب په غوره کولو سره د پيچلي خط جوړول

د پيچلي خط(tWist)دهـد ايت تـرغوره كـولو وروسـته اود مـركـز،لانـد ني شعاع اوپـورتـني شعاع تـرټـاكـلو وروسته ،د نومـوړي مـنځني انـتخاب د غـوره كـولـو لـپاره ، د جكوالي د ټـاكلـوڅخه مـخكي د امـرپه كړكي كـي د (W) تـوري لـيكـواو ايـنټر (Enter) وهـو . د نـمونه پـه توګـهلانـدي كـړنه تـرسـره كـوو:

Command: \_Helix (Enter)

Number of turns = 4.0000 Twist=CCW

Specify center point of base: 5,9

Specify base radius or [Diameter] <20.0000>: (Enter)

Specify top radius or [Diameter] <20.0000>: (Enter)

Specify helix height or [Axis endpoint/Turns/turn Height/tWist] <44.2300>: w

Enter twist direction of helix [CW/CCW] <CCW>: cw (Enter)

Specify helix height or [Axis endpoint/Turns/turn Height/tWist] <44.2300>:

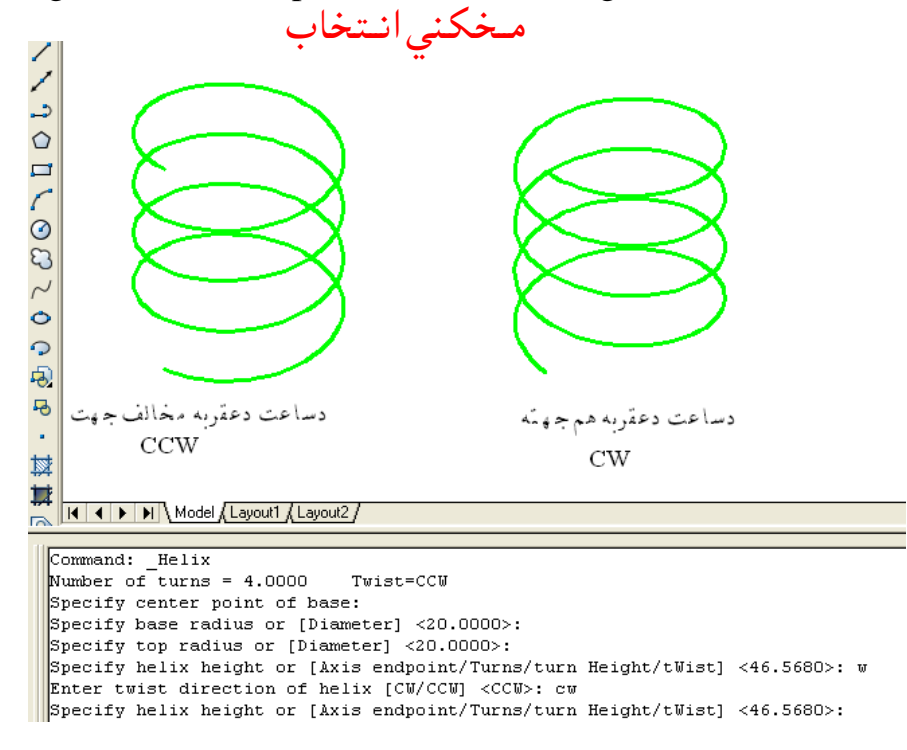

(۱-۴۸) شکل د (Modeling) منيو څخهد پيچلي خط(Helix) په هد ايت کي د حلقو د جهت(tWist ) د منځني انتخاب په غوره کولو سره د پيچلي خط جوړول

همواره سطحه (مستوي) (Planar Surface) : د نوموړي هد ايت په وسيله کولاي سو چه يوه همواره سطحه (مستوي) (Planar Surface)

Command: \_Planesurf (Enter)

Specify first corner or [Object] <Object>: 0,0 (Enter)

Specify other corner: 10,15 (Enter)

Specify other corner: 10,15 Command: Specify opposite corner: (۵۰-۱) شکل د (Modeling) منيو څخهد همواري سطحه (Planar Surface) د هد ايت په وسيله د همواري سطحه جوړول

د همواره سطحه (مستوي ) (Planar Surface) د هد ايت ترغوره كولو وروسته او د كارد شروع څخه د مخه كه د امرپه كړكي كي د (O) توري وليكواواينټر (Enter) ووهو ، نوموړي منځني انتخاب غوركولاي سو . وروسته له هغه اوټوكيد د شي د انتخاب غوښتنه كوي . هغه شي چه بايد انتخاب سي ، بايد يوه ټوټه تړلي خطوي . د نمونه په ډول لاندي كړنه ترسره كو:

Command: \_Planesurf (Enter)

Specify first corner or [Object] <Object>: o (Enter)

Select objects: 1 found

Select objects

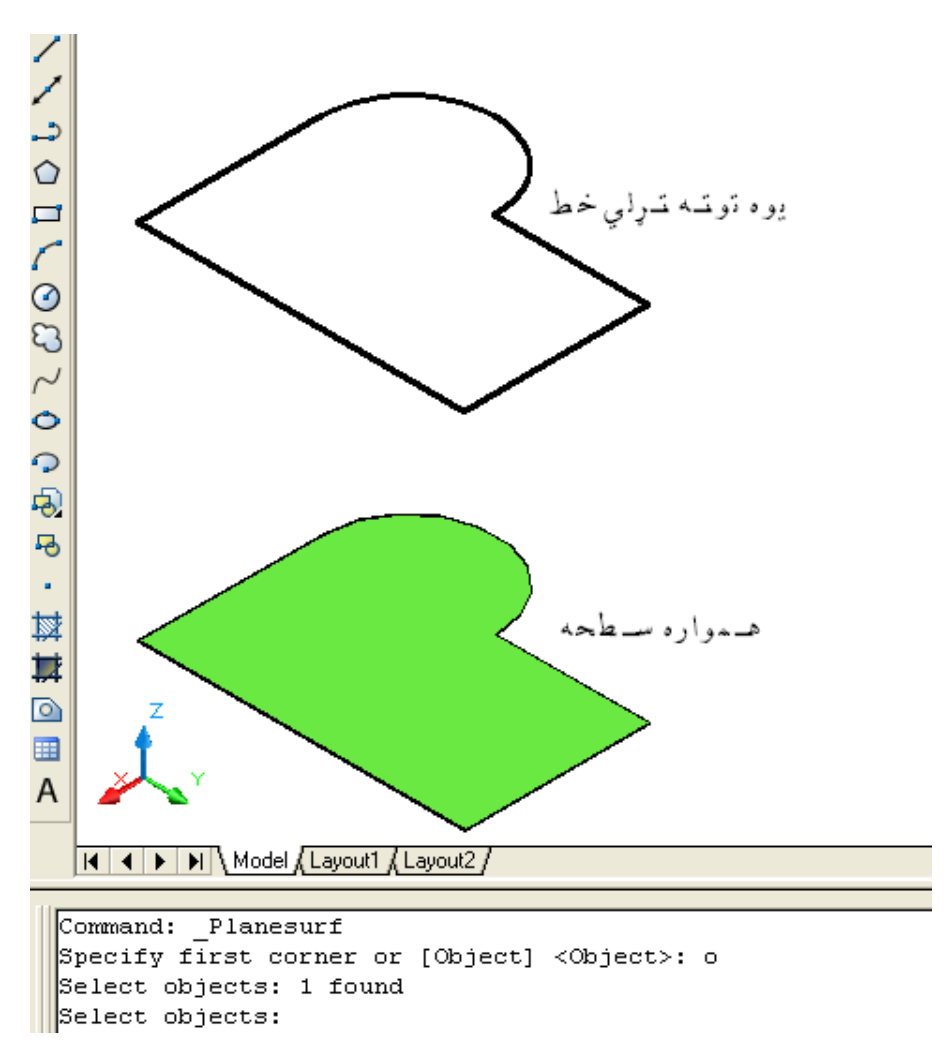

(۱-۱) شکل د ( Modeling) منيو څخهد همواري سطحه ( Planar Surface ) په هد ايت کي د شي د منځني انتخاب په وسيله د همواري سطحه جوړول

غالبول (Extrude) : د نوموړي ه.د ايت په انتخاب سره کولاي سو چه ډول ، ډول اجسام جوړ کړو . نوموړي همد ايت د نمونه جوړولو (Modeling ) د منيو څخه غوره کولاي سو: Modeling ) 🗊 🖒 🛆 🕥 🗊 🥥 🎄 🛷 🥏 🛅 🏟 💊 斎 🐍 🛛 👁 👁 🔅 🏟 🔅 Extrude (۵۲-۱) شکل د ( Modeling) منيو څخهد غالبولو ( Extrude) د هد ايت غوره کول همد ارن که که چيري د امر په کړ کې کې (Ext) توري وليکو اواينټر (Enter) ووهو، هم نوموړي همد ايت انتخابو لاي سو. د غالبولو (Extrude) د هد ايت ترانتخاب وروسته با يد شي په نښه سي وروسته له هغه څومنځني انتخابونه ليد لکيږي لکه خوا (طرف) (Direction) ، لاره (Path) اود تيره كيد ولو زاويه (Taper angle) چه هريو به ئي په جلا جلا تو محه سره بيان كرو. په نوموړي هد ايت کې خطونه (Lines)، کمانې (Arcs)، بيضوي کمانې (Elliptical arcs)، د وه بعدي يوه ټو ټه خطونه (2D polylines) ، د وه بعدي کاره (منحني )خطونه (2D splines) ، د ائري(Circles) ايليپسونه(Ellipses) د ريبعدي همواره مخونه (سطحي) ( Planar 3D faces) ، (2D solids, Traces, Regions, Planar surfaces, Planar faces on solids)

د خوا (طرف) (Direction) منځني انتخاب: د غالبولو (Extrude) د هد ايت ترانتخاب وروسته او د شي ترټاکلو وروسته که چيري د امرپه کړکي کي د (D) توري وليکو او اينټر (Enter) ووهو ، نوموړي منځني انتخاب غور کولاي سو . وروسته له هغه اوټوکيد د خوا (طرف) (Direction) د شروع د نقطي غوښتنه کوي ، د نوموړي نقطي ترټاکلو وروسته د خوا (طرف) (Direction) د ختم د نقطي غوښتنه کوي چه د همدي نقطي په ټاکلو سره جسم جوړيږي. د ابايد په نظر کي ولرو چه د خوا (طرف) (Direction) بايد د شي سره موازي نه وي. که چيري موازي وي نو نوموړي کړنه نه تر سره کيږي ، په دي حالت کي اوټوکيد د اسي خبر د رکوي:

Extrude direction is parallel to plane of sweep curve.

د نمونه په توګه لاند ني کې نه ترسره کو:

Command: \_extrude (Enter)

Current wire frame density: ISOLINES=4

Select objects to extrude: 1 found

Select objects to extrude (شي انتخاب كړي) د شي ترانتخاب وروسته د خوا (طرف) (Direction) منځني انتخاب غوره كوو. Specify height of extrusion or [Direction/Path/Taper angle] <3.2769>: d د خوا (طرف) (Direction) د شروع نقطه ټاكو . Specify start point of direction: 0,0,0

Specify end point of direction: 0,0,8

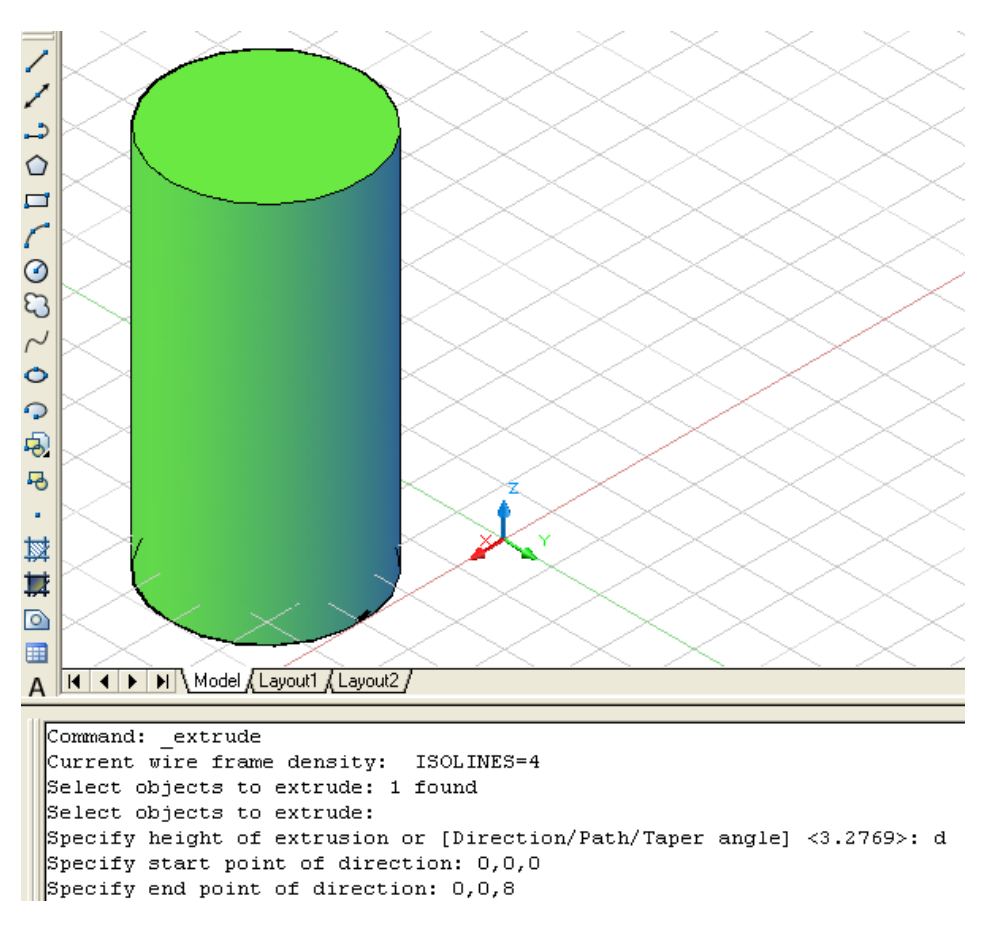

(۱-**۵۳**) شکل د ( Modeling) منيو څخهد غالبولو (Extrude) په هد ايت کي د خوا ( طرف) د منځني انتخاب په وسيله د جسم جوړول

د لأري (Path) منځني انتخاب وروسته او د شي تر ټاكلو وروسته كه چيري د د غالبولو (Extrude) د هد ايت ترانتخاب وروسته او د شي تر ټاكلو وروسته كه چيري د امر په كړكي كي كي د (P) توري وليكو او اينټر (Enter) و وهو ، نو موړي منځني انتخاب غور كولاي سو . وروسته له هغه او ټوكيد د لاري (Path) د غور كولو غوښتنه كوي ، د نو موړي لاري تر ټاكلو وروسته جسم جوړي ي. نو موړي لاره كيد اي سي چه خط (Line) ، د ائره (Circle) ، كماني (Arc) ، ايل ي پس (Ellipse) نو موړي لاره كيد اي سي چه خط (Line) ، د ائره (Circle) ، كماني (Arc) ، ايل ي پس (Ellipse) نو موړي لاره كيد اي سي چه خط (Line) ، د و ، بعد ي يوه ټو ټه خط (Arc) ، ايل ي پس (Ellipse) ، د ي بي و ي كمانه (Dopylines) ، د وه بعد ي يوه ټو ټه خط (Circle) ، د ري بعد ي يوه ټو ټه خط (Sopplyines) ، د وه بعد ي كاره (منحني ) خط (Sopplyines) ، د ري بعد ي كاره (منحني ) خط (Sopplyines) ، د او مو خنډ ي (و sopid soft) ، د ري بعد ي كاره (Sourfaces) و ري بعد ي كاره (منحني ) خط (Edges of solids) ، د ري بعد ي كاره (Sourfaces) و ره بي لوره ي كې نه تر سره كو: په لاند نيو كورد ي ناتو سره يو د ري بعد ي يوه ټو ټه خط (Sopplyines) په فضا كې رسمو.

Command: \_3dpoly (Enter)

Specify start point of polyline: 0,0,0

Specify endpoint of line or [Undo]: 20,0,15

Specify endpoint of line or [Undo]: 20,10,15

Specify endpoint of line or [Close/Undo]: 0,10,30

Specify endpoint of line or [Close/Undo]: 0,0,30

Specify endpoint of line or [Close/Undo]: 20,0,45

Specify endpoint of line or [Close/Undo]: 20,10,45

Specify endpoint of line or [Close/Undo]: 0,10,60

د نومړي خط تررسمولو وروسته ئي د لاري (Path) په توګه ټاکو چه په هغه انتخاب سوي مقطع سره جـسم جـوړيـږي. هـمدغـه د لاري (Path )خـط پـه (۱-**۴۴** ) شـکل کـي ښـود ل سـوي د ي.

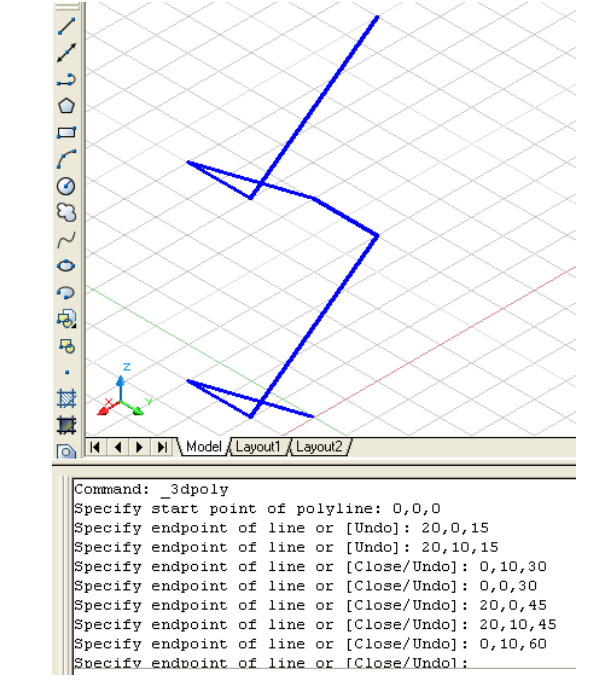

(۵۴-۱) شكل په فضاكيد دري بعدي يوه ټوټه خط (3D polylines) رسمول چه وروسته د لاري (Path) په تو تحه استفاده ورڅخه كو د غالب كولو (Extrude) لـپاره د لاري (Path) د منځني ان تخاب په غوره كولو سره په لاندي تو تحه سره كرنه ترسره كود:

Command: \_extrude Current wire frame density: ISOLINES=4 Select objects to extrude: 1 found Select objects to extrude: Specify height of extrusion or [Direction/Path/Taper angle] <5.5235>: p Select extrusion path or [Taper angle]:

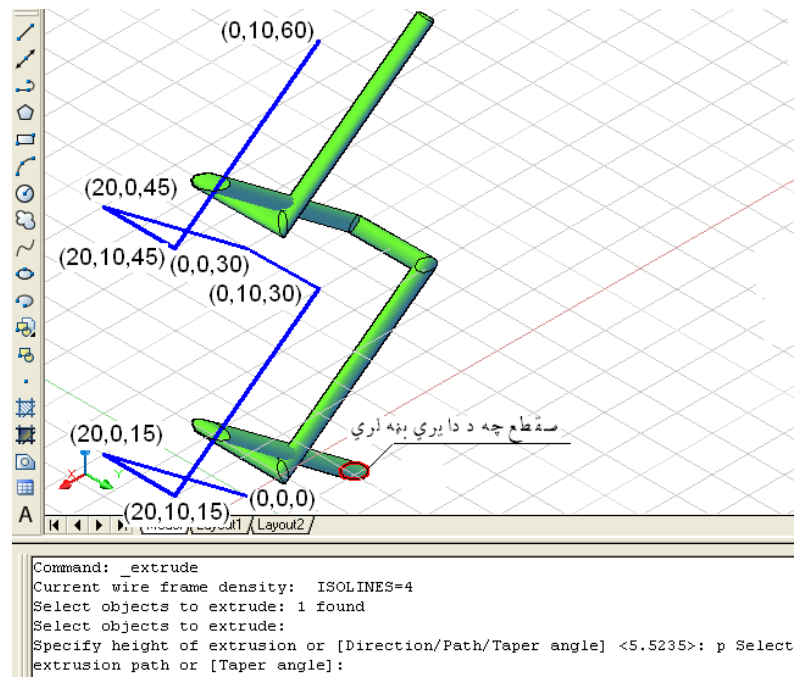

(۱-۵۵) شکل د (Modeling) منيو څخهد غالبولو (Extrude) په هد ايت کي د لاري( Path )د منځني انتخاب په وسيله د جسم جوړول

د نري (تيره) كولود زاويه (Taper angle) منځني انتخاب: كه چيري وغواړ ويو جسم د غالبولو (Extrude) د هد ايت په وسيله د اسي جوړ كړو چه د لاند ني سطحه او پورتني سطحه ئي يو د بل سره تو پير ولري ، د اسي چه يوه لو يه او بله كو چني وي .نو په د ي صورت كي د (T) توري د امر په كړكي كي ليكو او اينتر (Enter) و هو. د نمونه په تو ګه لاند ني كړ نه تر سره كو:

Command: \_extrude

Current wire frame density: ISOLINES=4

Select objects to extrude: 1 found

Select objects to extrude:

Specify height of extrusion or [Direction/Path/Taper angle] <40.0000>: t

Specify angle of taper for extrusion <10>: 10

Specify height of extrusion or [Direction/Path/Taper angle] <40.0000>: 30

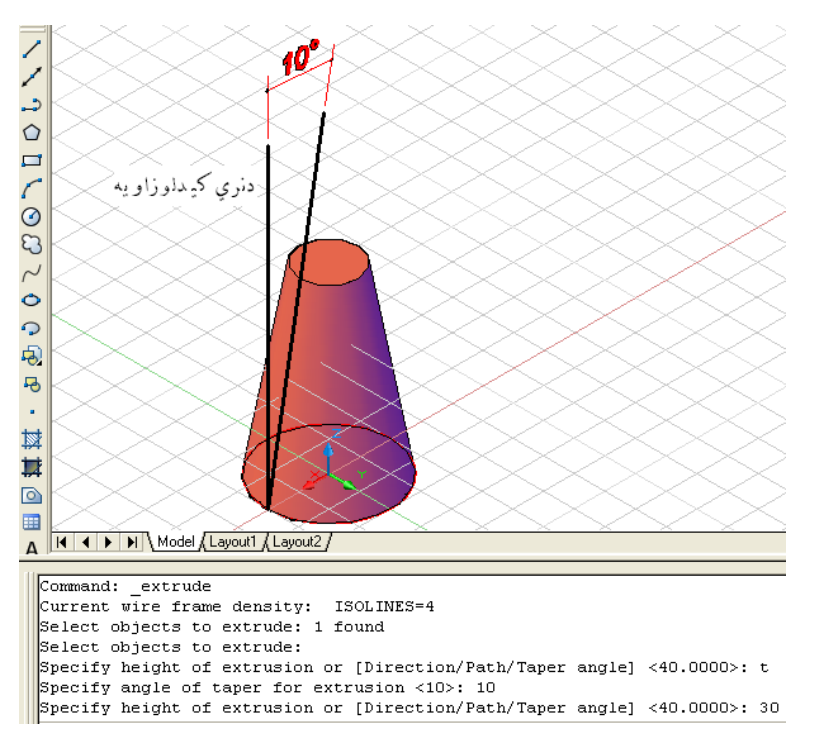

(۱-۵۲) شکل د ( Modeling) منيو څخهد غالبولو (Extrude) په هد ايت کي د نړي کيد لو دزاويه د منځني انتخاب په وسيله د جسم جوړول

د وهم مثال: کـه چيري وغـواړو چه د غـالـبولو په هـد ايت سـره يـوه د ايـره ديـوي کـمانه د پـاسـه د لاره (Path) او د نـري کـيد و د زاويـه (Taper angle) پـه مـنځني انـتخابـونـو سـره کـړنـه تـرسره کـړولانـد نـي جـسم جـوړيـږي.

Command: \_extrude

Current wire frame density: ISOLINES=4

Select objects to extrude: 1 found

Select objects to extrude:

Specify height of extrusion or [Direction/Path/Taper angle] <39.0640>: t

Specify angle of taper for extrusion <5>: 3

Specify height of extrusion or [Direction/Path/Taper angle] <39.0640>: p

Select extrusion path:

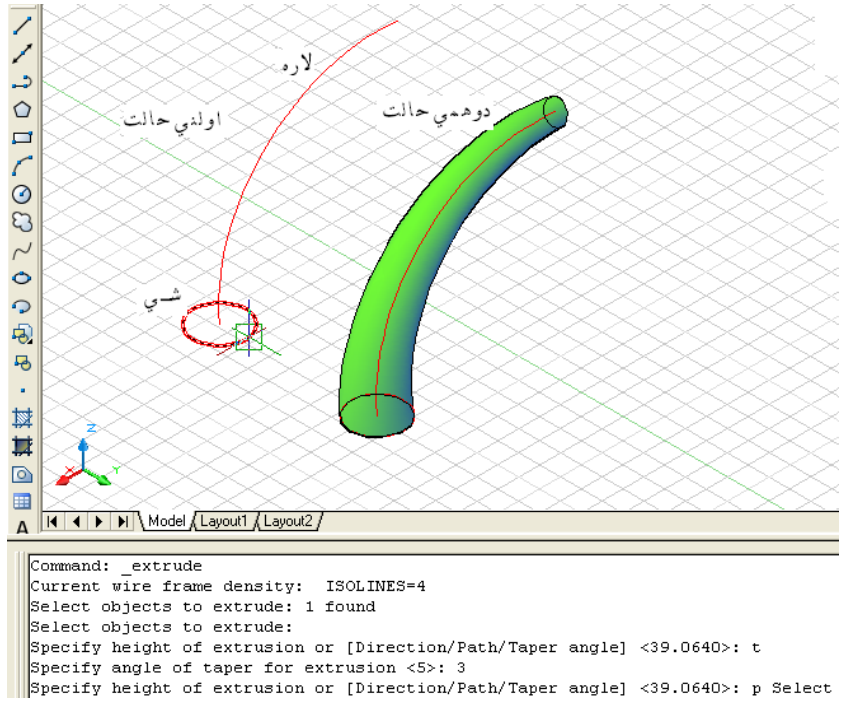

(۵۷-۱۱) شکل د ( Modeling) منيو څخهد غالبولو (Extrude) په هد ايت کي د نري کيد لو دزاويه اولاري د منځنيو انتخابو په وسيلهد جسم جوړول

## كشول(Sweep):

د نوموړي هـد ايت پـه و سـيله سـره کـولايـسو چه يـو خـلاص اويـا تـړلـي مـسطح شـی لـکـه: خطونه (Lines)، که انی (Arcs)، بيضوي کمانی (Elliptical arcs)، د وه بعدي يوه ټو ټه خطونه (2D polylines) ، د وه بعدي كاربه (منحنى )خطونه (D splines) ، د ائسري (Circles) ايلييپسونه(Ellipses) د ري بيعدي همواره مخونه (سطحي) ( Planar 3D faces) ، د وه بعد ي جسم ( Solids ) ترس ( Trace )، سيمه (منطقه ) ( Region ) ، همواره سطحه (Planar faces on solids)، هـمواره سطحه د يـوه جـسم (Planar faces on solids ) پـه امـتد اد د يـويه خلاص اويات دلي لاري (مسير) (Path) چه د وه بعد ي (2D) اويا د ري بعد ي (3D) وي كش (Sweep ) کې واويونوي سطحي او جسم ورڅخه جوړ کړو . د نوموړي هـد ايت پــه وسيله سره كـولاي سو چـه ديـوه څخه زيـات شـيان چـه پـه يـوه سطحه کی پراته وي، پريوه لاره (مسير) (Path) باندي کش کړواو څوسطحی او جسمونه جوړ كـرو. نـومـوړيلاري(مـسير)(Path)كـيد اي سـي چـه: خـط(Line)، كـمانـه(Arc)، بـيضوي كمانه (Elliptical arc) ، د وه بعدي يوه ټو ټه خط (D polyline) ، د وه بعدي کاره (منحني )خط ( 2D spline) ، د ائـره (Circle) ايـليپس (Ellipse) ، د ري بـعدي كــوږ (مـنحنى )خـط (3D spline) ، د ري بعدي يوه ټو ټه خط ( 3D polyline ) ، پيچلي خط ( Helix ) د اجسامو څنډي ( Edges of solids) اود سطح څنډي (Edges of surface). د پورتنيولارود انتخاب په وخت کې يوازي اويوازي د سطحواو اجسامود څنډ و د انتخابولو په وخت کې مخکي ترانتخاب بايد د کنترول بټن کښيکښل سي او په همدي حلت کے پاتہ سی تر څو چہ د لاري انتخابول ترسرہ سی. نوموړي همد ايت د نمونه جوړولو (Modeling ) د منيو څخه غوره کولاي سو:

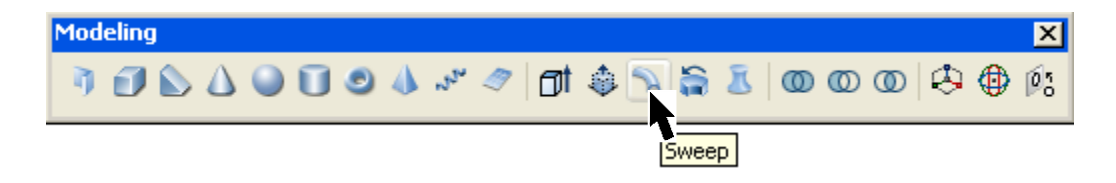

(۵۸-۱۰) شکل د (Modeling) منيو څخهد کشولو ( Sweep) د هدايت غوره کول هـمد ارنګه که چـيري د امرپه کـړکي کي (Ext) تـوري وليکو اوايـنټر (Enter) ووهو ،هم نوموړي هـد ايت انـتخابولاي سو. د كسفولو Sweep) د هد ايت ترانتخاب وروسته با يد شي په نښه سي وروسته له هغه څو منځني انتخاب ونه ليد ل كيږي ل كه ، پرلي كه برابرول (سد ه كول ) (Alignment) ، اساسي نقطه (Base point) ، اند ازه (Scale) او اوښتنه (Twist ) چه هريو به ئي په جلا جلا تو ګه سره بيان كړو. پرلي كه برا برولو (سيد ه كولو ) (Alignment ) منځني انتخاب : كه چيري و غواړ وي و جسم د كشولو (Sweep ) د هد ايت په و سيله د اسي جوړ كړو چه لاند ني سطحه ئي پر تعين سوي لار (Path ) باندي عمود وي ، چه په دي حالت كي هو (Yes) غوره كوو . كه چيري و غواړ و چه د جسم لاند ني سطحه په خپل اصلي موقيعت (بيله تغير موو . كه چيري و غواړ و چه د جسم لاند ني سطحه په خپل اصلي موقيعت (بيله تغير مود . كه چيري و غواړ و چه د جسم لاند ني سطحه په خپل اصلي موقيعت (بيله تغير څخه ) پر تعين سوي لار (Path ) باندي عمود وي ، چه په دي حالت كي هو (Yes) غوره څخه ) پر تعين سوي لار (Path ) كش سي يا(NO) انتخاب و نو په د ي صورت كي د شي ترانتخاب وروسته د (A) توري د امر په كړكي كي كي كو او اين تر د نمونه په تو ګه لاند ني كړ نه تر سره كو و و (Enter) و هو او بيا هو او يا (Yes,NO) انتخاب و د نمونه په تو ګه لاند ني كي نه تر سره كو و كه چيري د اسي يوه د ايره ولرو چه د افتي مستوي سره ئي (30) د رجي زاو يه جوړه كړي وي . كه و غو اړو چه د خو سمو (Path ) باند ي نو موړي د ايره چه د جسم د لاند ني سطحه څخه كه وغو اړو چه د كشولو پر لاره (Path ) باند ي نو موړي د ايره چه د جسم د لاند ني سطحه څخه

Command: \_sweep

(Enter)

Current wire frame density: ISOLINES=4

Select objects to sweep: 1 found

Select objects to sweep:

(هغه شی انتخاب کړي چه د کشولو څخه ئی جسم جوړول غواړو.)

Select sweep path or [Alignment/Base point/Scale/Twist]: a (Enter) (د امر په کړکي د (Yes) توري ليکو اويا بيله ليکني اينټروهو ،ځکه چه مخکني فرض (Yes) د ي.) Align sweep object perpendicular to path before sweep [Yes/No]<Yes>: yes (د کشولولاره (Path) ټاکو جسم جوړيي ي.)

Select sweep path or [Alignment/Base point/Scale/Twist]:

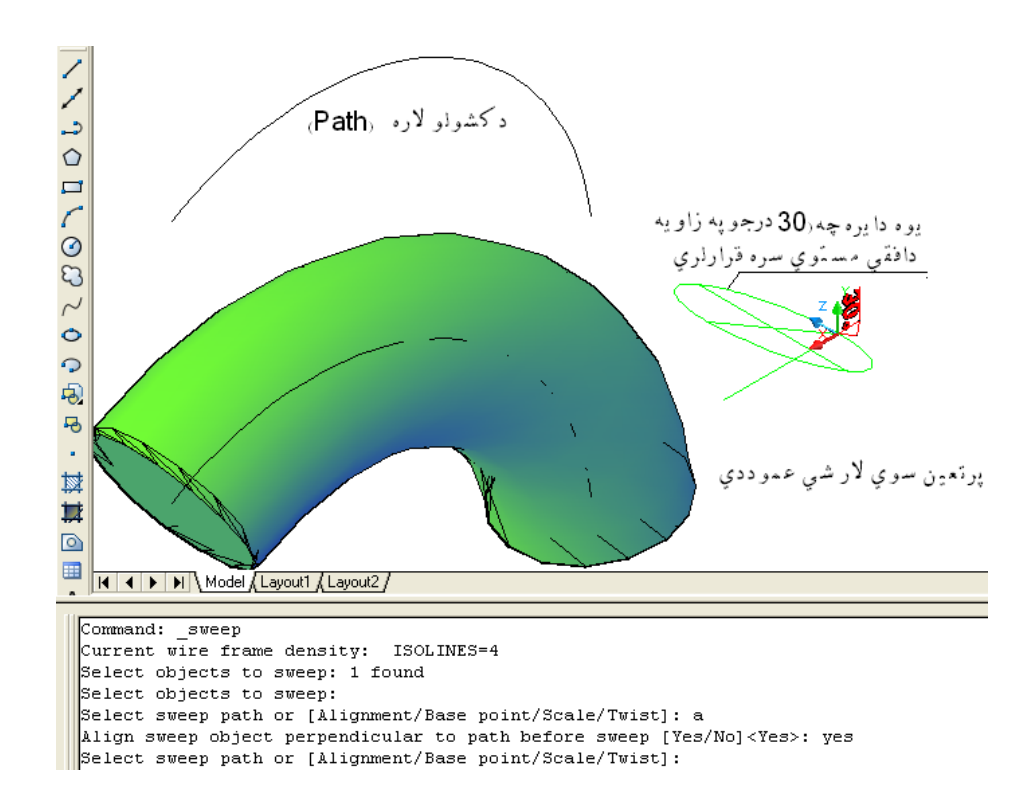

(۵۹-۱) شکل د (Modeling) منیو څخه د کشولو (Sweep) په هد ایت کې د جهت ورکولو د منځني انتخاب د (Yes) د لیکلو په وسیله د جسم جوړول

كـهچـيريوغـواړوچـهپـهنـومـړيكـړنـهكـيد امـرپـهكـړكيكـيد هـو(Yes) پــرځـاي د يـا (No) تـوريولـيكـونـواوټـوكـيد د جـسملانـد ني سطحه پـر خـپل اصـلي مـوقيعت سـره پـرتـه، پر تـعين سـويلاره(Path ) بـانـد ي كـش كـړي.

Command: \_sweep

(Enter)

Current wire frame density: ISOLINES=4

Select objects to sweep: 1 found (ه. فعه شي انتخاب کړي چه د کشولو څخه ئي جسم جوړول غواړو.) Select objects to sweep: (د لاند ني سطحه د جهت د ټاکلو لپاره د (A) توري د امرپه کړکي کي ليکو.) Select sweep path or [Alignment/Base point/Scale/Twist]: a (Enter) (د امرپه کړکي د (No) توري ليکو اويا بيله ليکني اينټروهو ،ځکه چه مخکني فرض (Yes) د ي.) Align sweep object perpendicular to path before sweep [Yes/No]<Yes>: No (د کشولولاره (Path) ټاکو جسم جوړيي چي.) Select sweep path or [Alignment/Base point/Scale/Twist]:

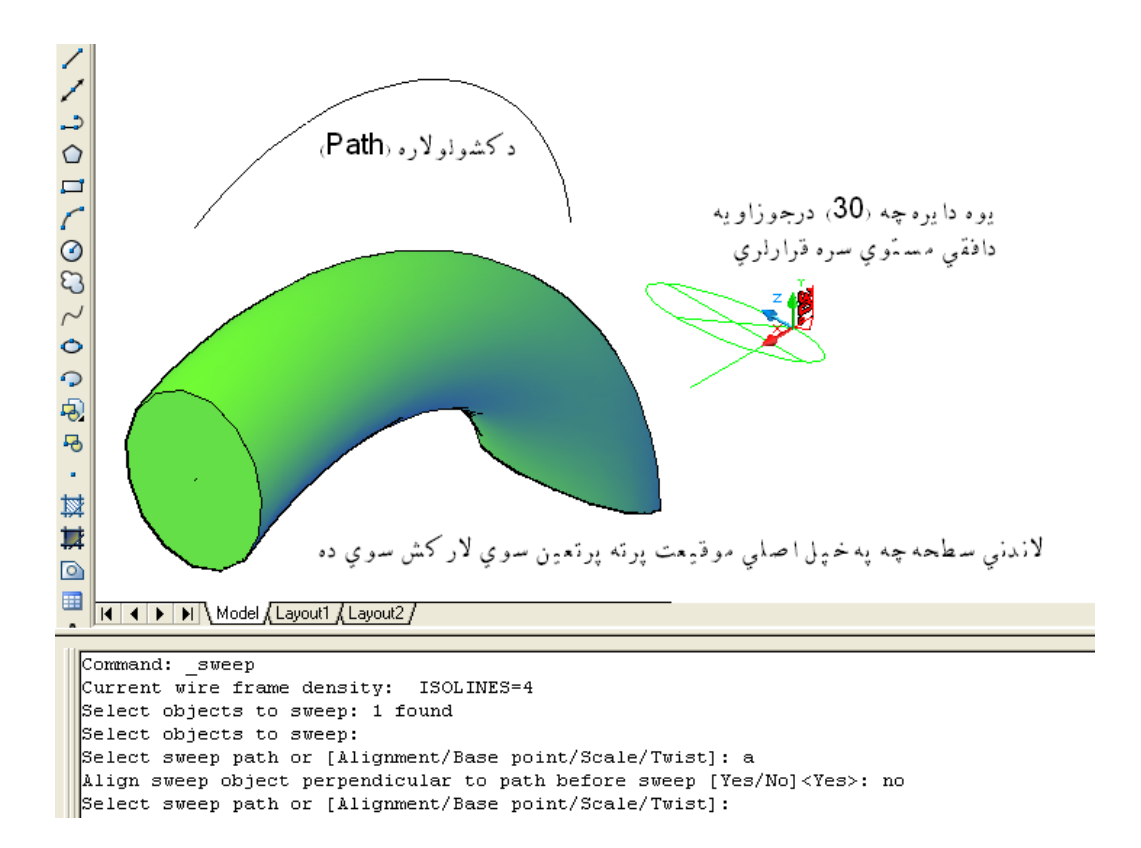

<sup>(</sup>۲۰-۱) شکل د (Modeling) منيو څخهد کشولو (Sweep) په هد ايت کې د جهتورکولو د منځني انتخاب د (No) د ليکلو په وسيله د جسم جوړول

Command: \_sweep (Enter)

Current wire frame density: ISOLINES=4

Select objects to sweep: 1 found

(هغه شي انتخاب کړي چه د کشولو څخه ئي جسم جوړ ول غواړي.)

Select objects to sweep:

(د بنسټيزي(اساسي) نقطه(Base point) د ټاکلولپاره د (B) توري د امر په کړکي کي ليکو.) Select sweep path or [Alignment/Base point/Scale/Twist]: b

(بنسټيزه (اساسي) نقطه (Base point) وټاکي.)

Specify base point:

Select sweep path or [Alignment/Base point/Scale/Twist]:

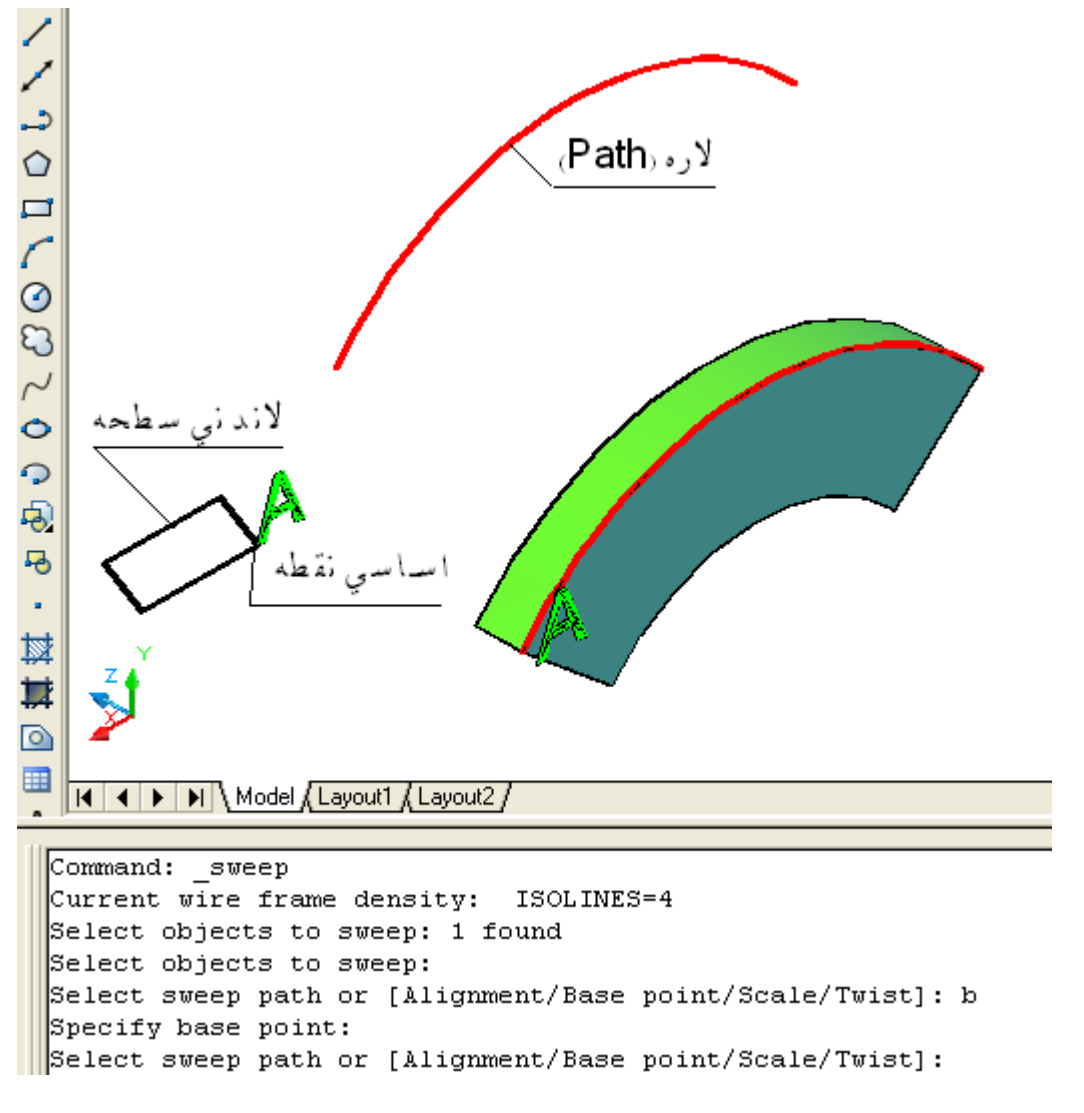

(۲۱-۱) شکل د ( Modeling) منيو څخهد کشولو (Sweep) په هد ايت کي د اساسي نقطه د منځني انتخاب په وسيله د جسم جوړول

د اند ازي ( Scale ) منځني انتخاب: كـهچيريوغواړود كـشولو()Sweepد هد ايت پـهوسيلهد اسييو جسم جوړكړو چهلاند ني اوپورتني سطحواند ازييود بل سره توپير ولري يعني د اچهلاند ني پـه خپلهاند ازه او اخيرني سطحه ئي لويهوي. پـهدي حالت كي د شي ترانتخاب وروسته د اند ازي (Scale) مـنځني انتخاب غوره كو. نود امر پـه كړكي كي د (S) توري لـيكو اينټر (Enter) وهو. د نمونه پـه تو ګهلاند ي كړنه ترسره كو:

Command: \_sweep

(Enter)

Current wire frame density: ISOLINES=4

Select objects to sweep: 1 found

(ه.غه شي انـتخاب کـړي چه د کـشولو څخه ئي جـسم جوړ ول غـواړي.)

Select objects to sweep:

Select sweep path or [Alignment/Base point/Scale/Twist]: s

Enter scale factor or [Reference]<1.0000>: 2

Select sweep path or [Alignment/Base point/Scale/Twist]:

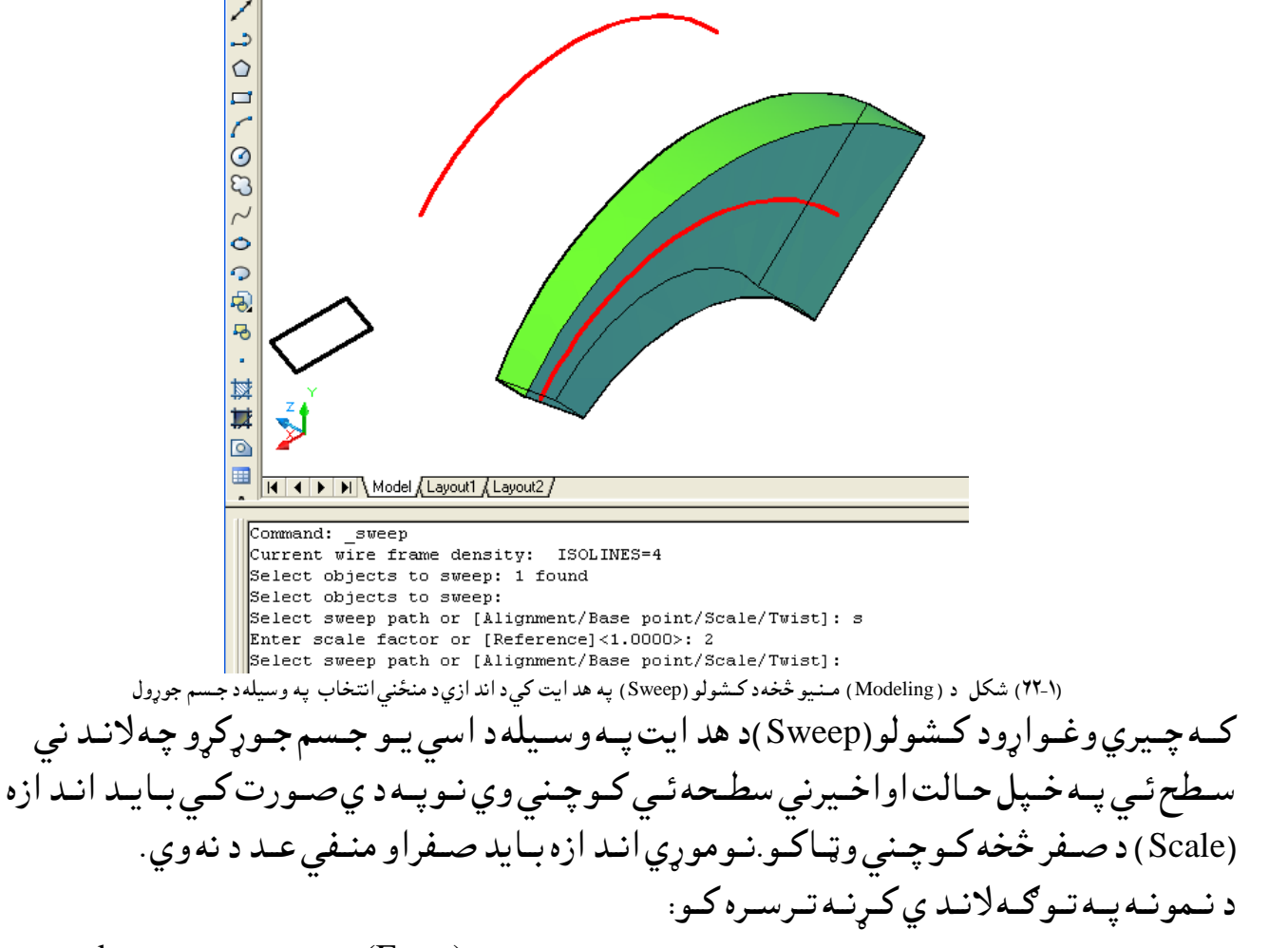

Command: \_sweep (Enter)

Current wire frame density: ISOLINES=4

Select objects to sweep: 1 found

Select objects to sweep:

Select sweep path or [Alignment/Base point/Scale/Twist]: s

Enter scale factor or [Reference]<1.0000>: 0.5

(د کشولو لاره (Path) ټاکو جسم جوړيږي.)

Select sweep path or [Alignment/Base point/Scale/Twist]:

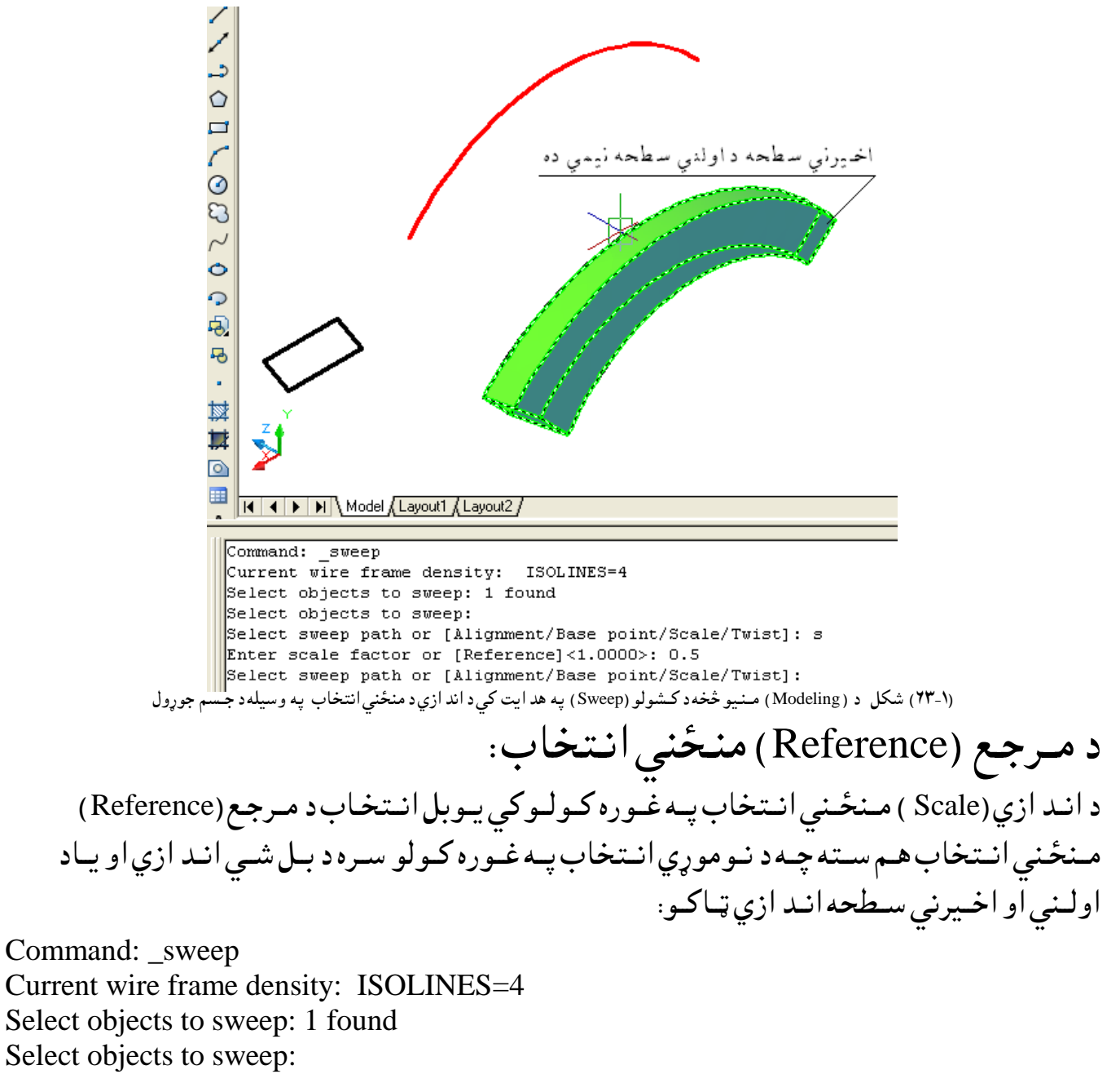

Select sweep path or [Alignment/Base point/Scale/Twist]: s

Enter scale factor or [Reference]<1.0000>: r

Specify start reference length <1.0000>: 20

## Specify end reference length <1.0000>: 10 Select sweep path or [Alignment/Base point/Scale/Twist]:

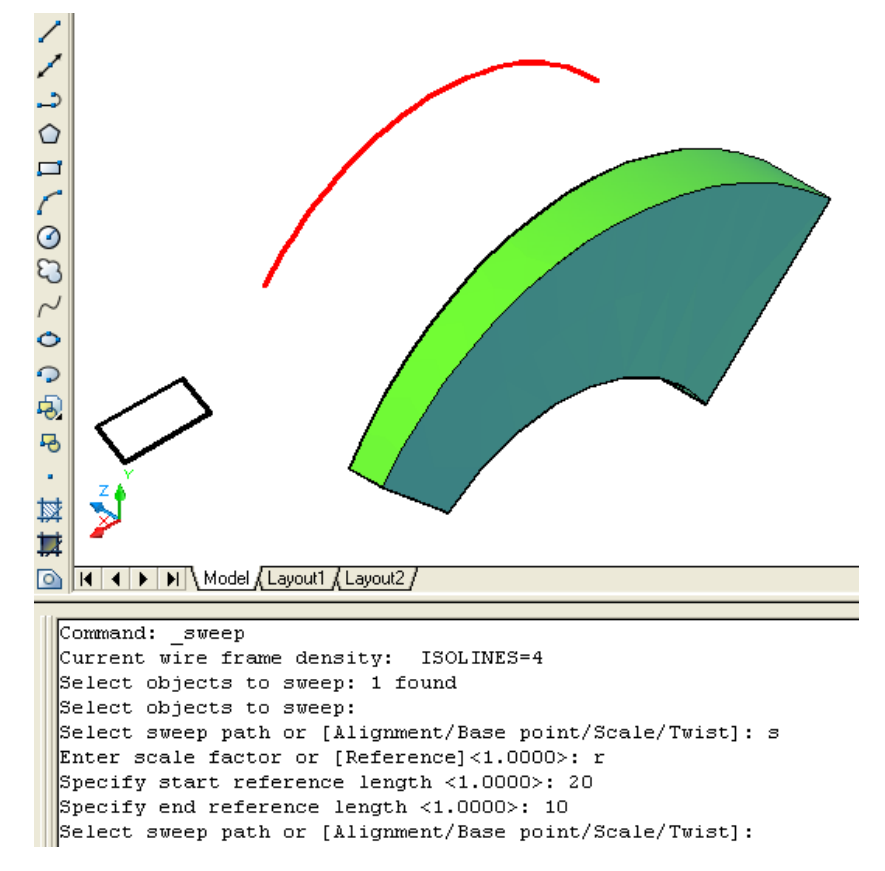

(۱-۱۲) شکل د ( Modeling) مـنيو څخهد کـشولو (Sweep) په هد ايت کي د اند ازي په منځني انتخاب کي د مرجع په وسيلهد جسم جوړول

د تاوولو (Twist) منځني انتخاب: كه چيري وغواړو چه د كشولو (Sweep) د هد ايت په وسيله د اسي يوجسم جوړ كړو چه تاوسوي وي.نوبايد يو شي پريوي لاري (Path) باندي د اسي كش كړو چه د همد ي لاري (Path) په اوږد وكي په ټاكلي اند ازه تاو سي. د د ي كار لپاره د شي ترانتخاب وروسته د امر په كړكي د (T) توري ليكو، اينټر (Enter) وهو. د نمونه په توګه لاند ي كړنه ترسره كو: د تاوولوزاويه بايد د (0) صفر څخه لويه او د (360) د رجو څخه ليز (كمه) وي.

Command: \_sweep Current wire frame density: ISOLINES=4 Select objects to sweep: 1 found :Select objects to sweep

Select sweep path or [Alignment/Base point/Scale/Twist]: t Enter twist angle or allow banking for a non-planar sweep path [Bank]<0.0000>:359

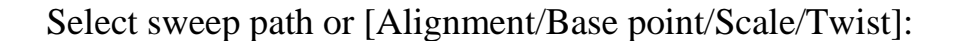

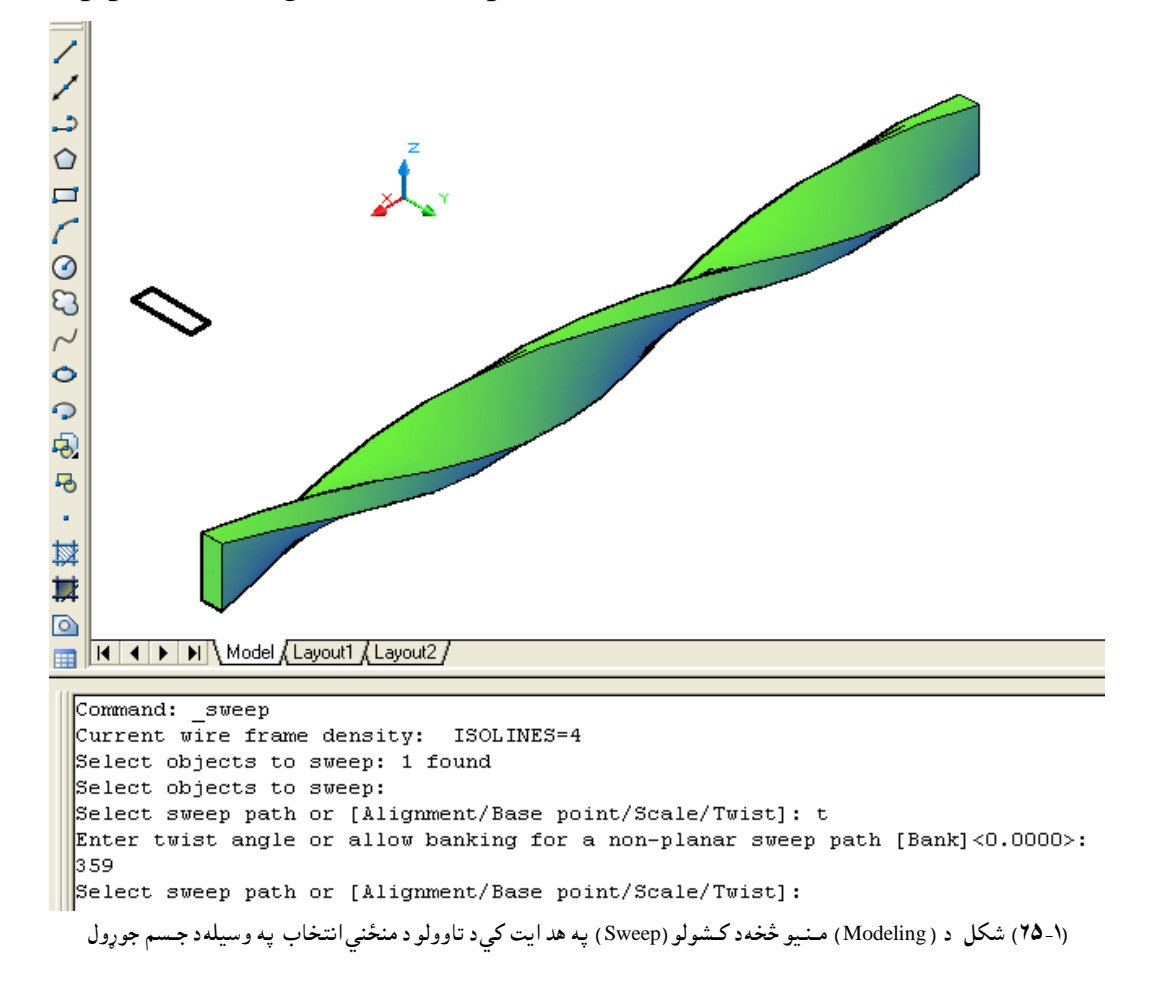

د طبعي ميلان (Bank) منځني انتخاب: د تاوولو (Twist) منځني انتخاب په غوره کولوکي يوبل انتخاب د طبعي (Bank) منځني انتخاب هم سته چه د نوموړي انتخاب په غوره کولو سره شي د تعين سوي لاري (Path) په اوږد وکي په طبعي ډول سره تاويږي (څرخيږي). د نمونه په توګه لاند ي کړنه ترسره کو:

Command: \_sweep

Current wire frame density: ISOLINES=4

Select objects to sweep: 1 found

Select objects to sweep:

Select sweep path or [Alignment/Base point/Scale/Twist]: t

Enter twist angle or allow banking for a non-planar sweep path [Bank]<Bank>: b

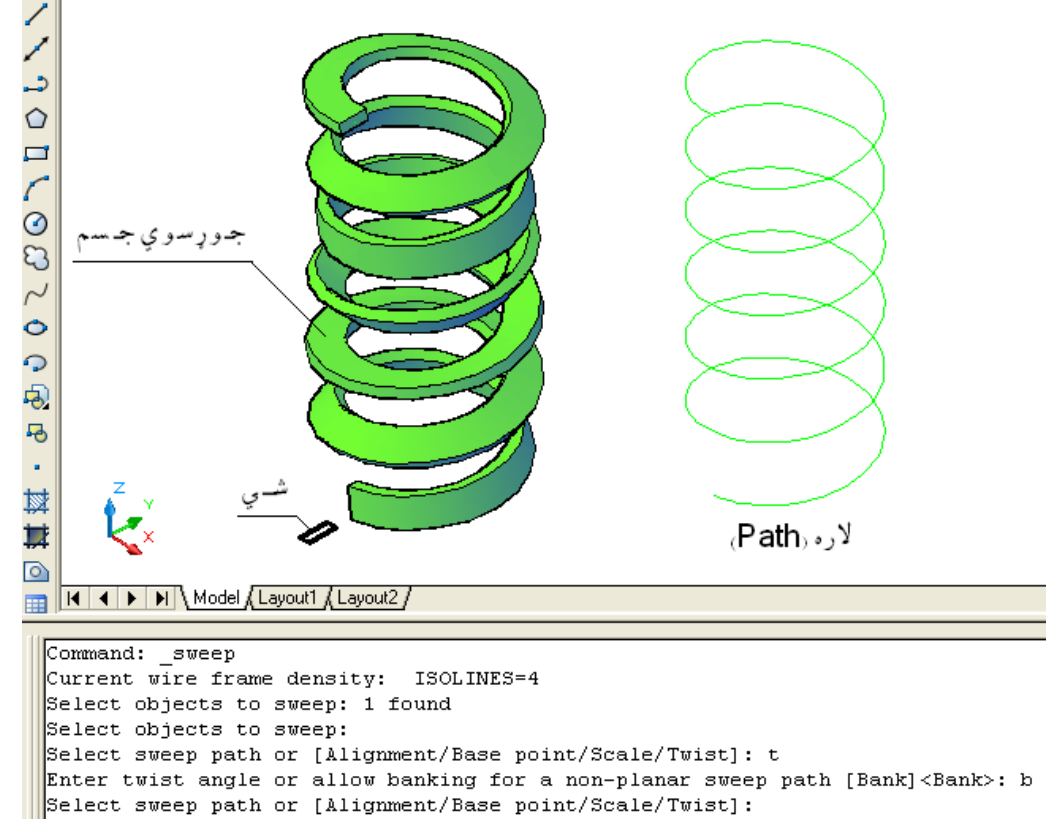

Select sweep path or [Alignment/Base point/Scale/Twist]:

(۱-۲۲) شکل د (Modeling) مـنيو څخهد کـشولو (Sweep) په هد ايت کې د تاوولو په منځني انتخاب کې د طبعي ميلان په وسيله د جسم جوړول

څر خول (Revolve) د هد ايت په وسيله کولاي سو چه يوه سطحه او يو جسم جوړ کړو. که چيري يو خلاص شي (خلاص خطونه ) د يوه محور پر شاو خوا و څر خول سي په نتجه کي يوه سطحه ځني جوړيږي. که چيري يو تړلي (بسته ) شي (تړلي خطونه ) د يوه محور پر شاو خوا و څر خول سي په نتجه کي يو جسم ځني جوړيږي. کي د ايسي چه په يوه وخت کي تر يوه زيات شيان د يوه محور پر شاو خوا و څر خول سي . - د څر خيد لو محور کيد ايسي په خپله خوښه د د ونقطو د ټاکلو په وسيله انتخاب کړو. - د څر خيد لو محور کيد ايسي د وضعيه کمياتو (X)،(Y)او(Z) محور په جلا جلا توګه د څر - د څر خيد لو محور کيد ايسي چه د يوي سطحه يوه څنډ ه د څر خيد لو د محور په صفت و په صفت - د څر خيد لو محور کيد ايسي د وضعيه کمياتو (X)،(Y) د (Z) محور په جلا جلا توګه د څر - د څر خيد لو محور کيد ايسي چه د يوي سطحه يوه څنډ ه د څر خيد لو د محور په صفت و چاکو.

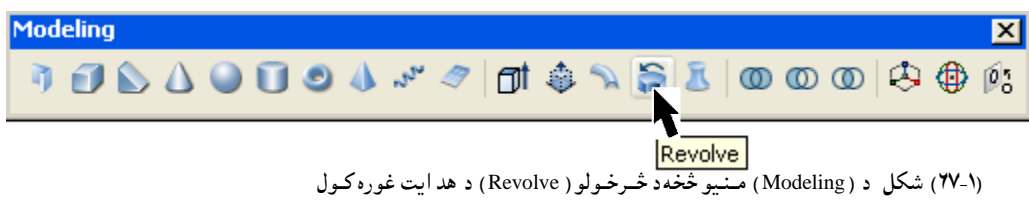

همد ارنګه که چيري د امر په کړ کي کي (Rev) توري وليکو او اينټر (Enter) ووهو ،هم نوموړي هد ايت انتخابولاي سو. د څرخولو (Revolve) د هد ايت تر انتخاب وروسته با يد شي په نښه سي وروسته له هغه د څرخولو د محور د شروع او ختم نقطي بايد وټاکل سي اويا ځني نورمنځني انتخابونه لکه شي (Object) ، (X)،(Y)او(Z) محورونه غوره سي. د څرخولو (Revolve) په هد ايت کي د شي او محورتر انتخاب وروسته با يد د د وران زاويه وټاکل سي. چه د بشپړه د وران لپاره بايد (360) د رجي زاويه وټاکل سي.

د شي (Object) منځني انتخاب: د څرخولو (Revolve) په هد ايت کي د شي ترانتخاب وروسته که چيري وغواړو چه د څرخيد لويومحورد يوه شي په ډول يعني د شروع اوختم د نقطو څخه پرته وټاکو نود امر په کړکي کي د (O) توري ليکواواينټر (Enter) و هو.وروسته محور انتخابو. د نمونه په توګه لاند ي کړنه ترسره کو. Command: \_revolve (Enter)

Current wire frame density: ISOLINES=4

Select objects to revolve: 1 found

(هغه شي انتخاب کړي چه څرخول کيږي)

Select objects to revolve:

(د څرخولود محورد شروع اوختم نقطه وټاکي اويايو شي(Object) اوياد وضعيه کمياتو د محورو څخه يومحور وټاکي.)

Specify axis start point or define axis by [Object/X/Y/Z] <Object>: o

Select an object:

Specify angle of revolution or [STart angle] <360>: 270 د د وران د زاويـه پـه ټـاكـلو كـي يـو بـل مـنځني انـتخاب د شـروع د زاويـه (Start angle ) پـه نـامـه لـيد ل كـيږي چـه پـه راورو سـته كـي بـه ئـي پـه بـشپړه تـو ګـه و څـيړو.

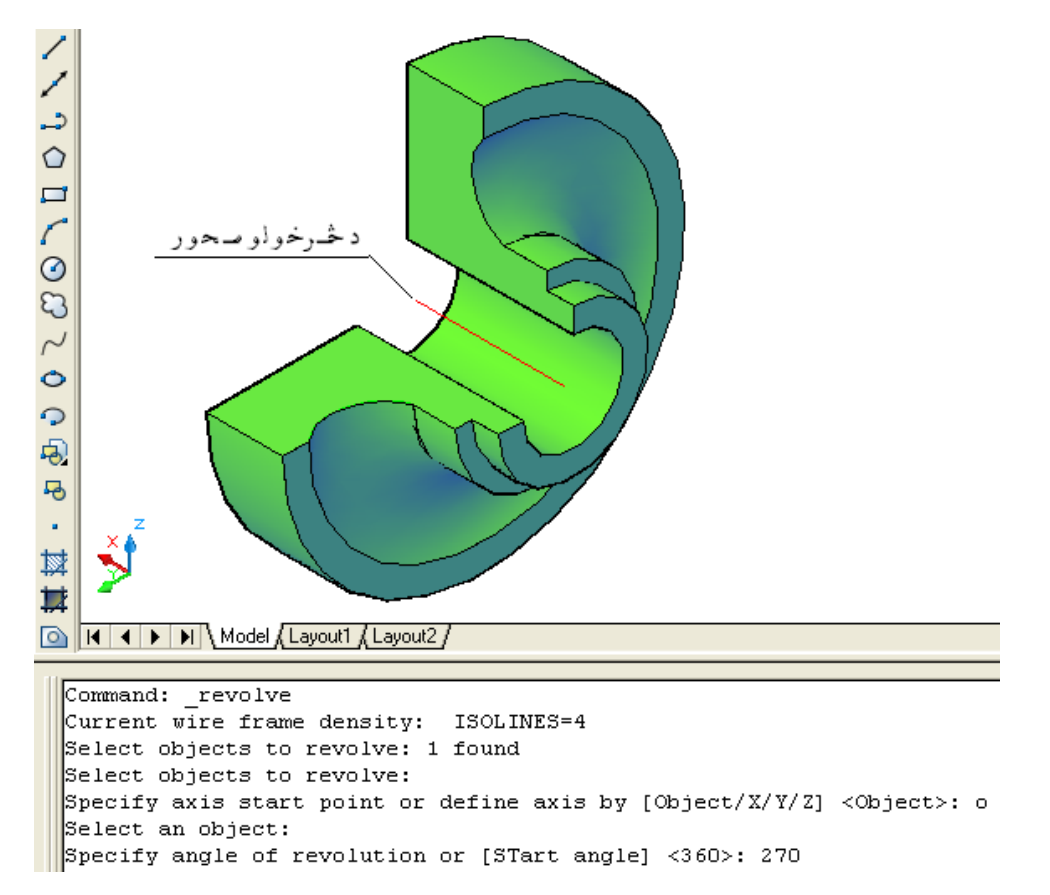

(۸-۱)) شکل د (Modeling) منيو څخه د څر خولو ( Revolve) په هد ايت کي د شي (Object) د منځني انتخا بغوره کول

Specify angle of revolution <360>: 270

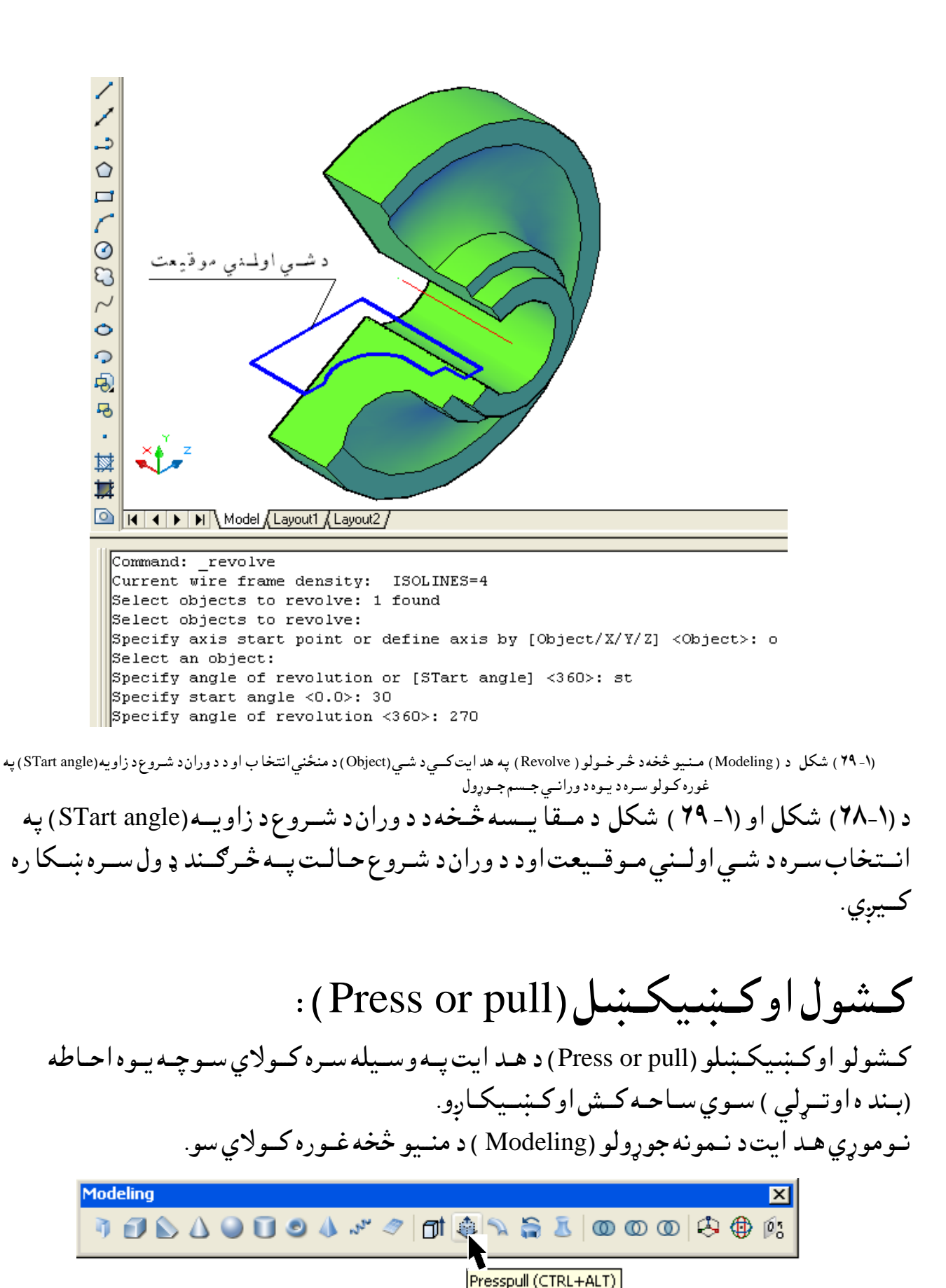

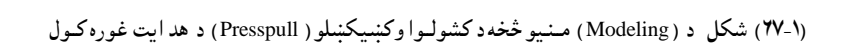

اوهـمد ارنګـهد (CTRL+ALT) د بـټنو په يوځاي نيولو سره نوموړي هد ايت غوره کولاي سو.

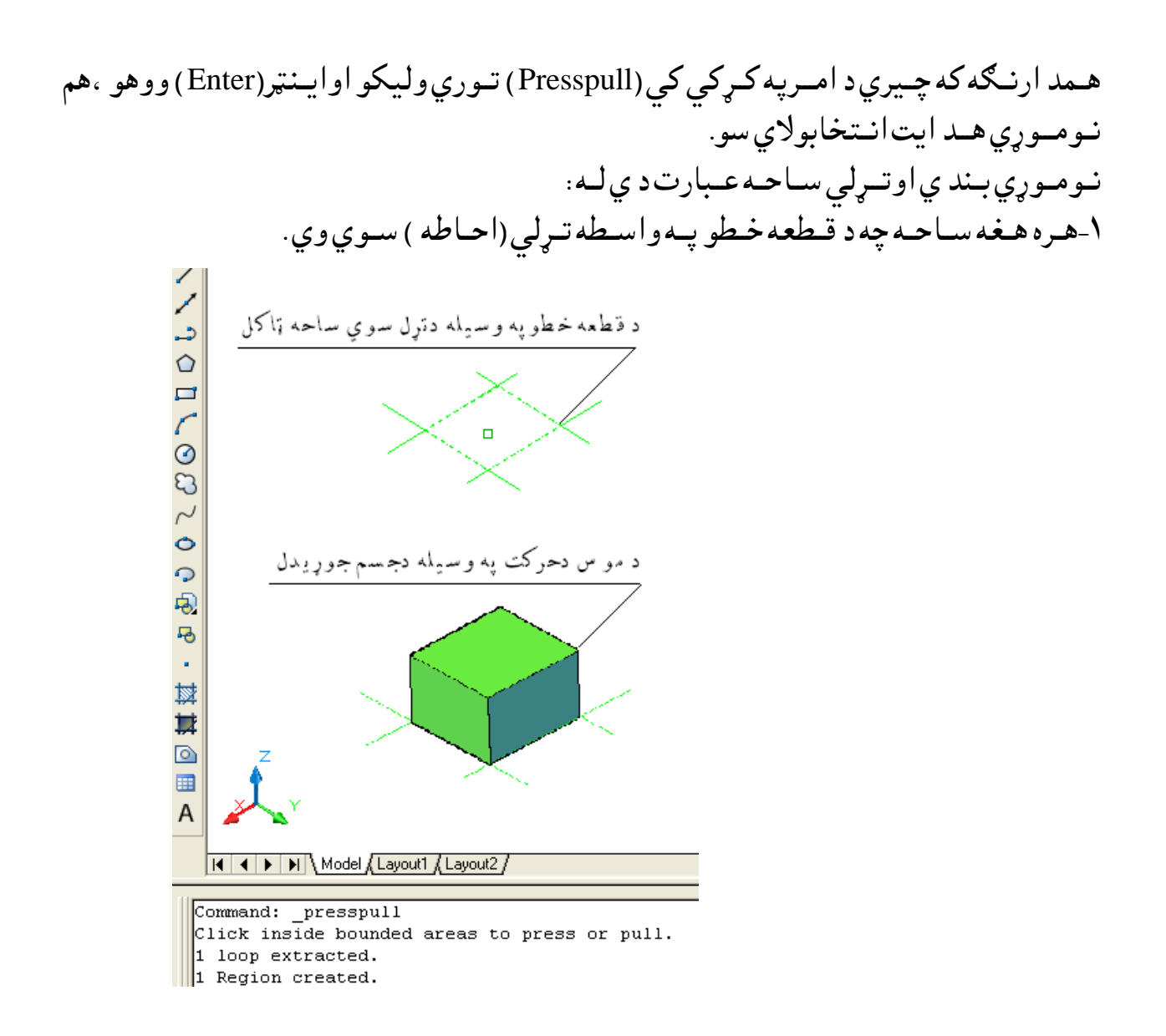

(۱۰-۱۷) شكل د (Modeling) منيو څخهد كشولواوكښيكښلو (Press or pull) په هدايت كي د قطعه خطو په وسيله د تړلسوي ساحه په انتخاب سره د جسم جوړول ۲- د هـند سي شكلونولكه : مثلث ، څو ضلعي ، د ايـره ، ايـليپس او د اسي نور. او هـمد ارنګه هـمو اركاره (مـنحـني ) خطونه چـه تـړلي وي.كولاي سـو چـه د هـمدي هد ايت په و سـيله جـسم ور څخه جـو ړكـړو.

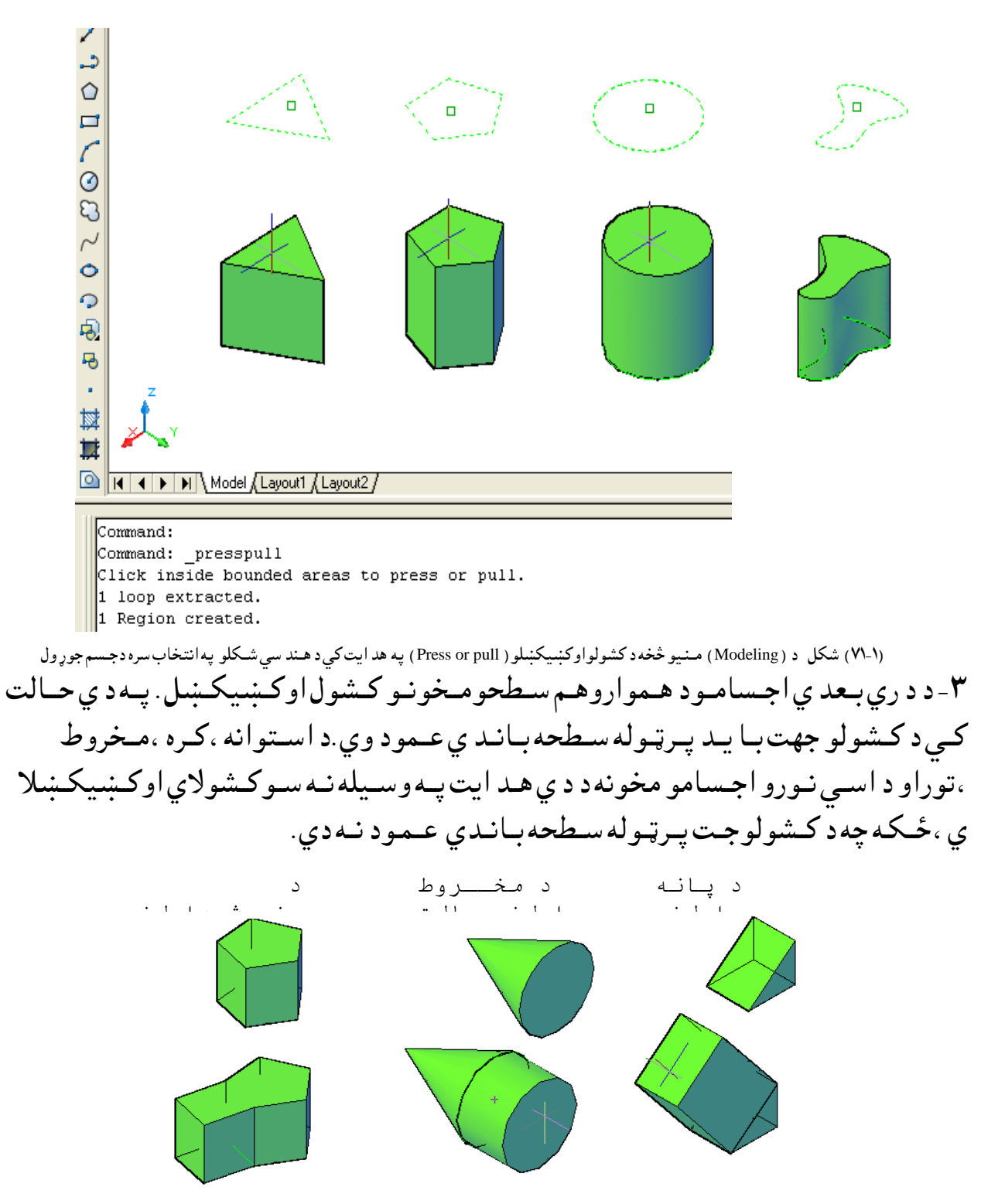

(۱-۱۷) شکل د (Modeling) منیو څخهد کشولو اوکښیکښلو ( Press or pull) په هد ایت سره د اجسامو د سطحو کشول

۴- کـه چـيري څـواجـساميـودبل سـره يـوځاي سي ، د د وي هـغه مـخونه چـه پـريـوه سطحه پـراتـه وي او يـودبـل سـره ئي قـطع کـړي وي ،کـولايـسو چـه د دي هـم سـطحه مـتقـاطـع

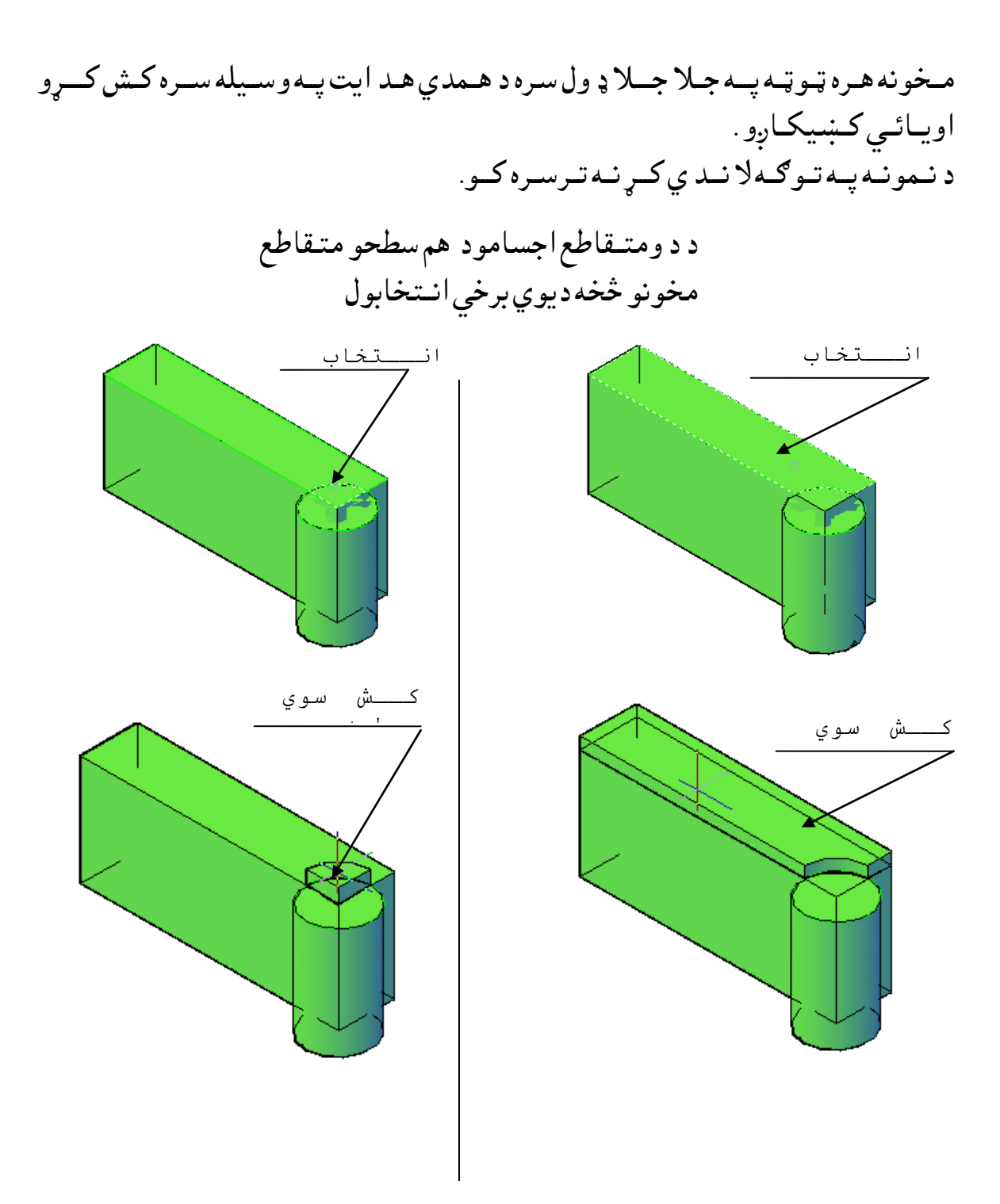

(۱۳۳۰) شكل د (Modeling) منيو څخهد كشولواوكښيكښلو (Press or pul) په هدايت سره د متقاطع اجسامو د هم سطحو مخونو كشول **۵**- همد ارنګه كولاي سو چه د يوه جسم پريوه هموار مخباندي يو هند سي شكل رسم كړو او وروسته ئي د نوموړ هد ايت په وسيله همد ارسم سوي شكل ك او ياكښيكاږو.د كشولو په صورت كي پر لومړني جسم باندي بل جسم جوړيږي او د كښيكښولو په صورت د همدي جسم په اند ازه چه هر څوندي ئي كش كړو په هم هغه اند ازه ډب (ژور) كيږي.كه چيري د كښيكښلو اند ازه د جسم د اندي زه د جسم د زياته وي نوسوري كيږي.

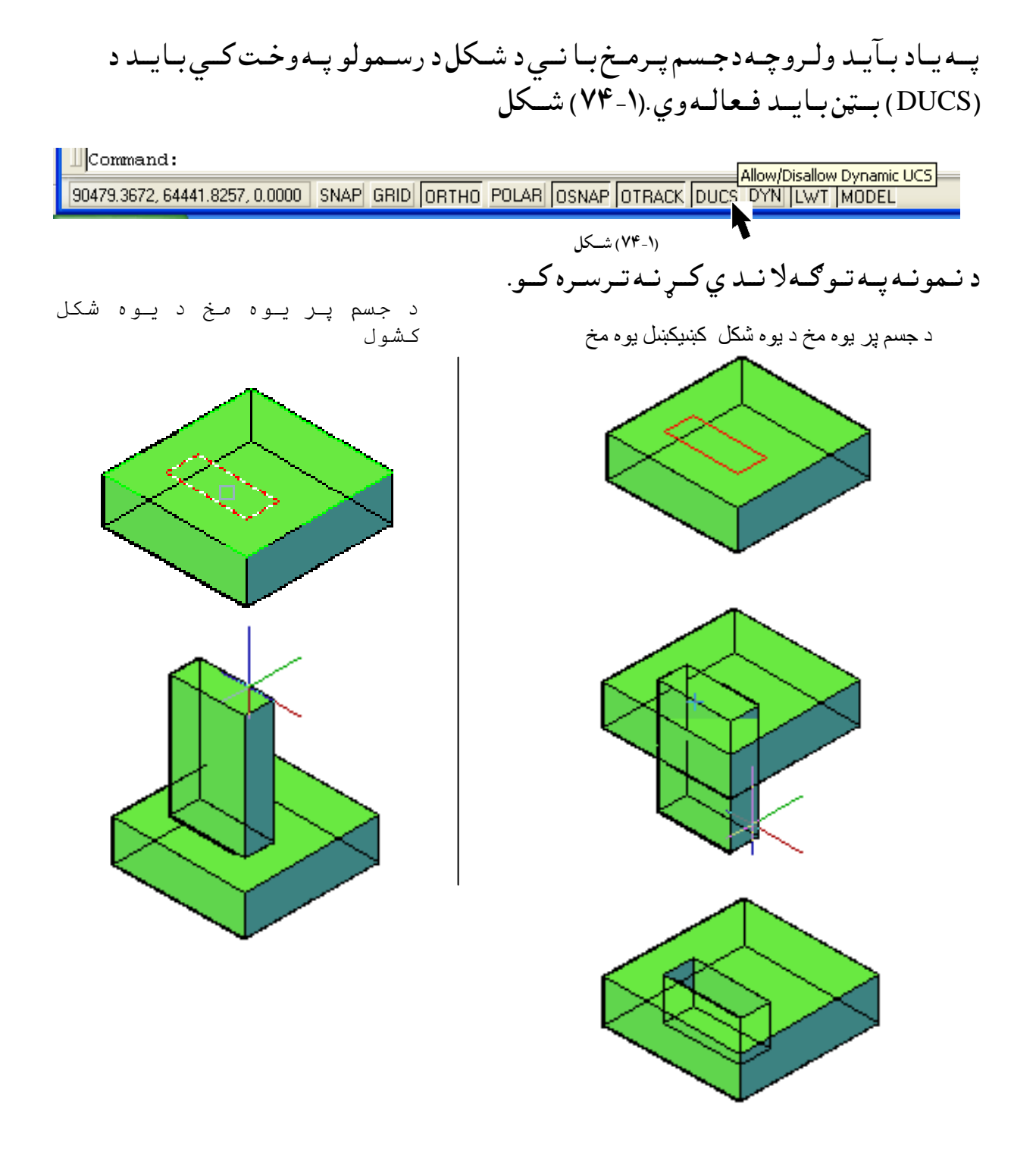

(۱-۷۷) شکل د ( Modeling) منيو څخهد کشولو اوکښيکښلو ( Pressss or pull ) په هد ايت سره د جسم پرمخونو باندي د يوه شکل کشول او کښيکښل

**پوښلو (ترچت لاندي) (Loft) :** د پوښلو (Loft) د هد ايت په وسيله کولاي سو چه د څوعرضاني قطعو له رويه يونوي جسم اويايوه نوي سطحه جوړه کړو نوم وړي عرضاني قطعي د جوړسوي جسم او سطحه بڼه او شکل تعينوي. عرضاني قطعي پعمومي ډ ول سره کيد اي سي چه خطونه او منحني خطونه وي عرضاني قطعي پعمومي ډ ول سره کيد اي سي چه خطونه او منحني خطونه وي د نو موړي خطونه کيد ايسي چه خلاص وي لکه کمانه (Arc) او کيد اي سي چي تړلي لکه د ايره (Circl) او ايلي پس (Ellipse). د پوښلو (Loft) د هد ايت په وسيله د عرضاني قطعو تر منځ په فضا کي جسم او سطحه جوړيږي .د عرضاني قطعو شمير بايد تر د و(۲) لو نه وي.

نوموړي همد ايت د نمونه جوړولو (Modeling ) د منيو څخه غوره کولاي سو.

| Modeling                            | ×  |
|-------------------------------------|----|
| 🖣 🗊 💩 🖉 🗊 🥥 🎄 🥓 🥏 🗖 🎄 🛸 🚔 🙆 🔘 🔘 🤣 🤀 | 63 |
| Loft                                |    |

د لاري (Path) مـنځني انتخاب وروسته او د عرضاني قطعو ترټاكلو وروسته د پوښلو (Loft) د هـد ايت ترانتخاب وروسته او د عرضاني قطعو ترټاكلو وروسته كـه چيري د امرپ كـړكي كـي د (P) تـوري ولـيكواو ايـنټر (Enter) و وهو ، نـو مـوړي منځني انتخاب غـوركولاي سو . وروسته لـه هغه او ټوكيد د لاري (Path ) د غـوركولو غـوښتنه كوي ، د نـو موړي لاري تـرټاكلو وروسته جسم جوړيږي . نو مـوړي لاره كيد اي سي چـه خط (Line) ، د ائره (Circles) ، كمانه (Arcs) ، ايلي پس نو مـوړي لاره كيد اي سي چـه خط (Line) ، د ائره (Circles) ، كمانه (Arcs) ، ايلي پس نو مـوړي لاره كيد اي سي چـه خط (Line) ، د ائره (Circles) ، كمانه (Arcs) ، ايلي پس (Ellipse) ، بيضوي كـماني (Elliptical arc) ، كمانه (Arcs) ، ايلي پس (epolylines) ، د ري بـعد ي يوه ټـو ټه خطونه (Enter) ، كاږه (مـنحني )خطونه ( gplines) او پيچلي خط (Helix) . د نمونه پـه تـو ګـه كـه چـيري د (۱-۷۵) شكل پـه شـان پـه ډ ول ډ ول بـڼو اواند ازو سـره عـرضاني قـطعي (Cross Sections) پـريـوه د ائـره بـانـد ي ولـرونو د پوښلو (Loft) ) د هـد ايت پـه وسـيله لاند ني جـسم جـوړو لاي سو. لانـد ني كـړ نه تـرسره كـو: ايت پـه وسـيله لاند ني جـسم جـوړو لاي سو. لانـد ني كـړ نه تـرسره كـو:

Command: \_loft (Enter) (لومړني عرضاني قطع انتخابو.) Select cross-sections in lofting order: 1 found (د وهمه عرضانی قطع انتخابو.) Select cross-sections in lofting order: 1 found, 2 total (دريمه عرضاني قطع انتخابو.) Select cross-sections in lofting order: 1 found, 3 total (څلورمه عرضانی قطع انتخابو.) Select cross-sections in lofting order: 1 found, 4 total (د عرضانی قطعو ترتیب انتخاب کړي.) Select cross-sections in lofting order: (د ټاکلو واک انتخاب کري.) Enter an option [Guides/Path/Cross-sections only] <Cross-sections only>: p (د لاری(Path) خط انتخاب کری.) Select path curve: د لاری(Path) ترانتخاب وروسته جسم جوړيږي.

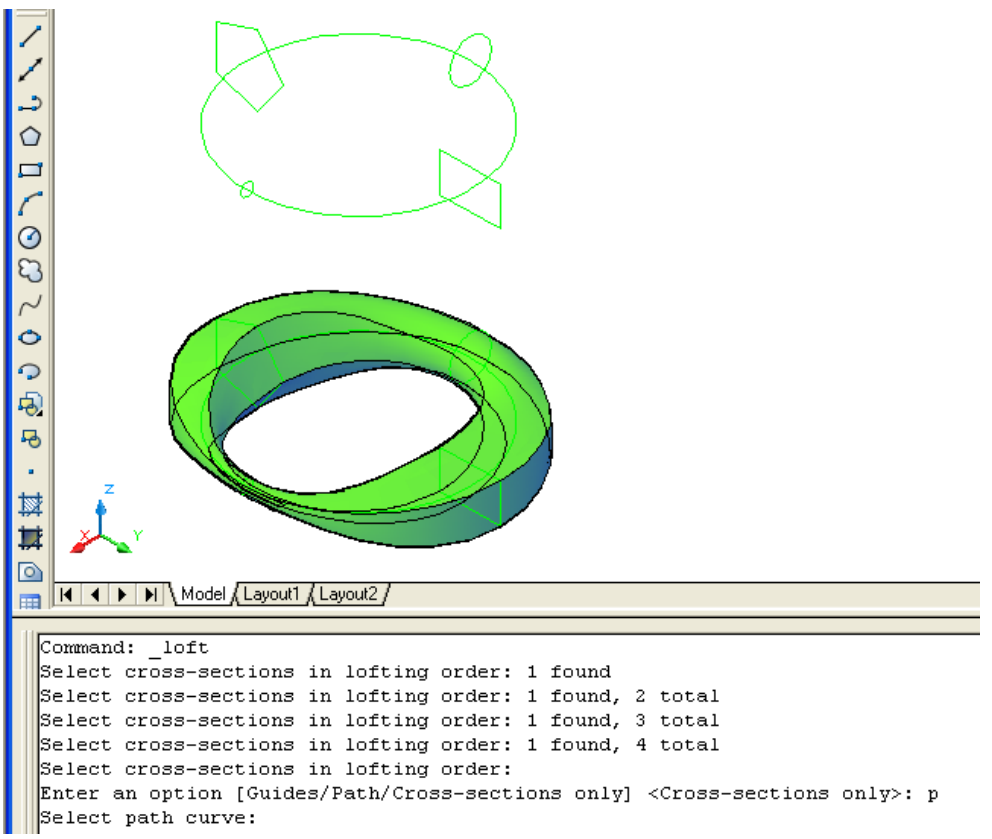

```
(۱-۷۷) شکل د ( Modeling) منيو څخهد پو ښلو (Loft) په هد ايت کي د لاري(Path) په منځني انـتخاب سره د جسم جوړول
```

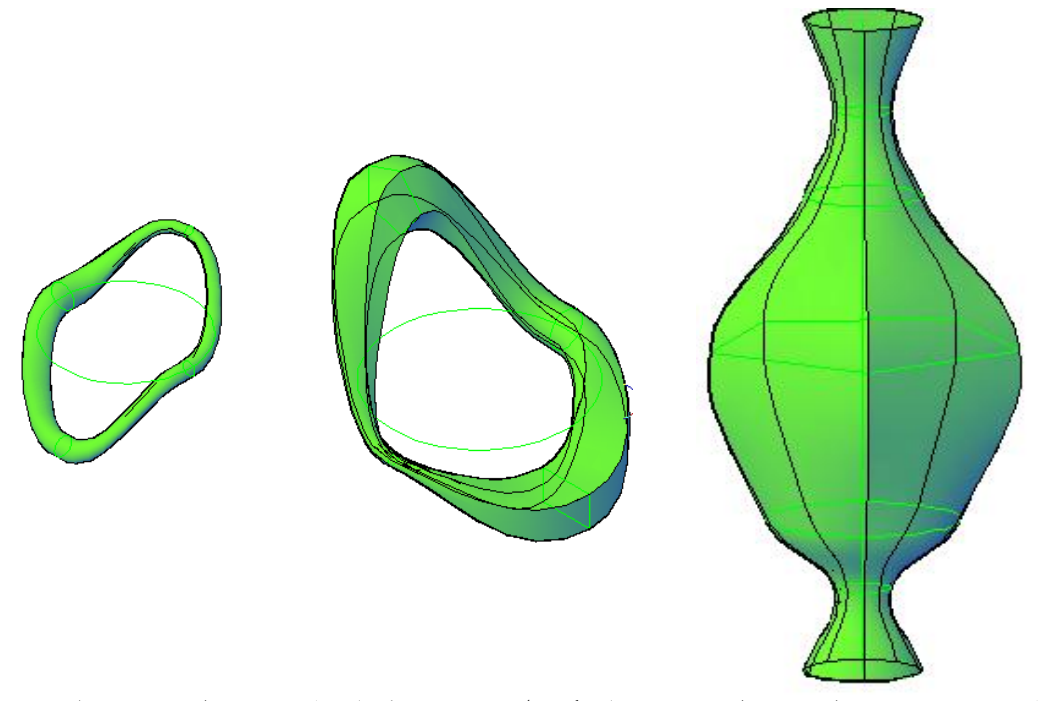

(۱-۸)) شکل د ( Modeling) منيو څخهد پو ښلو (Loft) په هد ايت کي د لاري(Path) په منځني انـتخاب سره د مختلفو جسمو جوړول
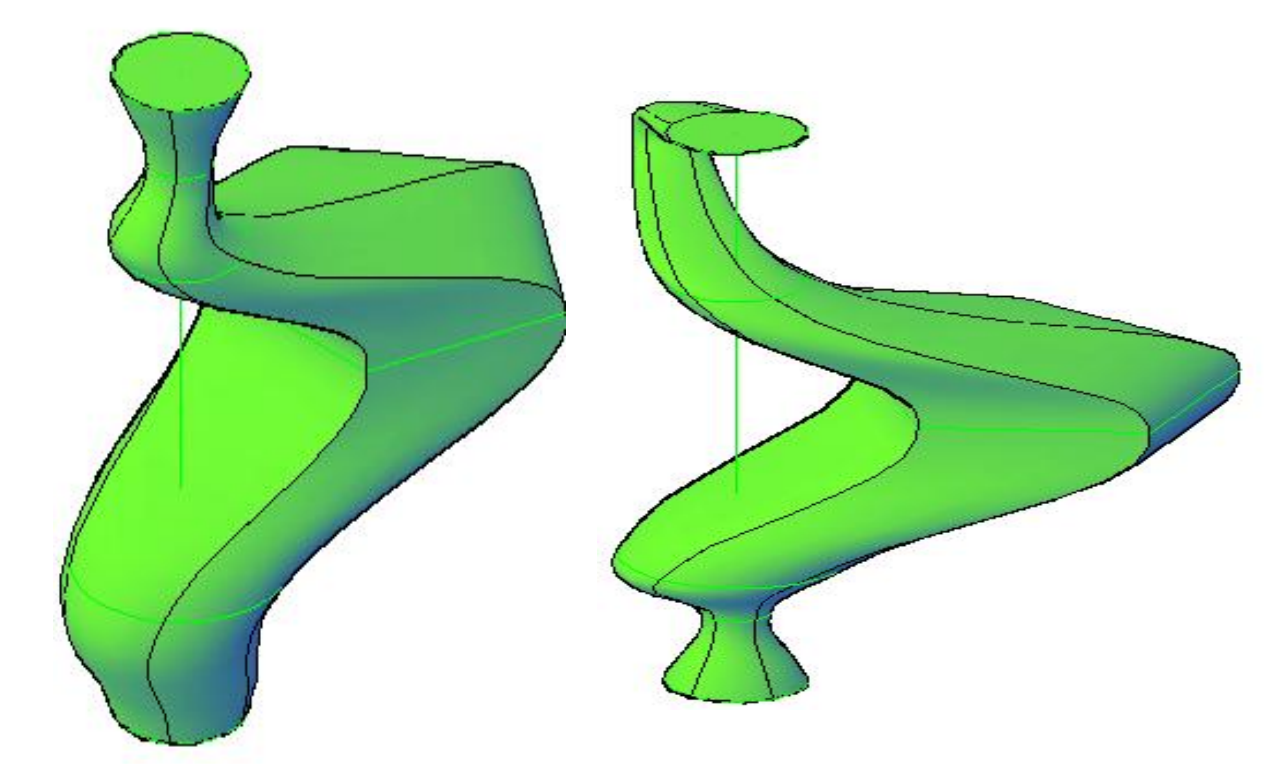

(۱-۷۹) شکل د (Modeling) منيوڅخهدپوښلو(Loft) په هدايت کي دلاري(Path) په منځني انتخاب سره د مختلفو جسمو جوړول پـه پـورتـني شـکل کـي پـه ښـکاره ډ ول سـره مـعـلومـيږي کـه چـيري د کـوم جـسم يـوه يـا څـوعـرضـاني قـطـعي د لاري څخه د بـانـد ي پـرتـي وي هـم جـسم جـوړيـږي.

د لارښود (رهـنما) (Guides) مـنځني انتخاب: د لارښود (رهـنما) (Guide) خطونـهد پوښلـو په هـد ايت جوړ سوي سطحي او جسم د بېه اوڅيري كـنترول كـوي. د لارښود (رهـنما) (Guide) خطونـه به مستـقيم خط (Line) او يا مـنحني خطونه (Curves) وي كوم چـه هـغوي د سطحي او جسم بـڼه او څيره تشريـح كـوي. تـاسو كـولاي سـواي چـه كـنترول كي ، څوند ه نـقطي ورتـه او يـوډ ول پـرتي د ي د عـرضاني قطعو پـر خطي چوكات بانـدي. او مـنع كـوي د نا مطلوبي نـتجه څخه ، د مـثال پـه ډ ول لكـه ګونجي د جسم او سطحه پـر مخباندي. د لارښود (رهـنما) (Guide) خطونـه كيد اي سي چـه خط( Line) ، كـمانه (Arcs) ، بيضوي كـمانه (Line) ، د وه بـعدي يوه ټـوټـه خـطونه (Line) ، كـمانه (Arcs) ، بيضوي كـمانه (dot arcs) ، د وه بـعدي يوه ټـوټـه خـطونه (spline) ، د ري بـعدي يوه

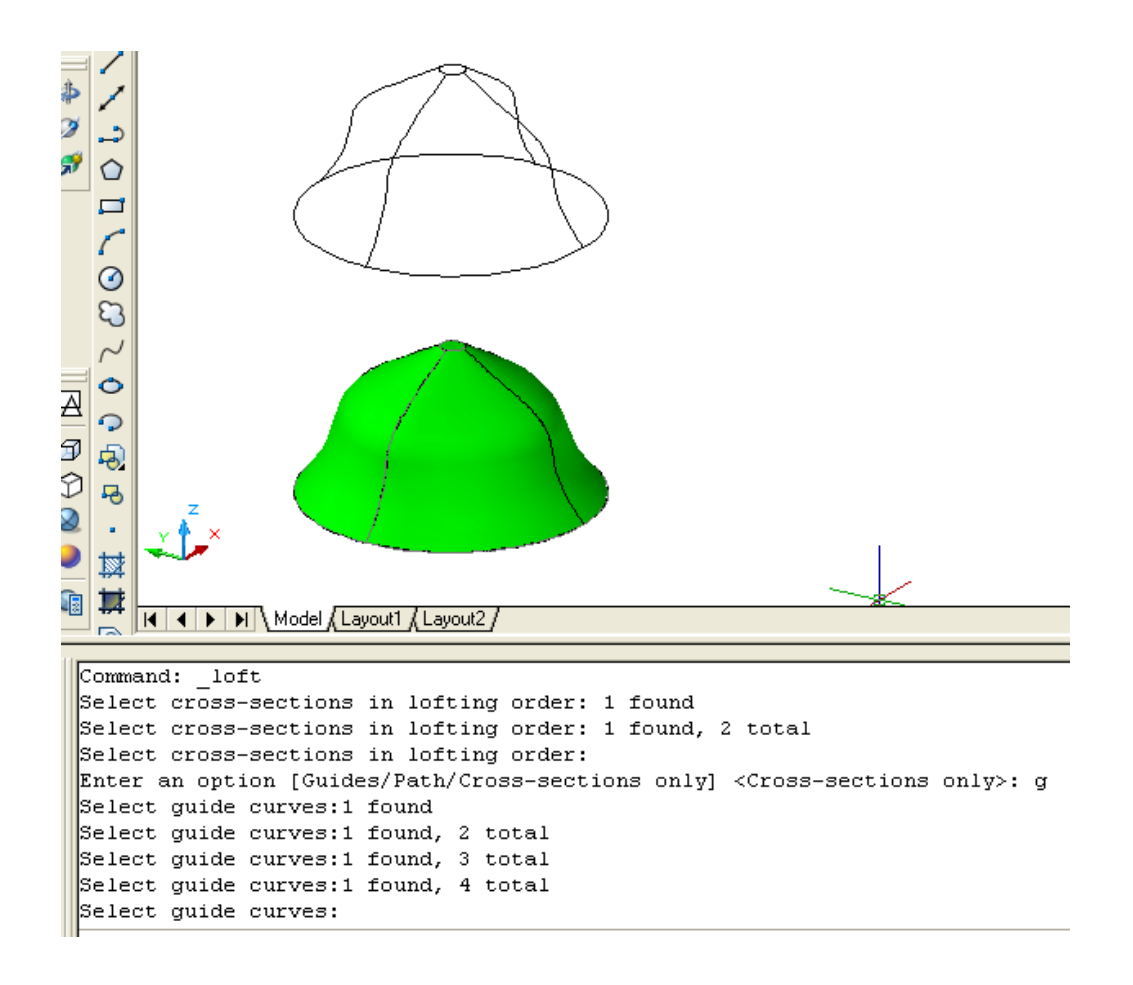

 ۲
 ۲
 ۲
 ۲
 ۲
 ۲
 ۲
 ۲
 ۲
 ۲
 ۲
 ۲
 ۲
 ۲
 ۲
 ۲
 ۲
 ۲
 ۲
 ۲
 ۲
 ۲
 ۲
 ۲
 ۲
 ۲
 ۲
 ۲
 ۲
 ۲
 ۲
 ۲
 ۲
 ۲
 ۲
 ۲
 ۲
 ۲
 ۲
 ۲
 ۲
 ۲
 ۲
 ۲
 ۲
 ۲
 ۲
 ۲
 ۲
 ۲
 ۲
 ۲
 ۲
 ۲
 ۲
 ۲
 ۲
 ۲
 ۲
 ۲
 ۲
 ۲
 ۲
 ۲
 ۲
 ۲
 ۲
 ۲
 ۲
 ۲
 ۲
 ۲
 ۲
 ۲
 ۲
 ۲
 ۲
 ۲
 ۲
 ۲
 ۲
 ۲
 ۲
 ۲
 ۲
 ۲
 ۲
 ۲
 ۲
 ۲
 ۲
 ۲
 ۲
 ۲
 ۲
 ۲
 ۲
 ۲
 ۲
 ۲
 ۲
 ۲
 ۲
 ۲
 ۲
 ۲
 ۲
 ۲
 ۲
 ۲
 ۲
 ۲
 ۲
 ۲
 ۲
 ۲
 ۲
 ۲
 ۲

(۸۰-۱)) شکل د ( Modeling) منيو څخهد پو ښلو (Loft) په هد ايت کي د لارښود (رهنما )(Guidesپه منځني انـتخاب سره د جسم جوړول

(۸۱-۱) شکل د ( Modeling) منيو څخهد پوښلو (Loft) په هد ايت کې د لارښود (رهنما ) (Guide ) په منځني انتخاب سره د مختلفو جسمو جوړول

يوازي د عرضاني قطعو (Cross Sections Only) منځني انتخاب: د پوښلو (Loft) د هد ايت ترانتخاب وروسته او د عرضاني قطعو ترټاکلو وروسته که چيري د امر په کړکي کي د (C) توري وليکو او اينټر (Enter) و وهو ، نوموړي منځني انتخاب غور کولاي سو . وروسته له هغه او ټوکيد د پوښلو د برابرولو او سمولو (Loft Settings) پاڼه ښکاره کوي (۱-۸۰) شکل

| Loft Settings                    | ? 🔀                       |
|----------------------------------|---------------------------|
| Surface control at cross section | s                         |
|                                  |                           |
| Smooth <u>F</u> it               |                           |
| ○ <u>N</u> ormal to:             |                           |
| All cross sections               | ~                         |
| O Draft angles                   |                           |
| Start angle:                     | S <u>t</u> art magnitude: |
| 90                               | 0.0000                    |
| End angle:                       | En <u>d</u> magnitude:    |
| 90                               | 0.0000                    |
| Close surface or solid           |                           |
| Preview changes                  |                           |
| ОК                               | Cancel <u>H</u> elp       |

(۸۲-۱) شکل د پـوښـلود بـرابـرول ا وسمول (Loft Settings )

د نمونه په ډول که چيري څو عرضاني قطعي (Cross Sections) د (۱-۱۸) شکل په شان ولرواو په ترتيب سره ئي د لاندي څخه د پور ته خوا ته يو په بل پسي و ټاکواووروسته له هغه اينټر (Enter) وو هو ، د منځنيو انتخابونو څخه د يوازي عرضاني قطعو منځني انتخاب غوره کړو يعني د اچه د امر په کړکي کي د (C) توري ليکواواينټر (Enter) و هو.يا د عرضاني قطعو ترانتخاب وروسته د وه واري اينټر (Enter) و هو. ځکه چه د لـ ته مـخکـني فـرض سوي انـتخاب د يوازي عـرضاني قـطعو (Cross Sections Only) انـتخـاب دي. لـه دي څخـه وروسـته او ټـوکـيډ د پـوښـلو د بـرا بـرولـو او سـمولـو (Loft Settings ) پـاڼـه ښکاره کـوي (۱-۸۰) شکل پـه ډ ول. کـه چـيري پـه دي پـاڼـه کـي د همواري سطحي (Ruled) کـورانـتخاب کـړو او وروسـته د هـو(Ok) کورانـتخـاب کـړو پـه لانـد نـي ډ ول جسم جـو ړيـږي.

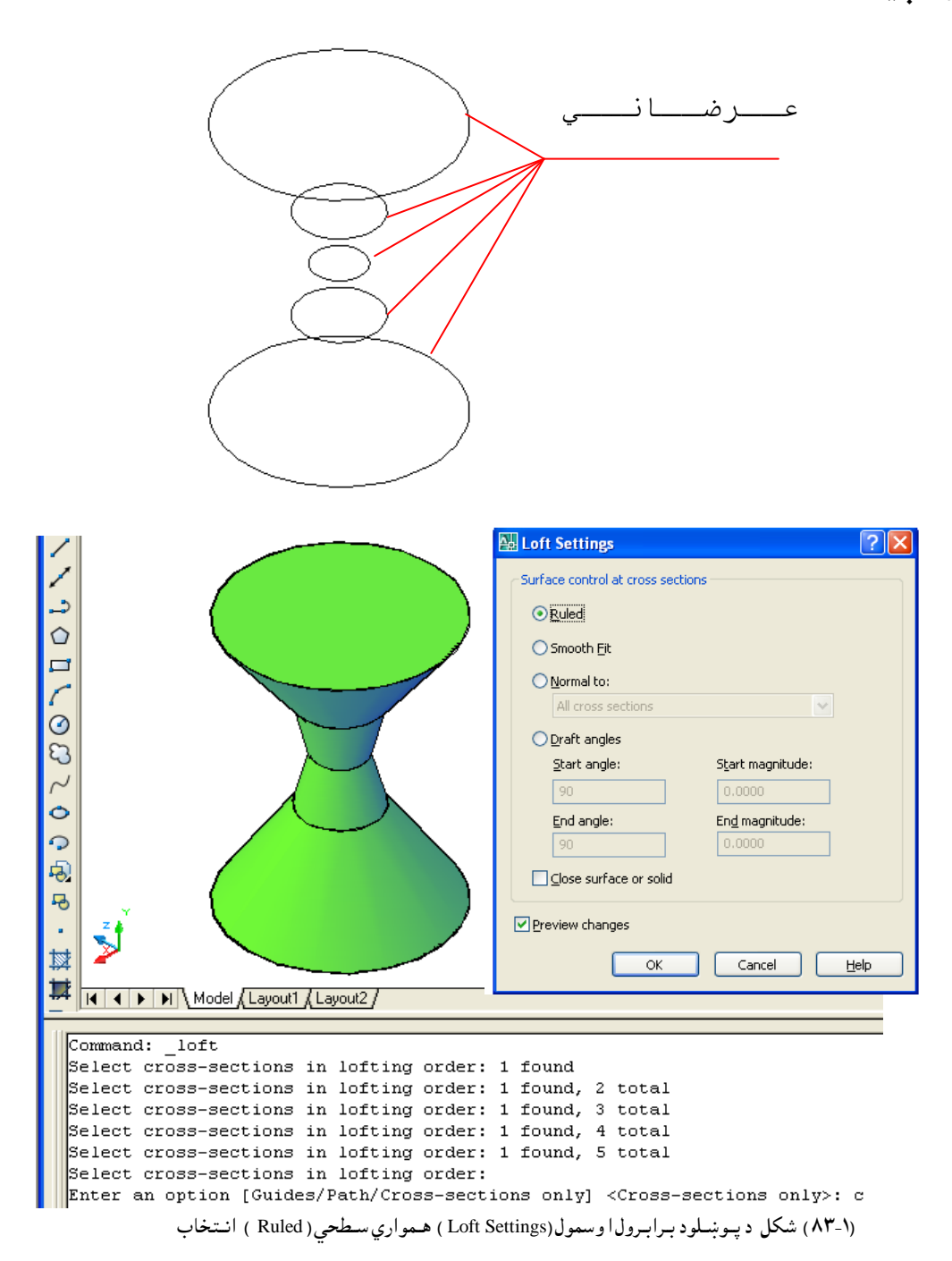

| پوښلودبرابرولواوسمولو (Loft Settings ) په پاڼه کي که چيري د ښوي او هوار<br>Smooth ) کورانـتخاب کړواووروسـته د هو(Ok ) کور انـتخـاب کړو په لاند نـي ډ ول | د<br>(۱ |
|----------------------------------------------------------------------------------------------------|---------|
| مسم جوړيـږي.<br>په دي ډ ول جسم کي ټولي سطحي د يـوي هواري مـنحني پـه ډ ول وصلـيږي ،د جـسم مخ ډ يـر<br>پـوي او کـو نـحو نه نه لري.                        | ب<br>ن  |
|                                                                                                    | •       |

|                                                                                                    | عـــرضــانـــي                                                                                                    |
|----------------------------------------------------------------------------------------------------|----------------------------------------------------------------------------------------------------|
|                                                                                                    | Surface control at cross sections   Ruled   Smooth Eit   Normal to:   All cross sections   Draft angles   Start angle:   Start angle:   Start angle:   Start angle:   End angle:   End angle:   End magnitude:   90   0.0000   End angle:   End magnitude:   90   Operation   Start angle:   Start brack   Start angle:   Start brack   Start brack |
| Command: _loft<br>Select cross-sections in lofting order: 1 for<br>Select cross-sections in lofting order: 1 for<br>Select c | OK Cancel Help<br>Und<br>Und, 2 total<br>Und, 2 total<br>Und, 3 total<br>Und, 4 total<br>Und, 5 total<br>Only] <cross-sections only="">:<br/>ings) شکل دپوښلودبرابرول اوسمول و<br/>(Normal)<br/>ft Settings) کورانتخاب کړو ، دلته څلور ن</cross-sections>                                                                                                    |

قطعو (Allcross section) ، د شروع (اولني) عرضاني قطعه (Allcross section) ، د ختم (اخيري) عرضاني قطعه (End cross section) ، د شروع (اولني) او د ختم (اخيري) عرضاني قطعي (Start and End cross section) موجود دي. (۱- ۸۳) شکل. د عادي اوطبعي (Normal) کورپه غوره کولوسره د پوښلو دبرابرولو اوسمولو (Loft Settings) په پاڼه کي د تړلي سطحي يا جسم (Close surface or solid) کور کارنه کوي ، چه په لاند ني شکل کي سره کرښه باندي تاو سوي ده.

| Loft Settings                                                                                  | ? 🔀  |
|------------------------------------------------------------------------------------------------|------|
| Surface control at cross sections                                                              |      |
| ◯ Ruled                                                                                        |      |
| Smooth Fit                                                                                     |      |
| <ul> <li>Normal to:</li> </ul>                                                                 |      |
| All cross sections                                                                             | /    |
| Start cross section<br>End cross section<br>Start and End cross sections<br>All cross sections |      |
| 180 400.0000                                                                                   |      |
| End angle: End magnitude:                                                                      |      |
| 0 100.0000                                                                                     |      |
| Close surface or solid                                                                         |      |
| Preview changes                                                                                |      |
| OK Cancel                                                                                      | Help |

(۱-۸۵) شکل د پوښلود برابرول او سمول (Loft Settings ) د عادي او طبعي سطحي ( Normal ) انتخاب

دپوښلودبرابرولواوسمولو (Loft Settings ) په پاڼه کي که چيري د عادي اوطبعي (Normal) کورانتخاب کړو ،وروسته که د ټولو عرضاني قطعو (Allcross sections) انتخاب وټاکواووروسته د هو(Ok ) کور انتخاب کړو په لاند ني ډ ول جسم جوړيږي.

![](_page_79_Figure_0.jpeg)

(۸۲-۱) شکل د پوښلود برابرول او سمول (Loft Settings ) د عادي او طبعي سطحي ( Normal ) انتخاب کي د ټولوعر ضاني قطعو (Allcross sections ) ټاکل

دپوښلودبرابرولواوسمولو (Loft Settings) په پاڼه کي که چيري د عادي اوطبعي (Normal) کورانتخاب کړو،وروسته که د شروع (اولني) عرضاني قطعه (Start cross section) انتخاب وټاکواووروسته د هو(Ok) کور انتخاب کړو په لاند ني ډول جسم جوړي ږي.

![](_page_80_Figure_0.jpeg)

(۸۷-۱۸) شکل د پوښلود برابرول او سمول (Loft Settings ) د عادي او طبعي سطحي ( Normal ) انتخاب کي د شروع عرضاني قطعه (Start cross section ) ترا ۸۷-۱۷) شکل د پوښلو د برابرول او سمول (۸۷-۱۷) د عادي او طبعي سطحي (

دپوښلودبرابرولواوسمولو (Loft Settings ) په پاڼه کي که چيري د عادي اوط بعي (Normal) کوران تخاب کړو،وروس ته که د ختم (اخيرني ) عرضاني قطعه (End cross section) ان تخاب وټاکواووروس ته د هو(Ok ) کور ان تخاب کړو په لاند ني ډ ول جسم جوړي ږي.

![](_page_81_Figure_0.jpeg)

![](_page_81_Figure_1.jpeg)

(۱۹۹۸) شكل د پوښلود برابرول او سول (Loft Settings) د عادي او طبعي سطحي ( Normal) انتخاب كي د اخيرني عرضاني قطعه (Loft Settings) ټاكل د پوښلو د برابرولو او سمولو (Loft Settings ) په پاڼه كي كه چيري د عادي او طبعي (Normal) كورانتخاب كړو ،وروسته كه د شروع ( اوليني ) عرضاني قطعه (Start cross section) او د خـتم( اخـيرني ) عـرضاني قـطعه (End cross section) انـتخاب وټاكـواووروسـتهد هـو(Ok ) كـور انـتخاب كـړو پهلانـد نـي ډ ول جـسم جـوړيـږي.

![](_page_82_Figure_1.jpeg)

ټ (section) ټاکل د پوښلو د برابرولو او سمولو (Loft Settings ) په پاڼه کي که چيري د زاويه د ټاکلو (Draft angle) کورانټخاب کړو ، د لټه څلور نور انټخابونه موجو د د ي لکه: د شرو ع زاويـه(Start angles) ، د شروع پـراخـوالـي(Start magnitude) ، د خــتمزاويـه (End angle angle) او اخـيرنـي پـراخـوالـي (End magnitude) . د پـورتنـيو څلورو انـتخابـونـود انـد ازوپـه ټـاكـلـوسـره په جـسم كـي بـد لون لـيد ل كـيږي. د انـد ازو تـرانـتخاب اوټـاكـلو وروسـته كـه د هـو(Ok ) كـور انــتخاب كـړو په لا نــد نـي ډ ول جـسم جـوړيـږي.

![](_page_83_Figure_1.jpeg)

Enter an option [Guides/Path/Cross-sections only] <Cross-sections only>: c

(۱-۹۰) شکل د پوښلود برابرول او سمول(Loft Settings ) د زاويه د ټاکلو(Draft angles) ان تخاب کي د شروع او اخيرني زاويه په (۱۸۰ ) د رجوزاويه سره

دپوښلودبرابرولواوسمولو (Loft Settings ) په پاڼه کي که چيري د زاويه د ټاکلو (Draft angle) کورانتخاب کړو ، د شروعزاويـه (Start angles) صفر درجي و ټاکـو ، د شروع پراخوالـي (Start magnitude) د (۱۰۰) وا حده پـه انــد ازه و ټاکو ، د خـتم زاويـه (End angle) صفر درجي وټاکو او اخيرني پراخوالي (End magnitude) د (۱۰۰) وا حده پهاند ازه وټاکو . د اند ازو ترانتخاب اوټاکلو وروسته که د هو (Ok ) کور انتخاب کړو په لاند ني ډ ول جسم جوړي .

![](_page_84_Figure_1.jpeg)

(۱۹۰۱) شکل د پوښلو د برابرول او سمول (Loft Settings ) د زاويه د ټاکلو (Draft angles ) انتخاب کي د شروع او اخيرني زاويه په (صفر ) د رجوزاويه سره د پوښلو د برابرولو او سمولو (Loft Settings ) په پاڼه کي که چيري د زاويه د ټاکلو (Draft angle ) کورانتخاب کړو ، د شروع زاويه (Start angles ) (۹۰ ) د رجي و ټاکسو ، د شروع پراخواليي (Start magnitude ) د (۱۰۰ ) و احده په اند ازه و ټاکو ، د ختم زاويه (End angle) (۹۰) درجي وټاکو او اخيرني پراخوالي (End magnitude) د (۱۰۰) وا حده پهاند ازه وټاکو . د اند ازو ترانتخاب اوټاکلو وروسته که د هو (Ok ) کور انتخاب کړ و په لاند ني ډ ول جسم جوړيـري.

![](_page_85_Figure_1.jpeg)

(۹۲-۱) شکل د پوښلود برابرول او سمول(Loft Settings ) د زاويه د ټاکلو(Draft angles) انتخاب کي د شروع او اخيرني زاويه په (۹۰ ) د رجوز اويه سره

دپوښلودبرابرولواوسمولو (Loft Settings) په پاڼه کي که چيري د تړلي سطحي يا جسم(Close surface or solid) کور انتخاب کړو، يوازي اويوازي د همواري سطحي(Ruled ) او د ښوي او هوار (Smooth ) کورفعاله وي نورکورونه غير فعاله وي اوکار نه کوي.

![](_page_86_Figure_0.jpeg)

![](_page_86_Figure_1.jpeg)

(۹۳-۱) شکل د پوښلود برابرول او سمول (Loft Settings) د تړلي سطح او جسم (Close surface or solid) د کورانتخاب او د (Ruled) انتخاب

دپوښلودبرابرولواوسمولو (Loft Settings) په پاڼه کي که چيري د تړلي سطحي يا جسم(Close surface or solid) کور انتخاب کړو ،يوازي اويوازي د همواري سطحي (Ruled) او د ښوي او هوار (Smooth) کورفعاله وي نورکورونه غير فعالـه وي اوکار نه کوي. که چيري د همواري سطحي (Smooth) کور انتخاب او ټاکو اووروسته د هو (Ok ) کور انتخاب کړو په لاند ني ډول جسم جو ړي...ي.

![](_page_87_Figure_0.jpeg)

(۱۹۴-۱) شکل د پوښلود برابرول او سمول (Loft Settings) د تړلي سطح او جسم (Close surface or solid) د کورانتخاب او د (Smooth) انتخاب

كه چيري ديوي طبعي مځكي ديوي ساحه عرضاني قطعي (Contours) ولرو، د دي هد ايت په وسيله د نوموړي ساحه په فضاكي جوړولاي سو. د مثال په ډ ول (۱-۹۴) شكل ديوي ساحه تو پوګرافي نقشه د ه چه د ارتفاعاتو خطونه (Contours) په كښي ښودل سوي دي. د نوموړي ساحه په فضاكي د جوړولو لپاره په لاندي ډ ول سره كړنه تر سره كو: ترهر څه د مخه بايد د كور ديناتو سستم (UCS I I) فعاله وي ، د لته بايد د لوړ طرفه (Top) و ټاكل سي (۱-۹۵) شكل.

![](_page_88_Picture_0.jpeg)

(۱-۹۲) شکل د ساحه تـوپـوګـرافـيکي نقـشه

![](_page_88_Picture_2.jpeg)

(۱۹۷-۱۷) شکل د کورديناتوسيسټم(UCS II) کي د لوږطرف(Top) ټاکل هـرتـړلـي مـنحـني خـط(Contour) چـه د مـعلوم جـګـوالي(ارتـفاع) د رلـود ونـکي د ي ، پـه هـغه انـد ازه پـورته سـي اويـاکـښـته سـي .پـه (۱-۹۴) شـکل کـي لـهورايـه څـرګـند يـږي چهد اولني منحني خط (Contour) جگوالي (100) ، د د وهمي منحني خط (Contour) جگوالي (110) ، د د ريم منحني خط (Contour) جگوالي (120) ، د څلورم منحني خط (Contour) جگوالي (130) ، د پنځم منحني خط (Contour) جگوالي (140) د ي. څرنګه چه د هر منحني خط (Contour) جګوالي يو د بل سره د (10) په اند ازه توپير لري ، نو هر منحني خط (Contour) د (10) په اند ازه د حرکت (Move) د هد ايت په وسيله يو د بل څخه لوړواو يا ئي کښته کو. تر پورتني کړني وروسته ، د پوښلو (Loft) هد ايت انتخابو ، وروسته په تر تيب سره هر منحني خط (Contour) انتخابو ، وروسته د منځنيوانتخابو څخه د يوازي عرضاني قطعو (Contour) انتخابو ، وروسته د منځنيوانتخابو څخه د يوازي عرضاني امر په کړ کي کي د (C) توري ليکواو اينټر (Enter) و هو. د پوښلسو د برابرولواو سمولو (Loft Setting) و هو. منځکنيو د رسونو په شان انتخابو نه غوره کو ، د د ي انتخاب په خاطر د

![](_page_89_Picture_1.jpeg)

د نمو نه جوړولو (Modeling) په منيو کي د ځني هد ايتونو په وسيله سره ځني وختونه يوډول جسم جوړيد لاي سي. د مـثال پـه ډ ول کـه چـيري وغـواړو د اسـي يـو د يوال جـو ډ کــرو چـه پـسور ئـي (35cm) ، اوږد والي ئي (600cm) او جنگ والي ئي ( 350cm) وي. د اکار د يوه ټو ټه جسم (Polysolid)، د صند وق(Box) ، غالبولو(Extrude) ، كشول اوكښيكښل (Press or pull) ، کشولو(Sweep) او دیسوښلو (Loft) د هد ايتونو په وسيله سره جوړولای سو. همد ارنګه کولای سو د تغیر ورکولو ، اصلاح کولو او تعد پل کولو یه وسیله سره د یوډ ول جسم څخه بل ډ ول جسم په لاس روړو. د مثال یه تو محه کولای سو چه د چاقو (Slice) د هد ایت په وسیله سره د صند وق (Box) د پـری کـولـو څخـه پـانـه(Wedge) جـوړه کـړو. د عملی کارونو په وخت کې بايد د اسی همد ايت انتخاب سي چه په ډيره اساني سره د خپلی خوښی جسم جوړ کړاي سو. د عملي کار کولو په وخت کې بايد د کورد يناتو سيستم (UCS II) اود ارتسام مستوياني په پام کي ولرو. په هره نماکي چه وغواړو کار وکړو بايد د لاند ني منيو څخه ئي انتخاب کرو.

| UCS II |          | ×      |
|--------|----------|--------|
| と坦     | 🗊 Right  | ~      |
|        | 🕤 World  | ~      |
|        | 🗊 Тор    |        |
|        | 🗇 Bottom |        |
|        | Front    |        |
|        | 🗊 Back   |        |
|        | 🗊 Left   |        |
|        | 🗇 Right  | $\sim$ |

(۱-۱۰) شکل د ارتسام مستویانی

![](_page_91_Figure_0.jpeg)

![](_page_91_Figure_1.jpeg)

| View | × |
|------|---|
|      | ~ |

(۱۰۲-۱) شکل د لید لو (View) منیو

![](_page_92_Figure_0.jpeg)

٣-د كورديناتوپه سيستم(UCS II) كي د چپه طرف (Left) انتخابواوديوه ټوټه خط (Polyline) په وسيله سره د چوكي پايه رسمو ،وروسته ئي د غالبولو (Extrude) د هـد ايت په وسيله د (cm 3) په اند ازه د چوكي پايه جوړ و.

![](_page_93_Figure_1.jpeg)

<sup>(۱- ۵۰) شکل د چوکي ډ پايو جوړول ۴- د کورد يناتو په سيستم (UCS II) کي د مخامـخطـرف (Front) انـتخابـواود يـوه ټوټه خط (Polyline) پـه و سـيله سـره د چـوکي بـيره (مـايل بـازو) رسـمو ،ورو سـته ئـي د غالـبولو (Extrude) د هـد ايت پـه و سـيله د (cm ) پـه انـد ازه د چـوکي بـيره (مـايل بـازو) جـوړ</sup>

و.

څرنګه چه نوموړي چوکي څلوربيري لري نو د کافي(Copy) او د دري بعدي څرخولو (3D Rotate) په وسيله سره ئي تعد اد پوره کوا و ترتيبو ئي. ۵- د چوکي لاند ني با زوچه د وه سرونه ئي نري دي د صند وق(Box) د هد ايت په وسيله سره د اسي جوړو چه د وه سرونه ئي يو ډ ول مکعب او منځني برخه ئي بل ډ ول مکعب جوړوا و وروسته ئي يو د بل سره يوځاي کو. ۲- د چوکي د پايوا و بازو د ټينګولولپاره پانه هم د غالبولو(Extrude) د هد ايت په وسيله سره جوړو.

![](_page_94_Picture_0.jpeg)

120

![](_page_95_Figure_1.jpeg)

Command: \_box Specify first corner or [Center]:

Specify other corner or [Cube/Length]: 1 Specify length <100.0000>: 120 Specify width <4.0000>: 60 Specify height or [2Point] <-10.0000>: 3 د ميز د نورو اجزاؤد جوړولو ليپاره په پور تني ډ ول سره د صند وق(Box) د هد ايت څخه

![](_page_96_Figure_1.jpeg)

٣- د کافي(Copy) د هـد ايت پـه وسيله سـره د اړتـيا پـه انـد ازه جـوړسـوي اجـزاوي کآفـي کو (۱-۱۱۰ ) شـکل.

![](_page_97_Picture_0.jpeg)

(۱۱۰-۱۱) شکل د کافي(Copy) د هد ايت په وسيله سره د اړتيا په اند ازه جوړسوي اجزاوي

![](_page_97_Figure_2.jpeg)

(۱۱۱-۱۱) شکل د حرکتورکولو (Move) د هد ايت په مـرسـته ئـي پـر وړ (مـناسب ) ځـايـوبـاند ي ئـي ځـاي پــرځـاي کـو.

![](_page_98_Picture_0.jpeg)

![](_page_99_Picture_0.jpeg)

(۱-۱۱۳) شـکل د کـړکي اود روازي جـوړيـد ل

![](_page_100_Picture_0.jpeg)

(۱-۱۱۴) شـکل د يـوي سـاد ه خـونـه جـوړيـد ل

![](_page_101_Picture_0.jpeg)

(۱- ۱۱۵) شکل په فضاکي د سړک جوړښت

د وهم فصل تغير وركول ، اصلاح كول او تعد يلكول په فضا كي د اجسامو ترجوړولو وروسته ،كولاي سو چه په جوړوسو اجسامو كي د ځينو هد ايتو په مرسته تغير ،اصلا او تعديل راولو چه ځني مهم ئي په لاندي ډ ول سره څيړو. د څو جسمونو يو ځاي كول (Union) : د نوموړي هد ايت نښه په (۲- ۱) شكل كي ښودل سوي د ، چه د نمونه جوړولو (Modeling) په منيو او د اجسامو د سمولو (Solid Editing) په منيو كي موجود د ه او همد ارنگه كه چيري د امر په كړكي كي د (Uni) توري وليكو او اينټر ووهونوموړي هد ايت غوره كولاي سو.

![](_page_102_Picture_1.jpeg)

Command: \_union Select objects: Specify opposite corner: 2 found Select objects:

![](_page_102_Figure_3.jpeg)

(۲-۲) شکل د دوشیانو یوځاي کول د ( Union ) د هد ایت په وسیله

د يوه جسم څخه د بل جسم كمول (Subtract): د نوموړي هد ايت په وسيله سره كولاي سو چه د يوه جسم څخه بل جسم كم كړو. د نوموړي هد ايت نښه په (۲-۳) شكل كي ښودل سوي د ه چه د نمونه جوړولو (Modeling) په منيو اود اجسامو د سمولو (Solid Editing) په منيو كي موجود د ه او همد ارنګه كه چيري د امر په كړكي كي د (Subtract) توري وليكو اواينټر (Enter) ووهونو موړي هد ايت غوره كولاي سو.

![](_page_103_Picture_1.jpeg)

(۲-۳) شکل د کـمولـو (Subtract) د هـد ايت نـښه

د نوموړي هد ايت تر غوره کولو وروسته ،لومړي بايد هغه جسم په نښه سي چه بل جسم ځني کميږي. د مثال په توګه په (۲-۴) شکل کي لومړي بايد مکعب په نښه سي وروسته د موس راسته طرف کښيکښل سي اويا اينټر (Enter) ووهل سي او په د وهم وار استوانه په نښه سي او اينټر (Enter) ووهل سي.

![](_page_103_Picture_4.jpeg)

هري سطحى څخه وغواړويو شي كم اويا اضافه كړو. نوموړي شي كيد اسى د خط (Line)، يوه ټوټه خط (Polyline)، د ايري (Circle)، منظم څوضلعي (Polygone) اومتوازي الاضلاع (Rectangle) په وسيله رسم کړود (۱-۷۵) شکل په شان.

![](_page_104_Figure_1.jpeg)

loop extracted. 1 Region created.

(۵-۲) شکل ديوه جسم څخهد بل جسم کمول د کشولو ا وکښيکښلو (Press or pull) د هـد ايت په وسيله

![](_page_104_Figure_5.jpeg)

د د واجسامويود بل سره پريكول (Intersect) : د نوموړي هـد ايت پـه وسيله سره کولاي سوچـه د د واجسامود يوځاي کيد و څخه وروسته هغه برخه چه د د واړواجسامو ګډه (مشترکه) برخه وي په لاس راوړو.

د نوموړي هد ايت نښه په (۲-۵) شکل کي ښودل سوي د ه چه د نمونه جوړولو(Modeling) په منيو اود اجسامو د سمولو(Solid Editing) په منيو کي موجود د ه اوهمد ارنګه که چيري د امر په کړکي کي د (Intersect) توري وليکو اواينټر(Enter)ووهونوموړي هد ايت غوره کولاي سو.

![](_page_105_Picture_1.jpeg)

![](_page_105_Figure_2.jpeg)

د نوموړي هـد ايت نښه پـه (۲-۷) شـكل كي ښود ل سـوي د ه چـه د بـد لولو (Modify) پـه مـنيو كـي د د ري بـعد ي عملياتو (3D Operations) پـه انــتخاب كي مـوجود د ه اوهـمد ارنګـه كـه چـيري د امـر پـه كـړكي كـي د (Slice) تـوري ولـيكـو اوايـنـټر(Enter) ووهـونـوموړي هـد ايت غـوره كـولاي سـو.

![](_page_106_Picture_1.jpeg)

(۲۰ شكل ددړ (ټوټه) (Slice) د هدايت نښه د نوموړي هد ايت ترانتخاب وروسته بايد جسم په نښه سي وروسته له هغه څومنځيني انتخابونه ليد لكيږي لكه : هموار شي (planar Object) ، سطحه (Surface) ، د (Z) محور (Zaxis) ، نما (View) ، د (XY) مستوي ، د (YZ) مستوي ، د (ZX) مستوي او د ري نقطي (3points) . چه هريو به ئي په جلا جلا توګه سره بيان كړو.

د هـمو ارشي (planar Object) منځني انتخاب: پهنوموړي منځني انتخاب کي د قاطع مستوي جهت د يوه د ايره (Circle)، ايليپس (ellipse) ، د ايروي اوايليپسي کمانه (Circular or Elliptical arc) ، د وه بعدي منحني خطونه (Ellipse) ، د ايروي اوايليپسي کمانه (ZD Polyline) ، د وه بعدي منحني هموارشي (ZD Spline) اود وه بعدي يوه ټوټه خطونه (Reوټه ) (ZD Spline) د هد ايت هموارشي (planar Object ) په صفت غوره سي د د ړه (ټوټه ) (Slice) د هد ايت ترانتخاب وروسته اود جسم ترټاکلو وروسته که چيري د امرپه کړ کي کي د (O) توري وليکو اواينټر (Enter) ووهو ،نوموړي منځني انتخاب غور کولاي سو وروسته هموارشي (planar Object ) غوره کو وروسته له هغه اوټو کيد غوښتنه کوي چه د مموارشي (planar Object ) غوره کو وروسته له هغه اوټو کيد غوښتنه کوي چه د تري د منځه ځي او که چيري و غواړو چه د واړي ټوټه پاته سي نوپه دي حالت کي د امرپه کړ کي کي د د واړو خواؤد ساتلو (Enter) وه. ) انتخاب غوره کو دي عالت کي د امرپه کړ کي کي د د واړو خواؤد ساتلو (Enter) و ه.

Command: \_slice

Select objects to slice: 1 found

(جسم پەنښەكو)

Select objects to slice :

Specify start point of slicing plane or [planar Object/Surface/Zaxis (د هموارشی( planar Object ) منځنی انتخاب غوره کو ) /View/XY/YZ/ZX/3points] <3points>: o (ه. موارشی ( planar Object ) چه په دي مثال کې د ايره د ه آنتخابوئي ) Select a circle, ellipse, arc, 2D-spline, 2D-polyline to define the slicing plane: (د خپلی خوښی ټو ټهباندي يوه نقطه ټاکو)

Specify a point on desired side or [keep both sides] <Both>:

![](_page_107_Figure_5.jpeg)

(Λ-۲) شکل د د ړه (ټوټه )(Slice) په همد ايت کې د هموا رشي ( planar Object ) منځني انتخاب

اوك م چيري وغواړو چه د واړي ټو ټي پر خپل حال پاته سي نو په دي حالت كي د امر په کړکی کې د (B) توري ليکو اواينټر (Enter) وه. په دي حالت کي د جسم د واړي ټو ټي پر خپل ځاي پاته کيږي چه هره ټو ټه ځان تەجلا،جلاجسمدى.

Command: \_slice

Select objects to slice: 1 found
Select objects to slice :

Specify start point of slicing plane or [planar Object/Surface/Zaxis (د هـموارشي ( planar Object ) مـنځني انـتخابغـوره كـو ) /View/XY/YZ/ZX/3points] <3points>: o (هـموارشي ( planar Object ) چه په دي مثال كي د ايره د ه انـتخابـوئـي ) Select a circle, ellipse, arc, 2D-spline, 2D-polyline to define the slicing plane: (د د واروساتـلو ( keep Both sides ) انـتخابغـوره كـو )

Specify a point on desired side or [keep Both sides] <Both>:b

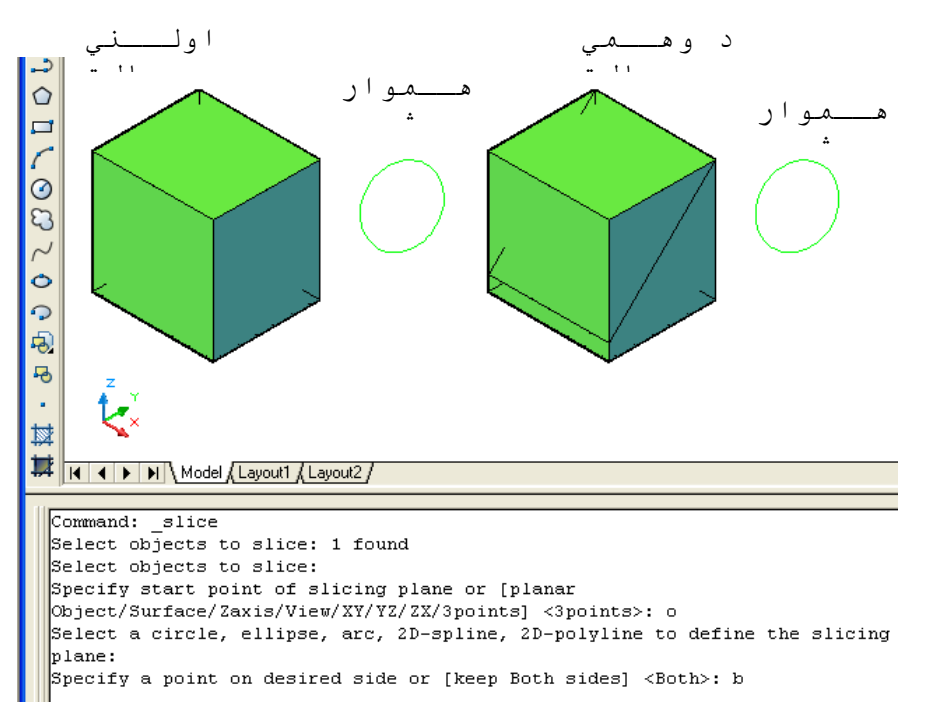

(۲-۹) شکل د د ړه (ټـوټـه) (Slice) په ه.د ايت کې د هموا رشي( planar Object ) په مـنځني انـتخاب کې د د واړو (Both) انتخاب

د (Z) محور (Z Axis) منځني انتخاب وروسته او د جسم ترټاكلو وروسته كه د د ړه (ټوټه) (Slice) د هد ايت ترانتخاب وروسته او د جسم ترټاكلو وروسته كه چيري د امر په كړكي كي د (Z) توري وليكو او اينټر (Enter) و وهو ، نوموړي منځني انتخاب غور كولاي سو وروسته له هغه د جسم پرهغه ځاي باندي يوه نقطه ټاكو چه بايد پري (قطع) سي وروسته يوه بله نقطه د اسي ځاي ټاكو چه د نوموړو د و نقطو تو ترمنځ پر خط باندي عمو د جسم د وي ټوټي كيږي . د هري برخي د پاته کيد لو په خاطر پرنوموړي ټوټه باندي يوه نقطه ټاکواواينټر (Enter) وهواو که چيري وغواړو چه دواړي ټوټه وساتو د (B) توري ليکو. د مثال په توګه لاند ي کړنه ترسره کو.

Command: \_slice Select objects to slice: 1 found Select objects to slice : Specify start point of slicing plane or [planar Object/Surface/Zaxis/View/XY/YZ/ZX/3points] <3points>: z Specify a point on the section plane : Specify a point on the Z-axis (normal) of the plane Specify a point on desired side or [keep Both sides] <Both> :

ک م چيري و غواړ و چه دواړي ټو ټه و ساتو د (B) توري ليکو.

Specify a point on desired side or [keep Both sides] <Both> : b (Enter)

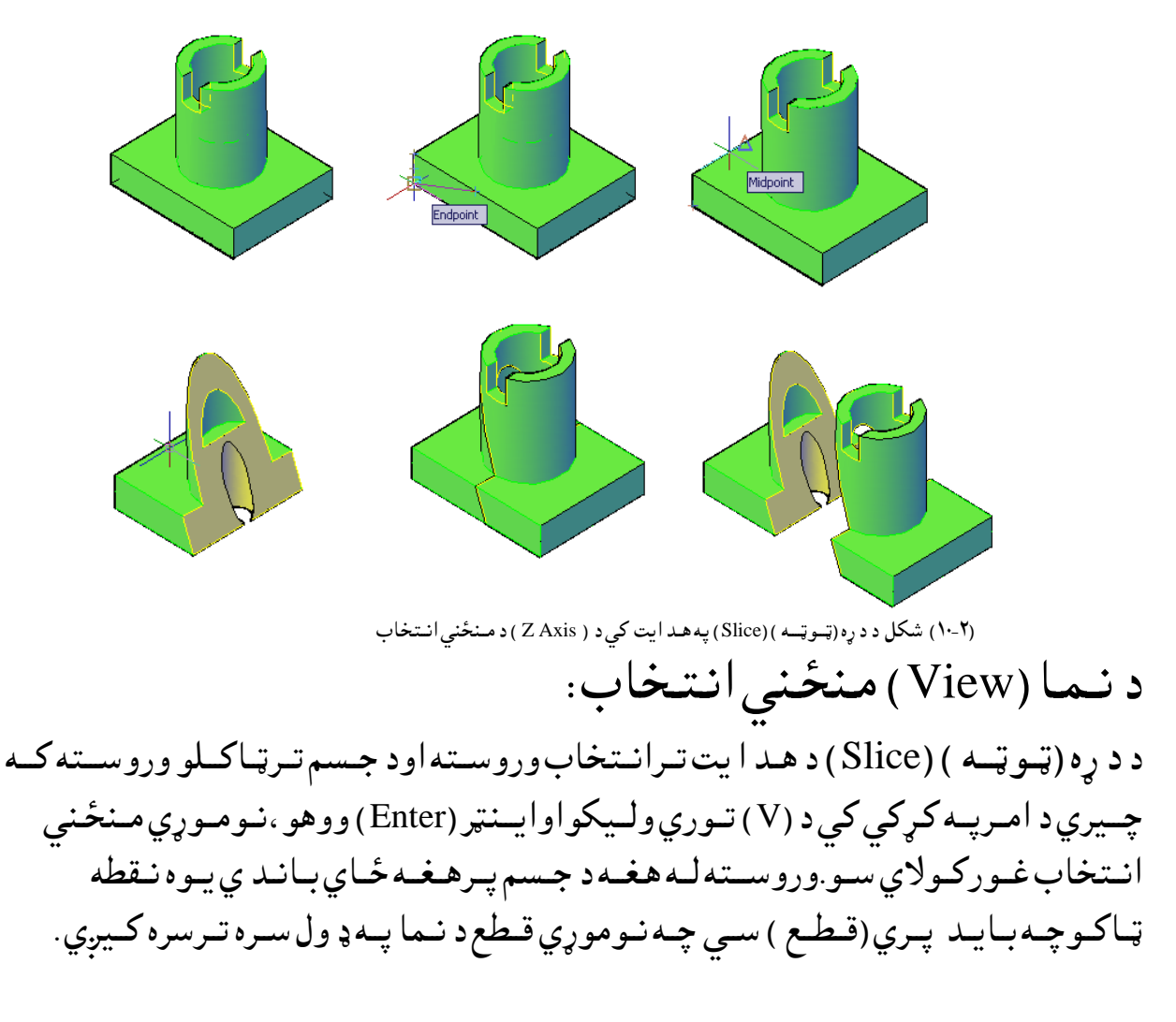

د هريبرخي د پاته کيد لو په خاطر پرنوموړي ټوټه باندي يوه نقطه ټاکواواينټر(Enter) وهوا وکه چيري وغواړو چه د واړي ټوټه وساتل سي په اخرکي د امر په کړکي کي د (B) توري ليکواواينټر(Enter) وهو. د مثال په توګهلاند ي کړنه ترسره کو.

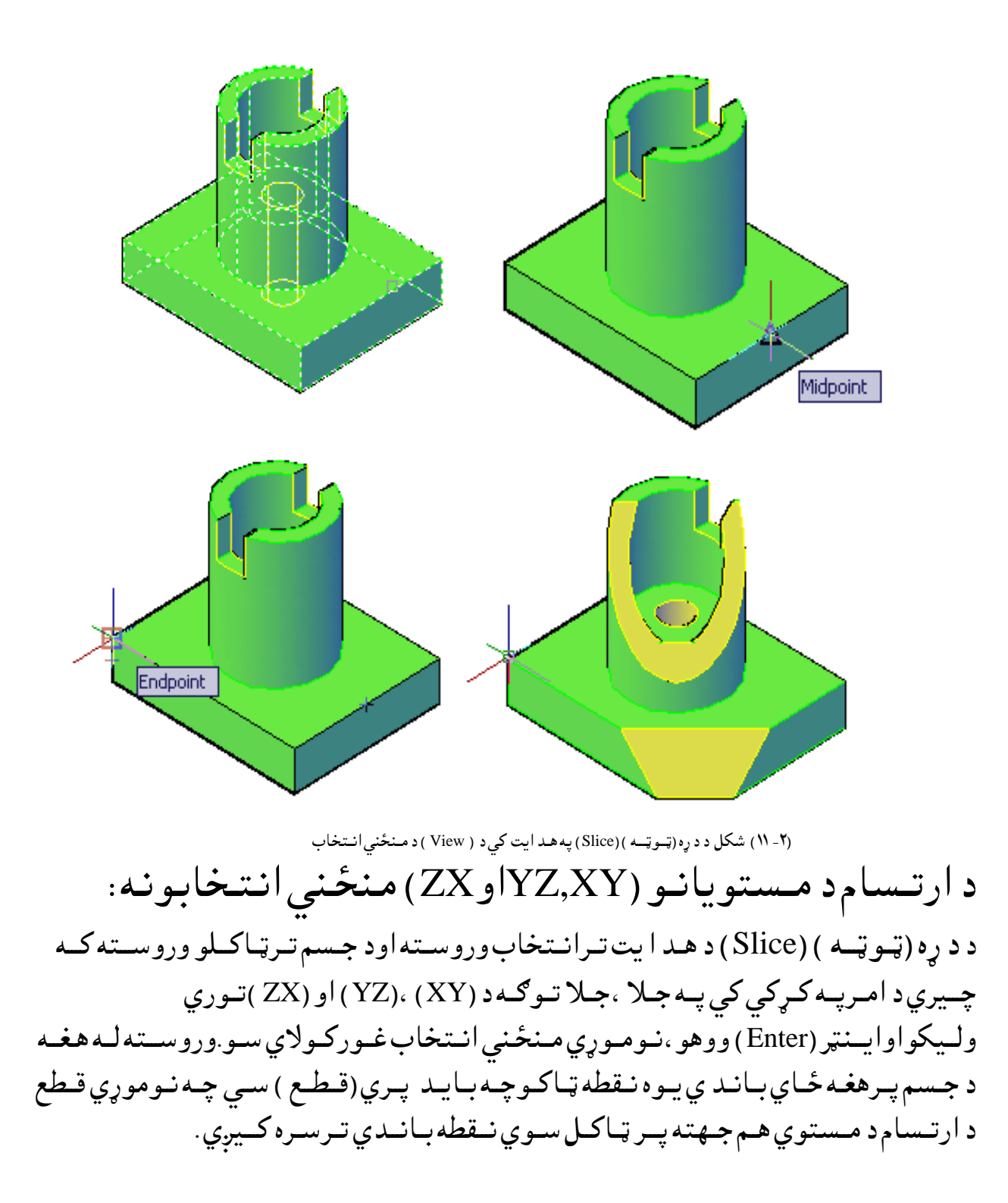

د هري برخي د پاته کيد لو په خاطر پرنوموړي ټوټه باندي يوه نقطه ټاکواواينټر(Enter) و هواوکه چيري وغواړو چه د واړي ټوټه وساتل سي په اخرکي د امر په کړکي کي د (B) توري ليکواواينټر(Enter) و هو. د مثال په توګه لاندي کړنه ترسره کو.

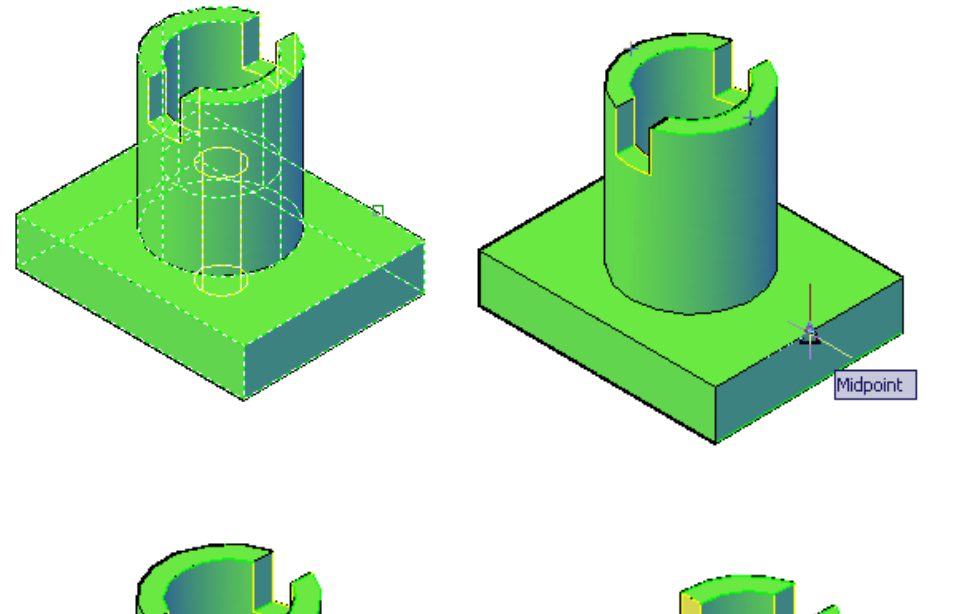

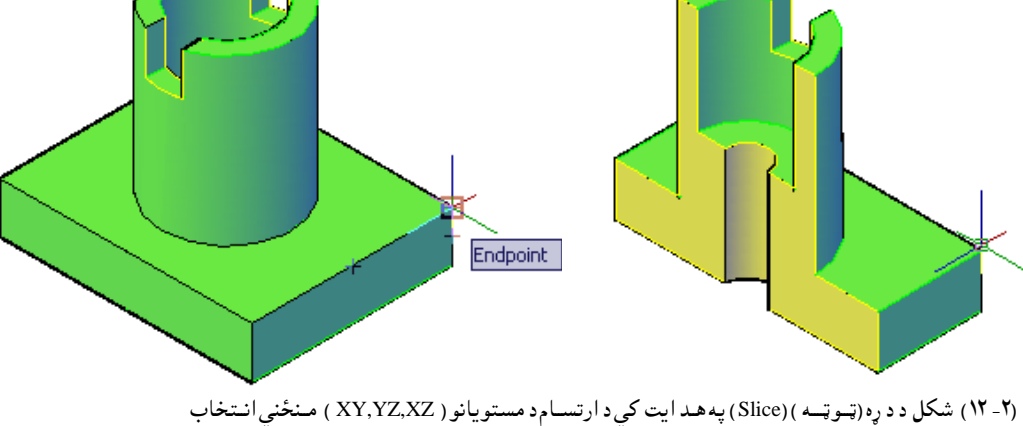

**جىسم تەتغيروركول (Solid Editing):** جسم تەد تغير وركولو(Solid Editing) پەمىنيوكي ځني ھدايتونەمىوجود دي چەد ھغوي پەوسىلەسرە پەيوە جسم كي ځنيي تغيرونەمىنځ تەراتىلاي سي. چەھريو بە ئي پەجىلا، جىلا توڭە پەلىنډ دول سرە بىيان كړو.

| Solid Editing           |                    | ×           |
|-------------------------|--------------------|-------------|
| @ @ @ Dt ø <sup>‡</sup> | 0 🗑 6 8 8 10 10 10 | 🌾 💰 oʻo 🗐 🞜 |

(۲- ۱۳) شکل جسم ته د تغیر ورکولو ( Solid Editing ) منیو

د مخونو غالبول (Extrude faces): د نوموړي هد ايت په وسيله سره کولاي سو چه د يوه جسم يو مخ او يا څو مخونه غالب کړو. نوموړي هد ايت د نمونه جوړولو ( Solid Editing ) د منيو څخه غوره کولاي سو:

Solid Editing × 💿 💿 💿 👩 💣 🗊 🗑 🗑 🟠 🍄 📁 🏠 📬 🗊 🗐 🔎 Extrude faces (Extrude faces ) شکل د مخونو غالبول ( Extrude faces ) د مخونو دغالبول (Extrude faces) د هد ايت ترانتخاب وروسته د ري نور منځني انتخابونه لکه: خرابول(Undo) ، بی ځايه کول (Remove) او ټول (All ) موجود دي. خرابول(Undo) منځني انتخاب: د دي منځنی انتخاب د غور کولو په وسیله پخوانی د مخاویا مخونوانتخاب د منځه ځي اولاند ني خبر ليکل کيږي: Face selection has been completely undone وروستهبيا كولاي سوچهنوري سطحه انتخاب كړو. ایسته کولو (Remove) منځنی انتخاب: د دي منځني هد ايت د غور کولو په وسيله پخواني د مخاويا مخونوانتخاب ايسته كويد انتخاب سوي مخ اويا مخونو څخه يعنى مخكنى انتخاب پر خپل حال پاتـ الله کـيږي اولانـدي خـبر راکـوي. Remove faces or [Undo/Add/ALL] : که چيري تردي خبر وروسته بياد خرابولو (Undo ) انتخاب غوره کړو د پورته په شان ټول انتخابونه د منځه وړي. د زیاتولو (Add) منځنی انتخاب: کے چیری د زیاتولو (Add )منځنی انتخاب غورہ کے وپرمخکنیو انتخابونو سربیره د نورمخونه انتخابول زیاتولای سو. د ټوله (All) منځني انتخاب: د دې منځني انتخاب د غورکولو په وسيله د جسم ټوله مخونه انتخابيږي. ترپورتنيو انتخابونووروسته اينټر (Enter) وهو. اوټوکيد خبر راکوي: Specify height of extrusion or [Path] :

د جګوالي اند ازه ټاکو . وروسته بيا اوټوکيد خبر راکوي: Specify angle of taper for extrusion <0>: د نړي (تيره )کيد وزاويه ( angle of taper ) تعين کړي . د نوموړي زاويه اند ازه د مثبت ( 90 + ) د رجو څخه ترمنفي ( 90 -- ) د رجو پوري ټاکل کيږي . که چيري د نوموړي زاويه اند ازه صفر ( 0 ) وټاکو په د ي حالت کي د جسم پر سطح باند ي په عمود ډ ول سره پورته کيږي . د مثال په توګه لاند ني شکل ګورو:

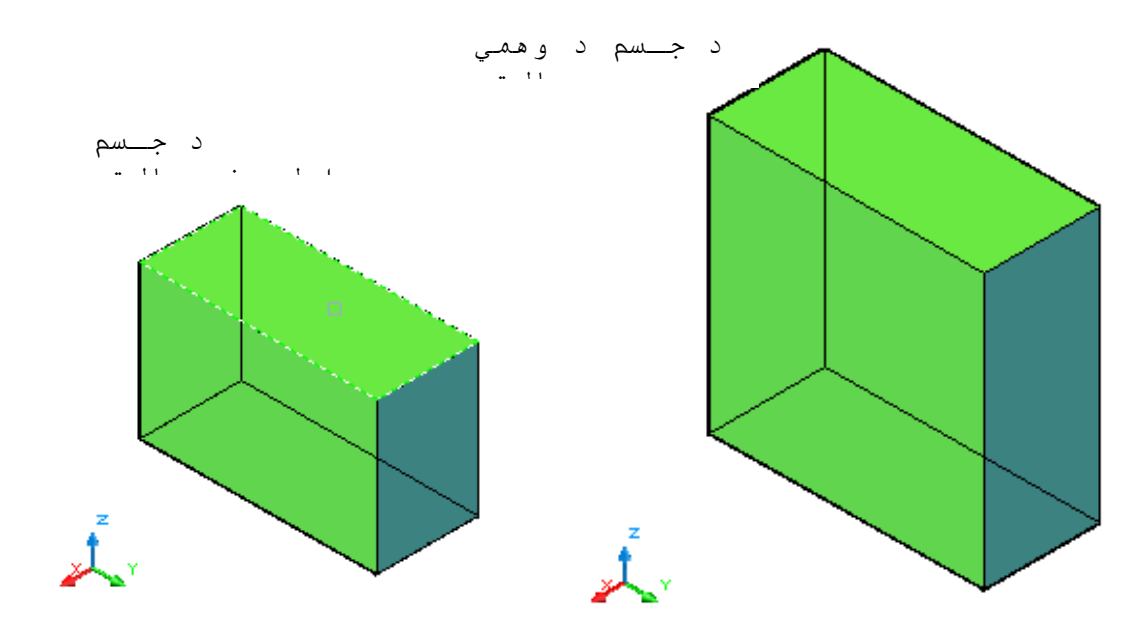

(1) شكل د مخونو غالبول ( Extrude faces ) په ( 0 ) درجي زاويه سره

كەچيري د نوم ييزاويـ اند ازه ترصفرزيـاتـه (+) مشبت وټاكوپـه د ي حالت كي د جسم سطح د جسم د نني ( د اخل ) خواتـه پـه ټاكـل سوي كـوږوالـي سره پـورتـه كـيږي. د جــسم د مهم حالت

۲- ۱۲) شکل د مخونو غالبول ( Extrude faces ) په( +) پ

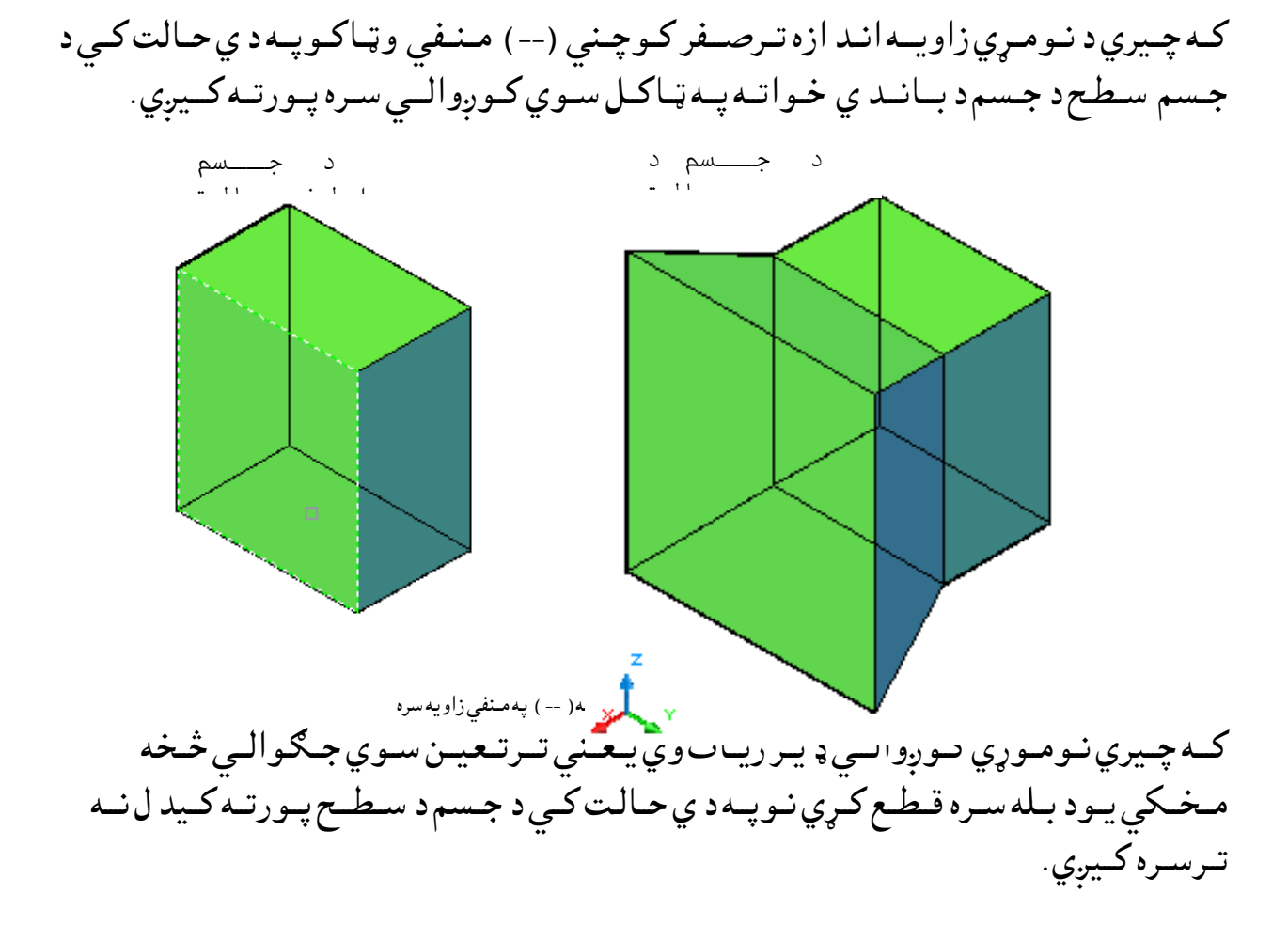

د لأري (Path) منځني انتخاب: د سطحه ترانتخاب وروسته که چيري د امر په کړکي کي د (P) توري وليکونو موړي منځني انتخاب غوره کولاي سو. د نو موړي تعين سوي لاري (Path) په انتخاب ولو سره د جسم انتخاب سوي سطحه اوي اسطحي غزيږي. لاره (Path) کيد ايسي چه خط ( Line ) ، د ايره ( Circle ) ، کمانه ( Arcs ) ، ايلي پس ( Ellipses ) ايلي پسي کمانه (Elliptical arcs ) ، د ايره ( Circle ) ، کمانه ( Arcs ) ، ايلي پس وي. لاره (Path) بايد د جسم پر سطحه باند ي نه وي پر ته او همد ارنګه بايد ډ ير پي پلي او ي. د جسم د سطحي غزيد نه د انتخاب سوي سطحي څخه شروع کيږي او د جسم اخيرني سطحه د لاري (Path) په اخير کي پر نو موړي خط باند ي عمود وي. د بيلګه په توګه لاند ي شکلونه ګورو:

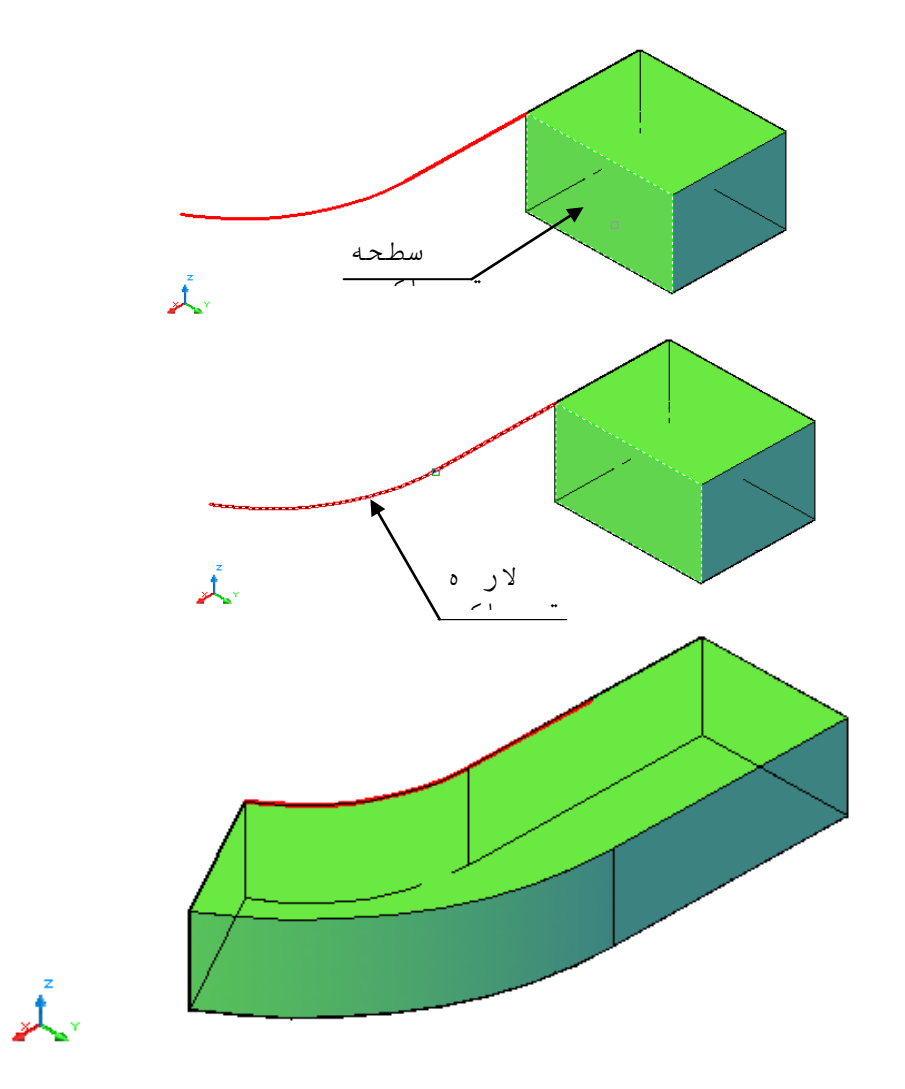

(۲) شكل د مخونو غالبول ( Extrude faces ) د لاري ( Path ) په انتخاب سره

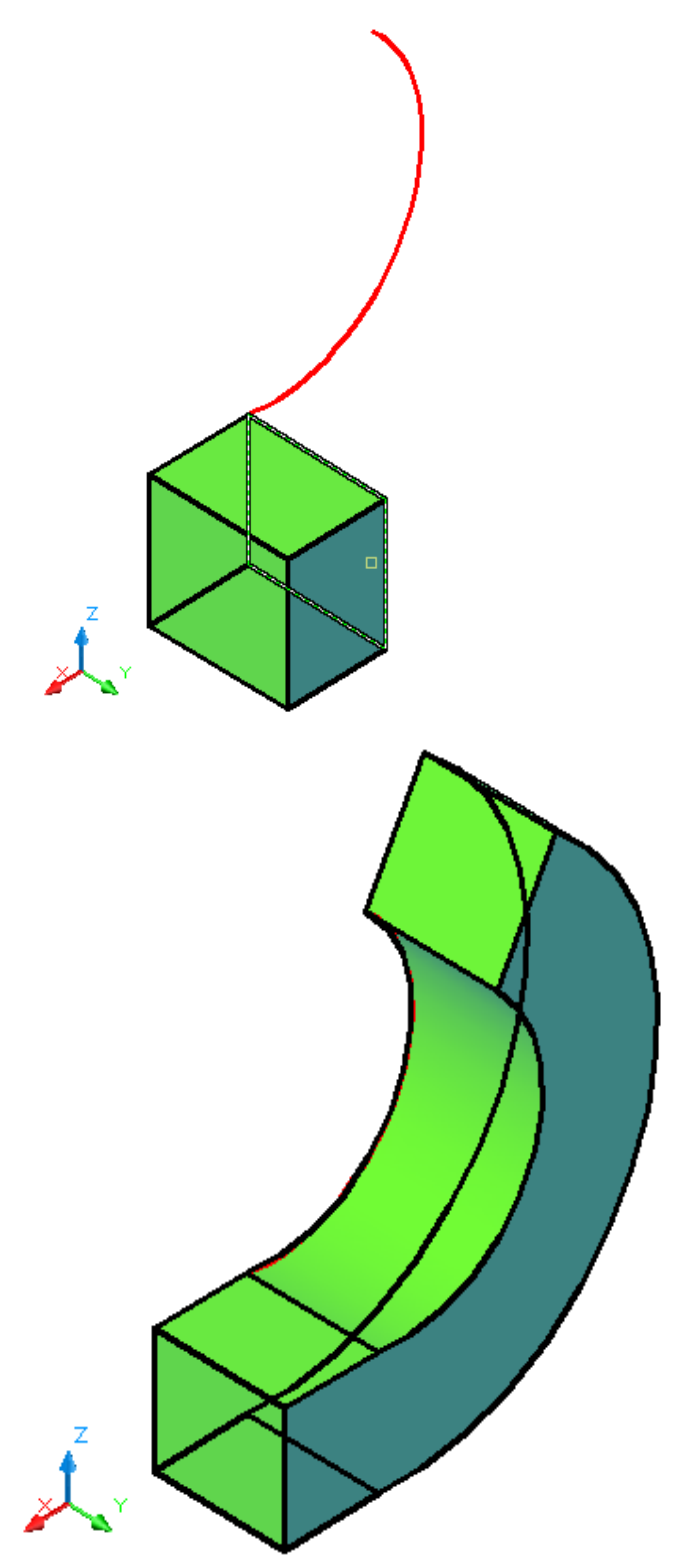

(۲- ۱۷) شكل د مخونو غالبول ( Extrude faces ) د لاري ( Path ) په انتخاب سره

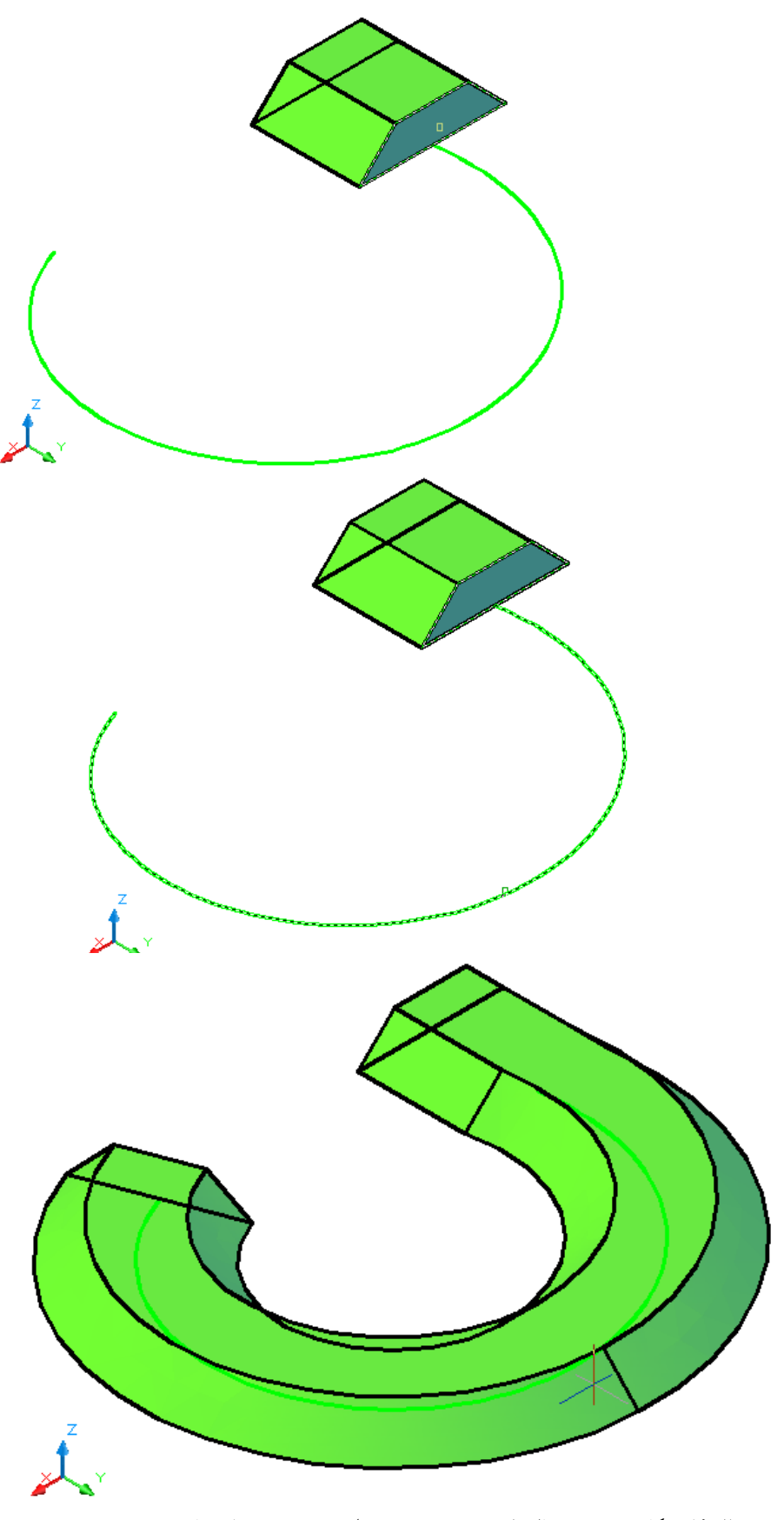

(۲- ۲) شكل د مخونو غالبول ( Extrude faces ) د لاري ( Path ) په انتخاب سره

Specify a base point or displacement:

Specify a second point of displacement:

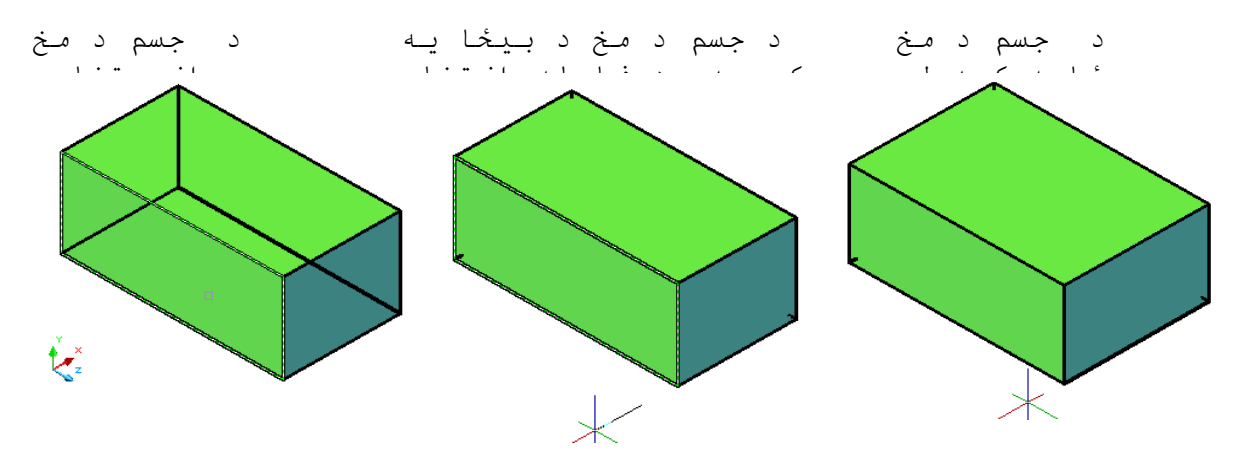

(۲- ۲۰) شکل د مخونو ځاي بد لول ( Move faces )

كه چيري ديوه جسم په دننه ( د اخل ) كي نوري سطحي موجودي وي يعني جسم سوري سوي وي د د غه د اخلي مخونوځاي هم بد لولاي سو كه چيري ټول د اخلي مخونه انتخاب كرونو د ټولو د اخلي مخونوځاي تغير كوي . د بيل ګه په تو ګه لاندي شكلو نه ګورو.

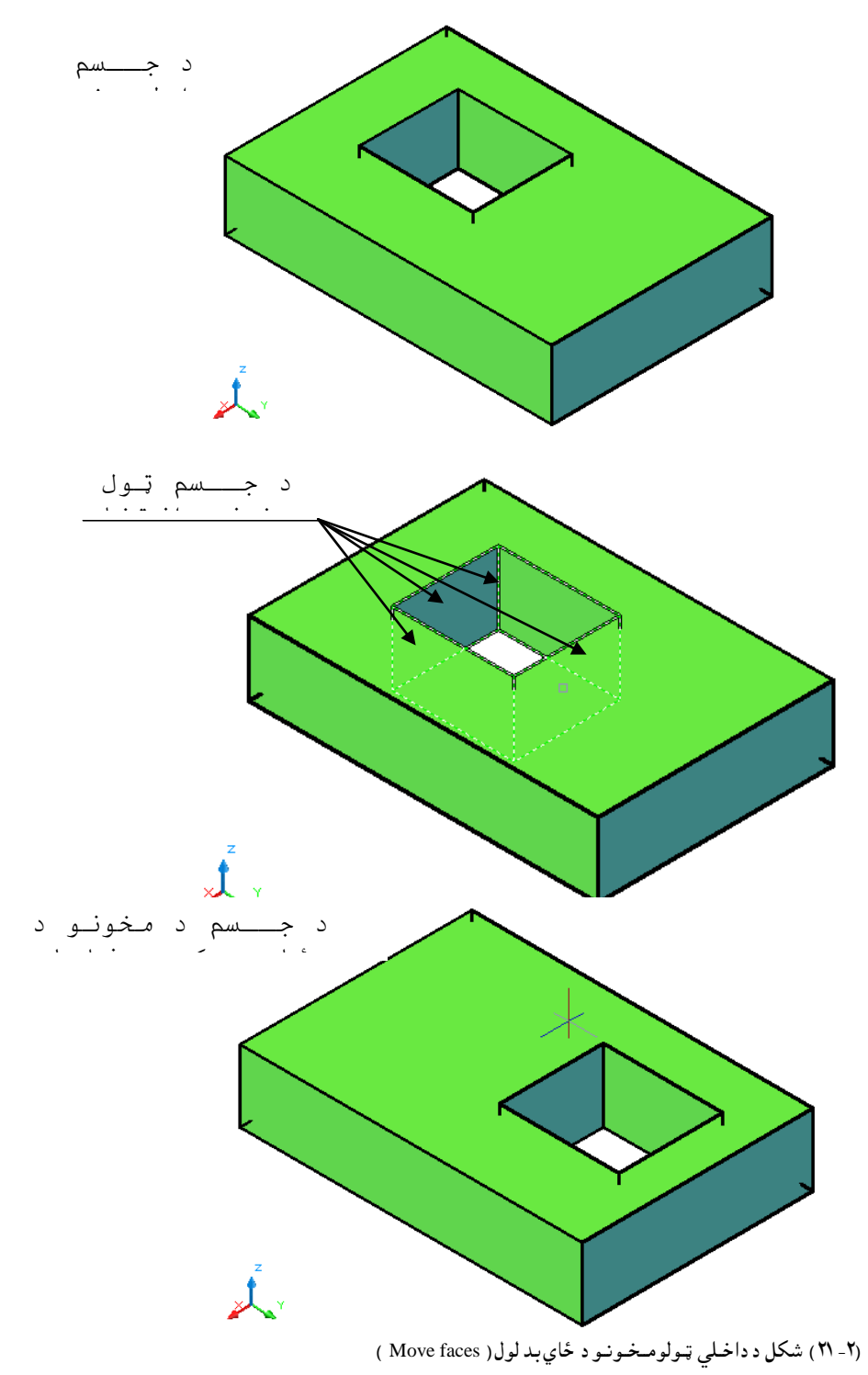

كه چيري ديوه جسم په دننه ( د اخل ) كي نوري سطحي موجودي وي يعني جسم سوري سوي وي د د غه د اخلي مخونوځاي هم بد لولاي سو.كه چيري يو د اخلي مخ انتخاب كرونو د يوه د اخلي مخ ځاي تغير كوي. د بيل ګه په تو ګه لاندي شكلونو ته ګورو.

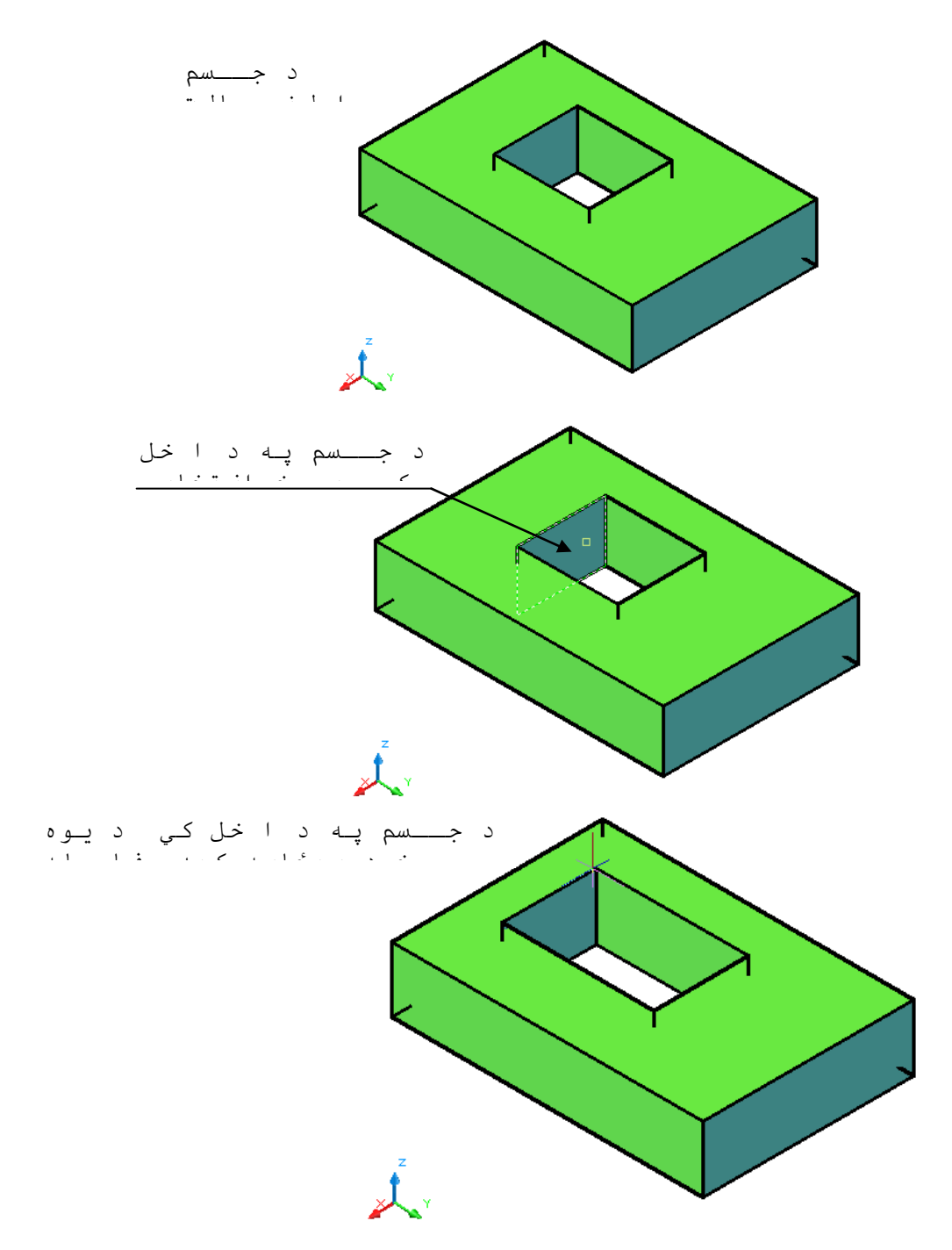

اوهمد ارنګه که چيري د يوه جسم د د اخلي مخونو څخه يو مخانتخاب کړو او د د ي مخ د بي ځا يه کيد وف اصله د اسي وټا کو چه د جسم د پنډ والي څخه ډيروي نو په دي حالت کي ټا کل سوي مخ د جسم څخه وزي جسم پري کوي. د بيلګه په توګه لاندي شکلونه ګورو.

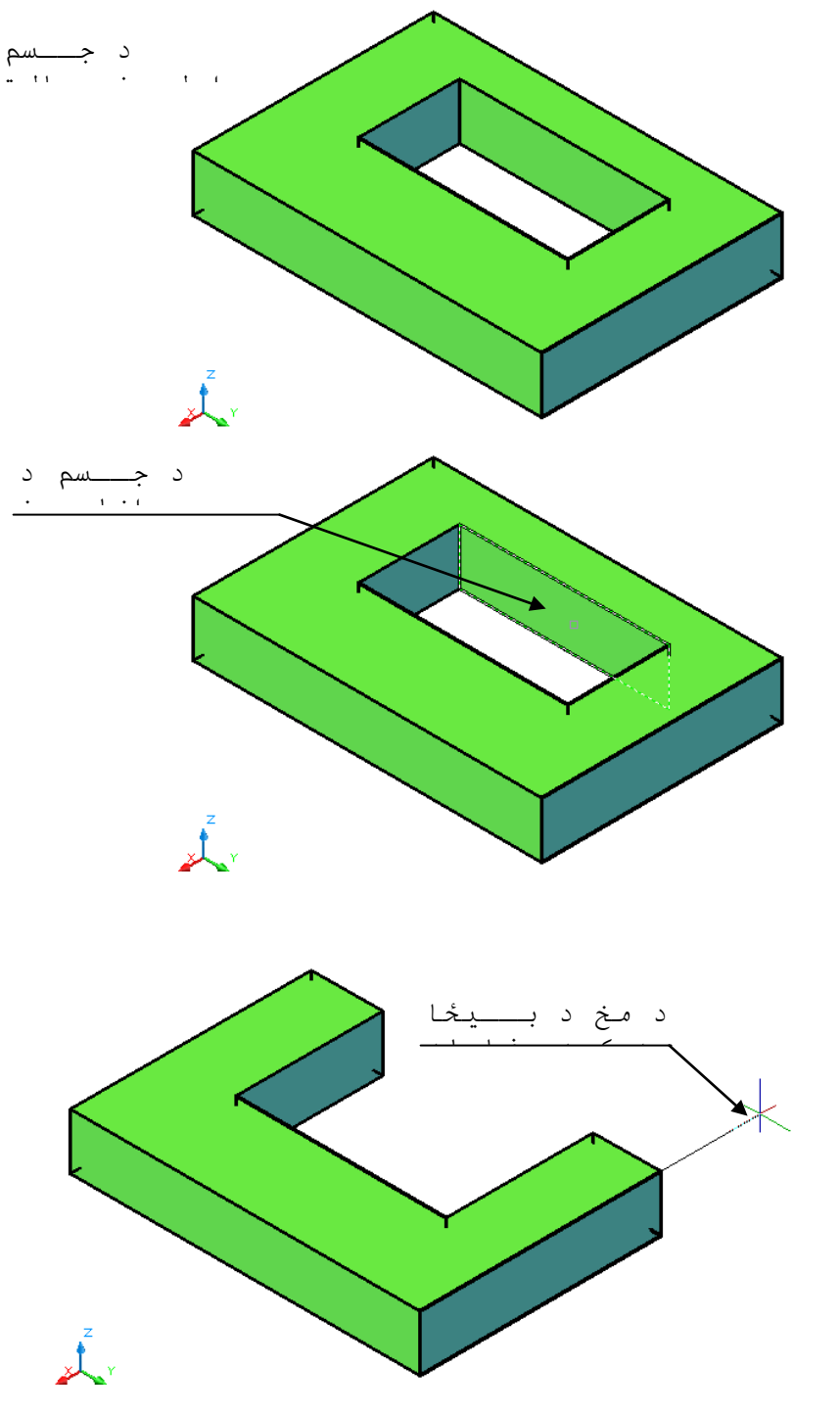

(۲- ۲۳) شكل د جسم ترينډ والي زيات د اخلي يوه مخد ځاي بد لول ( Move faces )

موازي مخونه (Offset Faces): د دي هد ايت په وسيله سره كولاي سود يوه جسم د د اخلي اوخارجي مخونو د يوه مخ ، د څو مخونو او د ټولو مخونو سره موازي مخونه په لاس راوړواوجسم په هغه اند ازه غټ اويا كوچني كړو. د نوموړي هد ايت ترانتخاب وروسته څومنځني انتخابونه ليد ل كيږي لكه: خرابول (Undo ) ، بي ځايه كول (Remove) او ټول (All ). نوموړي انتخابونه مخكي په بشپړه توګه بيان سوي دي. د دي منځني انتخابو ترټاكلو وروسته اينټر (Enter ) وهو. او ټوكيد د (Offset ) د فاصله غوښتنه كوي. پورتني كړنه په لاندي شكلونو كي ګورو. لومړي مثال:كه چيري وغواړو د يوه جسم باند ني مخونه (Offset ) كړو.

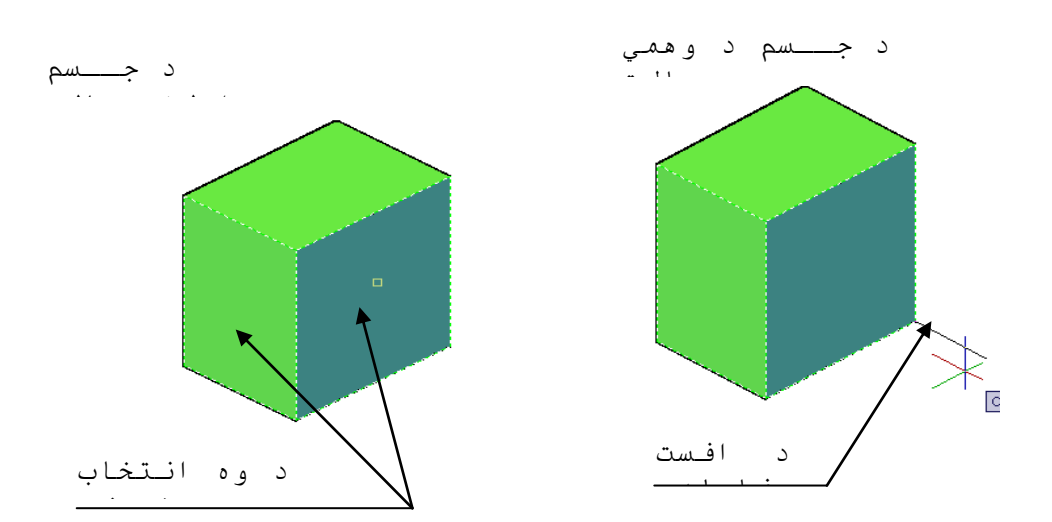

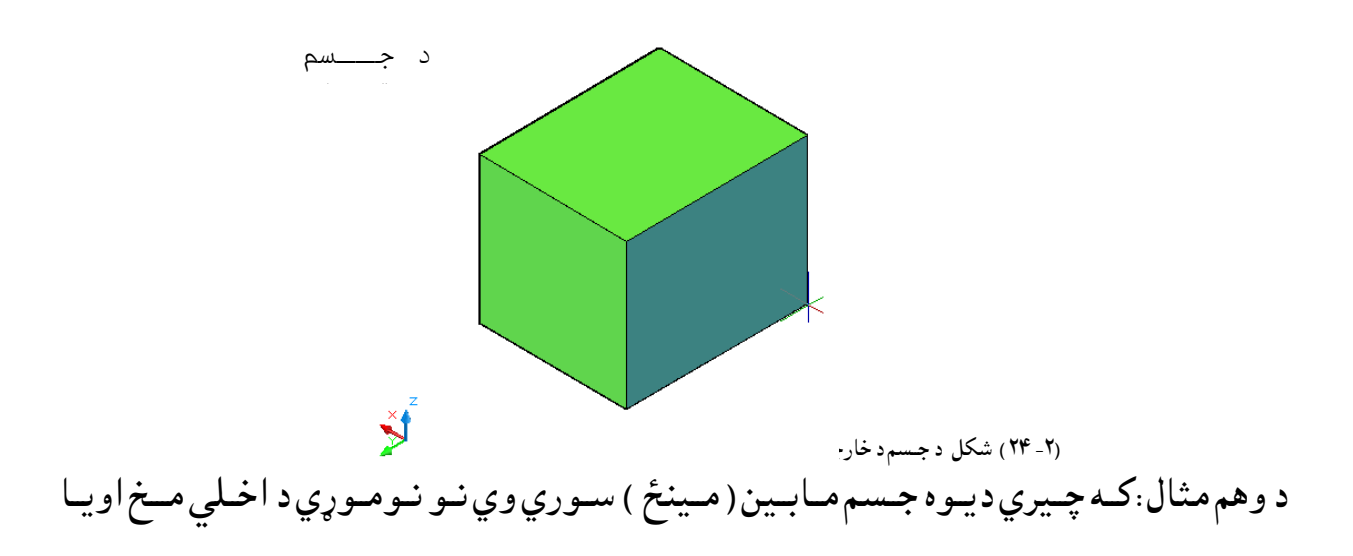

مخونوسره موازي مخونه جوړولاي سو.يعني د اچه کولاي سود دي هد ايت په کمک سره نوموړي سوري کوچني اويا غټ کړو.

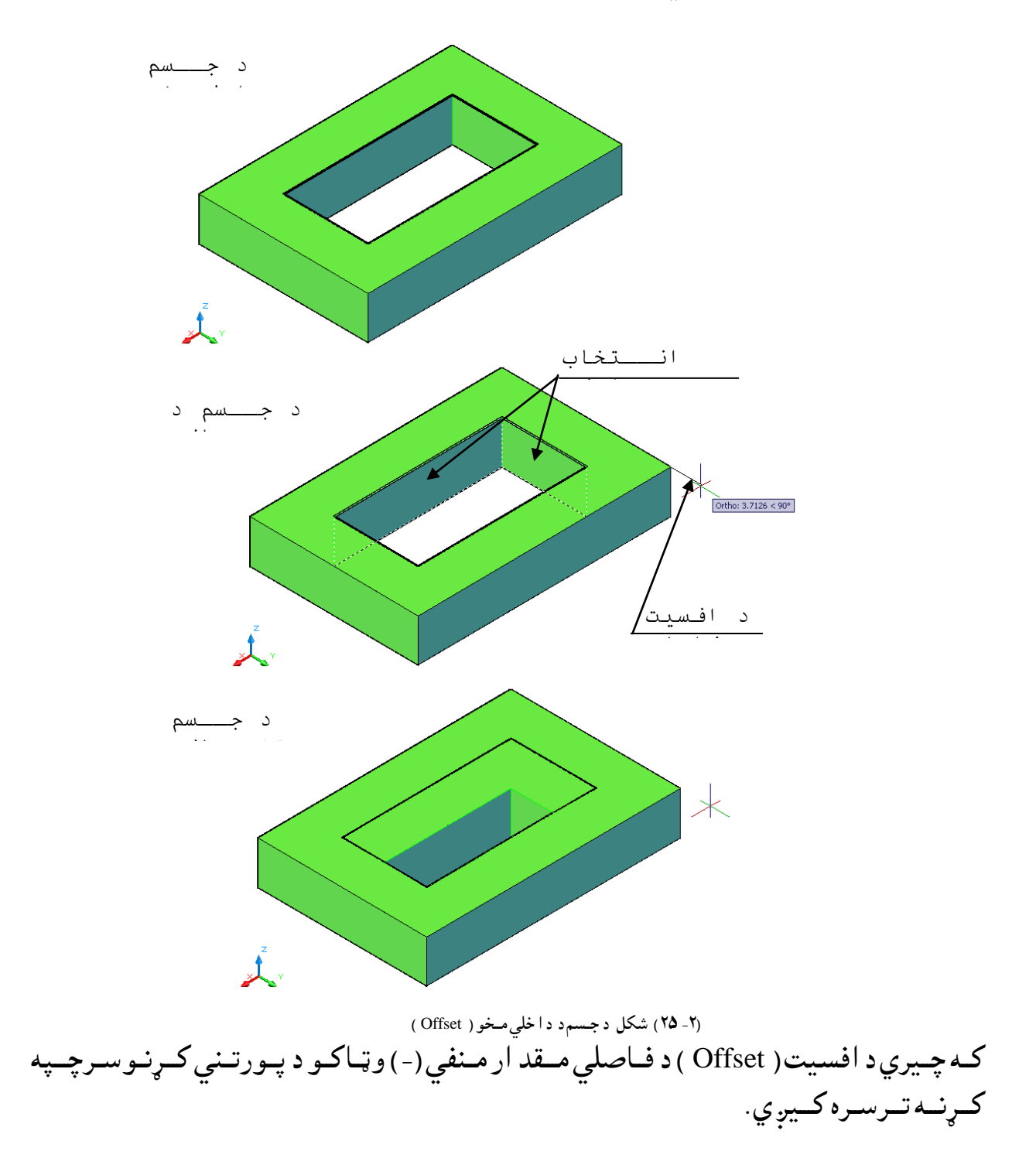

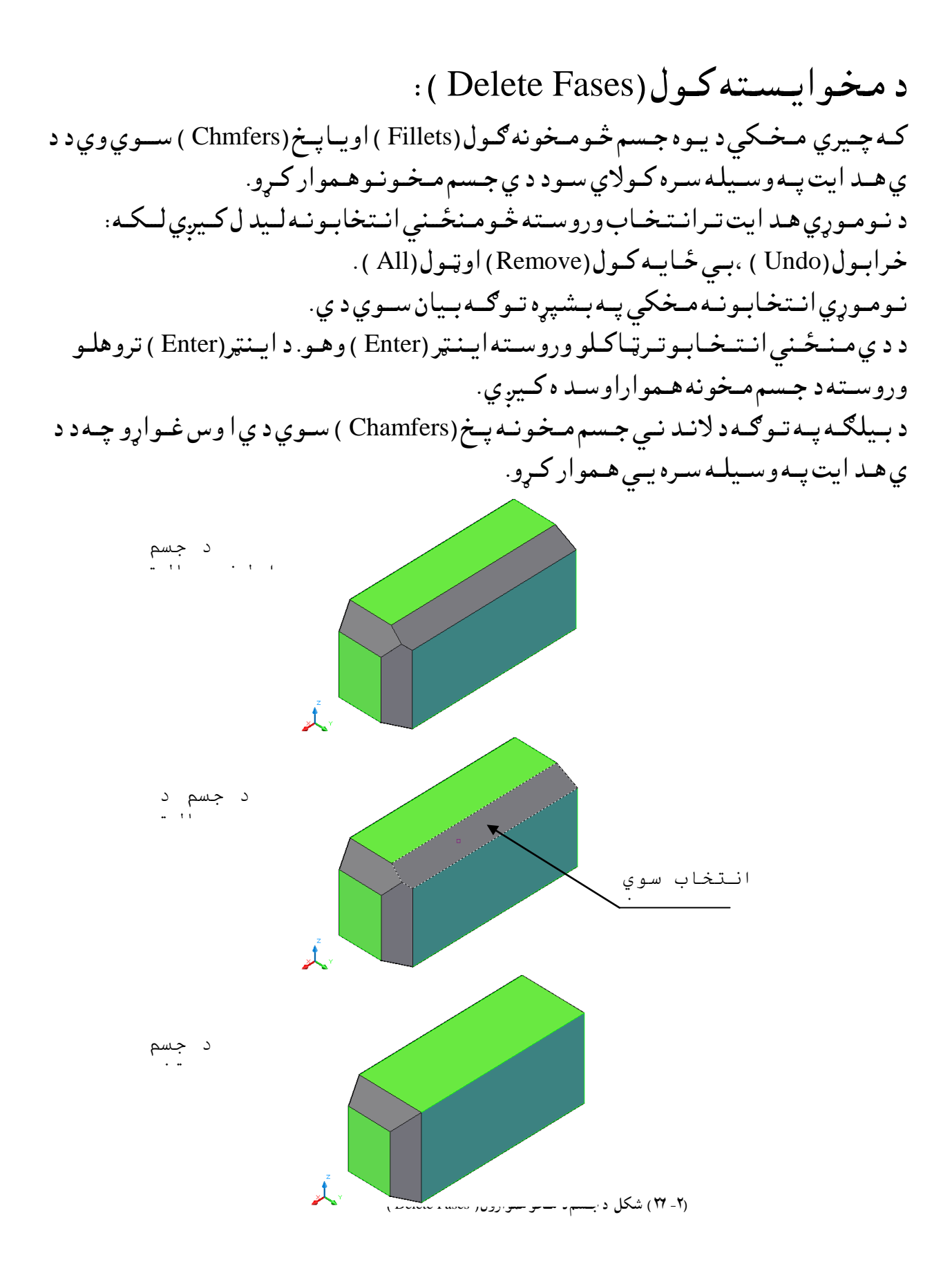

د مخونو څرخول(Rotate Fases):

د دي هد ايت په وسيله سره كولاي سود يوه جسم د د اخلي اوخارجي مخونو د يوه مخ ، د څو مخونو او ټول ه مخونه په يوه معينه زاو يه سره و څرخو . د نوموړي هد ايت ترانتخاب وروسته څو منځني انتخابونه ليد ل كيږي ل كه : خرابول (Undo ) ، بي ځايه كول (Remove ) او ټول (All ) . نوموړي انتخابونه مخكي په بشپړه تو ګه بيان سوي دي . د دي منځني انتخابونه مخكي په بشپړه تو ګه بيان سوي دي . پر محور د يوي نقطه د ټاكلو فروسته اينټر (Enter ) و هو. او ټوكيد د د څرخو لو پر محور د يوي نقطه د ټاكلو فوښتنه كوي او يا د څو نورو منځني انتخابونو لكه د شي په وسيله محور (Xaxis by object ) ، د (X) محور (Xaxis )، د (Y ) مور (Zaxis ) چه د هريوه په ټاكلو سره د اكړنه ترسره كيږي .كه چيري د جسم او د (Z) محور (تمنت ) چه د هريوه په ټاكلو سره د اكړنه ترسره كيږي .كه چيري د جسم سوي محور څرخي .

پرمحور د نقطه ټاكل(Axis Point,2Point): د نوموړي انتخاب په وسيله د وي نقطه د څرخيد لو د محور د ټاكلول پاره انتخابو، وروسته او ټوكيد د څرخيد لو د زاويه اويا مرجع (Reference) غوښتنه كوي. د زاويه تر ټاكلو وروسته اينټر (Enter) و هو د څرخيد لو كړنه تر سره كيږي.

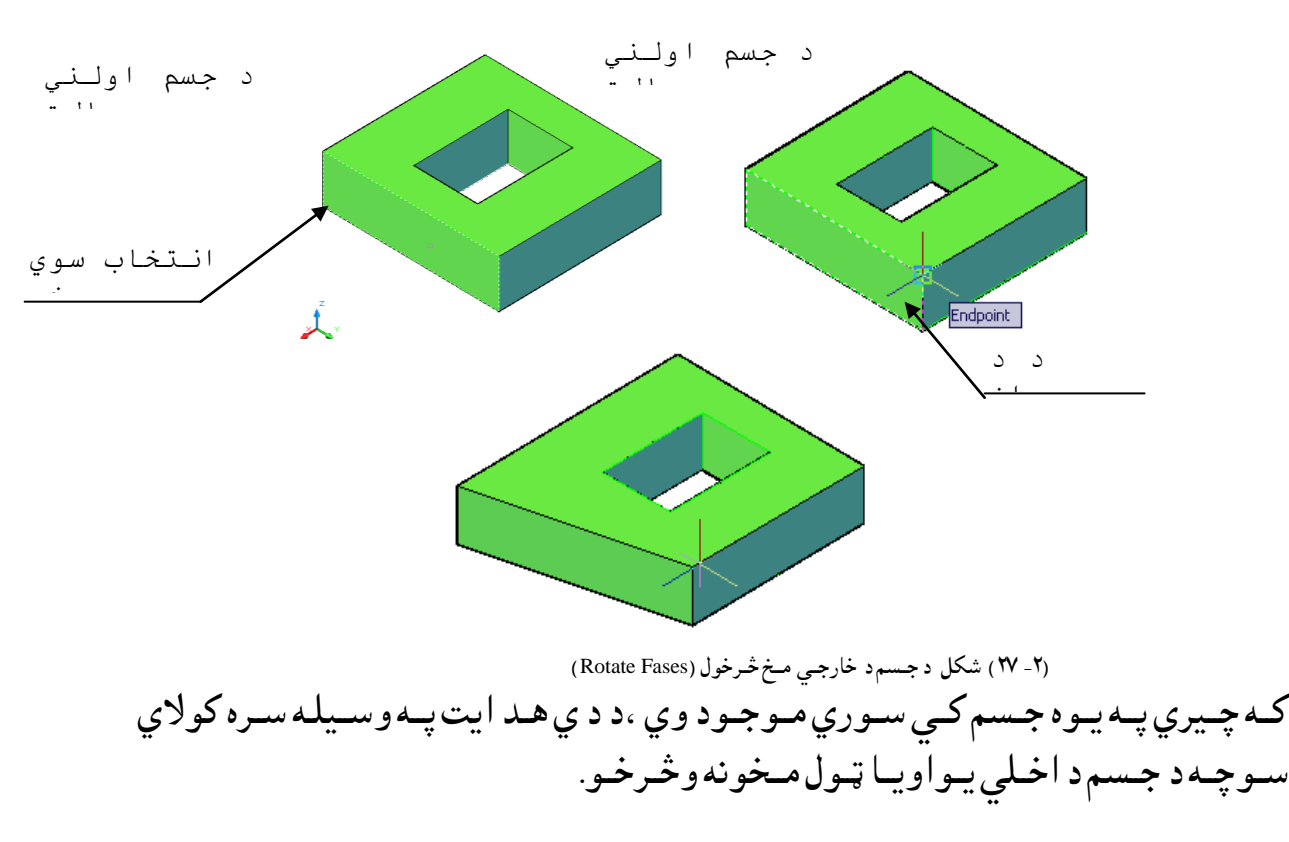

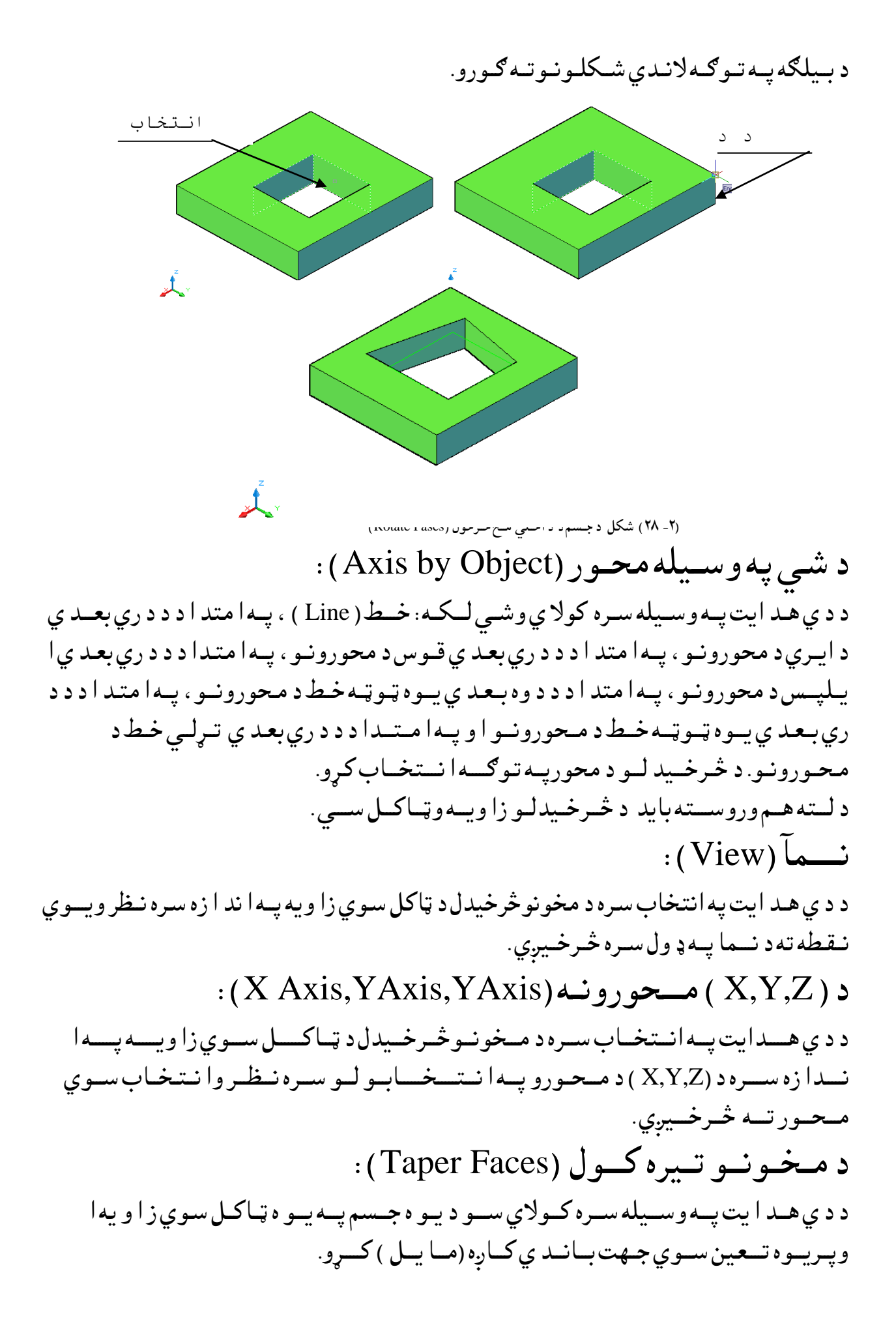

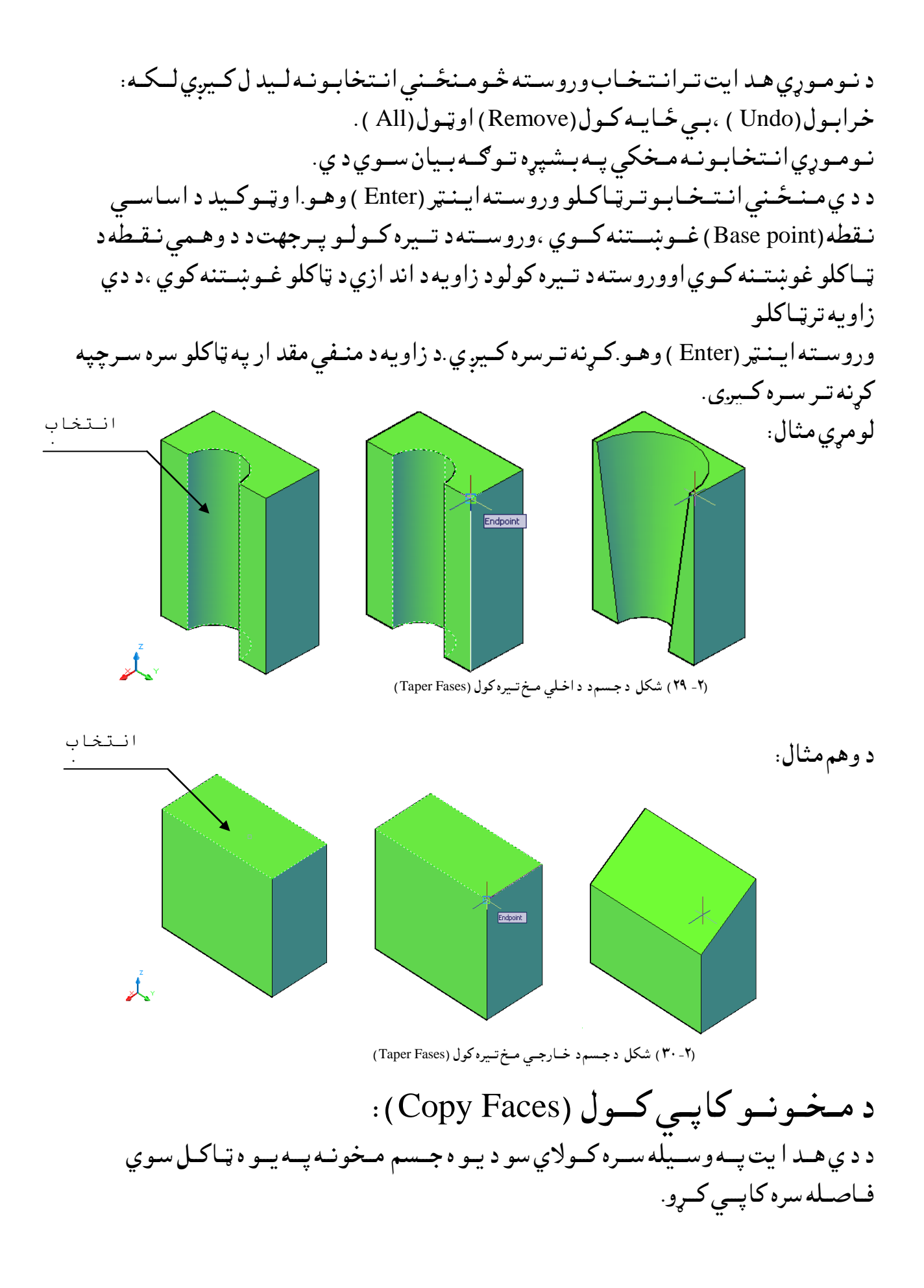

د نوموړي هد ايت تران تخاب وروسته څومنځ ني ان تخابونه ليد لکيږي لکه: خرابول(Undo) ، بي ځايه کول(Remove) او ټول(All ). نوموړي ان تخابونه مخکي په بشپړه توګه بيان سوي دي. د دي منځ ني ان تخابو تر ټاکلو وروسته اين ټر (Enter ) و هو.ا و ټوکيد د اساسي نقطه (Base point) غوښتنه کوي ، وروسته د کاپي کولواند ازه ټاکو. د بيلګه په توګه لاندي شکلونه ګورو.

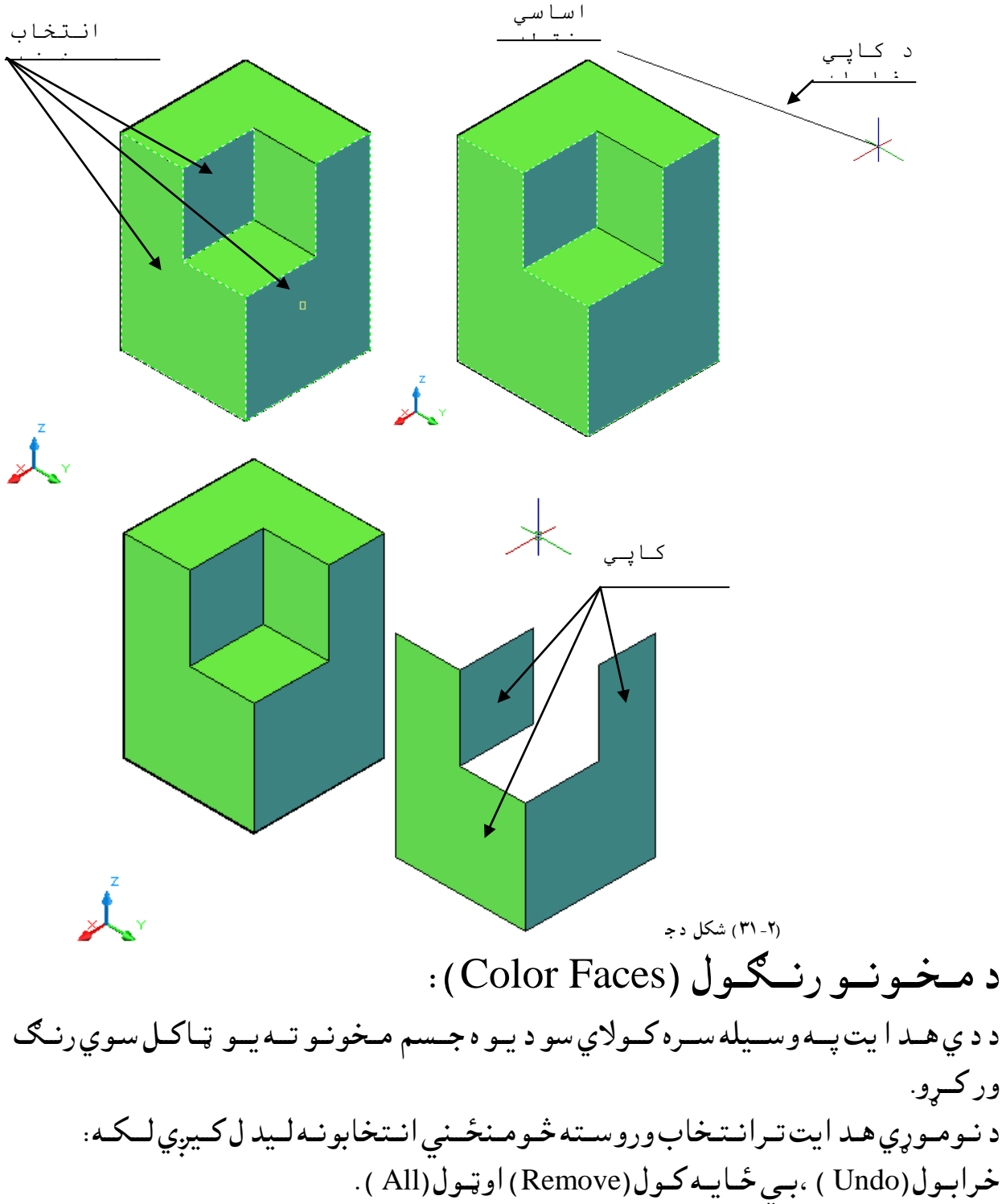

نوموړي انتخابونه مخکي په بشپړه توګه بيان سوي دي. د دي منځني انتخابو ترټاکلو وروسته اينټر (Enter) وهو.سمد ستي د رنګو نو د انتخاب پاڼه خلاصيږي.

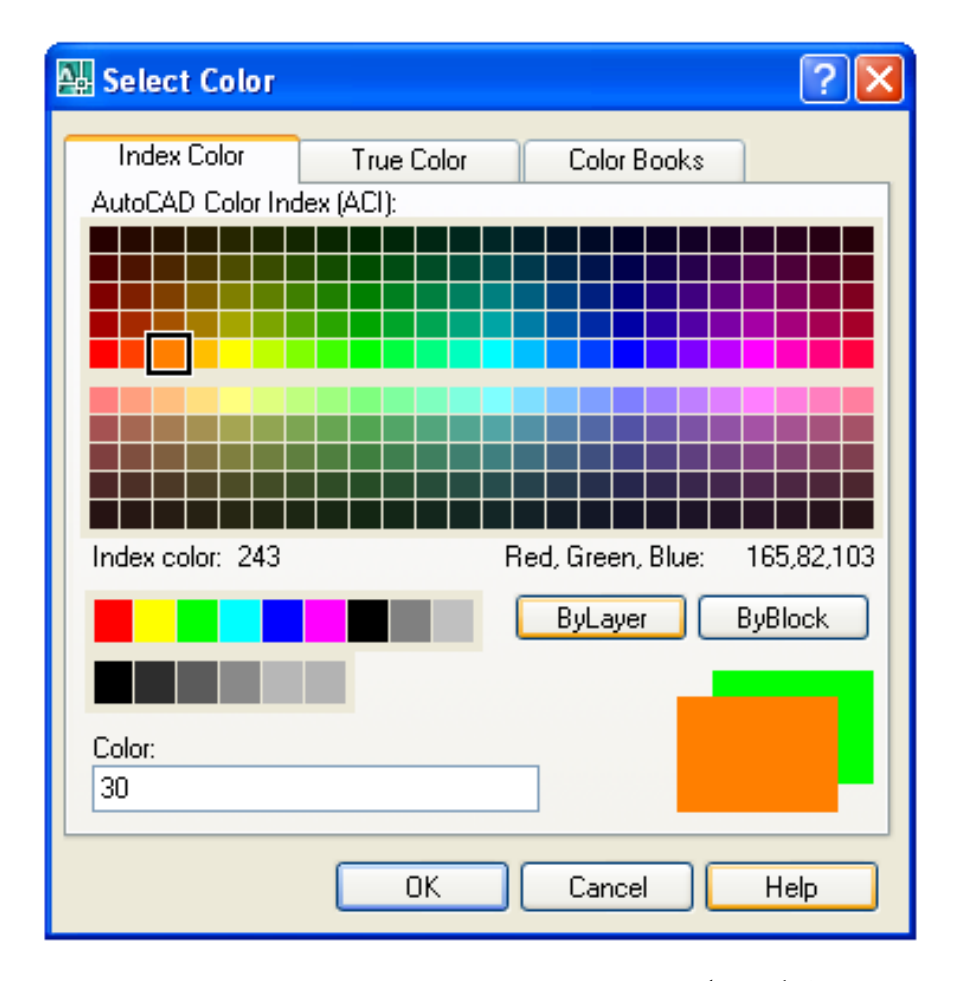

۲۰-۳۱ شكل درنګونودانتخابپاڼه ( Select Color ) په پورتني پاڼه كي د رنگ ترانتخابولووروسته د (OK ) غوټه كښيكاږو ،سمد ستي انتخاب سوي سطحه ،انتخاب سوي رنګ ځانته اختياروي. په دي ترتيب سره كولاي سو چه د جسم ټولو سطحوت ه جلا ، جلا رنګونه وركړو. د بيلګه په توګهلان دي شكلون ه ګورو.

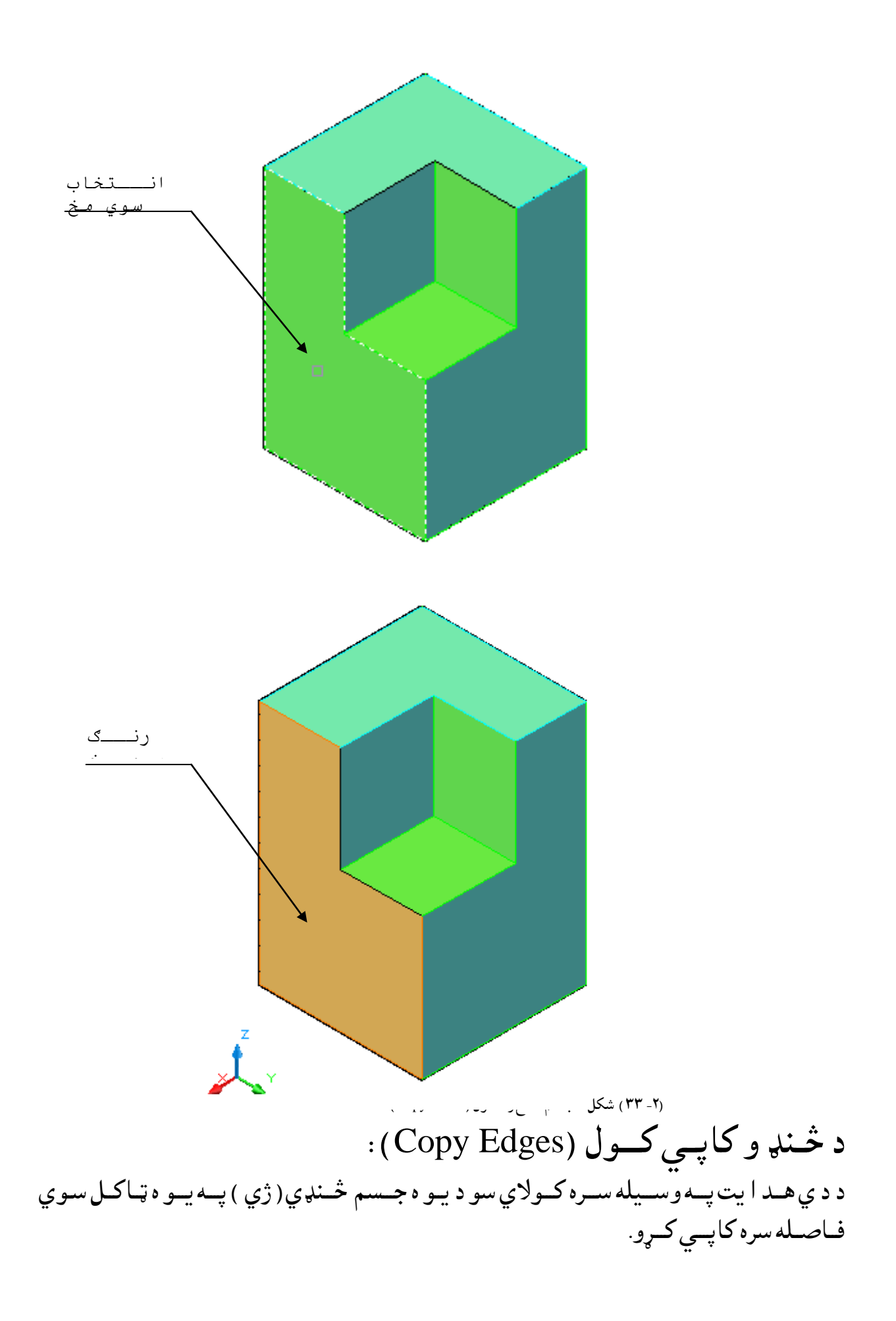

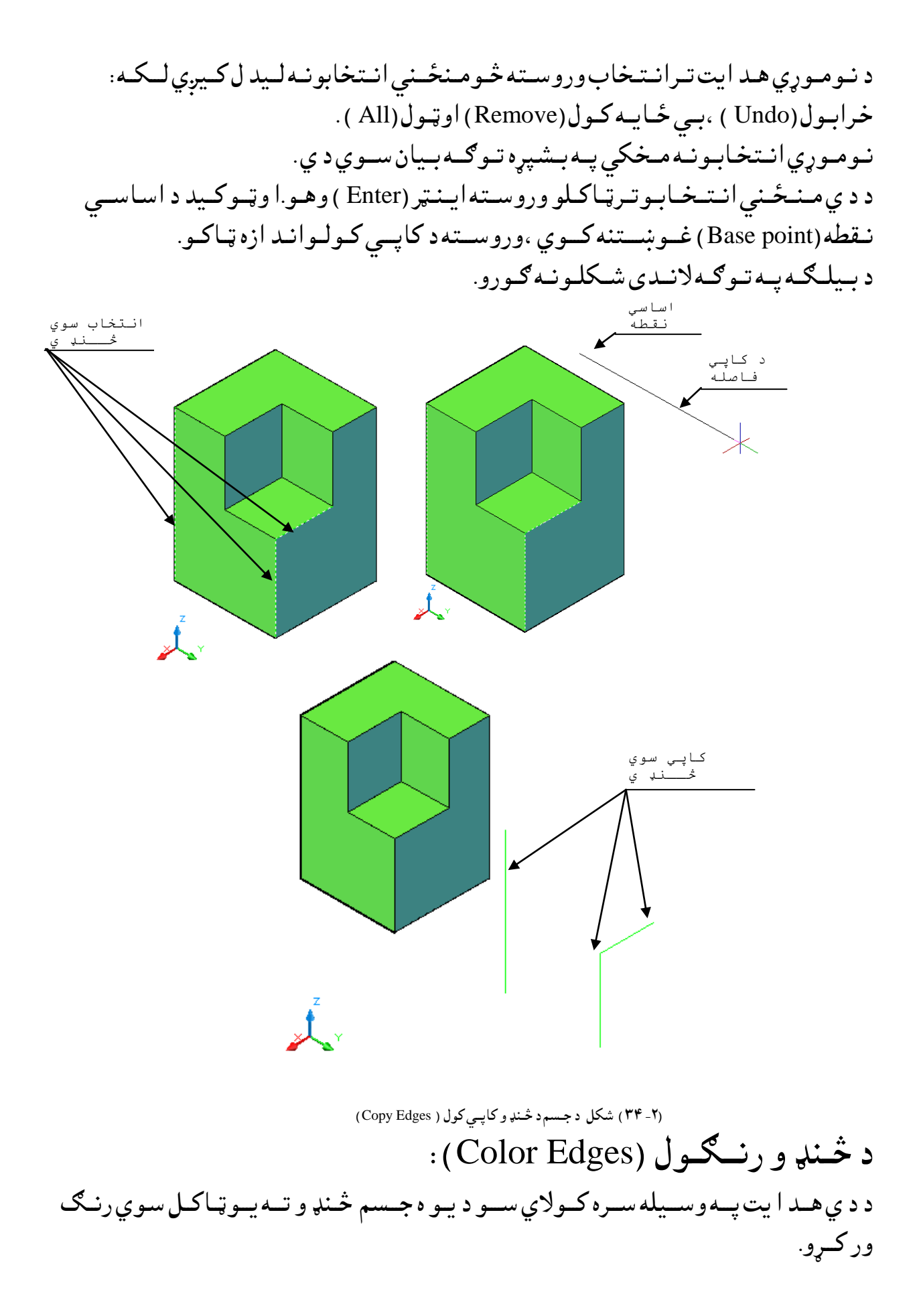

دنوموړي هدايت ترانتخابوروسته څومنځني انتخابونه ليدل كيږي لكه: خرابول (Undo)، بي ځايه كول (Remove) او ټول (All). نوموړي انتخابونه مخكي په بشپړه تو ګه بيان سوي دي. د دي منځني انتخابو تر ټاكلو وروسته اينټر (Enter) و هو.سمد ستي د رنګو نود انتخاب پاڼه خلاصيږي.

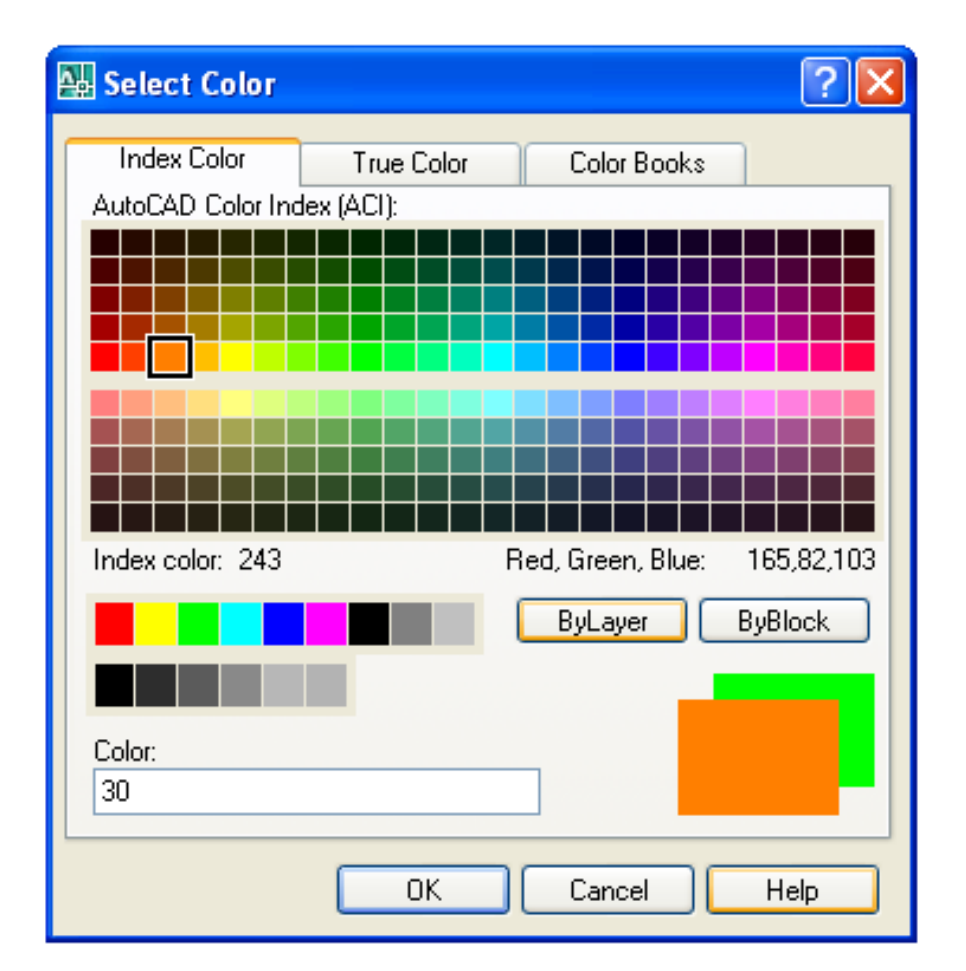

(٣٤٠) شكل درنګونودانتخابپاڼه ( Select Color ) په پورتني پاڼه كي د رنگ ترانتخابولوورو سته د (OK ) غوټه كښيكاږو ،سمد ستي انتخاب سوي څنډي، انتخاب سوي رنګ ځانته اختياروي. په دي ترتيب سره كولاي سو چه د جسم ټولو څنډ و ته جلا ، جلا رنګونه وركړو. د بيلګه په توګهلاندي شكلونه ګورو.

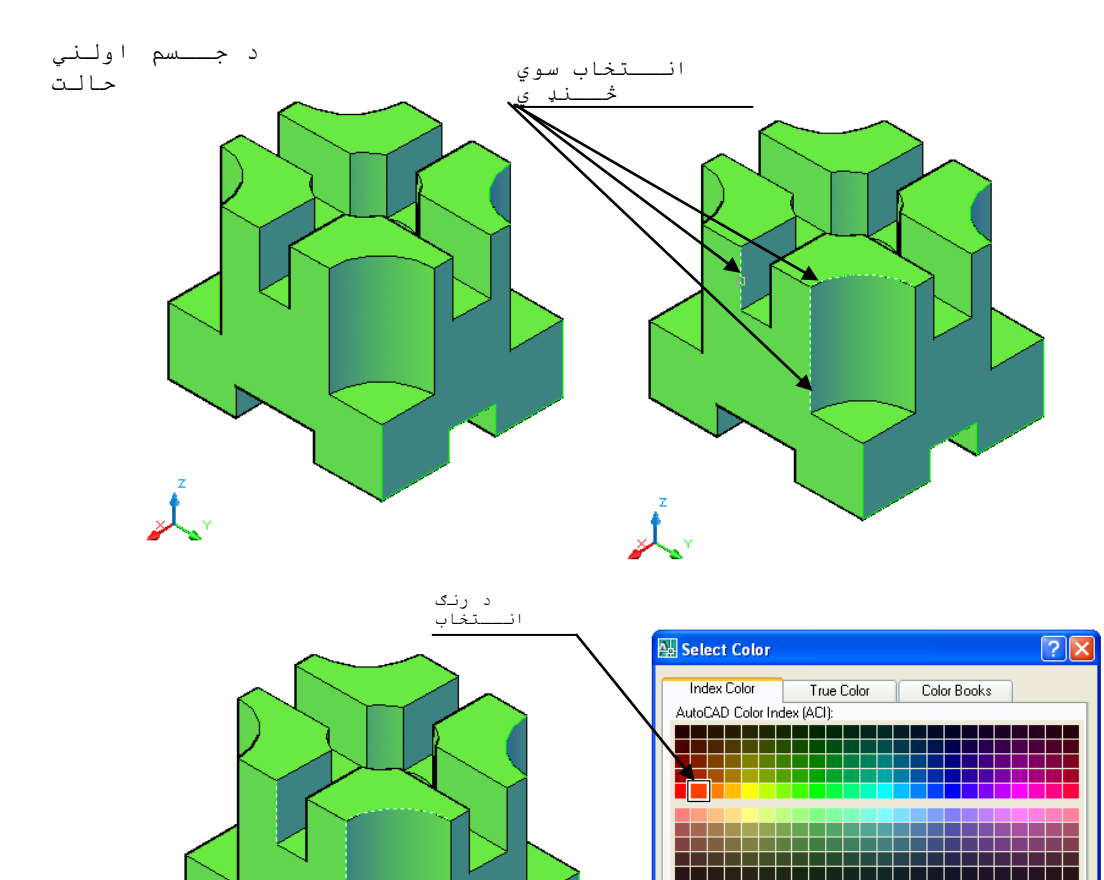

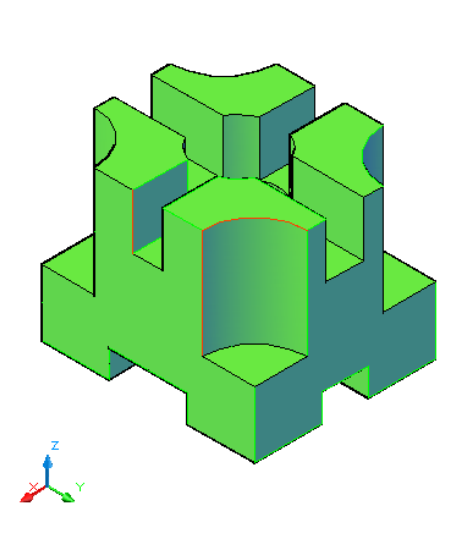

Index color: 20

Color: 20 Red, Green, Blue:

OK Cancel Help

ByLayer ByBlock

255,63,0

(۲-۲) شکل د څنډو رنګول ( Color Edges )

نباني كول (مهركول) (Imprint): د دي هد ايت په وسيله سره كولاي سو چه ديوه جسم پريوه يا څوسط حه باندي يوبل شي لكه: خطونه (Lines) ، د ايري (Circles) ، ايل پسونه (Ellipses) ، د وه بعد ي او د ري بعد ي يوه ټو ټه خطونه (Lines علي ايل يسونه (Splines) ، د وه بعد ، يوه ساحه (Regoins ) او د ري بعد ي جسمونه (Splids ) . نښاني او مهر كړو. او همد انښانه د جسم سره يو ځاي كيږي او وروسته بيا په يوازي ډول سره پر همد ي نښه باندي هيڅ هد ايت نه ترسره كيږي.

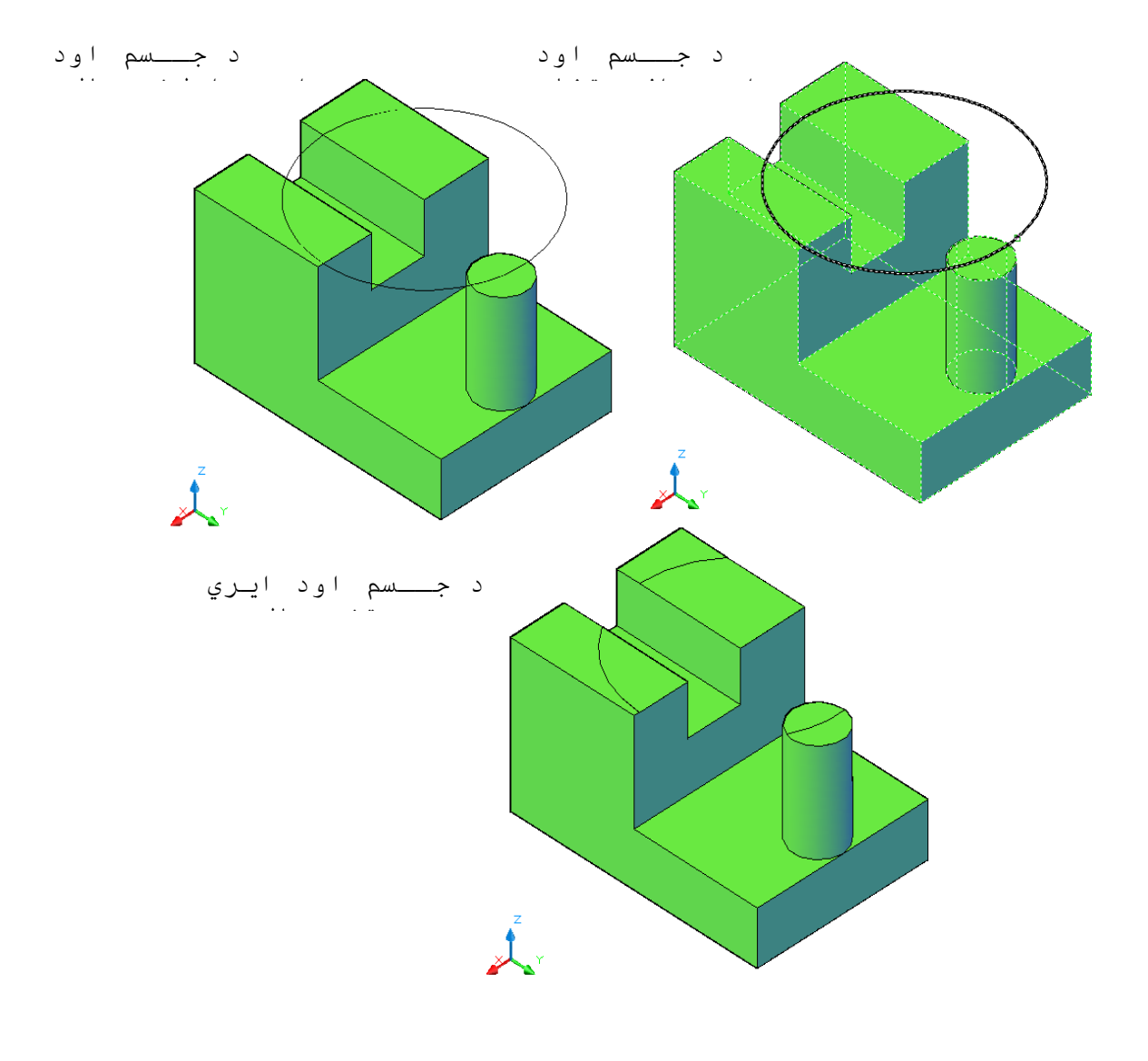

(Imprint ) شكل د شي نښاني كول پرجسم باندي ( Imprint )

پوښ (Shell):

د دي هد ايت په وسيله سره کولاي سوچه ديوه جسم پرشا و خوا (اطراف) باندي يوګوګ (Hollow ) يا يو د يوال په ټاکل سوي پنډ والي سره جوړ کړو او همد ارنګه موږ کولاي سود يوه جسم پريوه مخباندي يود يوال په يوه ټاکل سوي پينډ والی سره جوړ کړو . د نوموړي ه.د ايت ترانتخاب وروسته ،او ټوکيد د جسم د انتخاب ولوغوښتنه کوي د جسم ترانتخابولو وروستهد انتخاب سو مخونود ايسته كولوغو نستنه كوي او څومنځنی انتخابونه هم ليد لکيږي لکه: خرابول (Undo) ، زياتول (جمع کول) (Add) اوټول(All). نوموړي انتخابونه مخکی په بشپړه تو ګه بيان سوي دي. د د ي منځني انتخابوتر ټاکلو وروسته اينټر (Enter ) و هو.سمد ستي د موازي مخو د فاصله د ټاكلو غوښتنه كوي ، د د ي فاصله تر ټاكلو وروسته اينټر (Enter ) وهو. که چيري د نوموړي فاصله اند ازه مثبت (+) وټا کل سي محو می (Hollow) د جسم په د ننه کې جوړيږي اود د يوالو پنډ والي به ئې د ټاکل سوي اند ازه سره برابروي. که چيري د نوموړي فاصله اند ازه منفی ( - ) وټا کل سی ګو ګ (Hollow ) د جسم په د باندي کې جوړيږي اود د يوالو پنډ والي به ئې د ټاکل سوي اند ازه سره برابروي. يو د ري بعدي جسم يوازي يوپوښ د رلود لاي سي. د بيلګه په توګه لاند ی شکلونه ګور. لومرىمـثال:

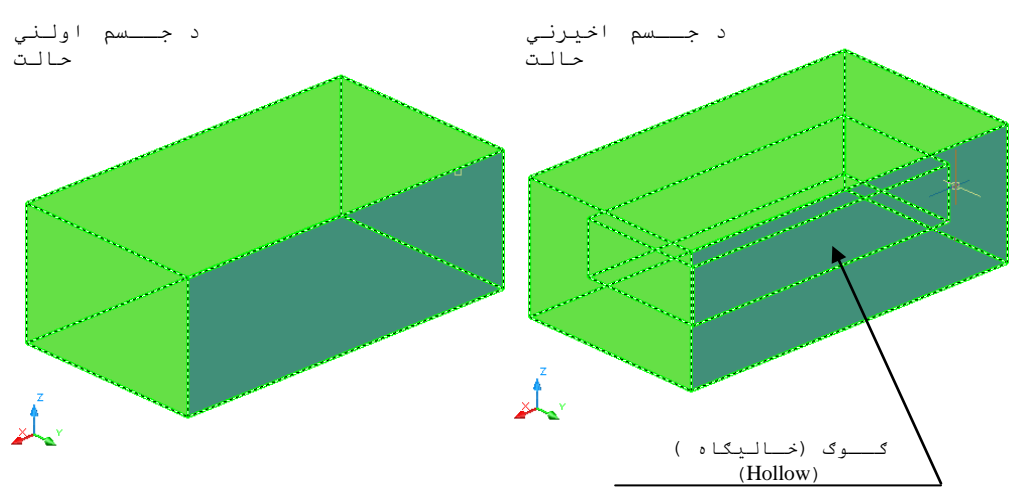

(۲-۳۸) شکل د جسم په د اخل کی کوک جوړول د پوښ ( Shell) د هد ايت په وسيله

څرنګه چه په پورتني شکل کي د جسم په د ننه کي ګوګ (خاليګاه ) (Hollow ) ښه نه معلوميږي نو د ښه ليد و په خاطرئي په اوږ د والي عمو دي پري کو څو چه د جسم په د ننه کي جوړ سوي ګوګ (خاليګاه ) (Hollow ) ووينو (۲ – ۳۹ ) شکل.

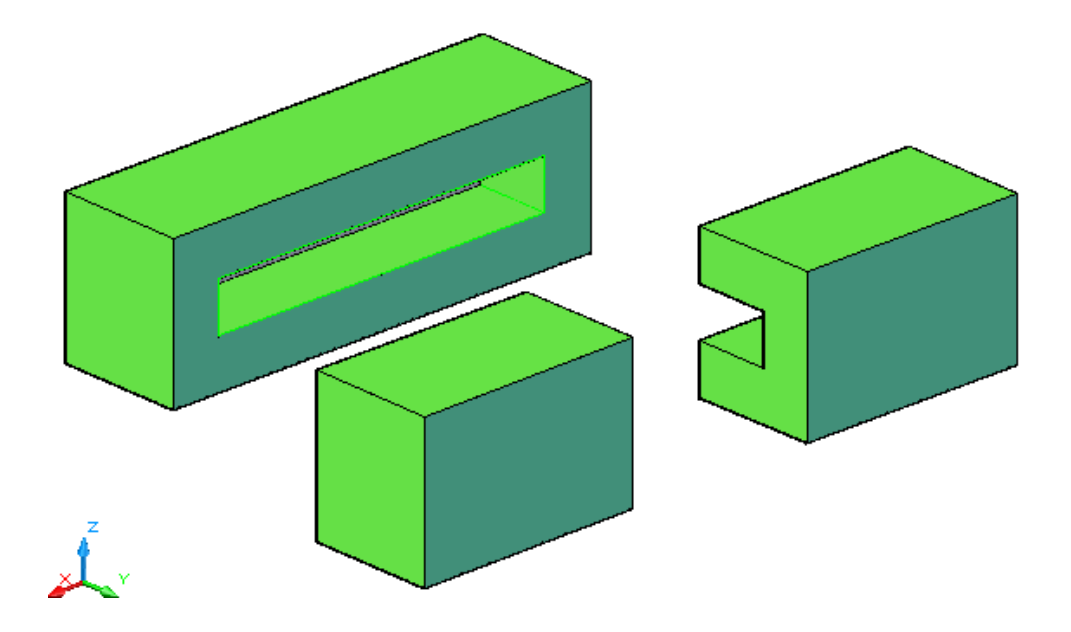

(۲-۳۹) شکل د ګوګ د ښه ليد و په خاطر د جسم قطعي

د وهم مثال: که چيري د جسم يوه سطحه انتخاب سي.

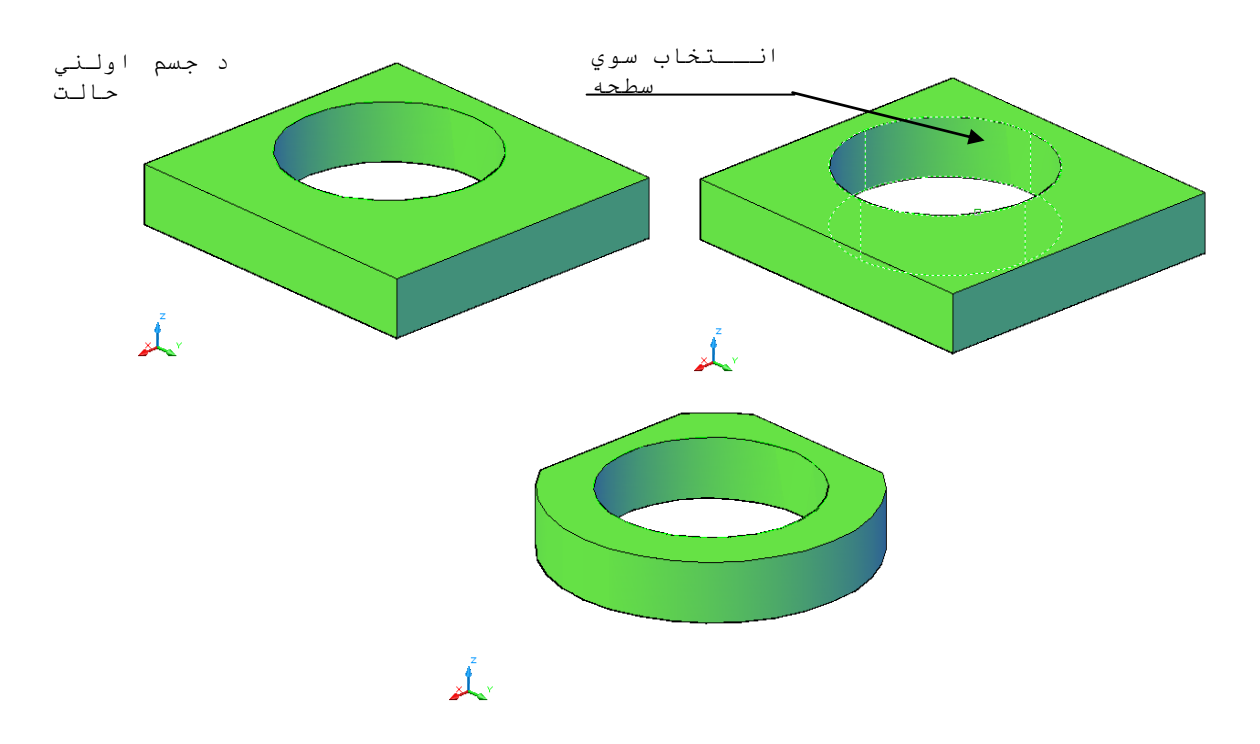

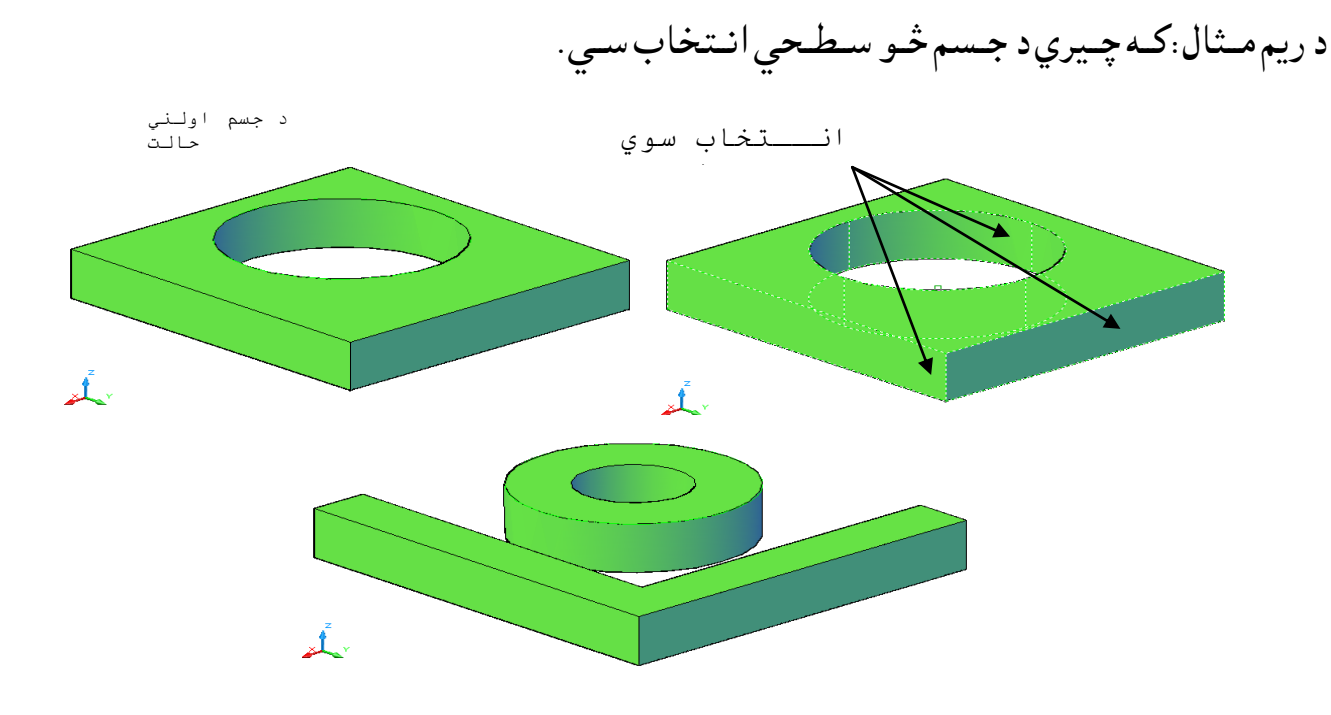

## (۲) شکل د جسمد څو سطحوپوښ(Shell ) د منفي (-) اند ازي په ټاکلو سره

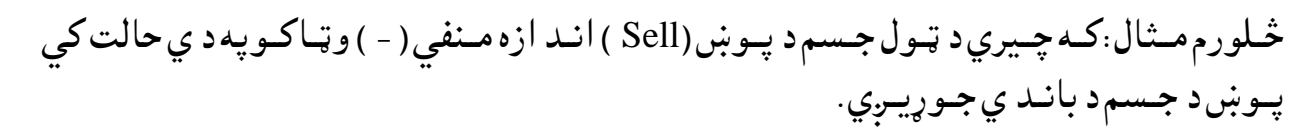

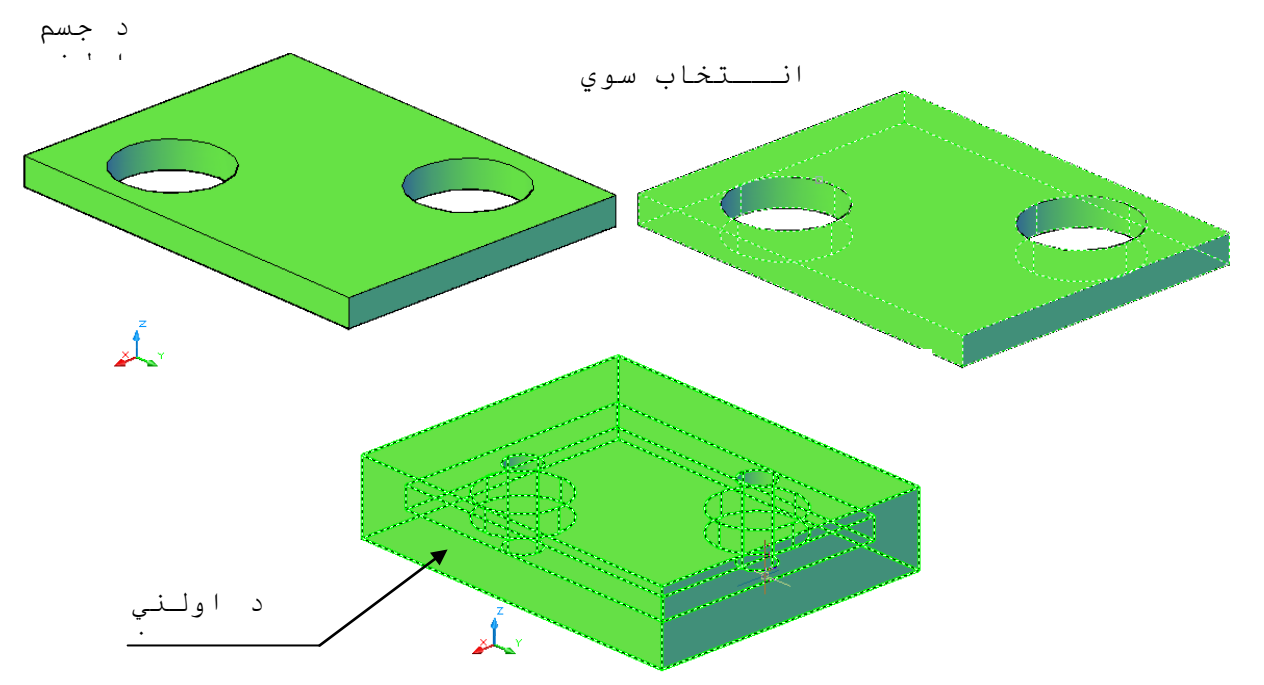

(۲-۴۲) شکل ټول جسم پوښ(Shell ) د منفي (-) اند ازي په ټاکلو سره

څرنګه چه په (۲ – ۴۲ ) شکل د جسم د د باند ي له خوا پوښښه نه ليد لکيږي نونوموړي پوښ افقي قطع کو او پورتني برخه ئي په يوه ټاکلي اند ازه سره پورته کووترڅود نوموړي پوښ د ننه برخه په ښه ډول سره ووينو .

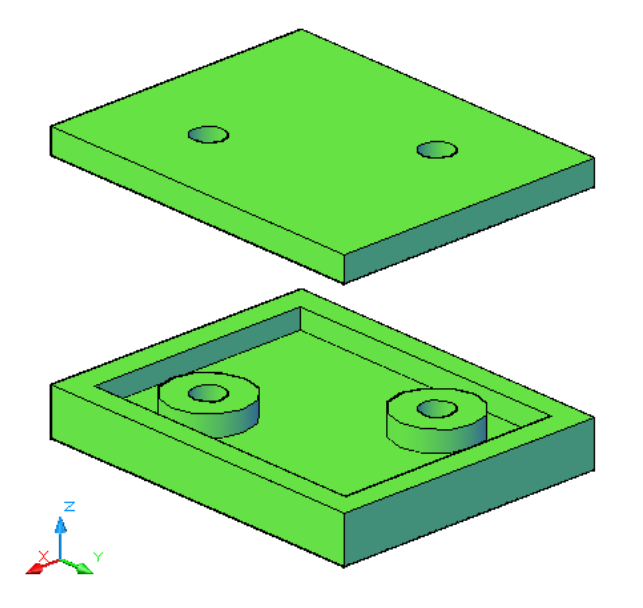

(۲-۴۳ ) شکل ټول جسمد پوښ(Shell ) افقی قطع

كـه چـيري اولني جـسم پـه نـومـوړي محـوګ (خالـيمکاه ) ( Hollow )كي ځـاي ، پـرځاي سي پـه پـوره تـو محـه سره په محـوګ (خالـيمکاه ) ( Hollow ) كي ځـايـږي. په لانـد ي شكل كي اولني جـسم سور رنـګلـري.

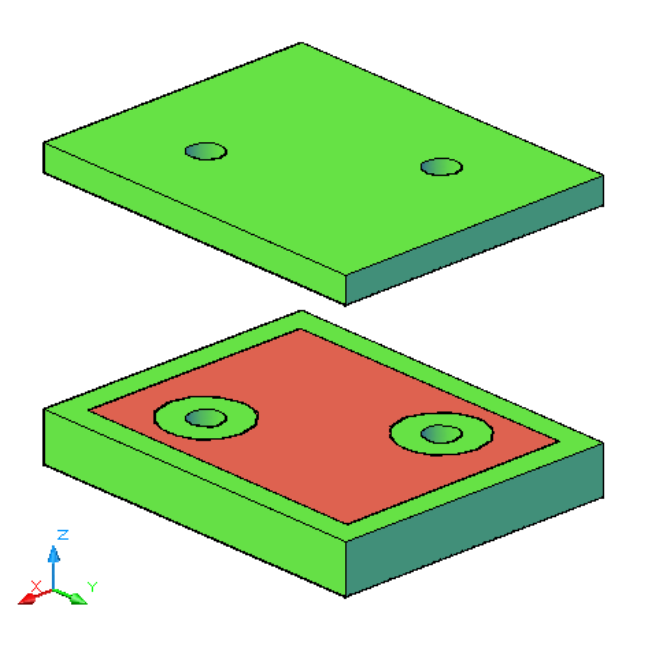

(۲-۴۴)) شکل ټول جسم ځاي پرځاي کول د پوښ(Shell) په د ننه کی

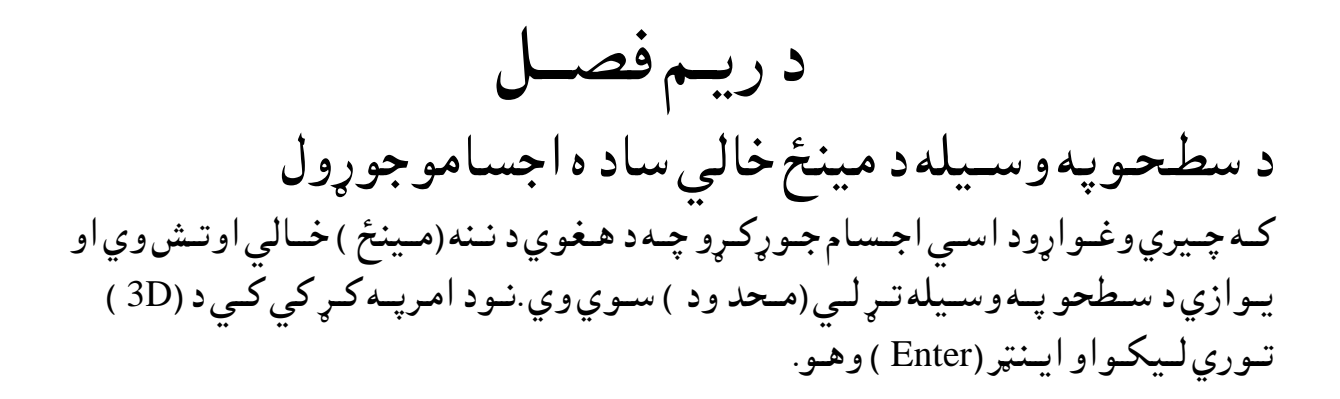

| С                                                                                      | command: 3d     |  |
|----------------------------------------------------------------------------------------|-----------------|--|
| E                                                                                      | inter an option |  |
|                                                                                        |                 |  |
| [Box/Cone/DIsh/DOme/Mesh/Pyramid/Sphere/Torus/Wedge]:                                  |                 |  |
| -1.8865E+06, -4.4371E+06, 0.0000 SNAP GRID ORTHO POLAR OSNAP OTRACK DUCS DYN LWT MODEL |                 |  |
|                                                                                        |                 |  |

(۳- ۱) شکل د فرمان په کړکي کي د مينځ خالي جسمو نو مونه په پورتني شکل کي د ډ ول ډ ول اجسامونو مونه ليد ل کيږي چه هريو به په لنډ ډول سره بيان کړو.

 Command: 3d
 (Enter)

 Enter an option
 (د امرپه کړکي کي د (d) توري ليکو).

 (source a structure of box)
 (b) توري ليکو).

 [Box/Cone/Dish/Dome/Mesh/Pyramid/Sphere/Torus/Wedge]: b
 (c constructure of box).

 (source of box)
 (c constructure of box).

 Specify length of box:
 (c constructure of box).

 (c constructure of box)
 (c constructure of box).

 Specify length of box:
 (c constructure of box).

 (c constructure of box)
 (c constructure of box).

 (b) Specify length of box:
 (c Y superstructure of box).

 (constructure of box)
 (c Y superstructure of box).

 (constructure of box)
 (c Y superstructure of box).

 (constructure of box)
 (c Y superstructure of box).

 (constructure of box)
 (c Y superstructure of box).

 (constructure of box)
 (c (C) ) recy superstructure of box).

 (constructure of box)
 (c (C ) ) recy superstructure of box).

 (constructure of box)
 (c (C ) ) recy superstructure of box).

 (constructure of box)
 (c (C ) ) recy superstructure of box).

 (constructure of box)
 (c (C ) ) recy superstructure of box).

 (constructure of box)
 (c (C ) ) recy superstructure of box).
</t

Specify width of box or [Cube]:

(دصند وق جګوالي (د Z پرجهت ) ټاکو).

Specify height of box:

(د Z پرمحور د څرخيد و زاويه ټاکو اويايو مرجع ټاکو).

Specify rotation angle of box about the Z axis or [Reference]: د بيل ګه په تـو ګـه لانـد ي کړنـه تـرسـره کـو.

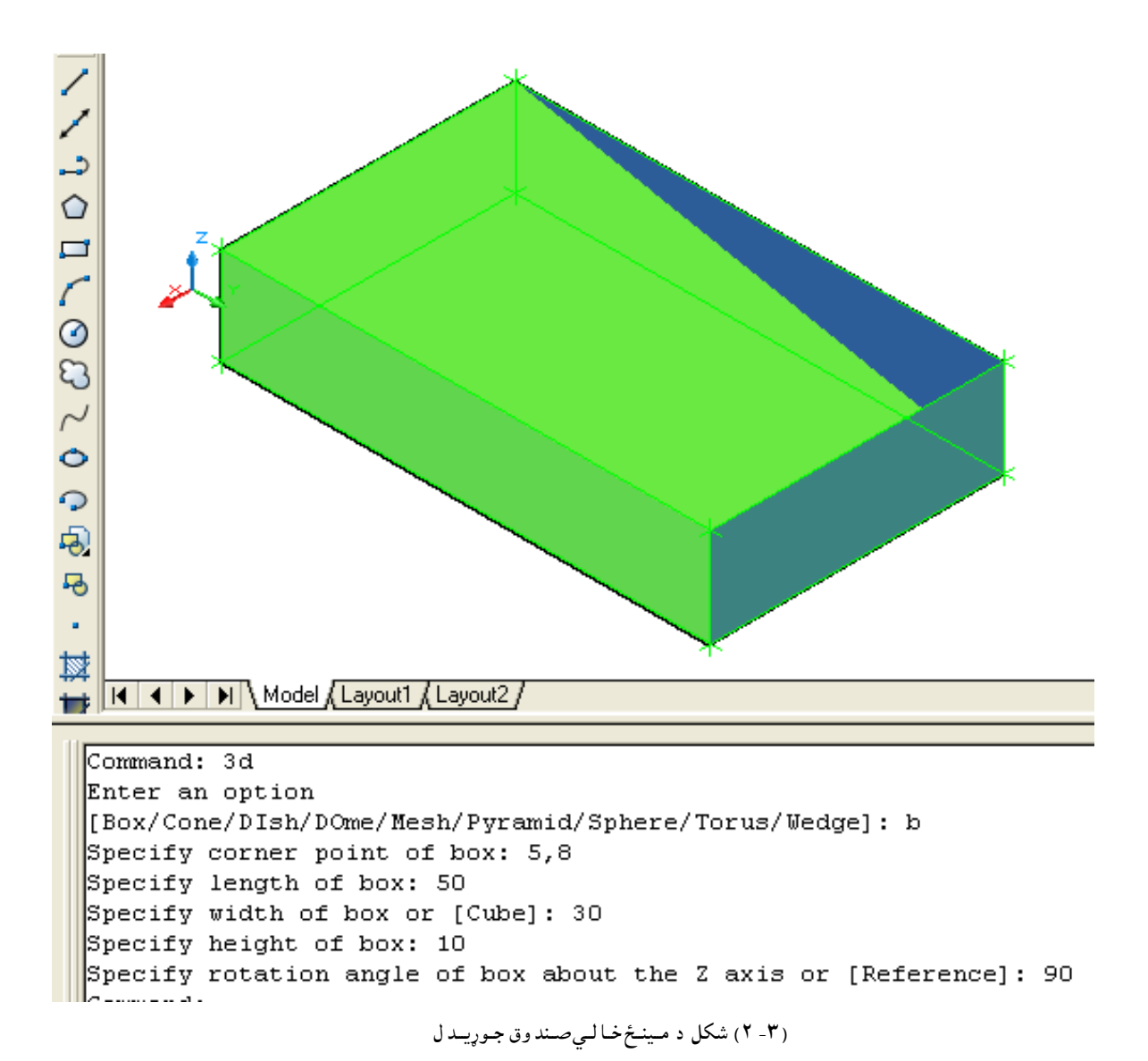

Command: 3d Enter an option

ر د محروط د لا بد سي سطحي سعاع په خواو خسه د (D) بوري د امر په خپر دي دي وليکوا اينټرووه و نوپ ه د ي حالت کي د قبطر اند ازه بايد وټهاکو). د به به به به که معالمه کې د نا به به به به که به به به به به که به د به که به نا به که کې که به که به که به ک

Specify radius for base of cone or [Diameter]:

Specify radius for top of cone or [Diameter] <0>:

Specify height of cone:

Enter number of segments for surface of cone <16>:

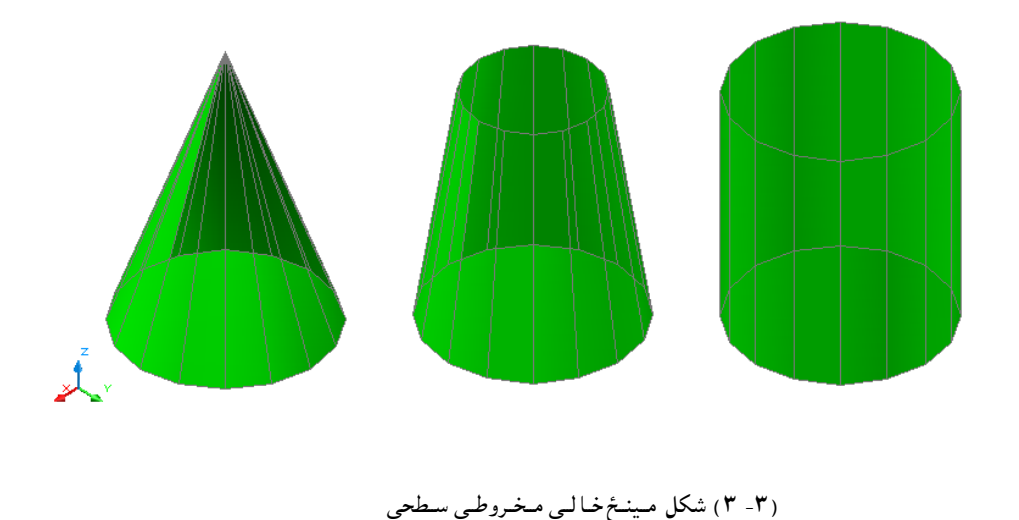

Command: 3d Enter an option

Specify center point of dish:

(شعاءاويا قطرټاكو).

Specify radius of dish or [Diameter]:

(دطول البلد ټوټو اند ازه ټاکو).

Enter number of longitudinal segments for surface of dish <16>: ( د عـرض الـبلد ټـوټـوانـد ازه ټـاكـو ).

Enter number of latitudinal segments for surface of dish <8>:

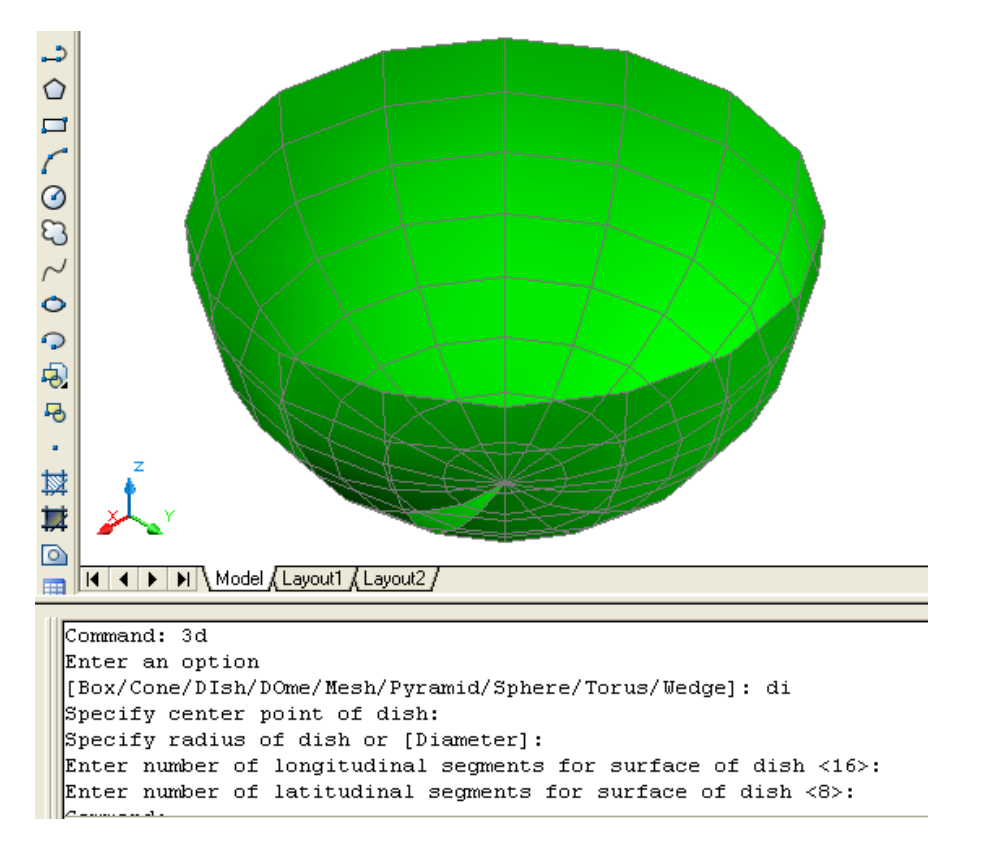

(۳-۴) شکل دکره ژوره سطحه ( Dish )

Command: 3d Enter an option

د امرپه کړکي کي د (DI) توري ليکو ). [Box/Cone/DIsh/DOme/Mesh/Pyramid/Sphere/Torus/Wedge]: do (مرکز ټاکو ).

Specify center point of dish:

(شعاعاويا قطرټاكو).

Specify radius of dish or [Diameter]:

(د طول البلد ټوټو اند ازه ټاکو ).

Enter number of longitudinal segments for surface of dish <16>: (د عـرض الـبلد ټـوټـوانـد ازه ټـاكـو).

Enter number of latitudinal segments for surface of dish <8>:

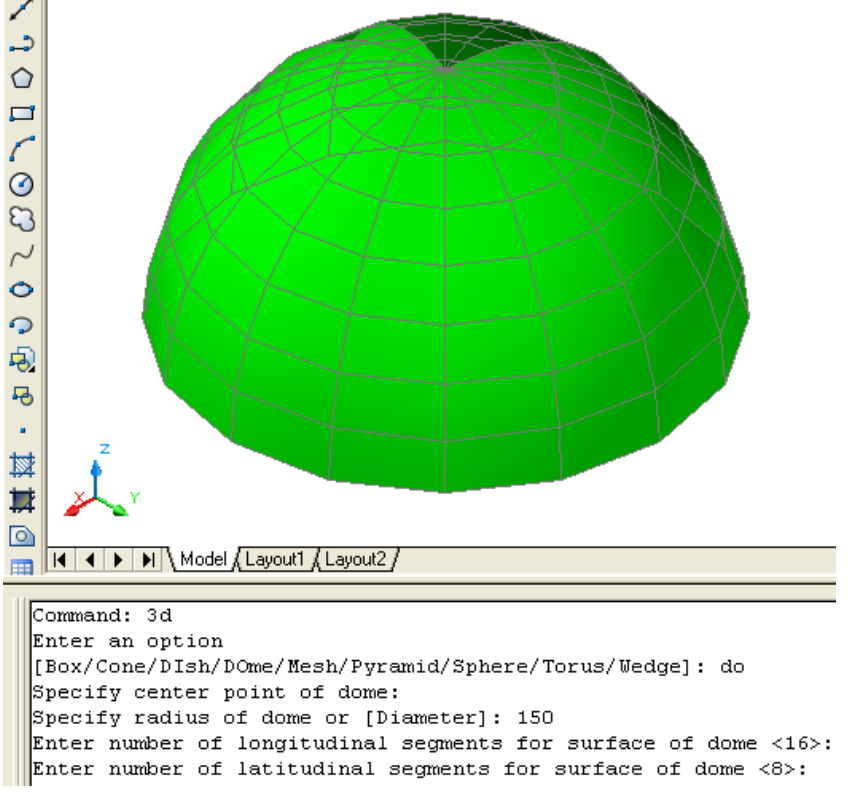

(Dome) شکل د کره يورته سطحه (Dome)
( د امرپه کې کي کي د ( m ) توري ټاکو ). [Box/Cone/Dish/Dome/Mesh/Pyramid/Sphere/Torus/Wedge]: m ( د جالي لومړي کنج ټاکو ) Specify first corner point of mesh: ( د جالي د وهم کنج ټاکو ) Specify second corner point of mesh: ( د جالي د ريم کنج ټاکو ) Specify third corner point of mesh: ( د جالي څلورم کنج ټاکو ) Specify fourth corner point of mesh: ( د ( X ) د محور پـر جهت د جالي ډ ول ټاکو ) Enter mesh size in the M direction: 8 ( د ( Y ) د محور پـر جهت د جالي ډ ول ټاکو ) Enter mesh size in the N direction: 5

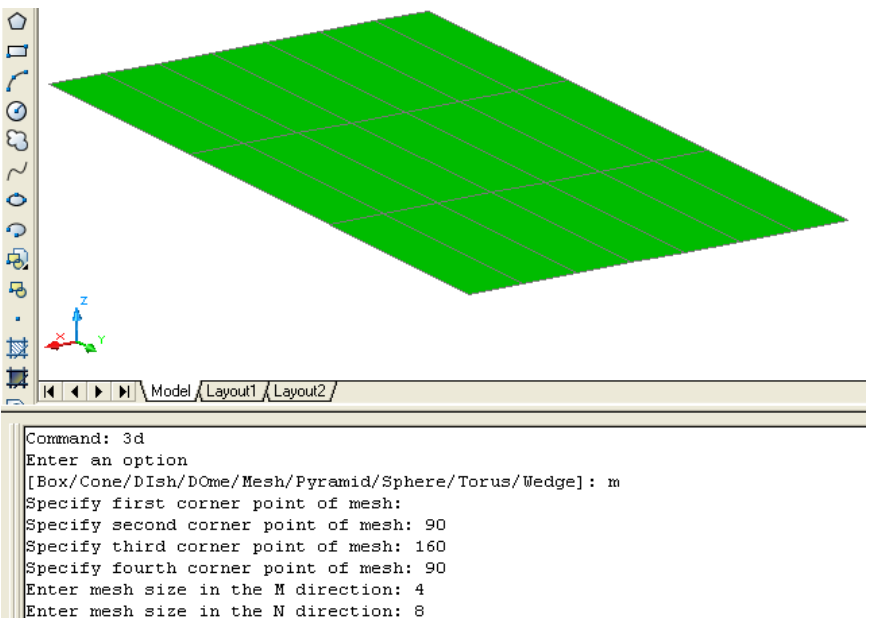

(۳- ۲) شکل جالی ( Mesh )

[Box/Cone/DIsh/DOme/Mesh/Pyramid/Sphere/Torus/Wedge]: p (د هرم د لاند ني سطحي لومړي کنج ټاکو) Specify first corner point for base of pyramid: (د هرم د لاند ني سطحي د ريم کنج ټاکو) Specify second corner point for base of pyramid: (د هرم د لاند ني سطحي څلورم کنج ټاکواوياد (T) توري ليکو چه لاند ني سطحه د ري ضلعي سي)

Specify fourth corner point for base of pyramid or [Tetrahedron]:

Specify apex point of pyramid or [Ridge/Top]:

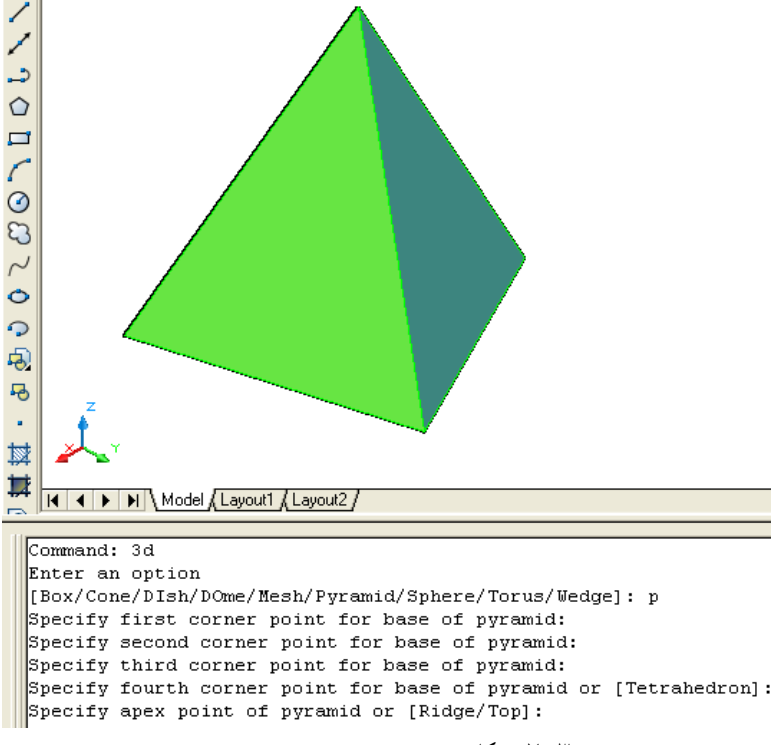

(۳- ۷) شکل هرم ( Pyramid )

(د امرپه کړکي کي د (S) توري ليکو ) [Box/Cone/Dish/Dome/Mesh/Pyramid/Sphere/Torus/Wedge]: s (د کُره مرکز ټاکو )

Specify center point of sphere:

(د کُره شعاعاویاقطر ټاکو )

Specify radius of sphere or [Diameter]:

Enter number of longitudinal segments for surface of sphere <16>:

Enter number of latitudinal segments for surface of sphere <16>:

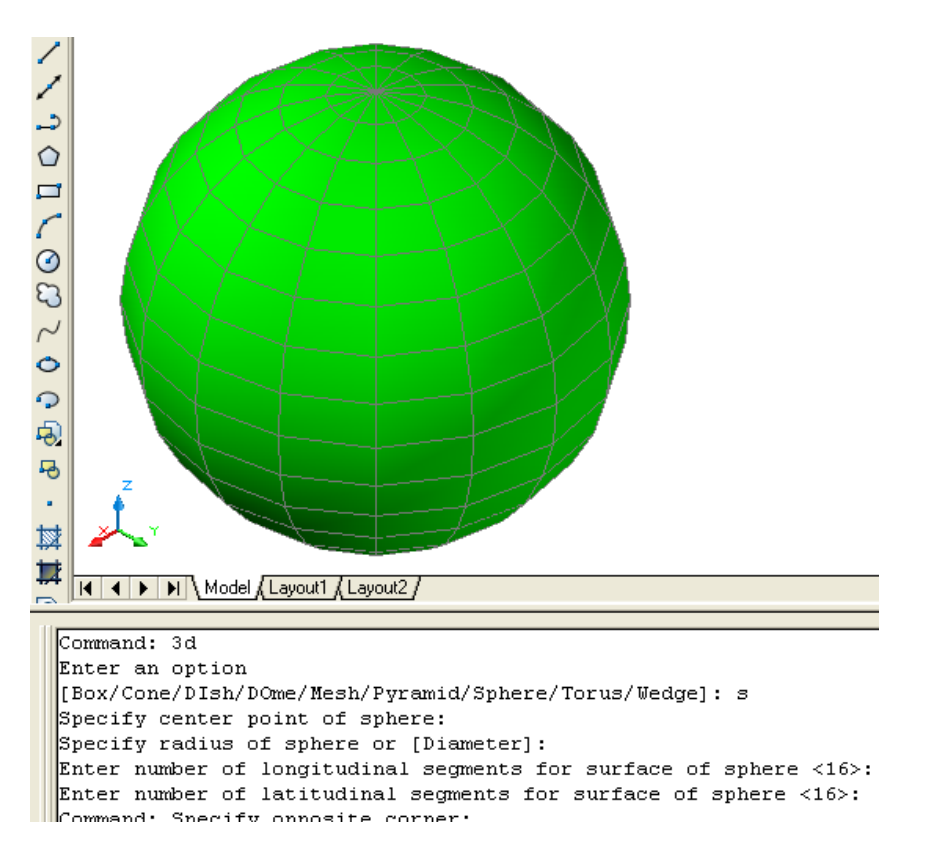

(۳- ۸) شکل کُسرہ ( Sphere )

[Box/Cone/DIsh/DOme/Mesh/Pyramid/Sphere/Torus/Wedge]: t

Specify center point of torus:

Specify radius of torus or [Diameter]:

Specify radius of tube or [Diameter]:

Enter number of segments around tube circumference <16>:

Enter number of segments around torus circumference <16>:

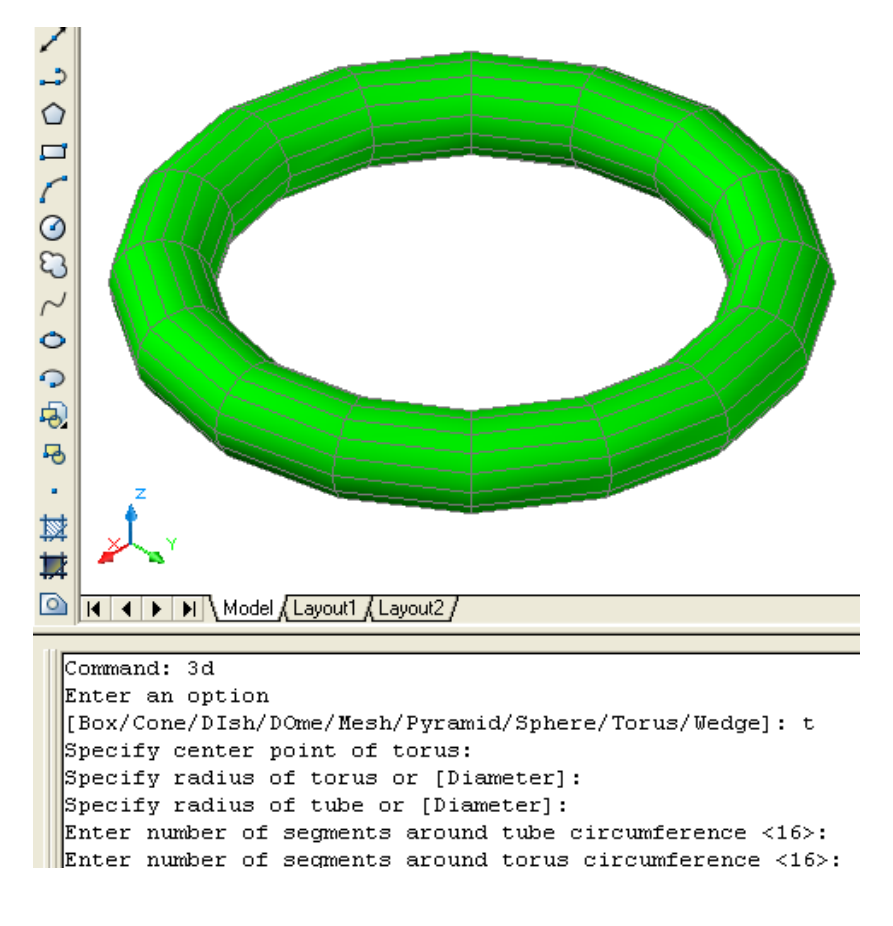

(۳- ۹) شکل تور ( Torus)

Specify corner point of wedge:

Specify length of wedge:

(دپانهبر(د Y دمحورپرجهت)ټاکو) edge: (دپانهجګوالي(د Z دمحورپرجهت)ټاکو)

Specify height of wedge:

Specify rotation angle of wedge about the Z axis:

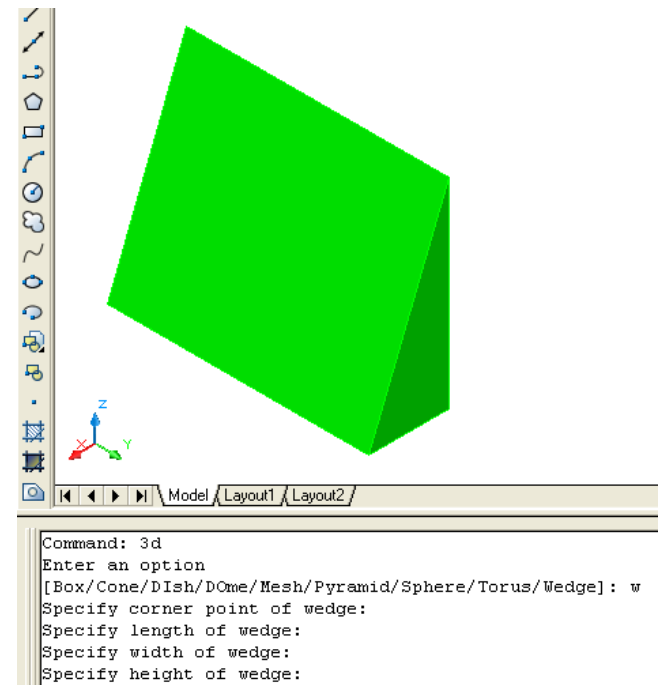

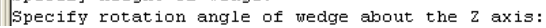

(۳- ۱۰) شکل پانه( Wedge)

د وراني سطحي (Revsurfs ): كەچيري يوتشكيلونكي خطاويا ديوه بغل نقشه ( Profile )ديوه محور پرشاوخوا وڅرخول سي په نتجه كي يوه د وراني سطحه په لاس راځي. نوموړي تشكيلونكي خط اويا د بغل نقشه ( Profil ) كيد اي سي چه خط ( Lines )، نوموړي تشكيلونكي خط اويا د بغل نقشه ( Profil ) كيد اي سي چه خط ( Lines )، د ايره ( Circals ) ، كماني ( Arcs ) ، ايلي پس ( Elliptical ) ، ايلي پسي كماني ( Lines ) د مده ) ، يوه ټو ټه خطونه ( Polylines ) ، كاږه (منحني ) خطونه ( Splines ) ، تړلي ( بسته ) يوه ټو ټه خطونه ( Polylines ) ، كاږه (منحني ) خطونه ( Splines ) ، تړلي ( بسته ) يوه ټو ټه خطونه ( Polylines ) ، تړلي ( بسته ) كاږه (منحني ) خطونه ( Closed Splines ) . د د وراني سطحي ( Closed polylines ) د هد ايت په وسيله سره كولاي سو چه يوه د وراني سطحه جو ډه كړو . د نومو ړي هد ايت نښه په ( ۳-۱۱) شكل كي ښود ل سوي د ه او همد

ارنګه که چيري د امر په کړکي کي د (Revsurf) توري وليکو اواينټر (Enter) ووهونوموړي هد ايت غوره کولاي سو.

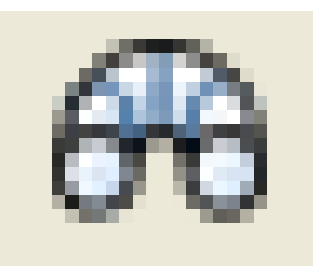

(۳- ۱۱) شکل د دورانی سطحی هد ایت ( Revsurf )

د نوموړي هد ايت ترانتخاب وروسته بايد تشکيلونکي خطاويا د يوه بغل نقشه ( Profile ) په نښه سي وروسته له هغه د څرخيد لومحور په نښه سي وروسته او ټوکيډ د څرخيد لو (د وران ) د شروع د زاويه غوښتنه کوي.

Specify start angle <0>:

ترپورتني ټاکني وروسته او ټوکيډ د څرخيد لو (د وران ) د زاويه غوښتنه کوي. Specify included angle (+=ccw, -=cw) <360>:

په پورتني غوښتنه کي د څرخيد لو (د وران ) د زاويه اند ازه که منفي (-) وټاکل سي د ساعت د عقربي هم جهته څرخيد ل ترسره کيږي اوک ه چيري د څرخيد لو (د وران ) د زاويه اند ازه که مثبت (+) وټاکل سي د ساعت د عقربي مخالف الجهته څرخيد ل ترسره کيږي. د بيلګه په توګه لاند ني شکلونه ګورو: لومړي مـثال: پهلانـدنـي شـکل کـي يـومـستـقيم خـط د يـوه محـور پر شـاوخواڅرخيد لـي د ي چـه د د وران د شـروع زاويـه ئي (۷۵ ) د رجـي او د د وران زاويـه ئي (۳۷۰ ) د رجي د ه.

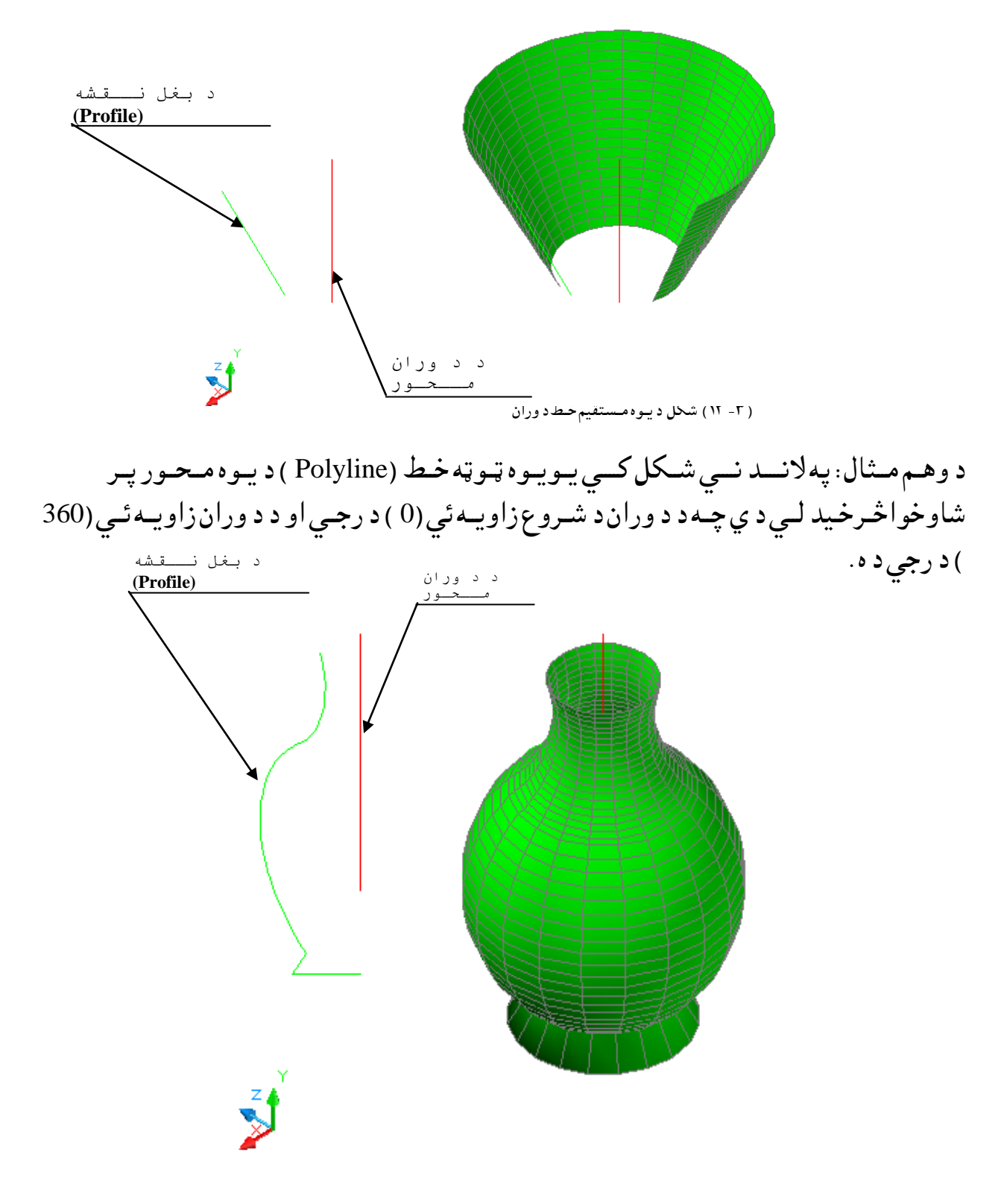

(۳- ۱۳) شکل دیوه یوه ټوټه خط (Polyline) د ووران

د ريم مثال: پهلاند ني شکل کي يو تړلي يوه ټو ټه خط (Closed Polyline) د يوه محور پر شاو خواڅر خيد لي د ي چه د د وران د شروع زاويه ئي (0) د رجي او د د وران زاويه ئي (270) د رجي د ه.

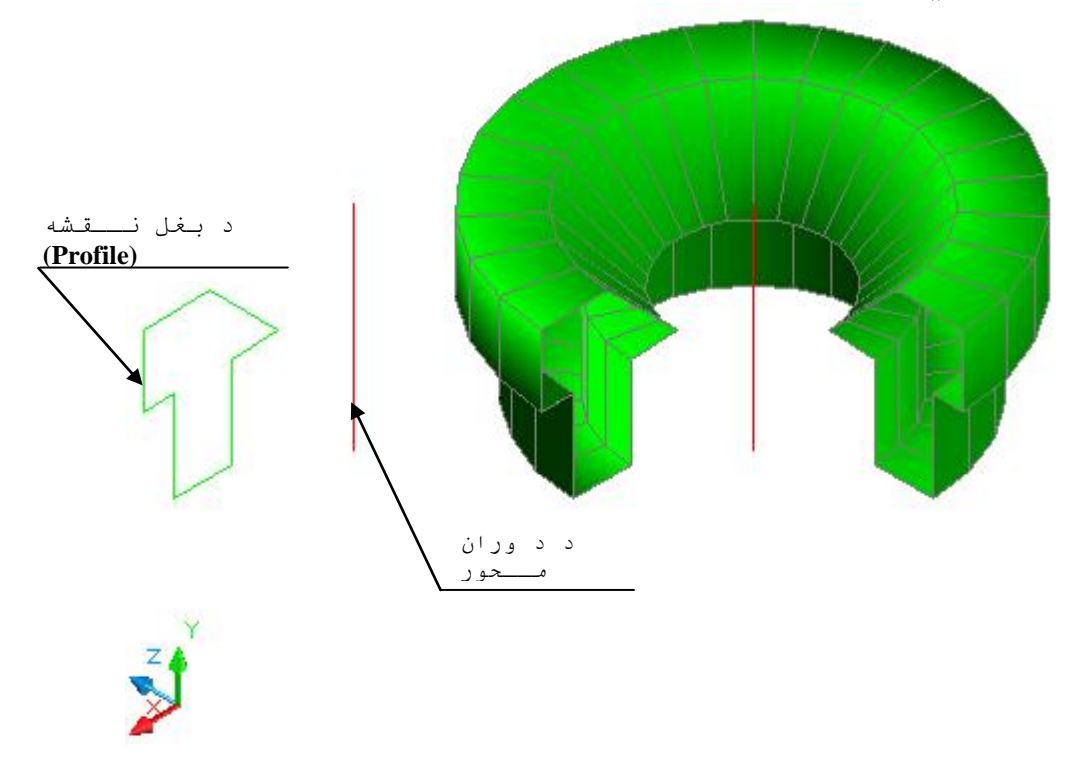

(۳- ۱۴) شکل د یوه تړلی یوه ټوټه خط ( Close Polyline) د ووران

څلورممثال: پهلاند ني شکل کي يوه کمانه(Arc) د يوه محور پر شاوخواڅرخيد لي د ه چهد د وران د شروعزاويه ئي (0) د رجي او د د ورانزاويه ئي (270) د رجي د ه.

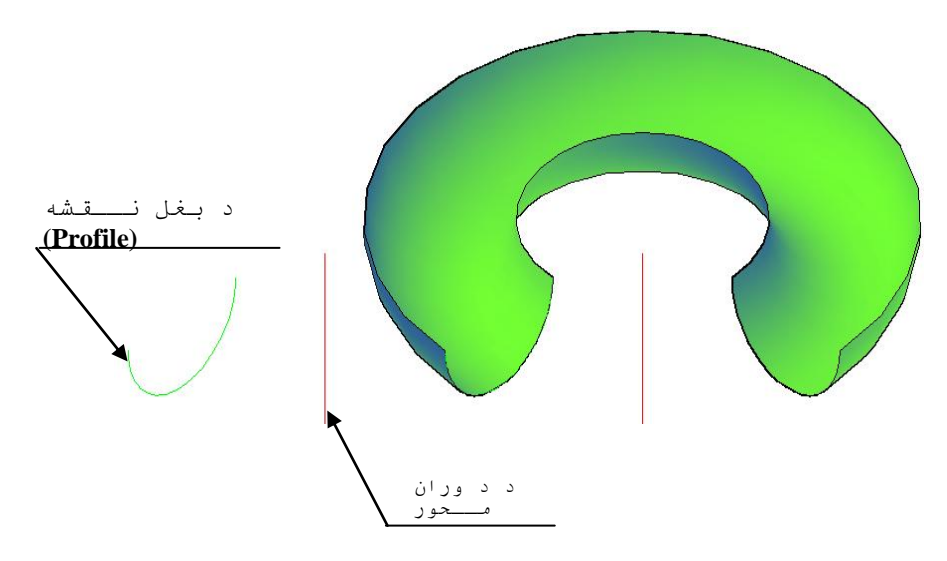

(۳- ۱۵) شکل د يوه کمانه ( Arc ) د ووران

د برابري سوي جالي جوړول (Create a Tabulated Mesh ) : برابره سوي جالي د (TABSURF) د هد ايت په وسيله سره جوړولاي سو. د دي هد ايت په وسيله کولاي سوچه د اسي يوه سطحه جوړه کړو چه د هغي لاره (Path ) د يوه ويکتور پر مسيروي . دنوموړي هد ايت نښه په (۳-۱۲) شکل کي ښود ل سوي د ه او همد ارنګه که چيري د امر په کړکي کي د (TABSURF) توري وليکو او اين ټر (Enter) ووهونوموړي هد ايت غوره کولاي سو.

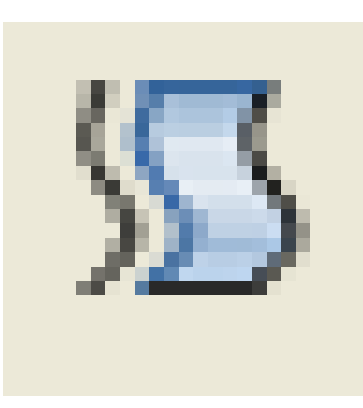

( Tabulated Surface ) شكل د برابري سوي سطحي هد ايت ( Tabulated Surface )

د د يډ ول سطحي د جوړولو لـپاره بـايد اصـلي شي او د ويکـتور مـسير مخکي له مخکي رسم سوي وي. د نوموړي هد ايت تـرانـتخاب وروسـته لومړي اصـلي شي او د وهم د ويکـتور مسير انـتخابو کړنه ترسره کيږي.

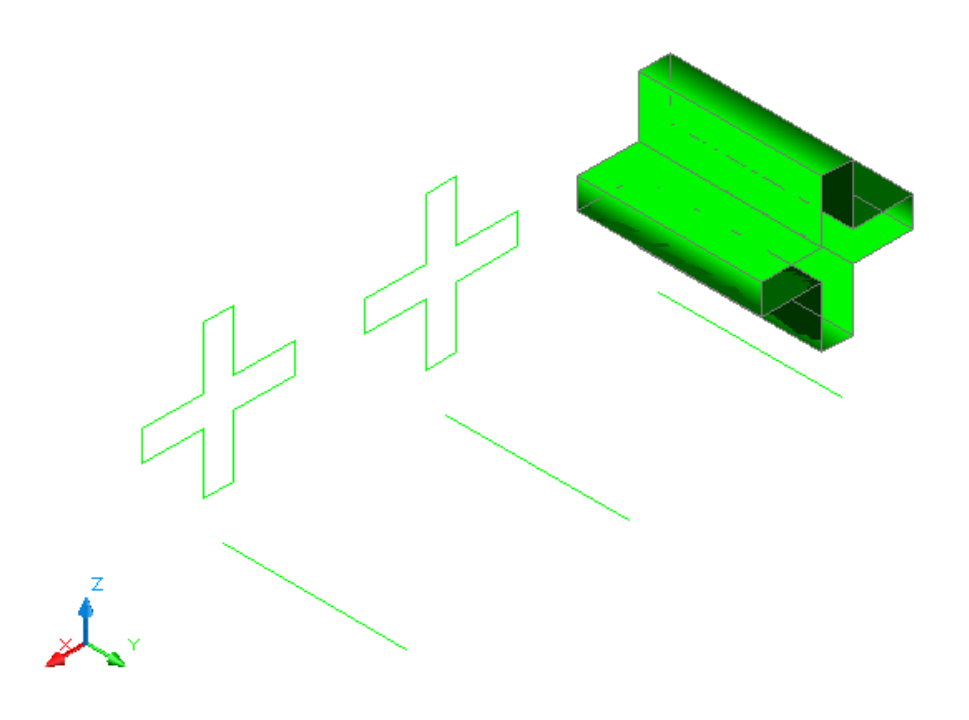

د څنډ ود ټاکلوپه وسيله د جالي جوړول (Create an Edge-Defined Mesh) : د اسي جالي د (EDGESURF) د هد ايت په وسيله سره جوړولاي سو. د دي هد ايت په وسيله کولاي سوچه د اسي يوه سطحه جوړه کړو چه د هغي څلور څنډ ي معلومي وي .دنوموړي هد ايت نښه په (۳-۱۸) شکل کي ښود ل سوي د ه او همد ارنګه که چيري د امر په کړکي کي د (EDGESURF) توري وليکو اواين ټر (Enter) وو هونوموړي هد ايت غوره کولاي سو.

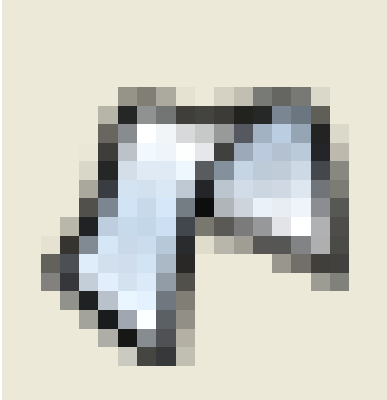

(۳- ۱۸) شکل دخنډ و د ټاکلو هد ايت ( Edge surface )

د د ي ډ ول سطحي د جوړولو ل پاره باي د څنډ ي مخکي رسم سوي وي او اخيرني نـقطي ئي يـود بل سـره موښـتي وي.د نوموړي هد ايت تر انـتخاب وروسته په ترتيب سره څنډ ي يو په بل پسي ټـاکو سطحه جوړيږي.

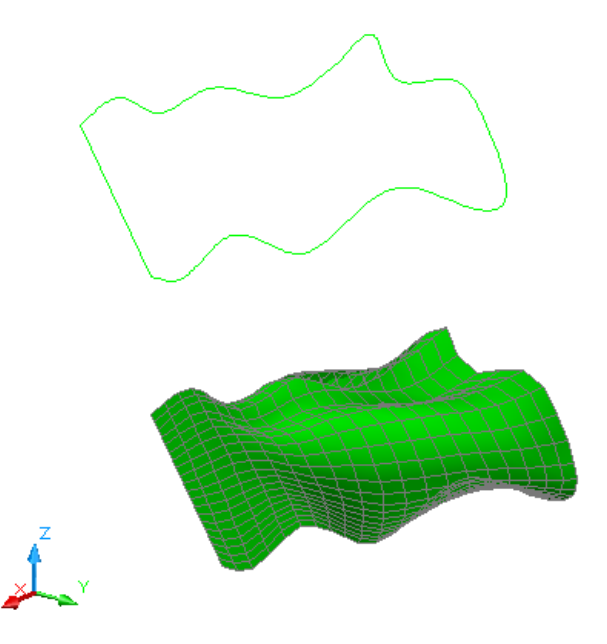

(۳- ۱۹) شکل د څنډ ود ټاکلو په وسيله د سطحي جوړول د ( Edge Surface )د هـد ايت

## انشا الله ادامه به ولري !

Download from:aghalibrary